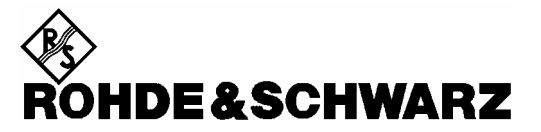

Geschäftsbereich Messtechnik

**Bedienhandbuch** 

# Handheld Spectrum Analyzer R&S<sup>®</sup> FSH

1145.5850.03 1145.5850.13 1145.5850.23 1145.5850.06 1145.5850.26

Sehr geehrter Kunde,

R&S® ist ein eingetragenes Warenzeichen der Fa. Rohde & Schwarz GmbH & Co. KG. Eigennamen sind Warenzeichen der jeweiligen Eigentümer.

# Inhaltsübersicht

Technische Daten Sicherheitshinweise Qualitätszertifikat EU-Konformitätserklärung Support-Center-Adresse Auflistung der R&S-Vertretungen

| 1 | Inbetriebnahme                                      | l      |
|---|-----------------------------------------------------|--------|
|   | Frontansicht1.1                                     | i      |
|   | Inbetriebnahme1.2                                   | 2      |
|   | Auspacken des Gerätes1.2                            | 2      |
|   | Aufstellen des Gerätes1.3                           | 3      |
|   | Einschalten des Spektrumanalysators1.4              | ŧ      |
|   | Anschlüsse des Spektrumanalysators1.5               | 5      |
|   | Einstellung des Bildschirms1.7                      | 7      |
|   | Länderspezifische Einstellungen1.9                  | )      |
|   | Einstellung von Datum und Uhrzeit1.10               | )      |
|   | Einstellung des Datums                              | )<br>) |
|   | Laden der Batterie                                  | I      |
|   | Wahl der Gerätegrundeinstellung1.12                 | 2      |
|   | Umschaltung externe Referenz / externer Trigger1.13 | 3      |
|   | Steuerung des Eichteilers                           | 3      |
|   | Arbeiten mit Vorverstärker                          | 1      |
|   | Eingabe eines PIN-Codes                             | 5      |
|   | Anschluss eines Druckers                            | 7      |
|   | Einstellung der Baudrate für die Fernsteuerung1.19  | )      |
|   | Freischaltung von Optionen1.19                      | )      |

| 2 | Kurzeinführung                                             | 2.1  |
|---|------------------------------------------------------------|------|
|   | Messen eines Sinussignals                                  | 2.1  |
|   | Messung des Pegels                                         | 2.1  |
|   | Einstellung des Referenzpegels                             | 2.2  |
|   | Messen der Frequenz                                        | 2.3  |
|   | Messen der Oberwellen eines Sinussignals                   | 2.4  |
|   | Leistungsmessung mit dem Messkopf                          | 2.5  |
|   | Messung der Leistung und der Reflexion mit dem R&S FSH-Z44 | 2.7  |
|   | Messung der Übertragungsfunktion von Zweitoren             | 2.9  |
|   | Messung der Rückflussdämpfung                              | 2.11 |
|   | Messung von Kabelfehlstellen                               | 2.14 |
|   | Betrieb im Empfänger-Modus                                 | 2.20 |
|   | Abspeichern und Laden von Messergebnissen                  | 2.25 |
|   | Messergebnisse abspeichern                                 | 2.25 |
|   | Speicherung von Kalibrierdaten                             | 2.26 |
|   | Messergebnisse laden                                       | 2.27 |
|   | Ausdrucken der Messergebnisse                              | 2.29 |

| 3 | Bedienung                                                     | 3.1  |
|---|---------------------------------------------------------------|------|
|   | Bildschirmaufteilung                                          | 3.1  |
|   | Bildschirmaufteilung bei Messung im Spektrum-Mode ohne Marker | 3.1  |
|   | Bildschirmaufteilung bei Benutzung des Markers                | 3.2  |
|   | Eingabe von Messparametern                                    | 3.3  |
|   | Eingabe von Werten und Texten                                 | 3.3  |
|   | Eingabe von Einheiten                                         | 3.4  |
|   | Menüübersicht                                                 | 3.5  |
|   | Frequenzeingabe                                               | 3.5  |
|   | Frequenzdarstellbereich                                       | 3.5  |
|   | Pegeleinstellung                                              | 3.5  |
|   | Bandbreiteneinstellung                                        | 3.5  |
|   | Sweepablauf                                                   | 3.6  |
|   | Einstellungen der Messkurve                                   | 3.6  |
|   | Messfunktionen                                                | 3.7  |
|   | Marker                                                        | 3.9  |
|   | Speicher und Drucker-Menü                                     | 3.10 |
|   | Konfiguration des Geräts                                      | 3.10 |
|   | Statusanzeige                                                 | 3.10 |
|   | Menüs im Empfänger-Modus (Option FSH-K3)                      |      |

| 4 | Gerätefunktionen                          | 4.1  |
|---|-------------------------------------------|------|
|   | Gerätegrundeinstellung                    | 4.1  |
|   | Statusanzeige                             | 4.1  |
|   | Einstellung der Frequenz                  | 4.2  |
|   | Eingabe der Mittenfrequenz                | 4.2  |
|   | Arbeiten mit einem Frequenzoffset         | 4.2  |
|   | Eingabe der Mittenfrequenz-Schrittweite   | 4.3  |
|   | Eingabe der Start- und Stoppfrequenz      | 4.4  |
|   | Arbeiten mit Kanaltabellen                | 4.4  |
|   | Einstellung des Frequenzdarstellbereichs  | 4.6  |
|   | Einstellung der Amplitudenparameter       | 4.7  |
|   | Einstellung des Referenzpegels            | 4.9  |
|   | Eingabe des Darstellbereichs              | 4.9  |
|   | Eingabe der Anzeigeeinheit                | 4.10 |
|   | Eingabe der Referenzablage                | 4.10 |
|   | Eingabe des Eingangswiderstands           | 4.10 |
|   | Einstellung der Bandbreiten               | 4.11 |
|   | Auflösebandbreite                         | 4.11 |
|   | Videobandbreite                           | 4.13 |
|   | Einstellung des Wobbelablaufs             | 4.15 |
|   | Sweepzeit                                 | 4.15 |
|   | Sweepmodus                                | 4.16 |
|   | Trigger                                   | 4.17 |
|   | Einstellungen der Messkurve               | 4.19 |
|   | Trace Mode                                | 4.19 |
|   | Detektor                                  | 4.21 |
|   | Trace-Speicher                            | 4.23 |
|   | Benutzung des Markers                     | 4.24 |
|   | Automatische Positionierung des Markers   | 4.25 |
|   | Verwendung mehrerer Marker (Multi-Marker) | 4.26 |
|   | Markerfunktionen                          | 4.30 |
|   | Messung der Rauschleistungsdichte         |      |
|   | Messung der Frequenz                      | 4.31 |
|   |                                           | 4.32 |
|   | Benutzung der Displaylinie                | 4.33 |

| Einstellung und Benutzung der Messfunktionen                      | 4.34  |
|-------------------------------------------------------------------|-------|
| Messung der Kanalleistung von kontinuierlich modulierten Signalen | 4.34  |
| Messung der Leistung von TDMA-Signalen                            | 4.39  |
| Messung der belegten Bandbreite                                   | 4.44  |
| Benutzung des R&S FSH im Empfänger-Modus                          | 4.49  |
| Einstellung der Frequenz                                          | 4.50  |
| Einstellung des Referenzpegels                                    | 4.52  |
| Einstellung der Bandbreite                                        | 4.53  |
| Einstellung des Detektors                                         | 4.54  |
| Einstellung der Messzeit                                          | 4.54  |
| Messung auf mehreren Frequenzen oder Kanälen (Scan)               | 4.55  |
| Messung mit dem Leistungsmesskopf                                 | 4.57  |
| Anschluss des Leistungsmesskopfes                                 | 4.57  |
| Nullabgleich des Leistungsmesskopfs                               | 4.60  |
| Wahl der Einheit für die Leistungsanzeige                         | 4.60  |
| Einstellung der Mittelungszeit                                    | 4.61  |
| Berucksichtigung von zusätzlicher Dampfung oder Verstarkung       | 4.62  |
| Messung der Leistung und der Reflexion mit dem R&S FSH-Z44        | 4.62  |
| Nullabgleich des Leistungsmesskopfs                               | 4.65  |
| Wahl der Einheit für die Leistungsanzeige                         | 4.65  |
|                                                                   | 4.68  |
| Vierpolmessung mit dem Mitlaufgenerator                           | 4.69  |
| Messung der Ubertragungsfunktion von Vierpolen                    | 4.71  |
| Vektorielle Messung der Übertragungsfunktion                      | 4.74  |
| Skalare Messung der Reflexion                                     | 4.76  |
| Vektorielle Messung der Reflexion                                 | 4.79  |
| 1-Tor-Messung der Kabeldämpfung                                   | 4.84  |
| Messungen an Kabeln                                               | 4.85  |
| Benutzung von Grenzwertlinien                                     | 4.99  |
| Messen mit Transducerfaktoren                                     | 4.103 |
| Abspeichern und Laden von Geräteeinstellungen und Messergebnissen | 4.106 |
| Messergebnisse abspeichern                                        | 4.106 |
| Eingabe eines Namens für einen Datensatz                          | 4.107 |
| Messergebnisse laden                                              | 4.108 |
| Gespeicherte Datensätze löschen                                   | 4.109 |
| Alle Datensätze löschen                                           | 4.109 |
| Ausdrucken von Messergebnissen                                    | 4.110 |
| Messungen                                                         | 4.111 |
| Das Prinzip des Spektrumanalysators                               | 4.111 |

# **Technische Daten**

Die technischen Daten werden unter den folgenden Bedingungen spezifiziert: 15 Minuten Einlaufzeit bei Umgebungstemperatur, die spezifizierten Umgebungsbedingungen und der Kalibrierzyklus sind eingehalten. Daten ohne Toleranz sind typische Werte. Mit "nominal" gekennzeichnete Daten sind Design-Parameter und werden nicht kontrolliert.

| Spezifikation                                                    | Bedingung                                                  | R&S FSH3               | R&S FSH6               |  |
|------------------------------------------------------------------|------------------------------------------------------------|------------------------|------------------------|--|
| Frequenz                                                         |                                                            |                        |                        |  |
| Frequenzbereich                                                  |                                                            | 100 kHz bis 3 GHz      | 100 kHz bis 6 GHz      |  |
| Referenzfrequenz                                                 |                                                            |                        |                        |  |
| Alterung                                                         |                                                            | 1 ppn                  | n/Jahr                 |  |
| Temperaturdrift                                                  | 0 bis 30 °C                                                | 2 p                    | pm                     |  |
|                                                                  | 30 bis 50°C                                                | zusätzlich 2           | 2 ppm/10°C             |  |
| Frequenzzähler                                                   |                                                            |                        |                        |  |
| Auflösung                                                        |                                                            | 1                      | Hz                     |  |
| Frequenzdarstellbereich (Span)                                   |                                                            | 0 Hz, 10 kHz bis 3 GHz | 0 Hz, 10 kHz bis 6 GHz |  |
| Spektrale Reinheit                                               |                                                            |                        |                        |  |
| SSB-Phasenrauschen                                               | f = 500 MHz, 20 bis 30 °C                                  |                        |                        |  |
| 30 kHz Trägerabstand                                             |                                                            | <85 dB                 | c/(1 Hz)               |  |
| 100 kHz Trägerabstand                                            |                                                            | < 100 dE               | 3c/(1 Hz)              |  |
| 1 MHz Trägerabstand                                              |                                                            | < 120 d                | Bc/1 Hz)               |  |
| Sweepzeit                                                        | Span = 0 Hz                                                | 1 ms bis 100 s         |                        |  |
|                                                                  | Span > 0 Hz                                                | 20 ms bis1000 s, n     | nin 20 ms/600 MHz      |  |
| Bandbreiten                                                      |                                                            |                        |                        |  |
| Auflösebandbreiten (-3 dB)                                       | (-3 dB) 1145.5850.13 1, 3, 10, 30,100, 200, 300 kHz, 1 MHz |                        | 00, 300 kHz, 1 MHz     |  |
|                                                                  | 1145.5850.03, .23,<br>1145.5850.06, .26                    | zusätzlich 100, 300 Hz |                        |  |
| Toleranz                                                         | $\leq$ 300 kHz                                             | $\pm$ 5 %,             | nominal                |  |
|                                                                  | 1 MHz                                                      | ± 10 %,                | nominal                |  |
| Auflösebandbreiten (-6 dB)                                       | Mit Option R&S FSH-K3                                      | zusätzlich 200 H       | z, 9 kHz, 120 kHz      |  |
| Videobandbreiten                                                 |                                                            | 10 Hz bis 1 MHz        | in 1-, 3-Schritten     |  |
| Amplitude                                                        |                                                            |                        |                        |  |
| Anzeigebereich                                                   |                                                            | mittlere Rauschan      | zeige bis +20 dBm      |  |
| Maximale zulässige<br>Gleichspannungsfestigkeit am<br>HF-Eingang |                                                            | 50 V /                 | 80 V 1)                |  |
| Maximale Leistung                                                |                                                            | 20 dBm, 30 dBm (       | 1 W) für max 3 min     |  |
| Intermodulationsfreier Bereich                                   | IM Produkte 3. Ordnung,                                    | 66 dB                  |                        |  |
|                                                                  | 2 x -20 dBm,<br>Referenzpegel = -10 dBm                    | (+13 dBm Interce       | pt dritter Ordnung)    |  |

<sup>&</sup>lt;sup>1</sup> 80 V Seriennummer 100900 (Modell 1145.5850.03) bzw. 101600 (Modell 1145.5850.13); Modelle 1145.5850.23, 1145.5850.06 und .26 alle Seriennummern

| Spezifikation                                           | Bedingung                                                                                   | R&S FSH3                            | R&S FSH6                                 |
|---------------------------------------------------------|---------------------------------------------------------------------------------------------|-------------------------------------|------------------------------------------|
| Rauschanzeige                                           | Mittelwert,<br>Auflösebandbreite 1 kHz<br>Videobandbreite 10 Hz,<br>Referenzpegel < -30 dBm |                                     |                                          |
| 10 MHz bis 3 GHz                                        |                                                                                             | <-105 dBm,<br>typ -114 dBm          | <-105 dBm,<br>typ -112 dBm               |
| 3 bis 5 GHz                                             |                                                                                             |                                     | <-103 dBm,<br>typ -108 dBm               |
| 5 bis 6 GHz                                             |                                                                                             |                                     | <-96 dBm,<br>typ -102 dBm                |
| mit Vorverstärker                                       | nur Modelle                                                                                 |                                     |                                          |
| 10 MHz bis 2,5 GHz                                      | 1145.5850.03 <sup>2</sup> ),<br>1145.5850.23,<br>1145.5850.06 und                           | <-120 dBm,<br>typ125 dBm            | <-120 dBm,<br>typ –125 dBm               |
| 2,5 bis 3 GHz                                           | 1145.5850.26                                                                                | <-115 dBm,<br>typ120 dBm            | <-115 dBm,<br>typ120 dBm                 |
| 3 bis 5 GHz                                             |                                                                                             |                                     | <-115 dBm,<br>typ120 dBm                 |
| 5 bis 6 GHz                                             |                                                                                             |                                     | <-105 dBm,<br>typ110 dBm                 |
| Eigenempfang                                            | Referenzpegel ≤ -20 dBm,<br>f > 30 MHz,<br>RBW ≤100 kHz                                     | <-80 dBm                            | <-80 dBm                                 |
| Nebenempfang                                            | Mischerpegel -40 dBm                                                                        |                                     |                                          |
| Trägerabstand > 1 MHz                                   | bis 3 GHz<br>3 GHz bis 6 GHz                                                                | <-70 dBc (nominal)                  | <-70 dBc (nominal)<br><-64 dBc (nominal) |
| 2. Harmonische                                          |                                                                                             | <-60 dBc, typisch                   | <-60 dBc, typisch                        |
| Signalfrequenz - 2,0156 GHz                             | Signalfrequenzen 2 bis<br>3,2 GHz                                                           | <-55 dBc, typisch                   | <-55 dBc, typisch                        |
| Pegelanzeige                                            | '                                                                                           |                                     | '<br>                                    |
| Referenzpegel                                           |                                                                                             | -80 bis +20 dBm                     | in 1-dB-Schritten                        |
| Anzeigebereich                                          |                                                                                             | 100 dB, 50 dB, 20                   | ) dB, 10 dB, linear                      |
| Anzeigeeinheiten<br>Logarithmische<br>Anzeigeskalierung |                                                                                             | dBm, dBţ<br>mit Transducer zusätzli | ıV, dBmV<br>ch dBuV/m und dBuA/m         |
| Lineare Anzeigeskalierung                               |                                                                                             |                                     |                                          |
|                                                         |                                                                                             | mit Transducer zusätzlig            | ch V/m, mV/m und $\mu$ V/m               |
| Messkurven                                              |                                                                                             | 1 Trace und 1                       | Speicher-Trace                           |
| Detektoren                                              |                                                                                             | Auto Peak, Maximum<br>Sample        | Peak, Minimum Peak,<br>e, RMS            |
|                                                         | Mit Option R&S FSH-K3                                                                       | zusätzlich Mittelwe                 | ert und Quasi-Peak                       |
| Fehler der Pegelanzeige                                 | Frequenz > 1 MHz,<br>Ref. Pegel bis Ref. Pegel -<br>50 dB, 20 bis 30 °C                     | < 1,5 dB, 1                         | typ. 0,5 dB                              |

 $<sup>^{2}</sup>$  Ab Seriennummer 100900 und Firmware-Version 6.0 oder höher.

## Datenblatt

| Spezifikation                        | Bedingung                                                    | R&S FSH3                                                  | R&S FSH6                                                    |
|--------------------------------------|--------------------------------------------------------------|-----------------------------------------------------------|-------------------------------------------------------------|
| Marker                               |                                                              |                                                           |                                                             |
| Anzahl der Marker und<br>Deltamarker |                                                              | maxir                                                     | mal 6                                                       |
| Markerfunktionen                     |                                                              | Peak, Next Peak, Mini<br>Frequenz, Referenzpe<br>Marker a | mum, Center = Marker<br>gel = Markerpegel, alle<br>auf Peak |
| Markeranzeigen                       |                                                              | Normal (Pegel), Rausch<br>(Co                             | marker, Frequenzzähler<br>unt)                              |
| Trigger                              |                                                              | freilaufend, Video-Trig                                   | gger, externer Trigger                                      |
| Hördemodulation                      |                                                              | AM (ungeregelte Vide                                      | eospannung) und FM                                          |
| Eingänge                             |                                                              |                                                           |                                                             |
| HF-Eingang                           |                                                              | N-Bu                                                      | chse                                                        |
| Eingangsimpedanz                     |                                                              | 50                                                        | Ω                                                           |
| VSWR                                 | 10 MHz bis 3 GHz                                             | typ. 1,5                                                  |                                                             |
|                                      | 3 GHz bis 6 GHz                                              |                                                           | typ. 1,5                                                    |
| Trigger- /ext. Referenzeingang       |                                                              | BNC-Buchse, umschaltbar                                   |                                                             |
| Triggerspannung                      |                                                              | T                                                         | FL .                                                        |
| Referenzfrequenz                     |                                                              | 10 N                                                      | ИНz                                                         |
| Notwendiger Pegel                    | aus 50 $\Omega$                                              | 10 dBm                                                    |                                                             |
| Ausgänge                             |                                                              |                                                           |                                                             |
| NF-Ausgang                           |                                                              | 3.5 mm Mini-                                              | Jack-Buchse                                                 |
| Ausgangsimpedanz                     |                                                              | 100                                                       | ) Ω                                                         |
| Leerlaufspannung                     |                                                              | bis 1,5 V,                                                | einstellbar                                                 |
| Mitlaufgenerator                     | nur Modelle 145.5850.13,<br>1145.5850.23 und<br>1145.5850.26 |                                                           |                                                             |
| Frequenzbereich                      |                                                              | 5 MHz bis 3 GHz                                           | 5 MHz bis 6 GHz                                             |
| Ausgangspegel                        | Modell 1145.5850.13<br>Modell 1145.5850.23                   | -20 dBm (nominal)<br>0 dBm / -20 dBm,<br>schaltbar        |                                                             |
|                                      | Modell 1145.5850.26<br>f < 3 GHz<br>f > 3 GHz                |                                                           | - 10 dBm (nominal)<br>- 20 dBm (nominal)                    |
| Ausgangsimpedanz                     |                                                              | 50 Ω, n                                                   | ominal                                                      |
| Schnittstellen                       |                                                              |                                                           |                                                             |
| Optische RS232-Schnittstelle         |                                                              |                                                           |                                                             |
| Baudrate                             |                                                              | 1200, 2400, 9600, 19200<br>ba                             | ), 38400, 57600, 115200<br>ud                               |
| Leistungsmesskopf                    |                                                              | 7-polige Buchse                                           | (Typ Binder 712)                                            |

| Zubehör                                              |                                                |                                                                                                    |  |
|------------------------------------------------------|------------------------------------------------|----------------------------------------------------------------------------------------------------|--|
| Leistungsmessköpfe R&S FSH                           | -Z1 und R&S FSH-Z18                            |                                                                                                    |  |
| Frequenzbereich R&S FSH-Z1                           |                                                | 10 MHz bis 8 GHz                                                                                                |  |
| R&S FSH-Z18                                          |                                                | 10 MHz bis 18 GHz                                                                                               |  |
| VSWR                                                 |                                                | ~ 1 15                                                                                                    |  |
| 30 MHz bis 2,4 GHz                                   |                                                | < 1,13                                                                                                    |  |
| 2,4 GHz bis 8 GHz                                    |                                                | < 1,20                                                                                                    |  |
| 8 GHz bis 18 GHz                                     |                                                | <1,25                                                                                                    |  |
| Maximale Eingangsleistung                            | mittlere Leistung                              | 400 mW (+26 dBm)                                                                                                |  |
|                                                      | Spitzenleistung (<10 µs,<br>1% Tastverhältnis) | 1 W (+30 dBm)                                                                                                   |  |
| Messbereich                                          |                                                | 200 pW bis 200 mW (-67 bis +23 dBm)                                                                             |  |
| Signalbewertung                                      |                                                | Mittlere Leistung                                                                                               |  |
| Einfluss von Harmonischen<br>Einfluss von Modulation |                                                | <0,5 % (0,02 dB) bei 20 dB Harmonischenabstand<br><1,5 % (0,07 dB) für kontinuierliche digitale<br>Modulationen |  |
| Absolute Messunsicherheit                            | Sinussignale,<br>ohne Nullablage               |                                                                                                    |  |
| 10 MHz bis 8 GHz                                     | 15 °C bis 35 °C                                | < 2,5 % (0,11 dB)                                                                                               |  |
| 9 CHz bic 19 CHz                                     |                                                | < 4,5 % (0,19 dB)                                                                                               |  |
|                                                      | 15 °C bis 35 °C                                | <3,5 % (0,15 dB)<br><5.2 % (0.22 dB)                                                                            |  |
| Nullpunktabweichung nach                             |                                                | < 150 pW                                                                                                    |  |
| Nullabgleich                                         |                                                |                                                                                                    |  |
| Abmessungen                                          |                                                | 48 mm x 31 mm x 170 mm, Anschlusskabel 1,5 m                                                                    |  |
| Gewicht                                              |                                                | < 0,3 kg                                                                                                    |  |
| Leistungs- und Reflexionsmes                         | skopf R&S FSH-Z44                              |                                                                                                    |  |
| Frequenzbereich                                      |                                                | 200 MHz bis 4 GHz                                                                                               |  |
| Leistungsmessbereich                                 |                                                | 30 mW bis 120 W                                                                                                 |  |
|                                                      |                                                | (300 W bei unmodulierter Hüllkurve)                                                                             |  |
| VSWR bezogen auf 50 Ω<br>200 MHz bis 3 GHz           |                                                | < 1.07                                                                                                    |  |
| 3 GHz bis 4 GHz                                      |                                                | < 1.12                                                                                                    |  |
| Belastbarkeit                                        | abhängig von Temperatur                        | 120 W bis 1000 W                                                                                                |  |
| Delasibarkeit                                        | und Anpassung<br>(s. Diagramm)                 |                                                                                                    |  |
| Durchgangsdämpfung<br>200 MHz bis 1,5 GHz            |                                                | < 0,06 dB                                                                                                    |  |
| 1,5 GHz bis 4 GHz                                    |                                                | < 0,09 dB                                                                                                    |  |
| Richtverhältnis<br>200 MHz bis 3 GHz                 |                                                | > 30 dB                                                                                                    |  |
| 3 GHz bis 4 GHz                                      |                                                | > 26 dB                                                                                                    |  |
| Signalbewertung                                      |                                                | mittlere Leistung                                                                                               |  |
| Messunsicherheit                                     | Sinussignal,                                   | -                                                                                                    |  |
|                                                      | 18°C bis 28 °C, ohne                           |                                                                                                    |  |
| 200 MHz bis 300 MHz                                  | пиприпкарменснину                              | 4% (0,17 dB) vom Messwert                                                                                       |  |
| 300 MHz bis 4 GHz                                    |                                                | 3,2 % (0,14 dB) vom Messwert                                                                                    |  |

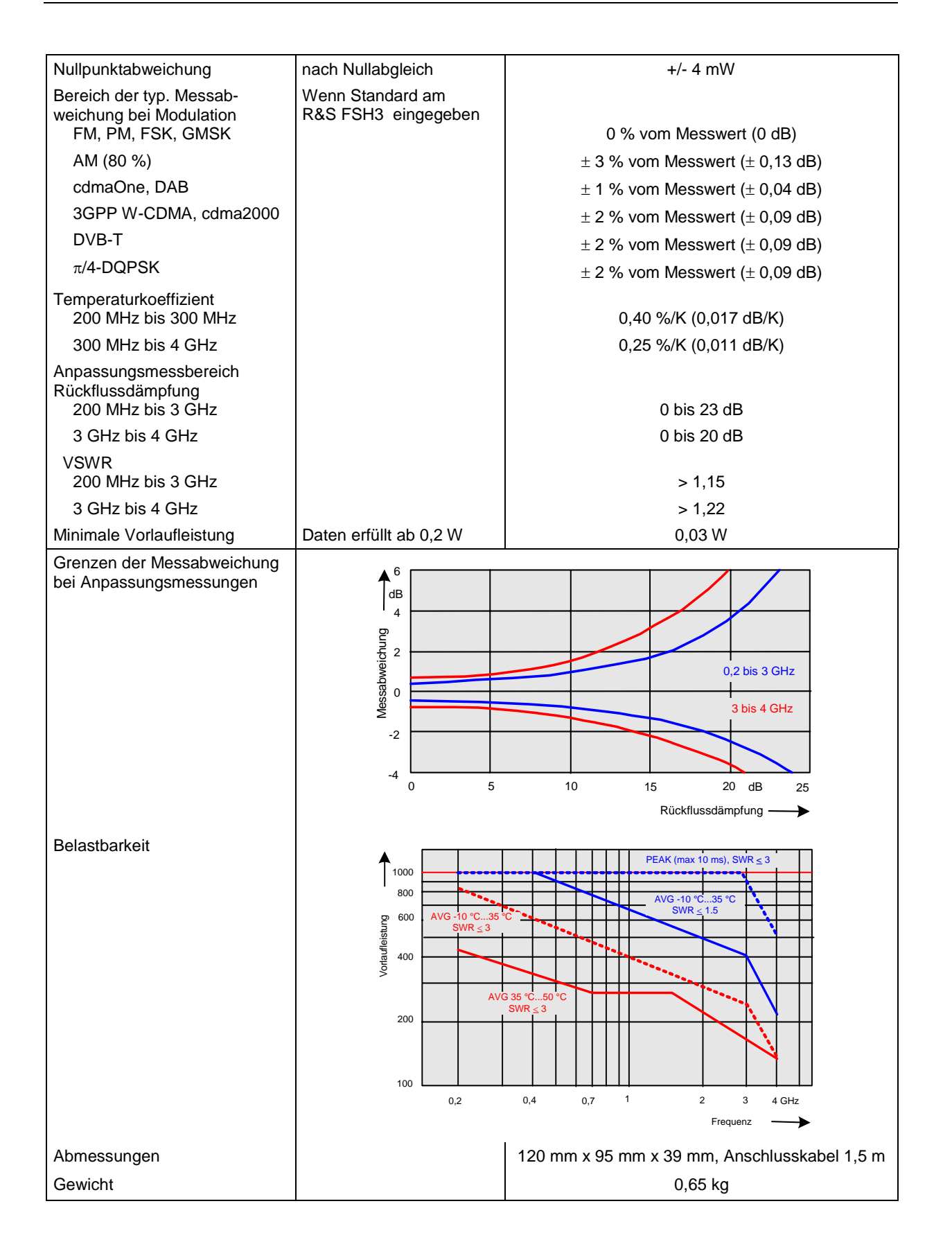

| VSWR-Messbrücke und Leistungsteiler R&S FSH-Z2                  |                                                    |                                                                                                    |  |
|-----------------------------------------------------------------|----------------------------------------------------|----------------------------------------------------------------------------------------------------|--|
| Frequenzbereich                                                 |                                                    | 10 MHz bis 3 GHz                                                                                        |  |
| Impedanz                                                        |                                                    | 50 Ω                                                                                                    |  |
| VSWR Brücke                                                     |                                                    |                                                                                                    |  |
| Richtwirkung                                                    |                                                    |                                                                                                    |  |
| 10 MHz bis 1 GHz                                                |                                                    | 30 dB, typ.                                                                                             |  |
| 1 GHz bis 3 GHz                                                 |                                                    | 25 dB, typ.                                                                                             |  |
| Richtwirkung, korrigiert<br>10 MHz bis 3 GHz                    | Option R&S FSH-K2                                  | 43 dB, typ.                                                                                             |  |
| Rückflussdämpfung<br>am Test Port                               |                                                    | 20 dB, typ.                                                                                             |  |
| Rückflussdämpfung korrigiert                                    | Option R&S FSH-K2                                  | 35 dB, typ.                                                                                             |  |
| Einfügedämpfung                                                 |                                                    | 9 dB, typ.                                                                                              |  |
| Leistungsteiler                                                 |                                                    |                                                                                                    |  |
| Rückflussdämpfung, Messtor                                      |                                                    | 20 dB, typ.                                                                                             |  |
| Anschlüsse                                                      |                                                    |                                                                                                    |  |
| Generator-Eingang / HF-<br>Ausgang                              |                                                    | N-Stecker                                                                                               |  |
| Messtor                                                         |                                                    | N-Buchse                                                                                                |  |
| Steuer-Interface                                                |                                                    | 7-poliger Stecker (Binder)                                                                              |  |
| Kalibrierstandards                                              |                                                    |                                                                                                    |  |
| Kurzschluss / Leerlauf                                          |                                                    | N-Stecker                                                                                               |  |
| 50-Ω-Abschluss                                                  |                                                    | N-Stecker                                                                                               |  |
| Impedanz                                                        |                                                    | 50 Ω                                                                                                    |  |
| Rückflussdämpfung                                               | bis 3 GHz                                          | > 43 dB                                                                                                 |  |
| Belastbarkeit                                                   |                                                    | 1 W                                                                                                    |  |
| Allgemeine Daten                                                |                                                    |                                                                                                    |  |
| Leistungsaufnahme                                               |                                                    | 500 mW (nominal)                                                                                        |  |
| Abmessungen (B x H x T)                                         |                                                    | 169 x 116 x 30 mm                                                                                       |  |
| Gewicht                                                         |                                                    | 485 g                                                                                                   |  |
| Kabelfehlstellenmessung, Opti<br>nur mit 1145.5850.13, 1145.585 | ion R&S FSH-B1, Distance-<br>0.23 und 1145.5850.26 | to-Fault,                                                                                               |  |
| Anzeige                                                         |                                                    | 301 Punkte                                                                                              |  |
| Maximale Distanzauflösung                                       | Bei maximalem Zoom                                 | Kabellänge/1023 Punkte                                                                                  |  |
| Anzeigebereich<br>Rückflussdämpfung<br>VSWR                     |                                                    | 10, 5, 2, 1 dB/DIV, linear<br>1-2 und 1-6, mit Option R&S FSH-K2 zusätzlich<br>1-1,2 und 1-1,5          |  |
| Kabellänge                                                      | abhängig von der<br>Kabeldämpfung                  | 3 m bis max. 1000 m                                                                                     |  |
| Maximal zulässiges Störsignal                                   |                                                    | 1-dB-Kompressionspunkt des 1. Mischers<br>typ. +10 dBm<br>Übersteuerung bei Referenzpegel + 8 dB (typ.) |  |

| Spezifikation                         | Bedingung                                                                                                    | R&S FSH3                                | R&S FSH6                                     |
|---------------------------------------|----------------------------------------------------------------------------------------------------|-----------------------------------------|----------------------------------------------|
| Transmissionsmessung, nur n           | nit FSH3 1145.5850.13, 114                                                                                                    | 5.5850.23 und FSH6 1145.                | 5850.26                                      |
| Frequenzbereich                       |                                                                                                    | 10 MHz bis 3 GHz                        | 10 MHz bis 6 GHz                             |
| Danymikbereich<br>10 MHz bis 2.2 GHz  | skalare Messung                                                                                                    | 60 dB                                   | 80 dB                                        |
|                                       | vektorielle Messung,<br>Option R&S FSH-K2                                                                                                    | 80 dB                                   | 90 dB                                        |
| 2,2 bis 3 GHz                         | skalare Messung                                                                                                    | 50 dB                                   | 70 dB                                        |
|                                       | vektorielle Messung,<br>Option R&S FSH-K2                                                                                                    | 65 dB                                   | 85 dB                                        |
| 3 to 5 GHz                            | skalare Messung                                                                                                    |                                         | 40 dB                                        |
|                                       | vektorielle Messung,<br>Option R&S FSH-K2                                                                                                    |                                         | 55 dB                                        |
| 5 to 6 GHz                            | skalare Messung                                                                                                    |                                         | 35 dB                                        |
|                                       | vektorielle Messung,<br>Option R&S FSH-K2                                                                                                    |                                         | 50 dB                                        |
| Poflektionsmoseung                    |                                                                                                    |                                         |                                              |
| (nur mit R&S FSH3 1145.5850.          | 13 oder 1145.5850.23, R&S                                                                                                    | FSH6 1145.5850.26 und R                 | &S FSH-Z2)                                   |
| Frequenzbereich                       |                                                                                                    | 10 MHz bis 3 GHz                        | 10 MHz bis 3 GHz                             |
| Anzeigebereich<br>Rückflussdämpfung   |                                                                                                    | 10, 20, 50, 100                         | dB, einstellbar                              |
| Anzeigebereich VSWR                   |                                                                                                    | 1-2 und 1-6,<br>mit Option R&S FSH-K2 z | , einstellbar,<br>zusätzlich 1-1,2 und 1-1,5 |
| Messunsicherheit                      |                                                                                                    | siehe Dia                               | agramme                                      |
|                                       |                                                                                                    |                                         |                                              |
| te 2                                  | e e                                                                                                    | 3                                       |                                              |
| stainer a                             | sureme tainty /                                                                                                    | 2                                       |                                              |
| U U U U U U U U U U U U U U U U U U U | Uncer and a second second seco | 1                                       |                                              |

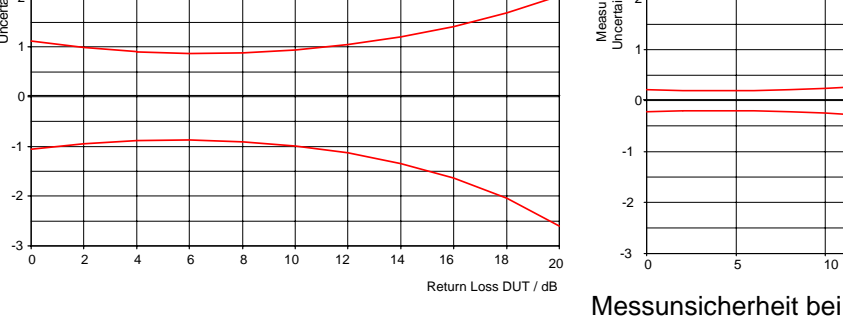

Messunsicherheit bei skalarer Messung

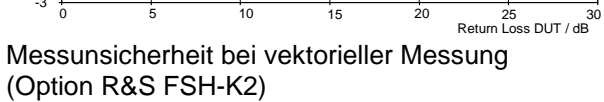

15

20

| Allgemeine Daten                                                                                           |                                                                                                    |  |  |
|----------------------------------------------------------------------------------------------------|----------------------------------------------------------------------------------------------------|--|--|
| Display                                                                                                    | 14 cm (5,7") Farb-LC-Display                                                                                    |  |  |
| Auflösung                                                                                                  | 320 x 240 Pixel                                                                                                 |  |  |
| Speicher<br>Finstellungen und Messkurven                                                                   | CMOS RAM<br>100                                                                                                 |  |  |
| Umweltbedingungen                                                                                          |                                                                                                    |  |  |
| Temperatur                                                                                                 |                                                                                                    |  |  |
| Betriebstemperaturbereich                                                                                  |                                                                                                    |  |  |
| bei Batteriebetrieb                                                                                        | 0°C bis 50 °C                                                                                                   |  |  |
| bei Betrieb mit Netzteil                                                                                   | 0°C bis 40 °C                                                                                                   |  |  |
| Lagertemperaturbereich                                                                                     | -20°C bis +60 °C                                                                                                |  |  |
| Batterieladebetrieb                                                                                        | 0 °C bis 40 °C                                                                                                  |  |  |
| Klimabelastung                                                                                             |                                                                                                    |  |  |
| Relative Luftfeuchtigkeit                                                                                  | 95 % bei 40 °C (IEC60068)                                                                                       |  |  |
| IP Schutzart                                                                                               | 51                                                                                                    |  |  |
| Mechanische Belastbarkeit                                                                                  |                                                                                                    |  |  |
| Sinusvibration                                                                                             | Erfüllt EN 60068-2-1, EN61010-1<br>5 bis 55 Hz: max 2 g, 55 bis 150 Hz: 0,5 g konstant,<br>12 Minuten pro Achse |  |  |
| Randomvibration                                                                                            | Erfüllt EN60068-2-64<br>10 bis 500 Hz, 1,9 g, 30 Minuten pro Achse                                              |  |  |
| Schock                                                                                                    | Erfüllt EN 60068-2-27<br>40 g Schockspektrum                                                                    |  |  |
| Funk-Entstörung                                                                                            | Erfüllt die EMV-Richtlinien der EU (89/336/EWG)<br>und das deutsche EMV-Gesetz                                  |  |  |
| Einstrahlfestigkeit                                                                                        | 10 V/m                                                                                                    |  |  |
| Pegelanzeige bei 10 V/m (Ref Pegel ≤ -10 dBm)<br>Eingangsfrequenz<br>Zwischenfrequenz<br>übrige Frequenzen | < -75 dBm (nominal)<br>< -85 dBm (nominal)<br>< Rauschanzeige                                                   |  |  |
| 0                                                                                                    |                                                                                                    |  |  |

#### Spannungsversorgung

| Netzversorgung                          | Externes Netzteil (R&S FSH-Z33)                     |
|-----------------------------------------|-----------------------------------------------------|
|                                         | 100 V AC bis 240 V AC, 50 bis 60 Hz, 400 mA         |
| Externe Gleichspannung                  | 15 bis 20 V                                         |
| Interne Batterie                        | NiMH-Akku (Tvp Fluke BP190, R&S FSH-Z22)            |
| Batteriespannung                        | 6 bis 9 V                                           |
| Betriebszeit bei vollgeladener Batterie | 4 h ohne Mitlaufgenerator, 3 h mit Mitlaufgenerator |
| Batterieladezeit                        | 4 h bei ausgeschaltetem Gerät                       |
| Lebensdauer                             | 300 bis 500 Ladezyklen                              |
| Leistungsverbrauch                      | 7 W (typisch)                                       |
| Sicherheit                              | Gemäß EN 61010-1, UL 3111-1, CSA C22.2 No. 1010-1   |
| Sicherheitszeichen                      | VDE, GS, CSA, CSA-NRTL                              |
| Abmessungen                             | 170x120x270 mm                                      |
| Gewicht                                 | 2,5 kg                                              |

| Bestellnummer                                                                                                    |                                                                                                    |                   |  |
|----------------------------------------------------------------------------------------------------|----------------------------------------------------------------------------------------------------|-------------------|--|
| R&S FSH3 Handheld-Spektrumanalysator<br>100 kHz 3 GHz, mit Vorverstärker                                                                  | 1145.5850.03                                                                                                    |                   |  |
| R&S FSH3 Handheld-Spektrumanalysator<br>100 kHz 3 GHz, mit Mitlaufgenerator                                                               | 1145.5850.13                                                                                                    |                   |  |
| R&S FSH3 Handheld-Spektrumanalysator<br>100 kHz 3 GHz, mit Mitlaufgenerator und<br>Vorverstärker                                          | 1145.5850.23                                                                                                    |                   |  |
| R&S FSH6 Handheld-Spektrumanalysator<br>100 kHz 6 GHz, mit Vorverstärker                                                                  | 1145.5850.06                                                                                                    |                   |  |
| R&S FSH6 Handheld-Spektrumanalysator<br>100 kHz 6 GHz, mit Mitlaufgenerator und<br>Vorverstärker                                          | 1145.5850.26                                                                                                    |                   |  |
| Mitgeliefertes Zubehör                                                                                                    | Externes Netzteil<br>Batteriepack (eingebaut)<br>Optisches RS232-Kabel<br>Kopfhörer<br>Quick Start-Bedienhandbuch<br>CD-ROM mit Software FSH View | und Dokumentation |  |
| Optionen                                                                                                    |                                                                                                    |                   |  |
|                                                                                                    | Bezeichnung                                                                                                    | Bestell-Nummer.   |  |
| Distance to Fault-Messung zum R&S FSH,<br>enthält 1 m Kabel, R&S FSH-Z2 notwendig                                                         | R&S FSH-B1                                                                                                    | 1145.5750.02      |  |
| Fernsteuerung über RS232 zum R&S FSH                                                                                                    | R&S FSH-K1                                                                                                    | 1157.3458.02      |  |
| Vektorielle Reflexions- und Transmissionsmessung<br>zum R&S FSH                                                                           | R&S FSH-K2                                                                                                    | 1157.3387.02      |  |
| Empfänger-Modus zum R&S FSH                                                                                                    | R&S FSH-K3                                                                                                    |                   |  |
| Optionales Zubehör                                                                                                    |                                                                                                    |                   |  |
|                                                                                                    | Bezeichnung                                                                                                    | Bestell-Nummer    |  |
| Leistungsmesskopf 10 MHz bis 8 GHz zum<br>R&S FSH                                                                                         | R&S FSH-Z1                                                                                                    | 1155.4505.02      |  |
| VSWR-Messbrücke und Leistungsteiler,<br>10 MHz bis 3 GHz, zum R&S FSH, enthält<br>Kurzschluss, Leerlauf und Abschluss zur<br>Kalibrierung | R&S FSH-Z2                                                                                                    | 1145.5767.02      |  |
| Leistungsmesskopf 10 MHz bis 18 GHz zum<br>R&S FSH3                                                                                       | R&S FSH-Z18                                                                                                    | 1165.1909.02      |  |
| Vorwärts-/Rückwärts Leistungsmesskopf 200 MHz<br>bis 4 GHz zum R&S FSH                                                                    | R&S FSH-Z44                                                                                                    | 1165.2305.02      |  |
| Anpassglied 50/75 Ohm, 0 bis 2700 MHz                                                                                                    | RAZ                                                                                                    | 0358.5714.02      |  |
| Ersatz-HF-Kabel, 1m, N-Stecker/N-Buchse zur<br>Option R&S FSH-B1                                                                          | R&S FSH-Z20                                                                                                    | 1145.5867.02      |  |
| 12-V-Autoadapter zum R&S FSH                                                                                                    | R&S FSH-Z21                                                                                                    | 1145.5873.02      |  |
| Seriell/Parallel-Wandler zum R&S FSH                                                                                                    | R&S FSH-Z22                                                                                                    | 1145.5880.02      |  |
| Tragetasche zum R&S FSH                                                                                                    | R&S FSH-Z25                                                                                                    | 1145.5896.02      |  |

| Koffer zum R&S FSH                                                                                    | R&S FSH-Z26 | 1300.7627.00 |
|----------------------------------------------------------------------------------------------------|-------------|--------------|
| Kurzschluss, Leerlauf und 50-Ω-Abschluss<br>kombiniert zur Kalibrierung der VSWR und DTF-<br>Messung. | R&S FSH-Z29 | 1300.7504.02 |
| Ersatz-Kurzschluss/Leerlauf zur Option R&S FSH-<br>Z2 zur Kalibrierung der VSWR-Messung               | R&S FSH-Z30 | 1145.5773.02 |
| Ersatz-50-Ω-Abschluss zur Option R&S FSH-Z2<br>zur Kalibrierung der VSWR und DTF-Messung              | R&S FSH-Z31 | 1145.5780.02 |
| Ersatz-Batteriepack zum R&S FSH                                                                       | R&S FSH-Z32 | 1145.5796.02 |
| Ersatznetzteil zum R&S FSH                                                                            | R&S FSH-Z33 | 1145.5809.02 |
| Ersatz Optisches RS232-Kabel                                                                          | R&S FSH-Z34 | 1145.5815.02 |
| Ersatz-CD-ROM mit Steuersoftware FSH-View und Dokumentation                                           | R&S FSH-Z35 | 1145.5821.02 |
| Ersatz-Kopfhörer                                                                                      | R&S FSH-Z36 | 1145.5838.02 |

## Sicherheitshinweise

Dieses Gerät ist gemäß beiliegender EU-Konformitätsbescheinigung gebaut und geprüft und hat das Werk in sicherheitstechnisch einwandfreiem Zustand verlassen.

Um diesen Zustand zu erhalten und einen gefahrlosen Betrieb sicherzustellen, muss der Anwender alle Hinweise, Warnhinweise und Warnvermerke beachten.

#### Verwendete Symbole an R&S-Geräten und in Beschreibungen:

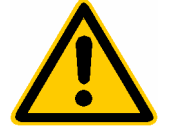

Bedienungsanleitung beachten

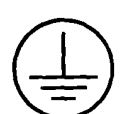

Schutzleiteranschluss

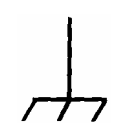

Masseanschlusspunkte

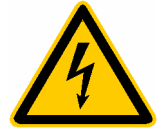

Achtung! Berührungsgefährliche Spannung

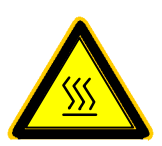

Warnung vor heißer Oberfläche

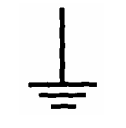

Erde

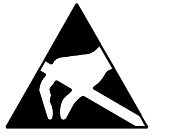

Achtung! Elektrostatisch gefährdete Bauelemente erfordern eine besondere Behandlung

### Sicherheitshinweise

 Das Gerät darf nur in den vom Hersteller angegebenen Betriebszuständen und Betriebslagen ohne Behinderung der Belüftung betrieben werden. Der R&S FSH ist gegen Spritzwasser und Staub geschützt (IP-Schutzart 51). Wenn nichts anderes vereinbart ist, gilt folgendes: Verschmutzungsgrad 2, Überspannungskategorie 2, Betrieb bis 2000 m ü. NN mit externem Netzteil, 3000 m über NN beii Batteriebetrieb.

Der Betrieb ist nur an Versorgungsnetzen gestattet, die mit höchstens 16 A abgesichert sind.

Falls im Datenblatt nicht anders angegeben gilt für die Nennspannung eine Toleranz von  $\pm 10\%$ , für die Nennfrequenz eine Toleranz von  $\pm 5\%$ .

 Bei Messungen in Stromkreisen mit Spannungen U<sub>eff</sub> > 30 V ist mit geeigneten Maßnahmen Vorsorge zu treffen, dass jegliche Gefährdung ausgeschlossen wird.

(z.B. geeignete Messmittel, Absicherung, Strombegrenzung, Schutztrennung, Isolierung usw.).

- 3. Bei ortsfesten Geräten ohne eingebaute Sicherung, Selbstschalter oder ähnliche Schutzeinrichtung muss der Versorgungskreis so abgesichert sein, dass Geräte und Benutzer ausreichend geschützt sind.
- Vor dem Einschalten des Gerätes ist sicherzustellen, dass die am Gerät eingestellte Nennspannung und die Netznennspannung des Versorgungsnetzes übereinstimmen.
   Ist es erforderlich, die Spannungseinstellung zu ändern, so muss ggf. auch die dazugehörige Netzsicherung des Gerätes geändert werden.
- 5. Ist das Gerät nicht mit einem Netzschalter zur Netztrennung ausgerüstet, so ist der Stecker des Anschlusskabels als Trennvorrichtung anzusehen. In diesen Fällen ist dafür zu sorgen, dass der Netzstecker jederzeit leicht erreichbar und gut zugänglich ist. (Länge des Anschlusskabels ca. 2 m). Funktionsschalter oder elektronische Schalter sind zur Netztrennung nicht geeignet.

Werden Geräte ohne Netzschalter in Gestelle oder Anlagen integriert, so ist die Trennvorrichtung auf Anlagenebene zu verlagern.

6. Bei allen Arbeiten sind die örtlichen bzw. landesspezifischen Sicherheits- und Unfallverhütungsvorschriften zu beachten.

Vor Arbeiten am Gerät oder Öffnen des Gerätes ist dieses vom Versorgungsnetz zu trennen.

Abgleich, Auswechseln von Teilen, Wartung und Reparatur darf nur von R&S-autorisierten Elektrofachkräften ausgeführt werden.

Werden sicherheitsrelevante Teile (z.B. Netzschalter, Netztrafos oder Sicherungen) ausgewechselt, so dürfen diese nur durch Orginalteile ersetzt werden. Nach jedem Austausch von sicherheitsrelevanten Teilen ist eine Sicherheitsprüfung durchzuführen.

(Sichtprüfung, Schutzleitertest, Isolationswiderstand-, Ableitstrommessung, Funktionstest).

- 7. Bei Verbindungen mit informationstechnischen Geräten ist darauf zu achten, dass diese der IEC950 / EN60950 entsprechen.
- NiMH-Batterien dürfen keinen hohen Temperaturen oder Feuer ausgesetzt werden. Die Batterien von Kindern fernhalten. Wird die Batterie unsachgemäß ausgewechselt, besteht Explosionsgefahr. Ersetzen der Batterie nur durch R&S - Typ (siehe Ersatzteilliste). NiMH-Batterien sind Sondermüll. Entsorgung nur in dafür vorgesehene Behälter. Batterie nicht kurzschließen.
- 9. Geräte, die zurückgegeben oder zur Reparatur eingeschickt werden, müssen in der Originalverpackung oder in einer Verpackung, die vor elektrostatischer Auf- und Entladung sowie vor mechanischer Beschädigung schützt, verpackt werden.
- 10. Entladungen über Steckverbinder können zu einer Schädigung des Gerätes führen. Bei Handhabung und Betrieb ist das Gerät vor elektrostatischer Entladung zu schützen.
- 11. Die Außenreinigung des Gerätes mit einem weichen, nicht fasernden Staublappen vornehmen. Keinesfalls Lösungsmittel wie Nitroverdünnung, Azeton und ähnliches verwenden, da sonst die Frontplattenbeschriftung oder auch Kunststoffteile Schaden nehmen.
- 12. Zusätzliche Sicherheitshinweise in diesem Handbuch sind ebenfalls zu beachten.

## Qualitätszertifikat

Sehr geehrter Kunde,

Sie habe sich für den Kauf eines Rohde & Schwarz-Produktes entschieden.

Hiermit erhalten Sie ein nach modernsten Fertigungsmethoden hergestelltes Produkt. Es wurde nach den Regeln unseres Qualitätsmanagementsystems entwickelt, gefertigt und geprüft. Das Rohde & Schwarz-Qualitätsmanagementsystem ist nach ISO 9001 zertifiziert.

Certified Quality System ISO 9001 DQS REG. NO 1954-04

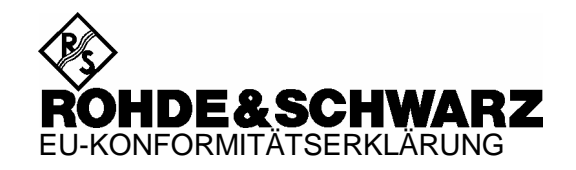

# CE

Zertifikat-Nr.: 2002-41

Hiermit wird bescheinigt, dass der/die/das:

| Condicityp                                                   | Materiainummer                                                               | Benennung                                                                                                    |
|--------------------------------------------------------------|------------------------------------------------------------------------------|----------------------------------------------------------------------------------------------------|
| FSH3<br>FSH6                                                 | 1145.5850.03/.13/.23<br>1145.5850.06/.26                                     | Handheld Spectrum Analyzer                                                                                                    |
| FSH-Z1<br>FSH-Z18<br>FSH-Z2<br>FSH-Z32<br>FSH-Z33<br>FSH-Z33 | 1155.4505.02<br>1165.1909.02<br>1145.5767.02<br>1145.5796.02<br>1145.5809.02 | Average Power Sensor<br>Average Power Sensor<br>VSWR Bridge and Power Driver<br>Spare Batterie Pack<br>Spare Power Supply<br>Directional Power Sensor |

mit den Bestimmungen des Rates der Europäischen Union zur Angleichung der Rechtsvorschriften der Mitgliedstaaten

- betreffend elektrische Betriebsmittel zur Verwendung innerhalb bestimmter Spannungsgrenzen (73/23/EWG geändert durch 93/68/EWG)
- über die elektromagnetische Verträglichkeit (89/336/EWG geändert durch 91/263/EWG, 92/31/EWG, 93/68/EWG)

übereinstimmt.

Die Übereinstimmung wird nachgewiesen durch die Einhaltung folgender Normen:

EN61010-1 : 2001-12 EN55011 : 1998 + A1 : 1999, Klasse B EN61326 : 1997 + A1 : 1998 + A2 : 2001

Bei der Beurteilung der elektromagnetischen Verträglichkeit wurden die Störaussendungsgrenzwerte für Geräte der Klasse B sowie die Störfestigkeit für Betrieb in industriellen Bereichen zugrunde gelegt.

Anbringung des CE-Zeichens ab: 2002

#### ROHDE & SCHWARZ GmbH & Co. KG Mühldorfstr. 15, D-81671 München

München, den 4. Mai 2004

Zentrales Qualitätsmanagement FS-QZ / Becker

## Support Center Adresse

Für technische Fragen zu diesem Rohde & Schwarz-Gerät steht Ihnen unsere Hotline der Rohde & Schwarz Vertriebs-GmbH, Support Center, zur Verfügung.

Unser Team bespricht mit Ihnen Ihre Fragen und sucht Lösungen für Ihre Probleme.

Die Hotline ist Montag bis Freitag von 8.00 bis 17.00 Uhr besetzt.

Bei Anfragen außerhalb der Geschäftszeiten hinterlassen Sie bitte eine Nachtricht oder senden Sie eine Notiz per Fax oder e-mail. Wir setzen uns dann baldmöglichst mit Ihnen in Verbindung.

Möchten Sie über Neuerungen und Updates zu einem bestimmten Gerät informiert werden, senden Sie bitte eine kurze e-mail unter Angabe des Gerätes. Sie erhalten dann regelmäßig die aktuellen Informationen zugesandt.

Support Center Telefon / Telephone: (0180) 512 42 42 Fax: (++89) 41 29 - 137 77 e-mail: CustomerSupport@rsd.rohde-schwarz.com

| FIRMENSITZ/HEADQUARTERS                                                                                                    | Phone<br>Fax<br>E-mail                                                                        |                 |
|----------------------------------------------------------------------------------------------------|-----------------------------------------------------------------------------------------------|-----------------|
| Rohde & Schwarz GmbH & Co. KG<br>Mühldorfstraße 15 · D-81671 München<br>Postfach 80 14 69 · D-81614 München                                               | +49 (89) 41 29-0<br>+49 89 4129-121 64<br>-                                                   |                 |
| WERKE/PLANTS                                                                                                    |                                                                                               |                 |
| Rohde & Schwarz Messgerätebau GmbH<br>Riedbachstraße 58 · D-87700 Memmingen<br>Postfach 1652 · D-87686 Memmingen                                          | +49 (8331) 108-0<br>+49 (8331) 108-11 24<br>-                                                 |                 |
| Rohde & Schwarz GmbH & Co. KG<br>Werk Teisnach<br>Kaikenrieder Straße 27 · D-94244 Teisnach<br>Postfach 1149 · D-94240 Teisnach                           | +49 (9923) 857-0<br>+49 (9923) 857-11 74<br>-                                                 | Albert          |
| Rohde & Schwarz GmbH & Co. KG<br>Dienstleistungszentrum Köln<br>Graf-Zeppelin-Straße 18 · D-51147 Köln info@<br>Postfach 98 02 60 · D-51130 Köln service@ | +49 (2203) 49-0<br>+49 (2203) 49 51-308<br>2rsdc.rohde-schwarz.com<br>2rsdc.rohde-schwarz.com | Algeri          |
| TOCHTERUNTERNEHMEN/SUBSIDIARIES                                                                                                    |                                                                                               | Argon           |
| Rohde & Schwarz Vertriebs-GmbH<br>Mühldorfstraße 15 · D-81671 München<br>Postfach 80 14 69 · D-81614 München                                              | +49 (89) 41 29-137 74<br>+49 (89) 41 29-137 77<br>-                                           | Augen           |
| Rohde & Schwarz International GmbH<br>Mühldorfstraße 15 · D-81671 München<br>Postfach 80 14 60 · D-81614 München                                          | +49 (89) 41 29-129 84<br>+49 (89) 41 29-120 50<br>-                                           | Ausu            |
| Rohde & Schwarz Engineering and Sales<br>GmbH<br>Mühldorfstraße 15 · D-81671 München<br>Postfach 80 14 29 · D-81614 München                               | +49 (89) 41 29-137 11<br>+49 (89) 41 29-137 23<br>-                                           | Austr           |
| R&S BICK Mobilfunk GmbH<br>Fritz-Hahne-Str. 7 · D-31848 Bad Münder<br>Postfach 2062 · D-31844 Bad Münder                                                  | +49 (5042) 998-0<br>+49 (5042) 998-105<br>-                                                   | Azerb           |
| Rohde & Schwarz FTK GmbH<br>Wendenschlossstraße 168, Haus 28<br>D-12557 Berlin                                                                            | +49 (30) 658 91-122<br>+49 (30) 655 50-221<br>-                                               |                 |
| Rohde & Schwarz SIT GmbH<br>Agastraße 3<br>D-12489 Berlin                                                                                                 | +49 (30) 658 84-0<br>+49 (30) 658 84-183                                                      | Baltic<br>Count |
| ADRESSEN DEUTSCHLAND/ADDRESSES GER                                                                                                    | MANY                                                                                          | Daliyi          |
| Rohde & Schwarz Vertriebs-GmbH<br>Mühldorfstraße 15 · D-81671 München<br>Postfach 80 14 69 · D-81614 München                                              | +49 89 4129-133 74<br>+4989 4129-133 77<br>-                                                  | Belgiu          |
| Zweigniederlassungen der Rohde &<br>Schwarz Vertriebs-GmbH/Branch offices of<br>Rohde & Schwarz Vertriebs-GmbH                                            |                                                                                               | Brasil          |
| Zweigniederlassung Nord, Geschäftsstelle<br>Berlin<br>Ernst-Reuter-Platz 10 · D-10587 Berlin<br>Postfach 100620 · D-10566 Berlin                          | +49 (30) 34 79 48-0<br>+49 (30) 34 79 48 48<br>-                                              | _               |
| Zweigniederlassung Büro Bonn<br>Josef-Wirmer-Straße 1-3 · D-53123 Bonn<br>Postfach 140264 · D-53057 Bonn                                                  | +49 (228) 918 90-0<br>+49 (228) 25 50 87<br>-                                                 | Brune           |
| Zweigniederlassung Nord, Geschäftsstelle<br>Hamburg<br>Steilshooper Alle 47 · D-22309 Hamburg<br>Postfach 60 22 40 · D-22232 Hamburg                      | +49 (40) 63 29 00-0<br>+49 (40) 630 78 70<br>-                                                | Bulga           |
| Zweigniederlassung Mitte, Geschäftsstelle<br>Köln<br>Niederkasseler Straße 33 · D-51147 Köln<br>Postfach 900 149 · D-51111 Köln                           | +49 (2203) 807-0<br>+49 (2203) 807-650<br>-                                                   | Bosni<br>Herze  |

|                        | Zweigniederlassung Süd, Geschäftsste<br>München<br>Mühldorfstraße 15 · D-81671 Müncher<br>Postfach 80 14 69 · D-81614 München | elle +49 (89) 41 86 95-0<br>+49 (89) 40 47 64<br>-                                                                                                    |
|------------------------|----------------------------------------------------------------------------------------------------|----------------------------------------------------------------------------------------------------|
|                        | Zweigniederlassung Süd, Geschäftsste<br>Nürnberg<br>Donaustraße 36<br>D-90451 Nürnberg                                        | elle +49 (911) 642 03-0<br>+49 (911) 642 03-33                                                                                                    |
|                        | Zweigniederlassung Mitte, Geschäftss<br>Neu-Isenburg<br>Siemensstraße 20<br>D-63263 Neu-Isenburg                              | telle +49 (6102) 20 07-0<br>+49 (6102) 20 07 12<br>-                                                                                                    |
|                        | ADRESSEN WELTWEIT/ADDRESSES                                                                                                   | S WORLDWIDE                                                                                                    |
| Albania                | siehe / see Austria                                                                                                    |                                                                                                    |
| Algeria                | ROHDE & SCHWARZ<br>Bureau d'Alger<br>5B Place de Laperrine<br>16035 Hydra-Alger                                               | +213 (21) 48 20 18<br>+213 (21) 69 46 08                                                                                                    |
| Argentina              | PRECISION ELECTRONICA S.R.L.<br>Av. Pde Julio A. Roca 710 - 6° Piso<br>(C1067ABP) Buenos Aires                                | +541 (14) 331 41 99<br>+541 (14) 334 51 11<br>alberto_lombardi@prec-elec.com.ar                                                                                               |
| Australia              | ROHDE & SCHWARZ (AUSTRALIA) Pty.<br>Sales Support<br>Unit 6<br>2-8 South Street<br>Rydalmere, N.S.W. 2116                     | Ltd. +61 (2) 88 45 41 00<br>+61 (2) 96 38 39 88<br>lyndell.james@rsaus.rohde-<br>schwarz.com                                                                                  |
| Austria                | ROHDE & SCHWARZ-ÖSTERREICH<br>Ges.m.b.H.                                                                                      | +43 (1) 602 61 41-0<br>+43 (1) 602 61 41-14<br>office@rsoe.rohde-schwarz.com                                                                                                  |
|                        | Sonnleithnergasse 20<br>1100 Wien                                                                                             |                                                                                                    |
| Azerbaijan             | ROHDE & SCHWARZ Azerbaijan<br>Liaison Office Baku<br>ISR Plaza<br>340 Nizami Str.<br>370000 Baku                              | +994 (12) 93 31 38<br>+994 (12) 93 03 14<br>RS-Azerbaijan@RUS.Rohde-<br>Schwarz.com                                                                                           |
| Baltic<br>Countries    | siehe / see Denmark                                                                                                    |                                                                                                    |
| Bangladesh             | BIL Consortium Ltd.<br>Corporation Office<br>House No: 95/A, Block - 'F'<br>Road No. 4, Banani<br>Dhaka-1213                  | +880 (2) 881 06 53<br>+880 (2) 882 82 91                                                                                                    |
| Belgium                | ROHDE & SCHWARZ BELGIUM N.V.<br>Excelsiorlaan 31 Bus 1<br>1930 Zaventem                                                       | +32 (2) 721 50 02<br>+32 (2) 725 09 36<br>info@rsb.rohde-schwarz.com                                                                                                    |
| Brasil                 | ROHDE & SCHWARZ DO BRASIL LTDA<br>Av. Alfredo Egidio de Souza Aranha nº<br>1º andar - Santo Amaro<br>04726-170 Sao Paulo - SP | <ul> <li>+55 (11) 56 44 86 11 (general)</li> <li>177, +55 (11) 56 44 86 25 (sales)</li> <li>+55 (11) 56 44 86 36</li> <li>sales-brazil@rsdb.rohde-<br/>schwarz.com</li> </ul> |
| Brunei                 | GKL Equipment PTE. Ltd.<br>Jurong Point Post Office<br>P.O.Box 141<br>Singapore 916405                                        | +65 (6) 276 06 26<br>+65 (6) 276 06 29<br>gkleqpt@singnet.com.sg                                                                                                    |
| Bulgaria               | ROHDE & SCHWARZ ÖSTERREICH<br>Representation Office Bulgaria<br>39, Fridtjof Nansen Blvd.<br>1000 Sofia                       | +359 (2) 963 43 34<br>+359 (2) 963 21 97<br>rohdebg@rsoe.rohde-schwarz.com                                                                                                    |
| Bosnia-<br>Herzegovina | siehe / see Slovenia                                                                                                    |                                                                                                    |

| Canada         | ROHDE & SCHWARZ CANADA Inc.<br>555 March Rd.<br>Kanata, Ontario K2K 2M5                                                                  | +1 (613) 592 80 00<br>+1 (613) 592 80 09<br>cgirwarnauth@rscanada.ca           | Denmark     | ROHDE & SCHWARZ DANMARK A/S<br>Ejby Industrivej 40<br>2600 Glostrup                                                    | +45 (43) 43 66 99<br>+45 (43) 43 77 44                                              |
|----------------|----------------------------------------------------------------------------------------------------|--------------------------------------------------------------------------------|-------------|----------------------------------------------------------------------------------------------------|-------------------------------------------------------------------------------------|
| Canada         | TEKTRONIX CANADA Inc.<br>Test and Measurement<br>4929 Place Olivia<br>Saint-Laurent, Pq                                                  | +1 (514) 331 43 34<br>+1 (514) 331 59 91                                       | Ecuador     | REPRESENTACIONES MANFRED<br>WEINZIERL<br>Vía Láctea No. 4 y Via Sta. Inés<br>P.O.Box 17-22-20309<br>1722 Cumbayá-Quito | +593 (22) 89 65 97<br>+593 (22) 89 65 97<br>mweinzierl@accessinter.net              |
|                | Montreal H4R 2V6                                                                                                    |                                                                                | Eavot       | U.A.S. Universal Advanced Systems                                                                                      | +20 (2) 455 67 44                                                                   |
| Chile          | DYMEQ Ltda.<br>Av. Larrain 6666<br>Santiago                                                                                              | +56 (2) 339 20 00<br>+56 (2) 339 20 10<br>dnussbaum@dymeq.com                  | 571         | 31 Manshiet El-Bakry Street<br>Heliopolis<br>11341 Cairo                                                               | +20 (2) 256 17 40<br>an_uas@intouch.com                                             |
| China          | ROHDE & SCHWARZ China Ltd.<br>Representative Office Shanghai<br>Central Plaza<br>227 Huangpi North Road<br>RM 807/809<br>Chanabai 202002 | +86 (21) 63 75 00 18<br>+86 (21) 63 75 91 70                                   | El Salvador | siehe / see Mexico                                                                                                    | . 222 (0) 14 21 22                                                                  |
| China          | ROHDE & SCHWARZ China Ltd.<br>Representative Office Beijing                                                                              | +86 (10) 64 31 28 28<br>+86 (10) 64 37 98 88                                   | Estonia     | Estonian Branch Office<br>Narva mnt. 13<br>10151 Tallinn                                                               | +372 (6) 14 31 23<br>+372 (6) 14 31 21<br>margo.fingling@rsdk.rohde-<br>schwarz.com |
|                | Room 602, Parkview Center<br>2 Jiangtai Road<br>Chao Yang District<br>Beijing 100016                                                     | info.rschina@rsbp.rohde-<br>schwarz.com                                        | Finland     | Orbis Oy<br>P.O.Box 15<br>00421 Helsinski 42                                                                           | +358 (9) 47 88 30<br>+358 (9) 53 16 04<br>info@orbis.fi                             |
| China          | ROHDE & SCHWARZ China Ltd.<br>Representative Office Guangzhou<br>Room 2903, Metro Plaza<br>183 Tianhe North Road                         | +86 (20) 87 55 47 58<br>+86 (20) 87 55 47 59                                   | France      | ROHDE & SCHWARZ FRANCE<br>Immeuble "Le Newton"<br>9-11, rue Jeanne Braconnier<br>92366 Meudon La Forêt Cédex           | +33 (1) 41 36 10 00<br>+33 (1) 41 36 11 73                                          |
| China          | ROHDE & SCHWARZ China Ltd.<br>Representative Office Chengdu<br>Unit G, 28/F, First City Plaza<br>209 Shureborg Avenue                    | +86 (28) 86 52 76 05 to 09<br>+86 (28) 86 52 76 10<br>rsbpc@mail.sc.cninfo.net | France      | Niederlassung/Subsidiary Rennes<br>37 Rue du Bignon<br>Bât. A<br>F-35510 Cesson Sevigne                                | +33 (0) 299 51 97 00<br>+33 (0) 299 51 98 77<br>-                                   |
|                | Chengdu 610017                                                                                                    |                                                                                | France      | Niederlassung/Subsidiary Toulouse                                                                                      | +33 (0) 561 39 10 69                                                                |
| China          | ROHDE & SCHWARZ China Ltd.<br>Unit 3115<br>31/F Entertainment Building                                                                   | +85 (2) 21 68 06 70<br>+85 (2) 21 68 08 99                                     |             | B.P. 501<br>F-31674 Labège Cédex                                                                                       | +33 (0) 201 38 38 10                                                                |
|                | 30 Queen's Road Central<br>Hongkong                                                                                                    |                                                                                | France      | Aix-en-Provence                                                                                                    | +33 (0) 494 07 39 94<br>+33 (0) 494 07 55 11                                        |
| China          | ROHDE & SCHWARZ China Ltd.<br>Representative Office Xi'an<br>Room 10125, Jianguo Hotel Xi'an<br>No. 2, Huzhu Road                        | +86 (29) 321 82 33<br>+86 (29) 329 60 15<br>sherry.yu@rsbp.rohde-schwarz.com   | France      | Office Lyon                                                                                                    | -<br>+33 (0) 478 29 88 10<br>+33 (0) 478 79 18 57                                   |
|                | Xi'an 710048                                                                                                    |                                                                                | France      | Office Nancy                                                                                                    | +33 (0) 383 54 51 29<br>+33 (0) 383 54 82 09                                        |
| China          | Shanghai ROHDE & SCHWARZ<br>Communication Technology Co.Ltd.<br>Central Plaza, Unit 809<br>227 Huangpi North Road<br>Shanghai 200003     |                                                                                | Ghana       | KOP Engineering Ltd.<br>P.O. Box 11012<br>3rd Floor Akai House, Osu<br>Accra North                                     | +233 (21) 77 89 13<br>+233 (21) 701 06 20                                           |
| China          | Beijing ROHDE & SCHWARZ Communi<br>Technology Co.Ltd.<br>Room 106, Parkview Centre                                                       | +86 (10) 64 38 80 80<br>+86 (10) 64 38 97 06                                   | Greece      | MERCURY S.A.<br>6, Loukianou Str.<br>10675 Athens                                                                      | +302 (10) 722 92 13<br>+302 (10) 721 51 98<br>mercury@hol.gr                        |
|                | No. 2, Jiangtai Road<br>Chao Yang District                                                                                               |                                                                                | Guatemala   | siehe / see Mexico                                                                                                    |                                                                                     |
| <b>a</b>       | Beijing 100016                                                                                                    |                                                                                | Honduras    | siehe / see Mexico                                                                                                    |                                                                                     |
| Croatia        | siehe / see Slovenia                                                                                                    |                                                                                | Hongkong    | Electronic Scientific Engineering                                                                                      | +852 (25) 07 03 33                                                                  |
| cyprus         | Agiou Thoma 18<br>Kiti                                                                                                    | +357 (24) 42 51 78<br>+357 (24) 42 46 21<br>hinis@logos.cy.net                 |             | 30/F DOTSET HOUSE, TAIKOO PIACE<br>979 King's Road<br>Quarry Bay<br>Hong Kong                                          | +852 (25) 07 09 25<br>stephenchau@ese.com.hk                                        |
|                | Larnaca 7550                                                                                                    |                                                                                | Hungary     | ROHDE & SCHWARZ                                                                                                    | +36 (1) 412 44 60                                                                   |
| Czech Republic | ROHDE & SCHWARZ - Praha s.r.o.<br>Hadovka Office Park<br>Evropská 33c<br>16000 Praha 6                                                   | +420 (2) 24 31 12 32<br>+420 (2) 24 31 70 43<br>office@rscz.rohde-schwarz.com  |             | Budapesti Iroda<br>Váci út 169<br>1138 Budapest                                                                        | +36 (1) 412 44 61<br>rohdehu@rsoe.rohde-schwarz.com                                 |
|                |                                                                                                    |                                                                                | Iceland     | siehe / see Denmark                                                                                                    |                                                                                     |

| India      | ROHDE & SCHWARZ India Pvt. Ltd.<br>Bangalore Office<br>No. 24, Service Road, Domlur<br>2nd Stage Extension<br>Bangalore, 560 071   | +91 (80) 535 23 62<br>+91 (80) 535 03 61<br>rsindiab@rsnl.net                                                  | Kenya                  | Excel Enterprises Ltd<br>Dunga Road<br>P.O.Box 42 788<br>Nairobi                                          | +254 (2) 55 80 88<br>+254 (2) 54 46 79                                                                     |
|------------|----------------------------------------------------------------------------------------------------|----------------------------------------------------------------------------------------------------|------------------------|----------------------------------------------------------------------------------------------------|----------------------------------------------------------------------------------------------------|
| India      | ROHDE & SCHWARZ India Pvt. Ltd.<br>Hyderabad Office<br>302 & 303, Millenium Centre<br>6-3-1099/1100, Somajiguda                    | +91 (40) 23 32 24 16<br>+91 (40) 23 32 27 32<br>rsindiah@nd2.dot.net.in                                        | Korea                  | ROHDE & SCHWARZ Korea Ltd.<br>83-29 Nonhyun-Dong, Kangnam-Ku<br>Seoul 135-010                             | +82 (2) 514 45 46<br>+82 (2) 514 45 49<br>sales@rskor.rohde-schwarz.com<br>service@rskor.rohde-schwarz.com |
|            | Hyderabad - 500 016                                                                                                    |                                                                                                    | Kuwait                 | Group Five Trading & Contracting Co.                                                                      | +965 (244) 91 72/73/74                                                                                     |
| India      | ROHDE & SCHWARZ India Pvt. Ltd.<br>244, Okhla Industrial Estate, Phase-III<br>New Delhi 110020<br>serv                             | +91 (11) 26 32 63 81<br>+91 (11) 26 32 63 73<br>sales@rsindia.rohde-schwarz<br>rices@rsindia.rohde-schwarz.com |                        | Mezanine Floor<br>Al-Bana Towers<br>Ahmad Al Jaber Street<br>Sharq                                        | +965 (244) 95 28<br>jk_agarwal@yahoo.com                                                                   |
| India      | ROHDE & SCHWARZ India Pvt. Ltd.<br>RS India Mumbai Office<br>B-603, Remi Bizcourt, Shah Industrial<br>Estate, Off Veera Desai Road | +91 (22) 26 30 18 10<br>+91 (22) 26 32 63 73<br>rsindiam@rsnl.net                                              | Latvia                 | ROHDE & SCHWARZ DANMARK A/S<br>Latvian Branch Office<br>Merkela iela 21-301<br>1050 Riga                  | +371 (7) 50 23 55<br>+371 (7) 50 23 60<br>rsdk@rsdk.rohde-schwarz.com                                      |
| Indonesia  | Mumbai - 400 058<br>PT ROHDE & SCHWARZ Indonesia                                                                                   | +62 (21) 252 36 08<br>+62 (21) 252 36 07                                                                       | Lebanon                | ROHDE & SCHWARZ Liaison Office<br>c/o Haji Abdullah Alireza Co. Ltd.<br>P.O.Box 361 cl<br>Rivadh 11411    | +966 (1) 465 64 28 Ext. 303<br>+966 (1) 465 64 28 Ext. 229<br>hris.porzky@rsd.rohde-schwarz.com            |
|            | Graha Paramita 5th Floor<br>Jln. Denpasar Raya Blok D-2 s                                                                          | sales@rsbj.rohde-schwarz.com<br>services@rsbj.rohde-schwarz.com                                                | Liechtenstein          | siehe / see Switzerland                                                                                   |                                                                                                    |
|            | Jakarta 12940                                                                                                    |                                                                                                    | Lithuania              | ROHDE & SCHWARZ DANMARK A/S                                                                               | +370 (5) 239 50 10                                                                                         |
| Iran       | ROHDE & SCHWARZ IRAN                                                                                                    | +98 (21) 872 42 96                                                                                             |                        | Lithuanian Uffice<br>Lukiskiu 5-228<br>2600 Viloius                                                       | +370 (5) 239 50 11                                                                                         |
|            | Groundfloor No. 1, 14th Street<br>Khaled Eslamboli (Vozara) Ave.                                                                   | rs-tehran@neda.net                                                                                             | Luxembourg             | siehe / see Belgium                                                                                       |                                                                                                    |
|            | 15117 Tehran                                                                                                    |                                                                                                    | Macedonia              | siehe / see Slovenia                                                                                      |                                                                                                    |
| Ireland    | siehe / see United Kingdom                                                                                                    |                                                                                                    | Malaysia               | DAGANG TEKNIK SDN. BHD.                                                                                   | +60 (3) 27 03 55 68                                                                                        |
| Israel     | EASTRONICS LTD.<br>Messtechnik / T&M Equipment<br>11 Rozanis St.<br>P.O.Box 39300                                                  | +972 (3) 645 87 77<br>+972 (3) 645 86 66<br>david_hasky@easx.co.il                                             |                        | No. 9, Jalan SS 4D/2<br>Selangor Darul Ehsan<br>47301 Petaling Jaya                                       | +60 (3) 27 03 34 39<br>mey.nara@danik.com.my                                                               |
| Israel     | Tel Aviv 61392<br>J.M. Moss (Engineering) Ltd.<br>Kommunikationstechnik/ Communication<br>Equipment                                | +972 (3) 631 20 57<br>+972 (3) 631 40 58<br>jmmoss@zahav.net.il                                                | Malta                  | ITEC International Technology Ltd<br>B'Kara Road<br>San Gwann SGN 08                                      | +356 (21) 37 43 00 or 37 43 29<br>+356 (21) 37 43 53<br>sales@itec.com.mt                                  |
|            | 9 Oded Street<br>P.O.Box 967<br>52109 Ramat Gan                                                                                    |                                                                                                    | Mexico                 | Rohde & Schwarz de Mexico (RSMX)<br>S. de R.L. de C.V.<br>German Centre Oficina 4-2-2<br>Av. Santa Fé 170 | +52 (55) 85 03 99 13<br>+52 (55) 85 03 99 16<br>latinoamerica@rsd.rohde-<br>schwarz.com                    |
| Italy      | ROHDE & SCHWARZ ITALIA S.p.a.<br>Centro Direzionale Lombardo<br>Via Roma 108<br>20060 Cassina de Perchi (MI)                       | +39 (02) 95 70 42 03<br>+39 (02) 95 30 27 72<br>ornella.crippa@rsi.rohde-<br>schwarz.com                       | Mexico                 | Col. Lomas de Santa Fé<br>01210 Mexico D.F.<br>Bobde & Schwarz de Mexico (BSMX)                           | ±52 /33\ 36 78 91 70                                                                                       |
| Italy      | ROHDE & SCHWARZ ITALIA S.p.a.<br>Via Tiburtina 1182<br>00156 Roma                                                                  | +39 (06) 41 59 82 18<br>+39 (06) 41 59 82 70                                                                   | WEXIES                 | Av. Prol. Americas No. 1600, 2° Piso<br>Col. Country Club<br>Guadalajara, Jal.<br>Mexico CP, 44610        | +52 (33) 36 78 92 00                                                                                       |
| Japan      | ADVANTEST Corporation                                                                                                    | +81 (3) 39 30 41 90                                                                                            | Moldavia               | siehe / see Romania                                                                                       |                                                                                                    |
|            | 1-32-1, Asahi-cho<br>Nerima-ku<br>Tokyo 179-0071                                                                                   | RSSales@advantest.co.jp                                                                                        | Netherlands            | ROHDE & SCHWARZ NEDERLAND B.V<br>Perkinsbaan 1<br>3439 ND Nieuwegein                                      | 431 (30) 600 17 00<br>+31 (30) 600 17 99<br>info@rsn.rohde-schwarz.com                                     |
| Jordan     | Jordan Crown Engineering & Trading Co                                                                                              | +962 (6) 462 17 29<br>+962 (6) 465 96 72                                                                       | New Zealand            | Nichecom<br>1 Lincoln Ave.                                                                                | +64 (4) 232 32 33<br>+64 (4) 232 32 30                                                                     |
|            | Jabal Amman, Second Circle<br>Youssef Ezzideen Street<br>P.O.Box 830414                                                            | jocrown@go.com.jo                                                                                              | <b>N</b> <sup>17</sup> | Tawa, Wellington                                                                                          | rob@nichecom.co.nz                                                                                         |
|            | Amman, 11183                                                                                                    |                                                                                                    | Nicaragua              | siehe / see Mexico                                                                                        |                                                                                                    |
| Kazakhstan | HUHUE & SCHWARZ Kazakhstan<br>Representative Office Almaty<br>PI. Respubliki 15<br>480013 Almaty                                   | +7 (32) 72 63 55 55<br>+7 (32) 72 63 46 33<br>RS-Kazakhstan@RUS-Rohde-<br>Schwarz.com                          | Nigeria                | Ferrostaal (NIGERIA) Ltd.<br>P.O. Box 72021<br>27/29 Adeyamo Alkaija Street<br>Victoria Island<br>Lagos   | +234 (1) 262 00 60<br>+234 (1) 262 00 64<br>fs-nig@linkserve.com.ng                                        |

| Norway                | ROHDE & SCHWARZ NORGE AS<br>Enebakkveien 302 B<br>1188 Oslo                                                                               | +47 (23) 38 66 00<br>+47 (23) 38 66 01                                                              | Sri Lanka               | LANKA AVIONICS<br>658/1/1, Negombo Road<br>Mattumagala<br>Raoama                                                                                      | +94 (1) 95 66 78<br>+94 (1) 95 83 11<br>lankavio@sltnet.lk                             |
|-----------------------|----------------------------------------------------------------------------------------------------|----------------------------------------------------------------------------------------------------|-------------------------|----------------------------------------------------------------------------------------------------|----------------------------------------------------------------------------------------|
| Oman                  | Mustafa Sultan<br>Science & Industry Co. LLC.<br>P.O.Box 3340<br>Postal Code 112<br>Ruwi                                                  | +968 63 60 00<br>+968 60 70 66<br>m-aziz@mustafasultan.com                                          | Sudan                   | SolarMan Co. Ltd.<br>P.O.Box 11 545<br>North of Fraouq Cementry 6/7/9 Bldg.<br>Karthoum                                                               | +249 (11) 47 31 08<br>+249 (11) 47 31 38<br>16 solarman29@hotmail.com                  |
| Pakistan              | Siemens Pakistan<br>23, West Jinnah Avenue<br>Islamabad                                                                                   | +92 (51) 227 22 00<br>+92 (51) 227 54 98<br>reza.bokhary@siemens.com.pk                             | Sweden                  | ROHDE & SCHWARZ SVERIGE AB<br>Marketing Div.<br>Flygfältsgatan 15<br>128 30 Skaronäck                                                                 | +46 (8) 605 19 00<br>+46 (8) 605 19 80<br>info@rss.se                                  |
| Panama                | siehe / see Mexico                                                                                                    |                                                                                                    | Switzerland             | Boschi Bohde & Schwarz AG                                                                                                    | +41 (31) 922 15 22                                                                     |
| Papua-New<br>Guinea   | siehe / see Australia                                                                                                    |                                                                                                    | ownzernanu              | Mühlestr. 7<br>3063 Ittigen                                                                                                    | +41 (31) 921 81 01<br>sales@roschi.rohde-schwarz.com                                   |
| Philippines           | MARCOM INDUSTRIAL EQUIPMENT<br>6-L Vernida I Condominium<br>120 Amorsolo St.<br>Legaspi Village<br>Makati City/ Philippines 1229          | , Inc. +63 (2) 813 29 31<br>+63 (2) 810 58 07<br>marcom@i-next.net                                  | Syria                   | Electro Scientific Office<br>Baghdad Street<br>Dawara Clinical Lab. Bldg<br>P.O.Box 8162<br>Damascus                                                  | +963 (11) 231 59 74<br>+963 (11) 231 88 75<br>memo@hamshointl.com                      |
| Poland                | ROHDE & SCHWARZ Österreich SP.z<br>Przedstawicielstwo w Polsce<br>ul. Stawki 2, Pietro 28<br>00-193 Warszawa                              | o.o. +48 (22) 860 64 94<br>+48 (22) 860 64 99<br>rohdepl@rsoe.rohde-schwarz.com                     | Taiwan                  | Lancer Communication Co. Ltd.<br>for Div. 1 and 7<br>16F, No. 30, Pei-Ping East Road<br>Taipei                                                        | +886 (2) 23 91 10 02<br>+886 (2) 23 95 82 82<br>info@lancercomm.com.tw                 |
| Portugal              | Rohde & Schwarz Portugal, Lda.<br>Alameda Antonio Sergio, n° 7<br>R/C, Sala A<br>2795-023 Linda-a-Velha                                   | +351 (21) 415 57 00<br>+351 (21) 415 57 10<br>telerus@mail.telepac.pt                               | Taiwan                  | System Communication Co. Ltd.<br>for Div. 2 and 8<br>16F, No. 30, Pei-Ping East Road<br>Taipei                                                        | +886 (2) 23 91 10 02<br>+886 (2) 23 95 82 82<br>info@lancercomm.com.tw                 |
| Romania               | ROHDE & SCHWARZ<br>Representation Office Bucharest<br>Str. Uranus 98<br>Sc. 2, Et. 5, Ap. 36<br>76102 Bucuresti, Sector 5                 | +40 (21) 410 68 46<br>+40 (21) 411 20 13<br>rohdero@rsoe.rohde-schwarz.com                          | Tanzania                | SSTL Group<br>P.O. Box 7512<br>Dunga Street Plot 343/345<br>Dar es Salaam                                                                             | +255 (22) 276 00 37<br>+255 (22) 276 02 93<br>sstl@twiga.com                           |
| Russian<br>Federation | ROHDE & SCHWARZ<br>Representative Office Moscow<br>119180, Yakimanskaya nab., 2<br>Moscow                                                 | +7 (095) 745 88 50 to 53<br>+7 (095) 745 88 50 to 53<br>rohderus@rsoe.rohde-schwarz.com             | Thailand                | Schmidt Electronics (Thailand) Ltd.<br>63 Government Housing Bank Bldg.<br>Tower II, 19th floor, Rama 9 Rd. k<br>Huaykwang, Bangkapi<br>Bangkok 10320 | +66 (2) 643 13 30 to 39<br>+66 (2) 643 13 40<br>amthoninthuyot@schmidtthailand.c<br>om |
| Saudi Arabia          | Mr. Chris Porzky<br>ROHDE & SCHWARZ International G<br>c/o Haji Abdullah Alireza Co. Ltd.<br>P.O.Box 361<br>Riyadh 11411                  | +966 (1) 465 64 28 Ext. 303<br>mbH +966 (1) 465 6428 Ext. 229<br>chris.porzky@rsd.rohde-schwarz.com | Thailand                | TPP Operation Co., Ltd.<br>41/5 Mooban Tarinee<br>Boromrajchonnee Road<br>Talingchan, Bangkok 10170                                                   | +66 (2) 880 93 47<br>+66 (2) 880 93 47<br>thipsukon@tpp-operation.com                  |
| Serbia-<br>Montenegro | Representative Office Belgrade<br>Tose Jovanovica 7<br>11030 Beograd                                                                      | +381 (11) 305 50 25<br>+381 (11) 305 50 24                                                          | Trinidad<br>&Tobago     | siehe / see Mexico                                                                                                    |                                                                                        |
| Slovak<br>Republic    | Specialne systemy a software, a.s.<br>Svrcia ul.<br>841 04 Bratislava                                                                     | +421 (2) 65 42 24 88<br>+421 (2) 65 42 07 68<br>stefan.lozek@special.sk                             | Turkey                  | ROHDE & SCHWARZ International Gm<br>Liaison Office Istanbul<br>Bagdad Cad. 191/3, Arda Apt. B-Blok                                                    | nbH +90 (216) 385 19 17<br>+90 (216) 385 19 18<br>rsturk@superonline.com               |
| Slovenia              | Representation Ljubljana<br>Tbilisijska 89<br>1000 Ljubljana                                                                              | +300 (1) 423 40 51<br>+386 (1) 423 46 11<br>rohdesi@rsoe.rohde-schwarz.com                          | Ukraine                 | ROHDE & SCHWARZ<br>Representative Office Kiev                                                                                                    | +38 (044) 268 60 55<br>+38 (044) 268 83 64                                             |
| South Africa          | Protea Data Systems (Pty.) Ltd.<br>Communications and Measurement<br>Private Bag X19<br>Bramley 2018                                      | +27 (11) 719 57 00<br>Division +27 (11) 786 58 91<br>unicm@protea.co.za                             | United Arab<br>Emirates | 4, Fails Edunidation<br>01042 Kiev<br>ROHDE & SCHWARZ International Gm<br>Liaison Office Abu Dhabi<br>P.O. Rev 21156                                  | 10H +971 (2) 633 56 70<br>+971 (2) 633 56 70<br>-971 (2) 633 56 71                     |
| South Africa          | Protea Data Systems (Pty.) Ltd.<br>Cape Town Branch<br>Unit G9, Centurion Business Park<br>Bosmandam Road<br>Milnerton<br>Cape Town, 7441 | +27 (21) 555 36 32<br>+27 (21) 555 42 67<br>unicm@protea.co.za                                      | United Arab<br>Emirates | Abu Dhabi<br>ROHDE & SCHWARZ Bick Mobile<br>Communication<br>P.O.Box 17466                                                                            | +971 (4) 883 71 35<br>+971 (4) 883 71 35<br>+971 (4) 883 71 36<br>www.rsbick.de        |
| Spain                 | ROHDE & SCHWARZ ESPANA S.A.<br>Salcedo, 11<br>28034 Madrid                                                                                | +34 (91) 334 10 70<br>+34 (91) 329 05 06<br>rses@rses-rohde-schwarz.com                             |                         | Uubai                                                                                                    |                                                                                        |

| United Arab<br>Emirates | ROHDE & SCHWARZ Emirates L.L.C.<br>P.O.Box 31156<br>Abu Dhabi                                                                                                    | +971 (2) 631 20 40<br>+971 (2) 631 30 40<br>rsuaeam@emirates.net.ae                                                 |
|-------------------------|----------------------------------------------------------------------------------------------------|----------------------------------------------------------------------------------------------------|
| United<br>Kingdom       | ROHDE & SCHWARZ UK Ltd.<br>Ancells Business Park<br>Fleet<br>Hampshire<br>GU 51 2UZ England                                                                                | +44 (1252) 81 88 88 (sales)<br>+44 (1252) 81 88 18 (service)<br>+44 (1252) 81 14 47<br>sales@rsuk.rohde-schwarz.com |
| Uruguay                 | AEROMARINE S.A.<br>Cerro Largo 1497<br>11200 Montevideo                                                                                                    | +598 (2) 400 39 62<br>+598 (2) 401 85 97<br>mjn@aeromarine.com.uy                                                   |
| USA                     | ROHDE & SCHWARZ, Inc.<br>Broadcast & Comm. Equipment<br>(US Headquarters)<br>7150-K Riverwood Drive<br>Columbia, MD 21046                                                  | +1 (410) 910 78 00<br>+1 (410) 910 78 01<br>rsatv@rsa.rohde-schwarz.com<br>rsacomms@rsa.rohde-schwarz.com           |
| USA                     | Rohde & Schwarz Inc.<br>Marketing & Support Center / T&M<br>Equipment<br>2540 SW Alan Blumlein Way<br>M/S 58-925<br>Beaverton, OR 97077-0001                               | +1 (503) 627 26 84<br>+1 (503) 627 25 65<br>info@rsa.rohde-schwarz.com                                              |
| USA                     | Rohde & Schwarz Inc.<br>Systems & EMI Products<br>8080 Tristar Drive<br>Suite 120<br>Irving, Texas 75063                                                                   | +1 (469) 713 53 00<br>+1 (469) 713 53 01<br>info@rsa.rohde-schwarz.com                                              |
| Venezuela               | EQUILAB TELECOM C.A.<br>Centro Seguros La Paz<br>Piso 6, Local E-61<br>Ava. Francisco de Miranda<br>Boleita, Caracas 1070                                                  | +58 (2) 12 34 46 26<br>+58 (2) 122 39 52 05<br>r_ramirez@equilabtelecom.com                                         |
| Venezuela               | REPRESENTACIONES BOPIC S.A.<br>Calle C-4<br>Qta. San Jose<br>Urb. Caurimare<br>Caracas 1061                                                                                | +58 (2) 129 85 21 29<br>+58 (2) 129 85 39 94<br>incotr@cantv.net                                                    |
| Vietnam                 | Schmidt Vietnam Co., (H.K.) Ltd.,<br>Representative Office in Hanoi<br>Intern. Technology Centre<br>8/F, HITC Building<br>239 Xuan Thuy Road<br>Cau Giay, Tu Liem<br>Hanoi | +84 (4) 834 61 86<br>+84 (4) 834 61 88<br>svnhn@schmidtgroup.com                                                    |

West Indies siehe / see Mexico

# 1 Inbetriebnahme

# Frontansicht

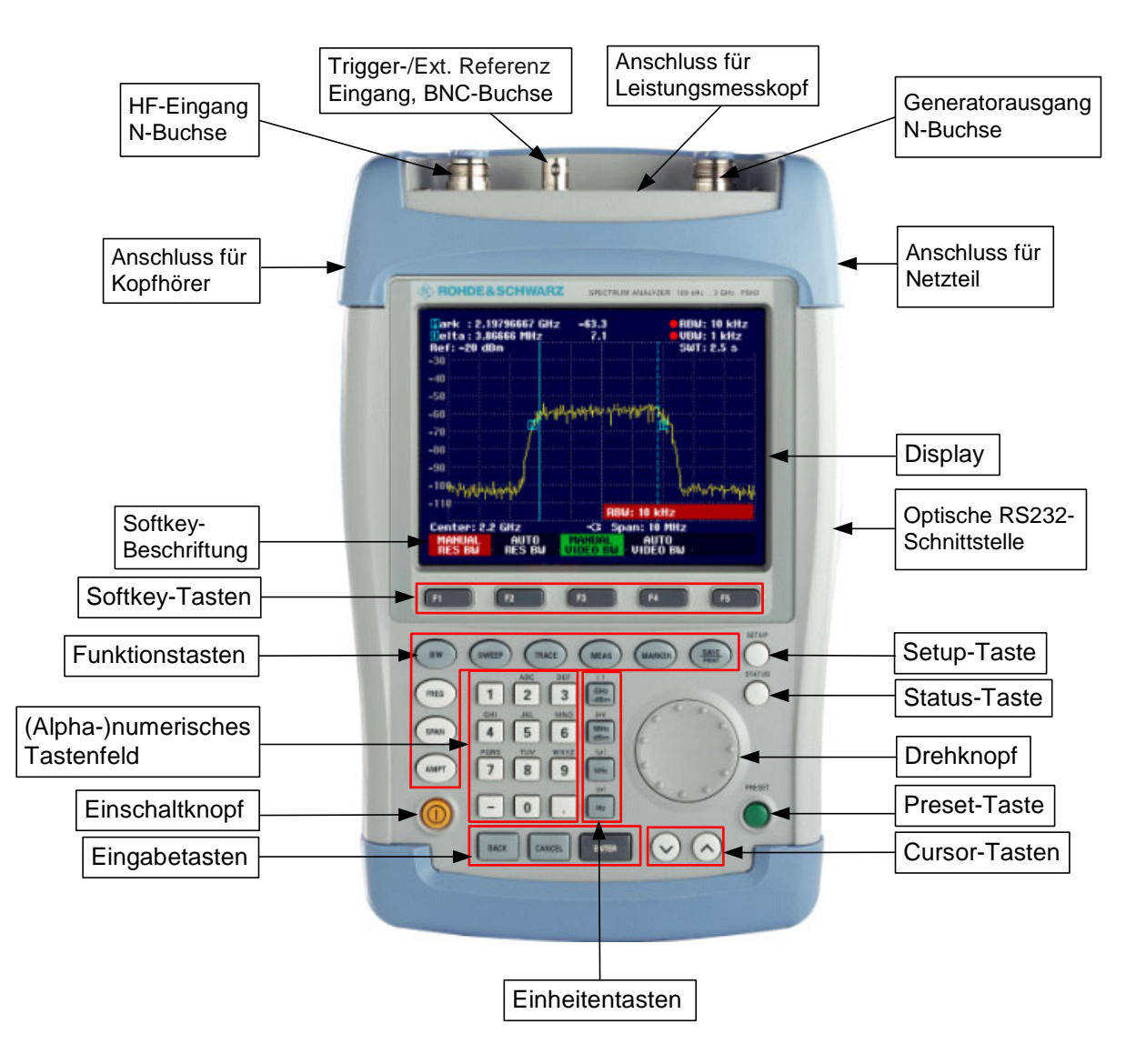

## Inbetriebnahme

Der folgende Abschnitt beschreibt die Inbetriebnahme des Gerätes sowie den Anschluss externer Geräte, wie z.B. Drucker.

Kapitel 2 erklärt die Bedienung des Gerätes anhand einfacher Messbeispiele.

## Auspacken des Gerätes

Der R&S FSH wird in einer formschlüssigen Verpackung bestehend aus einer Ober- und einer Unterschale ausgeliefert. Die beiden Schalen sind durch eine Banderole um die Verpackung zusammengehalten. In der Verpackung ist sämtliches mitgeliefertes Zubehör enthalten.

> Zum Auspacken des Gerätes die Banderole öffnen.

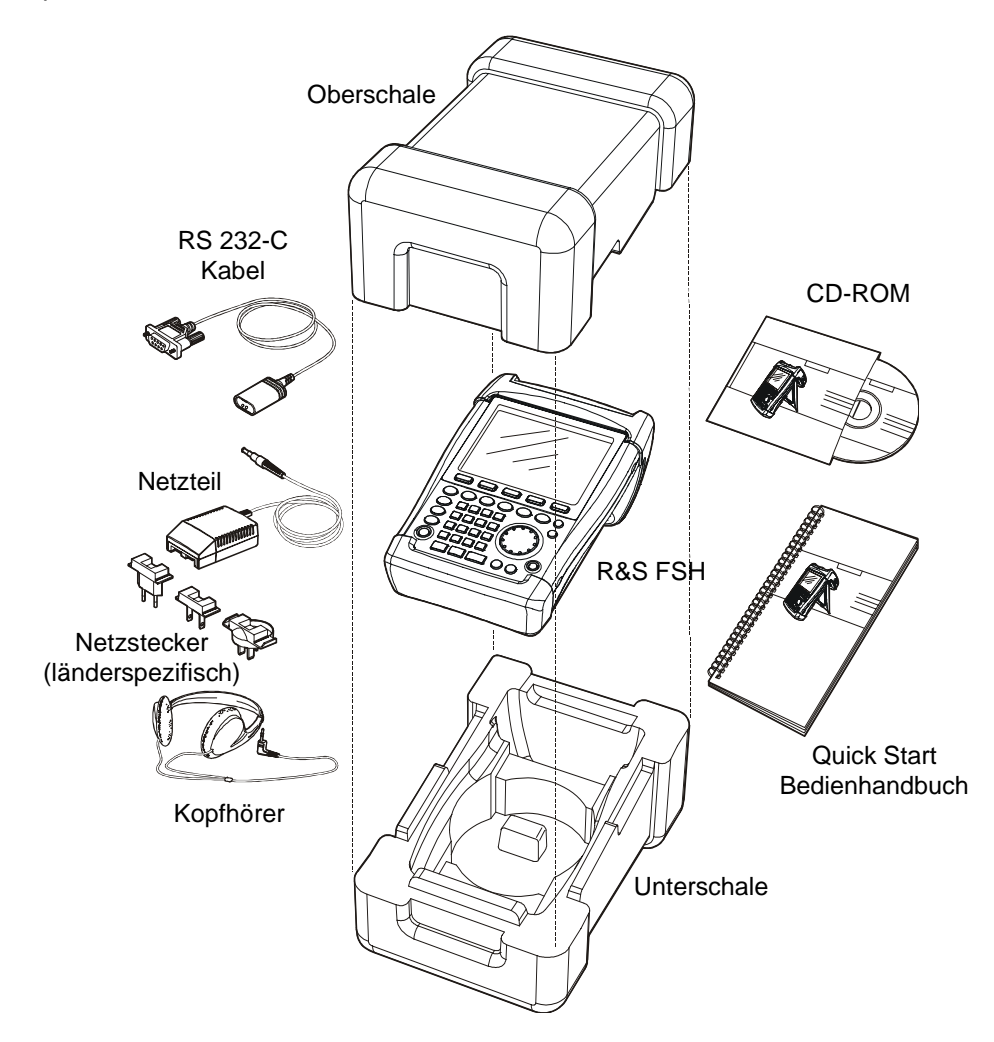

- > Den R&S FSH und das Zubehör herausnehmen.
- > Die Folie zum Schutz des Bildschirms abnehmen.
- Hinweis: Mit jedem R&S FSH wird ein individuell auf das Gerät bezogener Master-PIN-Code mitgeliefert). Dieser sollte an einer sicheren Stelle aufbewahrt werden. Bei Verwendung eines PIN-Codes kann das Gerät nach dreimaliger falscher Eingabe desselben nur mehr mit dem Master-PIN-Code wieder betriebsfähig gemacht werden.

## Aufstellen des Gerätes

Der Handheld-Spektrumanalysator R&S FSH ist sowohl für den Betrieb in Laborumgebung als auch für den Einsatz vor Ort bei Service und Instandhaltung konzipiert.

Je nach Einsatzbedingung kann das Gerät optimal für die Bedienung und den Ablesewinkel des Displays aufgestellt werden.

Bei Verwendung als Tischgerät wird der R&S FSH entweder flach auf den Tisch gelegt oder bietet mit dem aufklappbaren Aufstellfuß an der Rückseite einen optimalen Ablesewinkel von vorne.

Bei Bedienung von oben wird der R&S FSH flach auf die Arbeitsfläche gelegt. Durch den nach hinten abstehenden Handgriff erhält der R&S FSH eine leicht schräge Stellung für optimalen Ablesewinkel des Displays.

Bei Betrieb am Arbeitstisch ist zu empfehlen den Stellfuß an der Rückwand auszuklappen, so dass das Gerät von vorne gut bedienbar ist und das Display gut ablesbar ist (siehe Bild).

Beim Messen vor Ort für Installation und Service empfiehlt es sich, das Gerät mit beiden Händen zu halten. Alle Bedienelemente sind leicht, z.B. mit dem Daumen erreichbar. Um beide Hände frei für Arbeiten am Messobjekt zu haben, ist die Verwendung der Tragetasche R&S FSH-Z25 zu empfehlen. Der R&S FSH kann auf die geöffnete Tasche in die dafür vorgesehene Schlaufe gelegt werden.

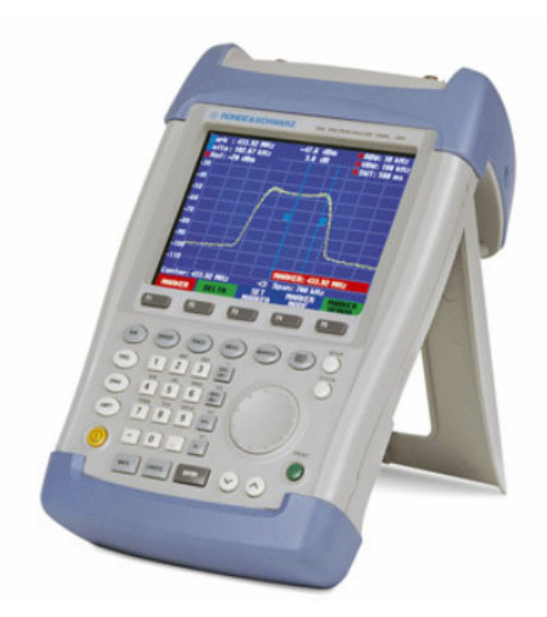

Zur Befestigung des Gerätes wird der Tragegriff mit dem Kreppband an der Vorderseite der Tragetasche an die Tasche gebunden.

Der Tragegriff an der Oberseite des R&S FSH kann auch verwendet werden, um das Gerät z.B. an die Türe eines Schranks zu hängen. Durch die Formgebung des Griffs ist sichergestellt, dass das Gerät nicht herunterfällt.

## Einschalten des Spektrumanalysators

Der R&S FSH kann mit dem mitgelieferten Netzteil oder aus der internen Batterie betrieben werden. Der eingebaute Nickel-Metallhydrid-Akku erlaubt im vollgeladenen Zustand eine Betriebszeit von ca. 4 Stunden. Bei Auslieferung kann die Batterie des R&S FSH leer sein. Sie muss daher für Batteriebetrieb erst aufgeladen werden. Die Ladezeit bei ausgeschaltetem Gerät beträgt etwa 4 h.

Bei Netzbetrieb lädt der R&S FSH zugleich die interne Batterie.

Der Klinkenstecker des Netzteils ist in die Buchse POWER ADAPTER an der rechten Seite des Tragegriffs zu stecken, bis er einrastet. Anschließend ist das Netzteil mit der Netzsteckdose zu verbinden. Die zugelassene Versorgungsspannung für das Netzteil ist 100 V bis 240 V.

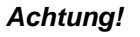

Nur das mitgelieferte Netzteil R&S FSH-Z33 darf für den Betrieb oder zur Ladung der Batterie vom Netz verwendet werden.

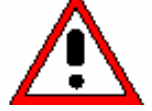

Vor der Benutzung sicherstellen, dass die Netzspannung der auf dem Netzteil angegebenen Spannung entspricht. Vor Einstecken in die Netzdose den geeigneten Adapter am Netzteil anbringen.

Bei Betrieb unterwegs kann die Batterie mit dem KFZ-Adapter R&S FSH-Z21 an der Zigarettenanzünderbuchse von Kraftfahrzeugen geladen werden.

#### Achtung!

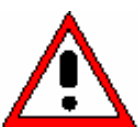

Der Betrieb des R&S FSH über die Zigarettenanzünderbuchse während der Fahrt oder bei eingeschaltetem Motor ist nicht gestattet. Der R&S FSH muss in dieser Betriebsart ausgeschaltet sein.

Während die Batterie des R&S FSH über den Adapter R&S FSH-Z21 geladen wird, darf dieser keinesfalls mit der Masse des Fahrzeugs verbunden werden (zum Beispiel über die HF-Buchse).

Zum Einschalten des R&S FSH die gelbe Taste 🥺 unten links an der Frontplatte drücken.

| Als Hinweis, dass er vom Netz versorgt wird, zeigt der | Center: 1.5 GHz | -C: Span: 3 GHz  | : |
|--------------------------------------------------------|-----------------|------------------|---|
| R&S FSH ein Steckersymbol in der Mitte über den        | CENTER CF       | START STOP FREQ  |   |
| Softkeybeschriftungen an.                              | THEW STEPSIEL   | THEA THEA OFFSET |   |

Nach dem Einschalten befindet sich der R&S FSH in der Einstellung, in der er ausgeschaltet wurde.

Hinweise: Wenn die interne Batterie völlig entleert ist, kann der R&S FSH nicht eingeschaltet werden, obwohl er mit dem Netzteil aus dem Netz versorgt wird. In diesem Fall muss die interne Batterie erst einige Zeit bei ausgeschaltetem Gerät geladen werden. Erst dann kann das Gerät eingeschaltet werden.

## Anschlüsse des Spektrumanalysators

Der R&S FSH verfügt über folgende Anschlüsse:

#### HF-Eingang (RF Input)

Der HF-Eingang ist über ein Kabel mit N-Stecker an das Messobjekt anzuschließen. Dabei ist darauf zu achten, dass er nicht überlastet wird.

Die maximale zugelassene Dauerleistung am HF-Eingang ist 20 dBm (100 mW). Für maximal 3 Minuten kann er mit bis zu 30 dBm (1 Watt) belastet werden. Eine längere Belastung mit 1 Watt heizt das Gerät zu sehr auf, so dass es zerstört werden kann.

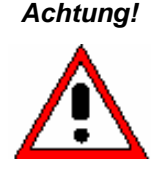

Der HF-Eingang ist wechselspannungsgekoppelt. Es darf aber die am Gehäuse angegebene Eingangsgleichspannung keinesfalls überschritten werden, da sonst der Koppelkondensator am Eingang zerstört werden kann mit der Folge, dass auch die HF-Eichleitung oder der Eingangsmischer zerstört wird. Gegen statische Entladung und Pulsspannungen ist der HF-Eingang aus einer Kombination von Begrenzerschaltung und Hochspannungsableiter geschützt.

#### Eingang für Externen Trigger oder externe Referenz(EXT TRIG/EXT REF)

Über die BNC-Buchse EXT TRIG/EXT REF wird entweder ein externes Triggersignal zum Start einer Messung oder ein 10 MHz Referenzsignal zur Frequenzsynchronisation zugeführt. Die Triggerschwelle ist an die Triggerschwelle von TTL-Signalen angelehnt. Der Pegel für das Referenzsignal muss größer als 10 dBm sein. Die Umschaltung zwischen externem Trigger- und Referenzeingang erfolgt über die Taste SETUP.

#### DC-Anschluss zur Versorgung aus dem externen Netzteil (an der rechten Seite des Tragegriffs).

Über den DC-Anschluss wird der R&S FSH vom AC/DC-Wandlernetzteil mit Strom versorgt und die interne Batterie des R&S FSH geladen. Die Eingangsspannung für den Betrieb des Gerätes muss zwischen 15 und 20 V betragen. Die Leistungsaufnahme ist dabei ca. 7 W.

Die Batterie kann auch aus der Zigarettenanzünderbuchse eines Kraftfahrzeugs geladen werden. Der notwendige Adapter ist als Zubehör zum R&S FSH erhältlich (R&S FSH-Z21, Bestell Nr. 1145.5873.02).

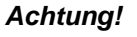

Ing! Während die Batterie des R&S FSH über den Adapter R&S FSH-Z21 geladen wird, darf dieser keinesfalls mit der Masse des Fahrzeugs verbunden werden (zum Beispiel über die HF-Buchse des R&S FSH oder des Leistungsmesskopfs).

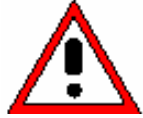

Kopfhöreranschluss (an der linken Seite des Tragegriffs).

Für den Kopfhörer ist eine 3,5 mm-Klinkenbuchse vorgesehen. Der Innenwiderstand des Anschlusses beträgt ca. 10 Ohm.

#### Optische RS-232-C-Schnittstelle

(auf der rechten Seite des R&S FSH, zugänglich nach Aufklappen des Aufstellfußes).

Zum Anschluss eines Druckers oder eines PCs über RS-232-C ist die optische RS-232-C-Schnittstelle vorgesehen. Zum Anschluss dient das optische RS-232-C-Verbindungskabel R&S FSH-Z34 (im Lieferumfang enthalten). Die optische Verbindung verhindert evtl. Beeinflussung der Messung durch Störungen von angeschlossenen Geräten.

Für Drucker mit Parallelschnittstelle ist der Seriell-Parallel-Konverter R&S FSH-Z22 zu verwenden.

#### Anschluss für den Leistungsmesskopf (Power Sensor)

Der Anschluss ist speziell für R&S Leistungsmessköpfe konfiguriert. Er dient sowohl der Spannungsversorgung als auch der Datenübertragung über die Schnittstelle der Leistungsmessköpfe. Bei Verwendung des R&S FSH-Z2 (VSWR-Messbrücke und Leistungsteiler) dient der Anschluss zu deren Steuerung.

# Ausgang des Mitlaufgenerators (Gen Output, nur Modelle 1145.5850.13, 1145.5850.23 und 1145.5850.26)

Der Ausgang des Mitlaufgenerators ist über einen N-Stecker mit dem Messobjekt zu verbinden. Der Ausgangspegel beträgt nominal -20 dBm (100 µW). Beim R&S FSH3-Modell 1145.5850.23 ist der Pegel umschaltbar zwischen -20 dBm und 0 dBm (1 mW). Das R&S FSH6 Modell 1145.5850.26 liefert bis 3 GHz –10 dBm und über 3 GHz –20 dBm Ausgangspegel.

Achtung! Der Ausgang ist wechselspannungsgekoppelt, so dass eine rückwärts eingespeiste Spannung bis zu der am Gehäuse des R&S FSH angegebenen Spannung möglich ist. Diese darf keinesfalls überschritten werden, da sonst der Ausgang zerstört werden kann.

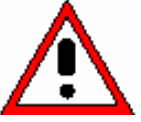

## Einstellung des Bildschirms

Der Bildschirm des R&S FSH ist ein transflektives, passives LCD-Farbdisplay. Dessen Helligkeit ist in Innenräumen von der Stärke der rückwärtigen Beleuchtung abhängig. Bei starker Lichteinstrahlung unterstützt das Umgebungslicht dessen Ablesbarkeit. Der Ablesewinkel kann mit der Kontrasteinstellung optimiert werden. Für maximalen Kontrast steht eine Umschaltung des Bildschirms von Farbdarstellung auf Schwarz-Weiß-Darstellung zur Verfügung.

Für ein ausgewogenes Verhältnis zwischen Betriebsdauer im Batteriebetrieb und Qualität der Bilschirmanzeige ist zu empfehlen, die Hintergrundbeleuchtung nur so hell einzustellen wie notwendig.

#### Einstellung der Helligkeit

- > Die Taste SETUP drücken.
- > Den Softkey DISPLAY drücken.

Das Untermenü mit den Einstellungen für den Kontrast, die Beleuchtung und die Farbeinstellung öffnet sich.

Mit dem Drehrad oder den Cursor-Tasten LIGHT... auswählen und die Auswahl durch nochmaliges Drücken des Softkeys DISPLAY oder mit der ENTER-Taste abschließen.

Das Untermenü BACKLIGHT für die Beleuchtungseinstellung öffnet sich. Sie ist auf hoch (HIGH), mittel (NORMAL) und niedrig (LOW) einstellbar.

Mit dem Drehrad oder den Cursor-Tasten die gewünschte Einstellung auswählen und die Auswahl durch Betätigen des Softkeys DISPLAY oder mit der ENTER-Taste übernehmen.

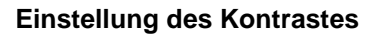

- Die Taste SETUP drücken.
- Den Softkey DISPLAY drücken.

Das Untermenü mit den Einstellungen für den Kontrast, die Beleuchtung und die Farbeinstellung öffnet sich.

Mit dem Drehrad oder den Cursor-Tasten CONTRAST... auswählen und die Auswahl durch nochmaliges Drücken des Softkeys DISPLAY oder mit der ENTER-Taste abschließen.

Das Werteingabefeld für den Kontrast öffnet sich.

Mit dem Drehrad den Kontrast verändern bis die Ablesbarkeit des Bildschirms optimal ist.

Der Kontrast sollte unter dem gleichen Blickwinkel zum Gerät eingestellt werden, der dem Einsatz entspricht.

Die Eingabe mit der ENTER-Taste oder durch nochmaliges Drücken auf den Softkey DISPLAY abschließen.

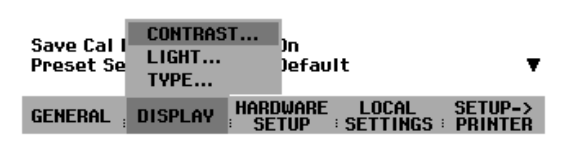

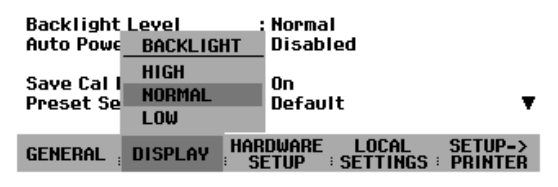

| Save Cal I<br>Preset Se | CONTRAST<br>LIGHT<br>TYPE | i<br>)n<br>)efault    | -                                 |
|-------------------------|---------------------------|-----------------------|-----------------------------------|
| GENERAL                 | DISPLAY                   | HARDWARE<br>SETUP : S | LOCAL SETUP-><br>SETTINGS PRINTER |
|                         |                           |                       |                                   |
|                         |                           |                       |                                   |
|                         |                           |                       |                                   |
|                         |                           |                       |                                   |
|                         |                           |                       |                                   |
|                         |                           |                       |                                   |
| Auto Powe               | r Down                    | : Disable             | d                                 |
| Save Cal D              | lata                      | : On                  | _                                 |
| Preset se               | ttings                    | CONT                  | RAST: 70 %                        |
| GENERAL ;               | DISPLAY                   | HARDWARE<br>SETUP : S | LOCAL SETUP-><br>SETTINGS PRINTER |

Der R&S FSH zeigt die Einstellung in der Zeile "Display Contrast" in der Übersicht der Setup-Einstellungen an.

#### Einstellung der Bildschirmfarbe

- Die Taste SETUP drücken.
- > Den Softkey DISPLAY drücken.

Das Untermenü mit den Einstellungen für den Kontrast, die Beleuchtung und die Farbeinstellung öffnet sich.

- Mit dem Drehrad oder den Cursor-Tasten TYPE... auswählen und die Auswahl durch nochmaliges Drücken des Softkeys DISPLAY oder mit der ENTER-Taste abschließen.
- Im aufgeklappten Untermenü COLOR (farbige Bildschirmdarstellung) oder BLACK/WHITE (Schwarz-Weiß-Darstellung) auswählen.
- Die Auswahl durch nochmaliges Drücken der Softkeytaste DISPLAY oder der ENTER-Taste bestätigen.

Der R&S FSH schaltet auf die gewählte Farbeinstellung um.

| Save Cal I<br>Preset Se | CONTRAST<br>LIGHT<br>TYPE | )n<br>Jefau       | It                | •                  |
|-------------------------|---------------------------|-------------------|-------------------|--------------------|
| GENERAL                 |                           | HARDWARE<br>SETUP | LOCAL<br>SETTINGS | SETUP-><br>PRINTER |
|                         |                           |                   |                   |                    |
|                         |                           |                   |                   |                    |
|                         |                           |                   |                   |                    |
|                         |                           |                   |                   |                    |
|                         |                           |                   |                   |                    |
| Auto Powe               | r Uown                    | : Uisabi          | led               |                    |
| Save Cal I<br>Preset Se | COLOR<br>BLACK/WH         | ITE fau           | It                | •                  |
| GENERAL                 | DISPLAY                   | HARDWARE<br>SETUP | LOCAL<br>SETTINGS | SETUP-><br>PRINTER |
|                         |                           |                   |                   |                    |

## Länderspezifische Einstellungen

Je nach Region bietet der R&S FSH verschiedene Sprachen für Textausgaben an. Die Bezeichnung der Softkeys bleibt immer in Englisch. Die Grundeinstellung (Auslieferzustand) ist ebenfalls englisch.

**Display Contrast** 

Backlight Level

Auto Power Down

GENERAL : DISPLAY

Language

Date Format

Length Unit

#### Bedienung

➢ Die Taste Setup drücken.

Der R&S FSH zeigt alle Voreinstellungen an. In den letzten zwei Zeilen sind die aktuelle Sprache und das Datumsformat angegeben.

> Den Softkey LOCAL SETTINGS drücken.

Es öffnet sich ein Untermenü mit den Einträgen LANGUAGE..., DATE FORMAT... und UNIT OF LENGTH... Mit diesen Menüs ist die Eingabe einer landesspezifischen Sprache, des Datumsformats oder der vom R&S FSH verwendeten Längeneinheit möglich.

Den Menüpunkt LANGUAGE... mit dem Drehrad oder den Cursor-Tasten auswählen und die Auswahl mit der ENTER-Taste oder durch nochmaliges Drücken des Softkeys LOCAL SETTINGS abschließen.

Die verfügbaren Sprachen erscheinen in einem Menüfenster. Die gewählte Sprache ist rot hinterlegt.

Die gewünschte Sprache mit dem Drehrad oder den Cursor-Tasten auswählen und mit der ENTER-Taste bestätigen.

| Printer Baudrate   | : 19200 | LANGUAGE |  |
|--------------------|---------|----------|--|
| Printer Type       | : Laser | ENGLISH  |  |
| Pincode Protection | : Off   | FRENCH   |  |
| Displau Contrast   | : 62 %  | GERMAN   |  |
| Backlight Level    | : Norma | SPANISH  |  |

: 62 %

: Normal

: Engli:

• dd/mr

: Meter

: 5 minutes

LANGUAGE...

HARDWARE LOCAL SETUP->

DATE FORMAT ...

UNIT OF LENGTH ....

| r medde rrotection                     | . 011                          | FRENCH                                      |         |  |
|----------------------------------------|--------------------------------|---------------------------------------------|---------|--|
| Display Contrast                       | : 62 %                         | GERMAN                                      |         |  |
| Backlight Level                        | : Norma                        | SPANISH                                     |         |  |
| Auto Power Down                        | :5 minu                        | ITALIAN                                     | ITALIAN |  |
| Language<br>Date Format<br>Length Unit | : Englis<br>: dd/mm<br>: Meter | Portuguese<br>Japanese<br>Chinese<br>Korean |         |  |
| GENERAL : DISPLAY                      | HARDWARE<br>SETUP              | LOCAL                                       | SETUP-> |  |

- Den Menüpunkt DATE FORMAT... mit dem Drehrad oder den Cursor-Tasten auswählen und die Auswahl mit der Taste ENTER oder durch nochmaliges Betätigen des Softkeys LOCAL SETTINGS abschließen.
- Das gewünschte Datumsformat (dd/mm/yyyy oder mm/dd/yyyy) mit dem Drehrad oder den Cursor-Tasten auswählen und mit der Taste ENTER abschließen.
- Den Menüpunkt UNIT OF LENGTH... mit dem Drehrad oder den Cursortasten auswählen und die Auswahl mit der Taste ENTER oder durch nochmaliges Drücken des Sofkeys LOCAL SETTINGS abschließen.
- Die gewünschte Längeneinheit (METER oder FEET) mit dem Drehrad oder den Cursortasten auswählen und die Auswahl mit der ENTER-Taste abschließen.

# Anmerkung: Die Längeneinheit ist nur relevant bei der Kabelfehlstellenmessung zur Anzeige des Abstandes der Fehlstelle von der Messebene.
### Einstellung von Datum und Uhrzeit

Der R&S FSH verfügt über eine interne Uhr, die z.B. Ausgaben auf einen Drucker oder abgespeicherte Datensätze mit einem Datums- und Zeitstempel versieht. Das Datum und die Uhrzeit können durch den Benutzer neu eingestellt werden.

### **Einstellung des Datums**

- > Die Taste SETUP drücken.
- > Den Softkey GENERAL drücken.
- Mit dem Drehrad oder den Cursor-Tasten den Menüpunkt DATE... auswählen und die Eingabe mit der ENTER-Taste abschließen.

Im rot hinterlegten Werteingabefeld über der Softkeyleiste erscheint das aktuell eingestellte Datum im gewählten Format (dd/mm/yyyy oder mm/dd/yyyy). Das zur Eingabe aktive Feld ist weiß hinterlegt.

Je nach Datumsformat den Tag (dd) oder das Monat (mm) mit dem Drehknopf, den Cursor-Tasten oder durch numerische Eingabe ändern und die Eingabe mit der ENTER-Taste abschließen.

| SAVE CAL DATA<br>POWER DOWN                                             | : D6.207                                             |
|-------------------------------------------------------------------------|------------------------------------------------------|
| DATE<br>TIME<br>SERIAL BAUD<br>PRINTER BAUD<br>PRINTER TYPE<br>PLINCORE | : 19200<br>: Laserjet<br>: Off<br>: 70 %<br>: Normal |
| OPTIONS<br>PRESET SETTINGS<br>FACTORY                                   | :On<br>:Default ▼                                    |
| GENERAL DISPLAY                                                         | ARDWARE LOCAL SETUP-><br>SETUP = SETTINGS = PRINTER  |

| Save Cal Data<br>Preset Settings | : On<br>: Default<br>Date: 18/04/2004            |
|----------------------------------|--------------------------------------------------|
| GENERAL ; DISPLAY                | HARDWARE LOCAL SETUP-><br>SETUP SETTINGS PRINTER |

Nach der Eingabe springt der Eingabe-Cursor auf das zweite Feld im Datum (Tag oder Monat je nach Datumsformat). Bei den folgenden zwei Feldern ist wie beim ersten Feld zu verfahren.

Nach der Eingabe des letzten Blocks überprüft der R&S FSH die Gültigkeit des eingegebenen Datums. Ist das Datum kein gültiges Datum, stellt er das nächste gültige Datum ein.

### Einstellen der Uhrzeit

- Die Taste SETUP drücken.
- Den Softkey GENERAL drücken.
- Mit dem Drehrad oder den Cursor-Tasten den Menüpunkt TIME... auswählen und die Eingabe mit der ENTER-Taste abschließen.

Im rot hinterlegten Werteingabefeld über der Softkeyleiste erscheint die aktuell eingestellte Zeit im Format "Stunden:Minuten". Die Stundenanzeige ist zur Eingabe eines neuen Werts weiß hinterlegt.

Die Stunden mit dem Drehknopf, den Cursor-Tasten oder durch numerische Eingabe ändern und die Eingabe mit der ENTER-Taste abschließen.

| SAVE CAL DATA<br>POWER DOWN             | : D6.204                                        |
|-----------------------------------------|-------------------------------------------------|
| DATE<br>TIME<br>SERIAL BAUD             | : 19200<br>: Laserjet<br>: Off                  |
| PRINTER BHOD<br>PRINTER TYPE<br>PINCODE | : 70 %<br>: Normal<br>: Disabled                |
| OPTIONS<br>PRESET SETTINGS<br>FACTORY   | :On<br>:Default ▼                               |
| GENERAL ; DISPLAY ;                     | ARDWARE LOCAL SETUP-><br>SETUP SETTINGS PRINTER |

| Save Cal<br>Preset So | Data<br>ettings | : On<br>: Defoult<br>Time: ፲፱:24                 |
|-----------------------|-----------------|--------------------------------------------------|
| GENERAL               | DISPLAY         | HARDWARE LOCAL SETUP-><br>SETUP SETTINGS PRINTER |

Nach der Eingabe springt der Eingabe-Cursor auf die Minutenanzeige. Die Eingabe erfolgt wie bei der Stundenanzeige.

Nach der Eingabe der Minuten überprüft der R&S FSH die Gültigkeit der eingegebenen Uhrzeit. Ist die Uhrzeit keine gültige Uhrzeit, stellt er die nächstgültige Uhrzeit ein.

# Laden der Batterie

Der R&S FSH ist mit einer Nickel-Metallhydrid-Batterie ausgerüstet. Bei vollgeladener Batterie und Raumtemperatur beträgt die Betriebszeit ca. 4 Stunden.

Hinweis: Bei Werksauslieferung des R&S FSH ist die Batterie nicht geladen. Sie muss daher bei Anlieferung geladen werden.

Bei Lagerung über längere Zeit nimmt die Batterieladung aufgrund der Selbstentladung ab. Sie sollte daher vor einem längeren Einsatz ohne Netzanschluss aufgeladen werden.

Der Ladezustand der Batterie wird oberhalb der Softkeyleiste in der Mitte des Bildschirms dargestellt. Bei voller Batterie ist das Batteriesymbol weiß ausgefüllt. Bei Entleerung der Batterie nimmt die Füllstandsanzeige in 5 Stufen ab und ist bei leerer Batterie innen leer.

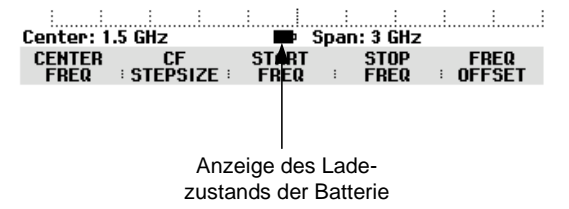

Das Laden der Batterie erfolgt über das mitgelieferte Netzteil.

Dieses wird an der Klinkenbuchse auf der rechten Seite des Tragegriffs angeschlossen.

Bei Bedarf ist das Netzteil mit dem landesspezifischen Stecker auszurüsten. Dazu ist der Stecker vom Netzteil nach vorne abzuziehen und der passende auf das Netzteil fest aufzustecken.

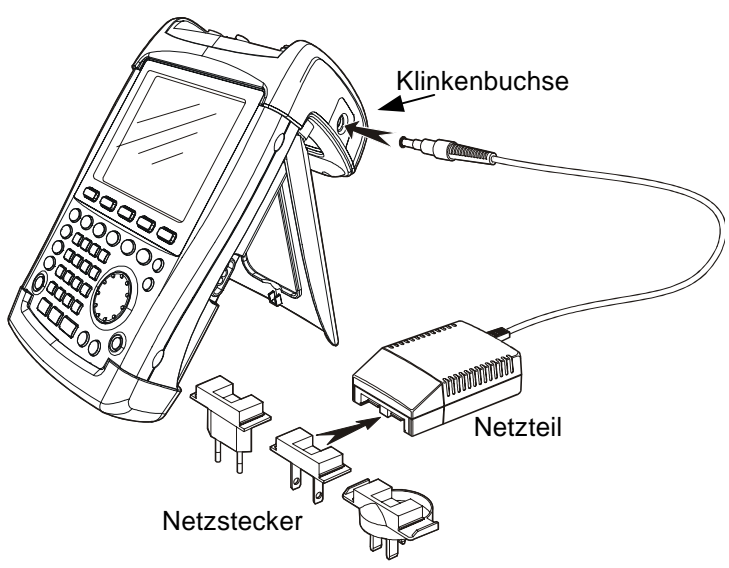

Für eine schnelle Aufladung der Batterie ist dringend zu empfehlen das Gerät während des Ladevorgangs auszuschalten. Die Ladezeit beträgt etwa 4 Stunden.

Bei eingeschaltetem Gerät ist der Ladestrom um die Stromaufnahme des R&S FSH reduziert. Die Ladung der Batterie ist dabei nicht gewährleistet.

Um die Betriebszeit mit einer Batterieladung zu verlängern, verfügt der R&S FSH über eine automatische Abschaltung der Versorgung nach einer wählbaren Zeit (5 oder 30 Minuten) nach der letztmaligen Bedieneingabe (Power Down Mode).

In der Grundeinstellung ist die Abschaltung deaktiviert.

Die automatische Abschaltung wird wie folgt eingestellt:

> Die Taste SETUP drücken.

Die Einstellung für die automatische Abschaltung ist der Zeile "Auto Power Down" zu entnehmen. Die Grundeinstellung ist "Disabled" (= ausgeschaltet).

**Display Contrast** Backlight Level : Normal : Disabled POWER DOWN 5 min. : Op 30 min. : Default DISABLE HARDWARE LOCAL SETUP-> DISPLAY GENERAL

: 70 %

Den Softkey GENERAL drücken.

> Den Menüpunkt POWER DOWN auswählen.

Der R&S FSH öffnet eine Auswahlbox zur Einstellung der Zeit für die automatische Abschaltung nach der letztmaligen Bedienung. In der Grundeinstellung ist DISABLE rot hinterlegt, d.h. die automatische Abschaltung ist ausgeschaltet.

Mit dem Drehrad oder den Cursor-Tasten die gewünschte Einstellung auswählen und mit der ENTER-Taste bestätigen.

# Wahl der Gerätegrundeinstellung

Mit der Taste PRESET nimmt der R&S FSH die Grundeinstellung an. Damit kann ausgehend von definierten Messparametern eine neue Konfiguration eingegeben werden, ohne dass ein Parameter aus einer vorhergehenden Einstellung unbeabsichtigt noch aktiv ist.

Die Taste PRESET drücken.

Der R&S FSH nimmt die Grundeinstellung an. Der Frequenzdarstellbereich ist dabei abhängig vom Modell. Beim R&S FSH3 ist er 3 GHz, beim R&S FSH6 6 GHz.

Falls bestimmte Einstellparameter für die Anwendung abweichend von der Grundeinstellung immer gleich sein sollen, kann auch eine benutzerdefinierte Grundeinstellung gewählt werden, die dann mit der Taste PRESET automatisch angenommen wird. Dies ist zum Beispiel nützlich, wenn die Messung immer mit einem 75-Ω-Anpassglied erfolgt. Der R&S FSH wählt dann in einer vorher zu definierenden benutzerspezifischen Grundeinstellung immer 75  $\Omega$  als Eingangsimpedanz, wenn die Taste PRESET gedrückt wird. Die benutzerdefinierte Grundeinstellung wird durch manuelle Eingabe der gewünschten Einstellparameter und Speicherung der Einstellung als Datensatz erzeugt. Dieser Datensatz kann anschließend mit Hilfe der Software FSH VIEW als Preset-Einstellung deklariert werden.

Der als Preset-Einstellung deklarierte Datensatz wird wie folgt zur Grundeinstellung des R&S FSH gemacht:

- Die Taste SETUP drücken.
- Den Softkey GENERAL drücken.
- Mit dem Drehrad oder den Cursortasten den Menüpunkt PRESET SETTINGS auswählen.
- Die Auswahl mit der ENTER-Taste oder dem Softkey GENERAL bestätigen.

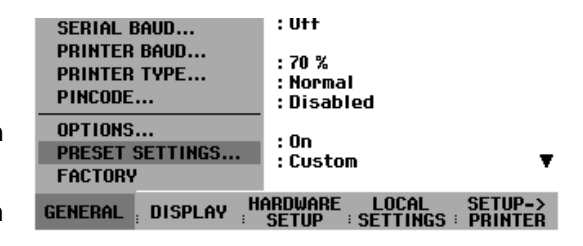

Der R&S FSH öffnet das Untermenü zur Auswahl der Grundeinstellung. Als Auswahl stehen DEFAULT oder CUSTOM zur Verfügung.

- Mit dem Drehrad oder den Cursortasten den Menüpunkt CUSTOM auswählen.
- Die Auswahl mit der ENTER-Taste oder dem Softkey GENERAL bestätigen.

| Auto Power Down | : Disabled             |
|-----------------|------------------------|
| PRESET SETTINGS |                        |
| DEFAULT         | :Un<br>∵Custom ▼       |
| CUSTOM          |                        |
| GENERAL DISPLAY | HARDWARE LOCAL SETUP-> |

Der R&S FSH verwendet nun als Preset-Einstellung die im Datensatz für die Grundeinstellung definierten Einstellparameter.

Falls keine benutzerspezifische Grundeinstellung definiert ist, ist der Menüpunkt CUSTOM inaktiv und ist nicht auswählbar.

Der als Nutzergrundeinstellung definierte Datensatz kann über die Recall-Funktion des R&S FSH eingesehen werden.

> Die Taste SAVE/PRINT drücken.

Des Softkey RECALL drücken.

Der R&S FSH zeigt alle gespeicherten Datensätze an. Im Statusfeld ist der Zustand des jeweiligen Datensatz gekennzeichnet:

P: Preset-Einstellung

Datensatz gesperrt

Wenn kein Datensatz in R&S FSH gespeichert ist, gibt der R&S FSH anstatt der Liste der Datensätze die Meldung "No datasets available" aus.

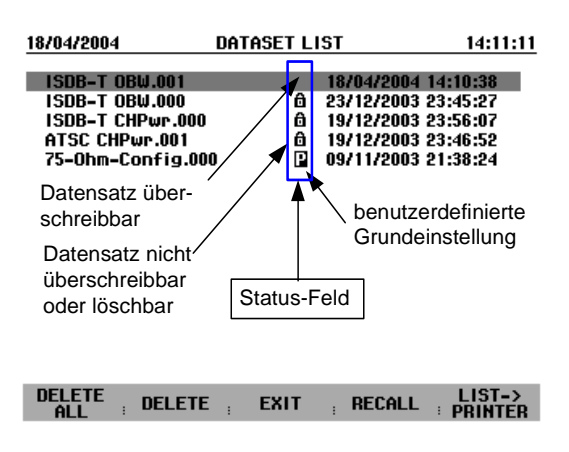

# **Umschaltung externe Referenz / externer Trigger**

Die BNC-Buchse Ext Trig/Ext Ref an der Oberseite des R&S FSH kann entweder als Eingang für einen externen Trigger oder als Eingang für eine externe Referenz verwendet werden. Die Umschaltung erfolgt im Setup-Menü.

| Die Taste SETUP drücken.                                                                           | Display Contrast<br>Backlight Lough       | : 62 %                                           |
|----------------------------------------------------------------------------------------------------|-------------------------------------------|--------------------------------------------------|
| Den Softkey HARDWARE SETUP drücken.                                                                | Auto Power Down                           | : 5 minutes                                      |
| Der R&S FSH zeigt die aktuelle Einstellung für den<br>Eingang Ext Trig/Ext Ref grün hinterlegt an. | Language<br>Date Format<br>Length Unit    | PREAMP<br>EXT REF<br>EXT TRIG                    |
| Mit dem Drehrad oder den Cursor-Tasten EXT REF                                                     | $\textbf{GENERAL}_{\pm} \textbf{DISPLAY}$ | HARDWARE LOCAL SETUP-><br>SETUP SETTINGS PRINTER |

> Die Auswahl mit der ENTER-Taste oder dem Softkey HARDWARE SETUP abschließen.

Die Einstellung EXT TRIG konfiguriert nur den Eingang. Die Verwendung des externen Triggers ist im Sweep-Menü einzustellen (Taste SWEEP, Softkey TRIGGER).

Die Einstellung des Eingangs kann in der Statusanzeige (Taste STATUS drücken) abgefragt werden.

# **Steuerung des Eichteilers**

oder EXT TRIG auswählen.

Abhängig vom gewählten Referenzpegel stellt der R&S FSH die Eichleitung am HF-Eingang auf einen geeigneten Wert. Dabei bietet er zwei verschiedene Modi an, einen für möglichst hohe Empfindlichkeit (LOW NOISE) und einen für möglichst niedrige Intermodulationsprodukte (LOW DISTORTION). Der Unterschied zwischen beiden Modi ist, dass er für LOW DISTORTION eine in Vergleich zum Modus LOW NOISE um 10 dB höhere Dämpfung der HF-Eichleitung einstellt.

SETUP->

- Die Taste SETUP drücken.
- > Den Softkey HARDWARE SETUP drücken.
- Mit dem Drehrad oder den Cursor-Tasten den Menüpunkt DYNAMIC RANGE... auswählen.
- > Die Auswahl mit der ENTER-Taste oder dem Softkey HARDWARE SETUP abschließen.
- Mit dem Drehrad oder den Cursor-Tasten den Menüpunkt LOW NOISE oder LOW DISTORTION auswählen.

Save Cal Data

Preset Settings

GENERAL ; DISPLAY

Die Auswahl mit der ENTER-Taste oder dem Softkey HARDWARE SETUP bestätigen.

# Arbeiten mit Vorverstärker

(nur Modelle 1145.5850.03, 1145.5850.23, 1145.5850.06 und 1145.5850.26)

Die Modelle 1145.5850.03, 1145.5850.23, 1145.5850.06 und 1145.5850.26 bieten zur Steigerung der Empfindlichkeit einen internen Vorverstärker an. Dieser hat frequenzabhängig 15 bis 18 dB Verstärkung und erhöht die Empfindlichkeit um ca. 10 bis 15 dB. Er befindet sich hinter der HF-Eichleitung vor dem Eingangsmischer.

- ➢ Die Taste SETUP drücken.
- > Den Softkey HARDWARE SETUP drücken.
- Mit dem Drehrad oder den Cursor-Tasten PREAMP... auswählen.
- Die Auswahl mit der ENTER-Taste oder dem Softkey HARDWARE SETUP abschließen.

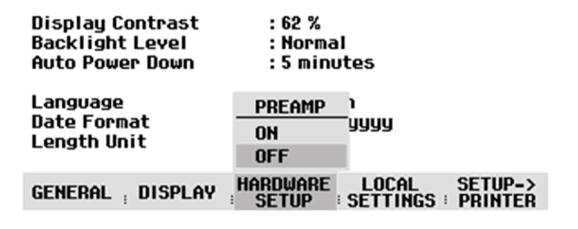

: On

RDWARE

DYNAMIC RANGE ...

LOCAL

Der R&S FSH wechselt in das Untermenü zur Konfiguration des Vorverstärkers. Der Auswahlbalken zeigt auf die aktuelle Einstellung.

Mit dem Drehrad oder den Cursor-Tasten die gewünschte Einstellung wählen (ON oder OFF) und die Auswahl mit der ENTER-Taste abschließen.

Bei eingeschaltetem Vorverstärker ist dessen Verwendung an den Referenzpegel gekoppelt, so dass der R&S FSH immer die bestmögliche Dynamik hat. Die folgende Tabelle stellt die Stellung der HF-Eichleitung und des Vorverstärkers abhängig vom Referenzpegel dar.

| Ref Level         | Vorverstärker<br>Stellung OFF |                | Vorver<br>Stellu | stärker<br>ng ON |
|-------------------|-------------------------------|----------------|------------------|------------------|
|                   | HF-Dämpfung                   |                | HF-Dämpfung      | Vorverstärker    |
|                   | LOW NOISE                     | LOW DISTORTION |                  |                  |
| ≤ <b>-</b> 25 dBm | 0 dB                          | 0 dB           | 0 dB             | Ein              |
| -24 bis -15 dBm   | 0 dB                          | 0 dB           | 10 dB            | Ein              |
| -14 bis -10 dBm   | 0 dB                          | 10 dB          | 0 dB             | Aus              |
| -9 bis 0 dBm      | 10 dB                         | 20 dB          | 10 dB            | Aus              |
| 1 bis 10 dBm      | 20 dB                         | 30 dB          | 20 dB            | Aus              |
| 11 bis 20 dBm     | 30 dB                         | 30 dB          | 30 dB            | Aus              |

Die Stellung der Eichleitung kann jederzeit in der Statusanzeige abgefragt werden.

# **Eingabe eines PIN-Codes**

Zur Sicherheit gegen unbefugtes Benutzen des R&S FSH kann dieser mit einem PIN-Code geschützt werden.

Im Auslieferzustand ist der PIN-Code 0000 und die Eingabe eines PIN-Codes beim Einschalten des Gerätes ist abgeschaltet. Ein persönlicher PIN-Code bestehend aus einer vierstelligen Nummer kann jederzeit neu eingegeben werden. Dieser wird jedoch erst aktiviert, nachdem der PIN-Code-Schutz eingeschaltet wurde.

Ein neuer PIN-Code wird wie folgt definiert.

- Die SETUP-Taste zum Aufruf des Setup-Menüs und der Geräteeinstellungen drücken.
- Softkey GENERAL drücken.

Mit dem Drehrad oder den Cursor-Tasten den Menüpunkt PINCODE ... auswählen und die ENTER-Taste drücken. Das Untermenü mit den PIN-Code-Einstellungen öffnet sich.

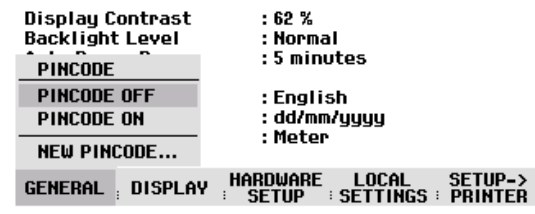

Bevor eine Änderung an der aktuellen PIN-Code-Einstellung vorgenommen werden kann, muss der aktuelle PIN-Code eingegeben werden. Damit wird verhindert, dass der PIN-Code unautorisiert verändert wird.

Den gültigen PIN-Code eingeben.

#### Im Auslieferzustand ist der gültige PIN-Code '0000'.

Nach Eingabe des gültigen PIN-Codes sind die Funktionen des Untermenüs für den PIN-Code wählbar. Im Auslieferzustand kann der PIN-Code nur aktiviert werden, wenn ein neuer PIN-Code abweichend vom Auslieferzustand definiert wurde.

Hinweis: Bevor der PIN-Code aktiviert wird, ist die Eingabe eines eigenen PIN-Codes dringend zu empfehlen. Die Nummer des PIN-Codes sollte getrennt vom Gerät aufbewahrt werden. Bei Vergessen des aktivierten PIN-Codes kann das Gerät nur mit dem mitgelieferten Master-PIN-Code wieder in den Grundzustand (PIN-Code '0000') versetzt werden. Wenn der Master-PIN-Code nicht verfügbar ist, kann dieser über eine autorisierte R&S-Servicestelle aus der Bestellnummer und der Seriennummer des Gerätes bezogen werden.

### Neuen PIN-Code eingeben

Mit dem Drehrad oder den Cursor-Tasten den Menüpunkt 'New Pincode...' im Untermenü wählen und eine neue vierstellige PIN-Code-Nummer eingeben. Die Eingabe mit ENTER abschließen.

Der R&S FSH fordert zur Wiederholung der Eingabe des neuen Pin-Codes auf, damit eine fehlerhafte Eingabe möglichst vermieden wird.

Eingabe der PIN-Code-Nummer wiederholen.

#### **PIN-Code aktivieren**

Mit dem Drehrad oder den Cursor-Tasten den Menüpunkt PINCODE ON auswählen und die ENTER-Taste drücken.

Der R&S FSH fordert nun zur Eingabe des PIN-Codes auf, bevor dieser aktiviert werden kann.

> Die PIN-Code-Nummer eingeben und die Eingabe mit der ENTER-Taste abschließen.

Der gewählte PIN-Code ist nun aktiv. Beim nächsten Einschalten des R&S FSH muss die PIN-Code-Nummer eingegeben werden, bevor der Betrieb des Gerätes möglich wird. Bei Eingabe eines falschen PIN-Codes fordert der R&S FSH erneut zur PIN-Code-Eingabe auf. Nach dreimaliger falscher Eingabe fordert er zur Eingabe des Master-Codes auf.

Hinweis: Mit dem R&S FSH werden Aufkleber mit der Aufschrift "PIN Code protected" mitgeliefert. Wenn das Gerät mit einem PIN-Code geschützt wurde, ist zu empfehlen den Aufkleber am Gerät anzubringen. Dadurch werden unbefugte Benutzer gewarnt, das Gerät in Betrieb zu nehmen.

### PIN-Code-Schutz ausschalten

Mit dem Drehrad oder den Cursor-Tasten den Menüpunkt PINCODE OFF auswählen und die ENTER-Taste drücken.

Der R&S FSH fordert nun zur Eingabe des PIN-Codes auf, bevor dieser deaktiviert werden kann. Damit wird ein nicht autorisiertes Abschalten des PIN-Code-Schutzes verhindert.

> Die PIN-Code-Nummer eingeben und die Eingabe mit der ENTER-Taste abschließen.

Der R&S FSH arbeitet nun ohne PIN-Code-Schutz.

# **Anschluss eines Druckers**

Der R&S FSH unterstützt die Ausgabe des Bildschirminhalts auf einen angeschlossenen Drucker mit RS-232-C-Schnittstelle. Für Drucker mit Parallelschnittstelle ist der Parallel-Seriell-Konverter R&S FSH-Z22 als Zubehör erhältlich.

Ein Drucker mit einer RS-232-C-Schnittstelle kann direkt über das mitgelieferte optische RS-232-C-Kabel angeschlossen werden.

- Den Stellfuß an der Rückwand des R&S FSH aufklappen.
- Den optischen Stecker des RS-232-C-Kabels mit der optischen Buchse an der rechten Seite des R&S FSH verbinden.
- Den 9poligen D-Sub-Stecker des Kabels mit dem RS-232-C-Eingang des Druckers verbinden.

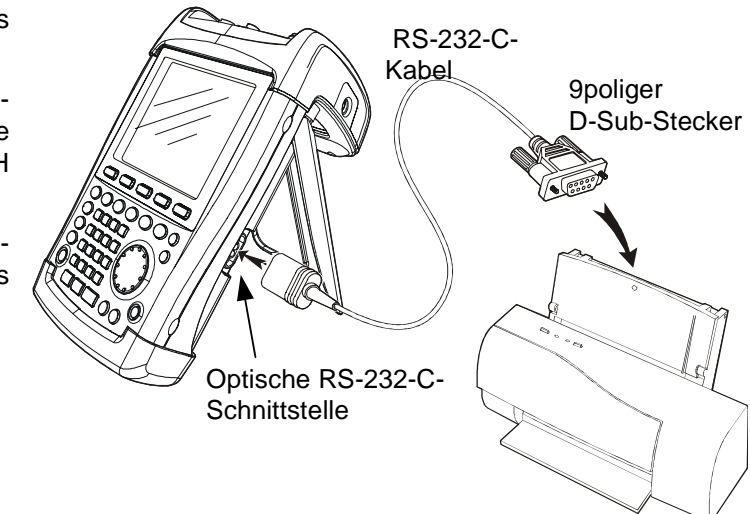

Drucker mit Parallelschnittstelle sind über den Seriell-Parallel-Konverter R&S FSH-Z22 an den R&S FSH anzuschließen. Dieser stellt die Centronis-Parallelschnittstelle zum Anschluss eines Druckers zur Verfügung. Die Versorgung des R&S FSH-Z22 erfolgt über eine 9-V-Alkali Batterie (NEDA, IEC6LR61).

- Den Stellfuß an der Rückwand des R&S FSH aufklappen.
- Den optischen Stecker des R&S FSH-Z22 mit der optischen Buchse an der rechten Seite des R&S FSH verbinden.
- Das Druckerkabel mit der 25-poligen Schnittstelle des R&S FSH-Z22 verbinden.
- Den Seriell-Parallel-Konverter mit dem Schiebeschalter an der Oberseite einschalten.

Stellungen des Schiebeschalters:

- OFF R&S FSH-Z22 ist ausgeschaltet.
- ON R&S FSH-Z22 ist eingeschaltet, die LED Battery OK blinkt.
- AUTO OFF R&S FSH-Z22 ist eingeschaltet, die LED Battery OK blinkt. Bei Unterbrechung der Datenübertragung für mehr als 5 min schaltet der R&S FSH-Z22 automatisch ab.

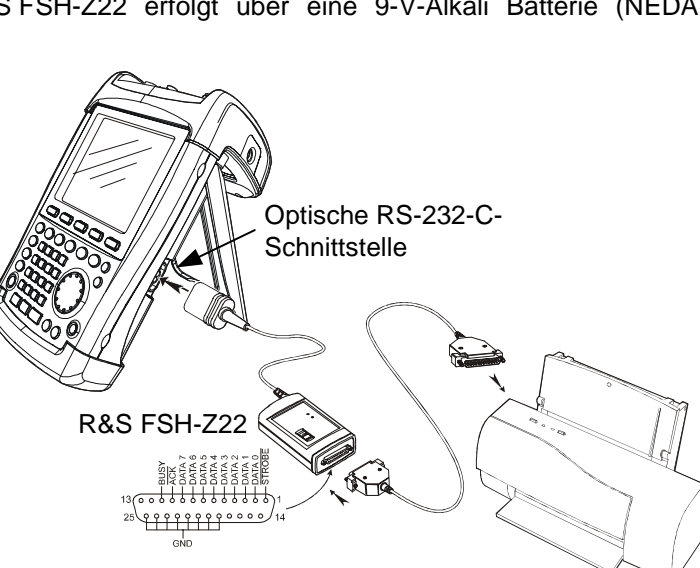

Während der Datenübertragung zum Drucker leuchtet die LED "Busy".

Hinweis: Der R&S FSH-Z22 ist für einen maximale Datenübertragungsrate von 38400 Baud ausgelegt (= Grundeinstellung). Die Baudrate (PRINTER BAUD RATE) im Menü SETUP ist daher auch auf 38400 Baud einzustellen. Zusätzlich sind beim R&S FSH-Z22 die Baudraten 9600 Baud und 19200 Baud einstellbar. Dies ist nur durch Öffnen des Gehäuses möglich.

### Auswahl des Druckers

> Am R&S FSH die Taste SETUP drücken.

In den Setup-Einstellungen zeigt der R&S FSH den eingestellten Drucker und die zugehörige Baud-Rate an.

Ein anderer Drucker wird wie folgt ausgewählt:

- > Den Softkey GENERAL drücken.
- Mit dem Drehrad oder den Cursor-Tasten den Menüpunkt PRINTER TYPE... auswählen und die Eingabe mit der ENTER-Taste oder erneutes Betätigen des Softkeys GENERAL abschließen.
- Mit dem Drehrad oder den Cursor-Tasten den gewünschten Drucker auswählen und die Eingabe mit der ENTER-Taste oder durch erneutes Drücken des Softkeys GENERAL abschließen.

Der R&S FSH zeigt den gewählten Drucker unter "Printer Type" an.

| SAVE CAL DATA<br>POWER DOWN                 | : D6.209                                        |
|---------------------------------------------|-------------------------------------------------|
| DATE<br>TIME<br>SERIAL BAUD<br>PRINTER BAUD | : 115200<br>: 19200<br>: Laserjet<br>: Off      |
| PRINTER TYPE<br>PINCODE                     | : 70 %<br>: Normal<br>: Disabled                |
| OPTIONS<br>PRESET SETTINGS<br>FACTORY       | :On<br>:Default ▼                               |
| GENERAL , DISPLAY , H                       | ARDWARE LOCAL SETUP-><br>SETUP SETTINGS PRINTER |

| Display Contrast<br>PRINTER TYPE<br>DESKJET | : 70 %<br>: Normal<br>: Disabled |
|---------------------------------------------|----------------------------------|
| LASERJET<br>EPSON FX<br>POSTSCRIPT          | :On<br>:Default ▼                |
|                                             | HARDWARE LOCAL SETUP->           |

: D6.209

SAVE CAL DATA....

POWER DOWN...

Anschließend ist für den gewählten Drucker die Baudrate einzustellen.

- Den Softkey GENERAL drücken.
- Mit dem Drehrad oder den Cursor-Tasten den Menüpunkt PRINTER BAUD... auswählen und die Auswahl mit der ENTER-Taste übernehmen.

|                                                       | : 115200                                            |  |
|-------------------------------------------------------|-----------------------------------------------------|--|
| DATE                                                  | : 19200                                             |  |
| TIME                                                  | : Laseriet                                          |  |
| SERIAL BAUD                                           | : Off                                               |  |
|                                                       |                                                     |  |
| PRINTER DHUD                                          | : 70 %                                              |  |
| PRINTER TYPE                                          | : Normal                                            |  |
| PINCODE                                               | : Disabled                                          |  |
|                                                       |                                                     |  |
| OFTIONJ                                               | : On                                                |  |
| PRESET SETTINGS                                       | :Default 🛛 🔻                                        |  |
| FACTORY                                               |                                                     |  |
| GENERAL ; DISPLAY ;                                   | ARDWARE LOCAL SETUP-><br>SETUP : SETTINGS : PRINTER |  |
|                                                       | : Laseriet                                          |  |
| PRIMIER BHUDKHIE                                      | : Off                                               |  |
| 1200 Baud                                             |                                                     |  |
| 2400 Baud                                             | : 70 %                                              |  |
| 9600 Baud                                             | , Nanmal                                            |  |
| 0000 0000                                             | ; normai                                            |  |
| 19200 Baud                                            | : Disabled                                          |  |
| 19200 Baud<br>38400 Baud                              | : Disabled                                          |  |
| 19200 Baud<br>38400 Baud<br>57600 Baud                | : Disabled<br>: On                                  |  |
| 19200 Baud<br>38400 Baud<br>57600 Baud                | : Disabled<br>: On<br>: Default <b>V</b>            |  |
| 19200 Baud<br>38400 Baud<br>57600 Baud<br>115200 Baud | : Disabled<br>: On<br>: Default <b>V</b>            |  |

Die Auswahlbox für die möglichen Baudraten (1200 bis 115200 Baud) öffnet sich.

Mit dem Drehrad oder den Cursor-Tasten die gewünschte Baudrate auswählen und die Eingabe mit der ENTER-Taste oder durch erneutes Drücken des Softkeys GENERAL abschließen.

Der R&S FSH zeigt die gewählte Baudrate unter "RS232 Baudrate" im Setup-Display an.

Hinweis: Bei Verwendung des Seriell-Parallel-Konverters (R&S FSH-Z22) zur Ansteuerung eines Druckers mit Parallelschnittstelle ist die RS-232-C-Schnittstelle auf 38400 Baud einzustellen.

Der Inhalt des Setup-Displays kann durch Drücken auf den Softkey SETUP -> PRINTER auf den Drucker ausgegeben werden.

# Einstellung der Baudrate für die Fernsteuerung

Zur Fernsteuerung bietet der R&S FSH verschiedene Baudraten an. Die gewünschte Baudrate ist über das Setup-Menü einzustellen.

- Die Taste SETUP drücken.
- > Den Softkey GENERAL drücken.
- Mit dem Drehrad oder den Cursor-Tasten den Menüpunkt SERIAL BAUD... auswählen und die Auswahl mit der ENTER-Taste übernehmen.

Die Auswahlbox für die möglichen Baudraten (9600 bis 115200 Baud) öffnet sich.

Mit dem Drehrad oder den Cursor-Tasten die gewünschte Baudrate auswählen und die Eingabe mit der ENTER-Taste oder durch erneutes Drücken des Softkeys GENERAL abschließen.

Der R&S FSH zeigt die gewählte Baudrate unter "SERIAL Baudrate" im Setup-Display an.

| SAVE CAL DATA<br>POWER DOWN<br>DATE<br>TIME<br>SERIAL BAUD<br>PRINTER BAUD<br>PRINTER TYPE<br>PINCODE<br>OPTIONS<br>PRESET SETTINGS<br>ECCTODU | : D7.001<br>: 115200<br>: 19200<br>: Laserjet<br>: Off<br>: 50 %<br>: Normal<br>: Disabled<br>: Off<br>: Default |
|----------------------------------------------------------------------------------------------------|----------------------------------------------------------------------------------------------------|
| GENERAL DISPLAY                                                                                                    | ARDWARE LOCAL SETUP-><br>SETUP SETTINGS PRINTER                                                                  |
| SERIAL BAUDRATE<br>9600 Baud<br>19200 Baud<br>38400 Baud<br>57600 Baud<br>115200 Baud                                                          | : 50 %<br>: Normal<br>: Disabled<br>: Off<br>: Default                                                           |
| GENERAL DISPLAY                                                                                                    | ARDWARE LOCAL SETUP-><br>Setup = Settings = Printer                                                              |

# Freischaltung von Optionen

Der R&S FSH kann mit Optionen (z.B. Distance to Fault-Messung an Kabeln) ausgestattet werden, die durch Eingabe eines Schlüsselwortes (Key Code) freigeschaltet werden. Der Key Code ist an die individuelle Seriennummer des Gerätes gebunden. Bei Nachrüstung einer Option ist diese mit einem Key Code freizuschalten.

### Bedienung

- > Die Taste SETUP drücken.
- > Die Taste GENERAL drücken.
- Mit dem Drehrad oder den Cursortasten den Menüpunkt OPTIONS KEY... auswählen und die Auswahl mit der ENTER-Taste abschließen.

Den Key Code (10-stellige Zahl) für die Option mit den Zifferntasten eingeben und die Eingabe mit der ENTER-Taste abschließen.

Bei richtiger Eingabe des Key Codes meldet der R&S FSH "<....> Option freigegeben". Wurde ein ungültiger Key Code eingegeben, meldet der R&S FSH "Optionskey-Fehler". Der Key Code kann anschließend richtig eingegeben werden.

# 2 Kurzeinführung

Dieser Abschnitt gibt eine kurze Einführung zum Arbeiten mit dem Handheld-Spektrumanalysator R&S FSH. Eine weitergehende Erläuterung der grundlegenden Bedienschritte, wie z.B. Auswahl der Menüs und Einstellen der Parameter, sowie die Beschreibung des Aufbaus und der Anzeigen des Bildschirms befinden sich in Kapitel 3 des Bedienhandbuchs.

# **Messen eines Sinussignals**

Eine grundlegende Messung, die mit einem Spektrumanalysator durchgeführt wird, ist die Messung des Pegels und der Frequenz eines Sinussignals. Die folgenden Messbeispiele zeigen die Einstellschritte, mit denen diese Messungen effektiv mit dem Handheld-Spektrumanalysator R&S FSH durchgeführt werden.

Als Signalquelle wird ein Signalgenerator wie z.B. der R&S-Signalgenerator SML verwendet.

### Messaufbau:

Den HF-Ausgang des Signalgenerators mit dem HF-Eingang des R&S FSH verbinden. Einstellungen am Signalgenerator:

Frequenz 100 MHz Pegel -30 dBm

## Messung des Pegels

Um alle notwendigen Bedienschritte zu zeigen, wird der R&S FSH in die Grundeinstellung versetzt.

> Taste PRESET drücken.

Der Analysator stellt das Frequenzspektrum über seinen gesamten Frequenzbereich von 100 kHz bis 3 GHz dar. Bei 100 MHz ist das Generatorsignal als Linie zu erkennen. Oberwellen des Generators sind bei Vielfachen von 100 MHz ebenfalls als Linien dargestellt.

Um das Generatorsignal bei 100 MHz näher zu untersuchen, wird der Frequenzdarstellbereich des R&S FSH verkleinert. Dazu wird die Mittenfrequenz des R&S FSH auf 100 MHz eingestellt und der Frequenzdarstellbereich auf 10 MHz verkleinert.

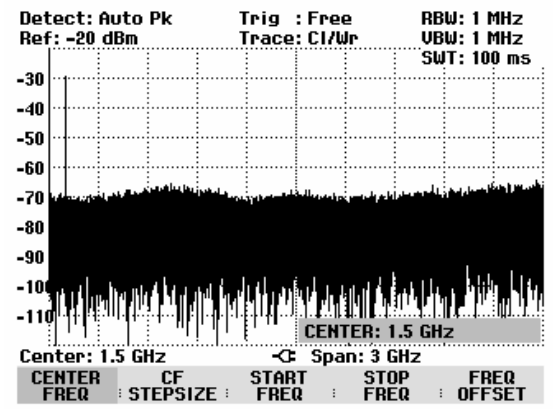

- > Taste FREQ drücken.
- Mit dem numerischen Tastenfeld 100 eingeben und die Eingabe mit der Einheitentaste MHz abschließen.
- > Taste SPAN drücken.
- Mit dem numerischen Tastenfeld 10 eingeben und die Eingabe mit der Einheitentaste MHz abschließen.

Der R&S FSH stellt nun das Generatorsignal höher aufgelöst dar.

| Detect: Auto Pk<br>Ref: -20 dBm                                        | Trig :Free<br>Trace:Cl/Wr             | RBW: 300 kHz<br>VBW: 300 kHz                                                         |
|------------------------------------------------------------------------|---------------------------------------|--------------------------------------------------------------------------------------|
|                                                                        |                                       | SWT: 100 ms                                                                          |
| -30                                                                    |                                       |                                                                                      |
| -40                                                                    | ····· / · \                           |                                                                                      |
|                                                                        |                                       |                                                                                      |
| -50                                                                    |                                       |                                                                                      |
| -60                                                                    | ·····                                 |                                                                                      |
| 70                                                                     |                                       |                                                                                      |
| - CU<br>د المحالية من الاحداث الحديث الحديثة المراجعة الإستانية (1990) | بافتروا الروادي والم                  | وراق والمتأفر بسيد لكم وسياري أدريه عار                                              |
| -80                                                                    |                                       |                                                                                      |
| -90                                                                    | · · · · · · · · · · · · · · · · · · · |                                                                                      |
| -30                                                                    |                                       |                                                                                      |
| - 100, 10, 10, 10, 10, 10, 10, 10, 10, 10                              |                                       | ניין אינערע אין אינערער אין אינערער און אוויין אינערער אין אינערער אין אינערער אין א |
| -11d                                                                   |                                       | .rfsfilet.gst.gs                                                                     |
|                                                                        | SPAN:                                 | 10 MHz                                                                               |
| Center: 100 MHz                                                        | -C Span                               | : 10 MHz                                                                             |
| MANUAL FULL                                                            | ZERO                                  | LAST                                                                                 |
| SPAN SPAN                                                              | i span i                              | SPAN :                                                                               |

Um den Pegel des Signals zu bestimmen, bietet der R&S FSH Marker an. Der Marker ist immer an die Messkurve gebunden. Er gibt den Pegel- und Frequenzwert an seiner jeweiligen Position am Bildschirm aus.

> Taste Marker drücken.

Der Marker wird eingeschaltet und automatisch beim Einschalten auf den größten Wert der Messkurve gesetzt. Die Frequenz des Markers ist durch eine senkrechte Linie dargestellt. Der Pegel ist mit einer kurzen waagrechten Line gekennzeichnet.

Der R&S FSH gibt den Pegel und die Frequenz der Markerposition numerisch am oberen Bildschirmrand aus.

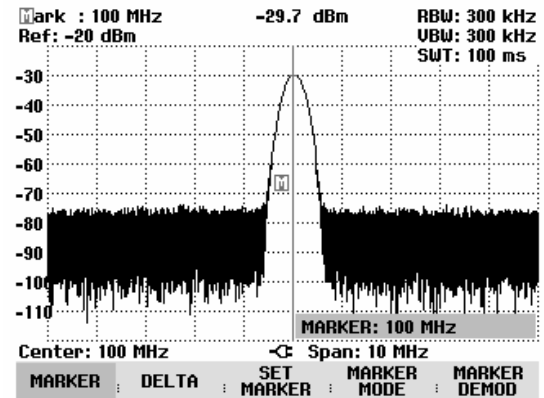

### **Einstellung des Referenzpegels**

Als Referenzpegel (REF LEVEL) bezeichnet man bei Spektrumanalysatoren den Pegel an der oberen Diagrammgrenze. Um die größte Dynamik bei einer Spektrumsmessung zu erzielen, sollte der Pegeldarstellbereich des Spektrumanalysators voll ausgenützt werden. Das heißt, dass der höchste im Spektrum vorkommende Pegel am oberen Diagrammrand (= Referenzpegel) oder in dessen Nähe liegen sollte. Der Maximalwert der Pegelachse (Y-Achse) des Messdiagramms ist durch den Referenzpegel bestimmt.

Um eine höhere Messdynamik zu erzielen wird der Referenzpegel nun um 10 dB reduziert.

➤ Taste AMPT drücken.

Das Menü AMPT erscheint in der Softkeyleiste, wobei die Softkeybeschriftung REF LEVEL bereits rot hinterlegt ist als Hinweis darauf, dass er zur Werteingabe aktiviert ist. Das rote Werteingabefeld rechts unten im Messdiagramm zeigt den gegenwärtigen Wert für den Referenzpegel an.

> Mit dem numerischen Tastenfeld 30 eingeben und die Eingabe mit der Taste -dBm abschließen.

Der Referenzpegel ist nun auf –30 dBm eingestellt. Der Maximalwert der Messkurve ist in der Nähe des Maximalwerts des Messdiagramms. Das angezeigte Rauschen hat sich jedoch nur unwesentlich erhöht. Der Abstand zwischen Maximalwert des Signals und Rauschanzeige (= Dynamik) ist also größer geworden.

Um den Maximalwert der Messkurve direkt an den oberen Diagrammrand zu schieben, kann auch vorteilhaft der Marker benutzt werden. Wenn der Marker auf dem Maximalpegel der Kurve steht (wie in diesem Beispiel der Fall) kann der Referenzpegel durch folgende Eingaben zum Markerpegel geschoben werden.

- ➤ Taste MARKER drücken.
- > Softkey SET MARKER drücken.
- Mit dem Drehrad oder den Cursor-Tasten in der Auswahlbox den Punkt REF LVL = MRK LVL auswählen.
- Die ENTER-Taste drücken.

Der Referenzpegel wird nun gleich dem gemessenen Pegel an der Stelle des Markers eingestellt. Damit reduziert sich die optimale Einstellung des Referenzpegels auf wenige Tastendrücke.

### Messen der Frequenz

Eine Messkurve besteht beim R&S FSH aus 301 Messpunkten (Frequenzpunkten). Der Marker sitzt immer auf einem der Messpunkte. Die Frequenz des Markers berechnet der R&S FSH aus der Frequenzposition des entsprechenden Messpunktes, der eingestellten Mittenfrequenz und des Frequenzdarstellbereichs. Die Messpunktauflösung und damit die Genauigkeit der Frequenzmessung mit dem Marker ist damit abhängig vom eingestellten Frequenzdarstellbereich.

Um eine höhere Frequenzmessgenauigkeit der Markeranzeige zu erzielen, bietet der R&S FSH einen Frequenzzähler an. Der Frequenzablauf wird dazu an der Position des Markers angehalten und der R&S FSH zählt die Frequenz, bevor er mit dem Frequenzablauf wieder fortfährt.

Das folgende Messbeispiel baut auf den vorhergehenden auf.

Den Softkey MARKER MODE im Marker-Menü drücken.

Die Auswahltabelle für den Marker-Mode wird geöffnet.

Mit dem Drehknopf oder den Cursortasten FREQ COUNT in der Auswahltabelle wählen und die Taste ENTER drücken.

Die Bezeichnung "Mark:" im Textfeld für die Markerausgabe ändert sich in "Count:". Dies ist der Hinweis für den Benutzer, dass der Frequenzzähler eingeschaltet ist. Die Auflösung der Frequenzanzeige ist nun 1 Hz, unabhängig vom eingestellten Frequenzdarstellbereich. Die Genauigkeit der Frequenzanzeige wird nun von der internen Referenzfrequenz des R&S FSH bestimmt. Sie ist damit wesentlich genauer als die Messpunktbezogene Frequenzausgabe des Markers.

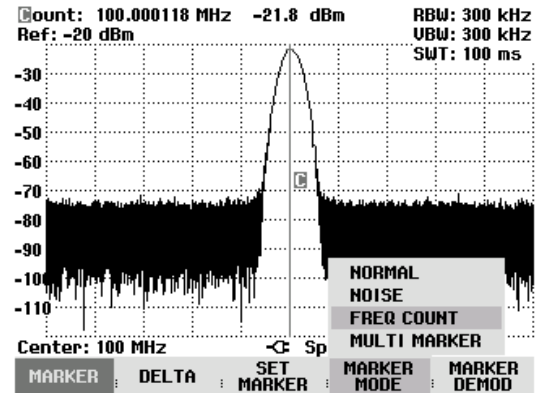

### Messen der Oberwellen eines Sinussignals

Aufgrund der Eigenschaft eines Spektrumanalysators unterschiedliche Signale im Frequenzbereich auflösen zu können ist dieser sehr gut geeignet, Oberwellen oder den Abstand einer Oberwelle von der Grundwelle eines Signals zu messen. Dazu stellt der R&S FSH Markerfunktionen zur Verfügung, die mit wenigen Tastendrücken zu einem schnellen Ergebnis führen.

Im folgenden Messbeispiel wird wieder wie oben ein Signalgenerator mit der Ausgangsfrequenz 100 MHz und einem Pegel von –20 dBm benutzt.

Um alle notwendigen Bedienschritte zu zeigen, wird der R&S FSH in die Grundeinstellung versetzt.

> Die Taste PRESET drücken.

Der Analysator stellt das Frequenzspektrum über seinen gesamten Frequenzbereich von 100 kHz bis 3 GHz dar. Bei 100 MHz ist das Generatorsignal als Linie zu erkennen. Oberwellen des Generators sind bei Vielfachen von 100 MHz ebenfalls als Linien dargestellt.

Zur Messung des Abstands der ersten Oberwelle zur Grundwelle wird die Startfrequenz und die Stoppfrequenz des R&S FSH wie folgt eingestellt:

➢ Die Taste FREQ drücken.

Der R&S FSH öffnet das Menü für die Frequenzeingabe.

- Den Softkey START drücken.
- > Mit dem numerischen Tastenfeld 50 eingeben und die Eingabe mit der MHz-Taste abschließen.
- > Den Softkey STOP drücken.
- > Mit dem numerischen Tastenfeld 250 eingeben und die Eingabe mit der MHz-Taste abschließen.

Der R&S FSH stellt nun das Frequenzspektrum von 50 MHz bis 250 MHz mit der Grundwelle bei 100 MHz und der Oberwelle bei 200 MHz dar.

Zur Messung des Oberwellenabstandes wird nun der Marker auf die Grundwelle gesetzt und der Delta-Marker auf die Oberwelle.

Die Taste MARKER drücken.

Der R&S FSH öffnet das Menü für die Markereingabe und setzt automatisch den Haupt-Marker auf das größte Signal (= Grundwelle).

Den Softkey DELTA drücken.

Der R&S FSH schaltet den Delta-Marker ein (senkrechte strichlinierte Linie) und setzt ihn auf das nächst kleinere Signal (= Oberwelle).

Der Oberwellenabstand kann am oberen Bildschirmrand direkt in dB abgelesen werden.

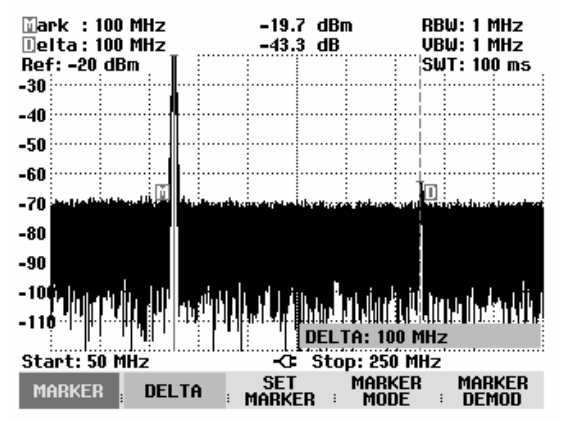

### Leistungsmessung mit dem Messkopf

Zur genauen Messung von Leistungen bietet der R&S FSH als Zubehör die Leistungsmessköpfe R&S FSH-Z1 und R&S FSH-Z18 an. Deren Frequenzbereich ist 10 MHz bis 8 GHz bzw. 10 MHz bis 18 GHz.

Die Leistungsmessköpfe werden über eine spezielle RS232-Schnittstelle angesteuert und mit Strom versorgt.

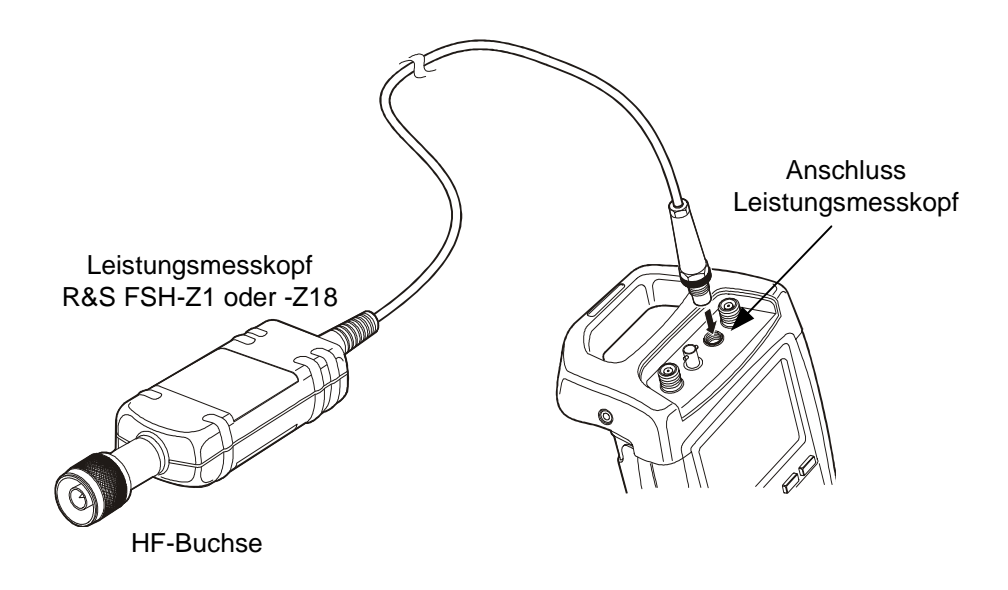

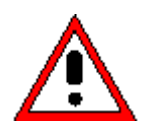

Die Dauerleistung am Messkopfeingang darf maximal 400 mW (26 dBm) betragen. Kurzzeitige ( $\leq$  10 µs) Spitzenleistungen sind bis zu 1 W (30 dBm) möglich. Bei höheren Eingangsleistungen kann der Messkopf zerstört werden. Bei Messungen an Sendern mit hoher Leistung muss ein Leistungsdämpfungsglied verwendet werden, um die maximal zulässige Leistung am Leistungsmesskopf keinesfalls zu überschreiten

- Das Kabel am Leistungsmesskopf mit der Buchse Power Sensor am R&S FSH verbinden und anschrauben.
- Die Taste MEAS drücken.
- > Den Softkey MEASURE drücken.
- Mit den Cursortasten oder dem Drehrad den Menüpunkt POWER SENSOR auswählen und die Auswahl mit der ENTER-Taste oder dem Softkey MEASURE bestätigen.

Der R&S FSH öffnet den Bildschirm für die Leistungsmessung. Wenn kein Leistungsmesskopf angeschlossen ist, zeigt er keinen Messwert an. Wenn ein Leistungsmesskopf angeschlossen ist nimmt er über die Schnittstelle Verbindung zum Leistungsmesskopf auf und zeigt nach einigen Sekunden die gemessene Leistung an.

Bei Problemen bei der Kommunikation mit dem Leistungsmesser erzeugt der R&S FSH eine Fehlermeldung (Messkopf-Fehler: Fehlernummer, siehe Bedienhandbuch).

Vor der Durchführung der Leistungsmessung sollte der Leistungsmesskopf einen Nullabgleich durchführen.

Meas Time: Normal Power Sensor

Mone Time: Normal

Den Softkey ZERO drücken.

Der R&S FSH weist den Benutzer in einer Meldung darauf hin, dass keine Signale am Leistungsmesser während des Nullabgleichs anliegen dürfen.

- > Den Leistungsmesskopf von allen eventuell anliegenden Signalquellen trennen.
- ≻ Mit der ersten oder zweiten Softkeytaste (CONTINUE) den Nullabgleich starten.

Der R&S FSH stößt unmittelbar den Nullabgleich des Leistungsmessers an. Während des Nullabgleichs meldet der R&S FSH "Nullabgleich Leistungsmesskopf, bitte warten ... ".

Nach Beendigung des Nullabgleichs zeigt der R&S FSH "Nullabgleich OK" an und schaltet wieder zum Softkeymenü für den Leistungsmesskopf um.

> Jetzt das Messsignal an den HF-Stecker des R&S FSH-Z1 anschließen.

Der R&S FSH zeigt den gemessenen Leistungspegel in dBm an.

Für höchste Genauigkeit der Messung die Frequenz des Messsignals eingeben.

- Den Softkey FREQ drücken.
- > Mit den Zifferntasten die gewünschte Frequenz eingeben und die Eingabe mit der ENTER-Taste durch erneutes Drücken auf den Softkey FREQ abschließen.

Der R&S FSH überträgt die neue Frequenz zum Leistungsmesskopf, der dann die Leistungsmesswerte entsprechend korrigiert.

|                    | 011.    | sec. 0.0 u | U 11           | eas i  | me. | normai    |
|--------------------|---------|------------|----------------|--------|-----|-----------|
|                    |         |            |                | Po     | wer | Sensor    |
| _                  | -68     | 3.7        | 78             | d      | B   | m         |
| <br>-70 -60<br>dBm | -50 -40 | -30 -2     | 0 - <b>1</b> 0 | Ô      | 10  | 20<br>dBm |
|                    |         |            | FREQ: 1        | 00 MH: | z   |           |
| reg: 100           | MHz     | C          |                |        |     |           |
| FREQ               | UNIT    | ; ZERO     | , <b>-</b> >   | REF    | :   | TIME      |

| NULLABGLEICH LEISTUNGSMESSKOPF                                |  |
|---------------------------------------------------------------|--|
| Vor dem Nullabgleich Signal vom<br>Leistungsmesskopf trennen. |  |
| CONTINUE drücken zum Start<br>des Nullabgleichs               |  |
| CONTINUE . CANCEL                                             |  |

Offset: 0.0 dB

| N         | ulla | abgleic | h OK | :    |   |        |   |      |
|-----------|------|---------|------|------|---|--------|---|------|
| Freq: 100 | MH:  | z       |      | -0   |   |        |   |      |
| FREQ      | :    | UNIT    | :    | ZERO | : | -> REF | : | TIME |

Offenti 0.0 dB

CONTINUE

### Messung der Leistung und der Reflexion mit dem R&S FSH-Z44

Der Durchgangsleistungskopf R&S FSH-Z44 wird zwischen Quelle und Last geschaltet und misst den Leistungsfluss in beiden Richtungen, d.h. von der Quelle zur Last (Vorwärtsleistung) und von der Last zur Quelle (Rückwärtsleistung). Das Verhältnis zwischen Rückwärtsleistung und Vorwärtsleistung ist ein Maß für die Anpassung der Last, das als Rückflussdämpfung oder Stehwellenverhältnis angezeigt wird.

Der Durchgangsleistungsmesskopf R&S FSH-Z44 ist unsymmetrisch aufgebaut und muss daher so in den Testaufbau eingefügt werden, dass der Pfeil FORWARD auf dem Messkopf zur Last zeigt (= Richtung des Leistungsflusses).

Er wird über eine spezielle serielle Schnittstelle angesteuert und mit Strom versorgt.

Das Kabel am Leistungsmesskopf ist mit der Buchse Power Sensor am R&S FSH zu verbinden und anzuschrauben. Der Durchgangsleistungsmesskopf selbst ist zwischen Quelle und Last einzufügen.

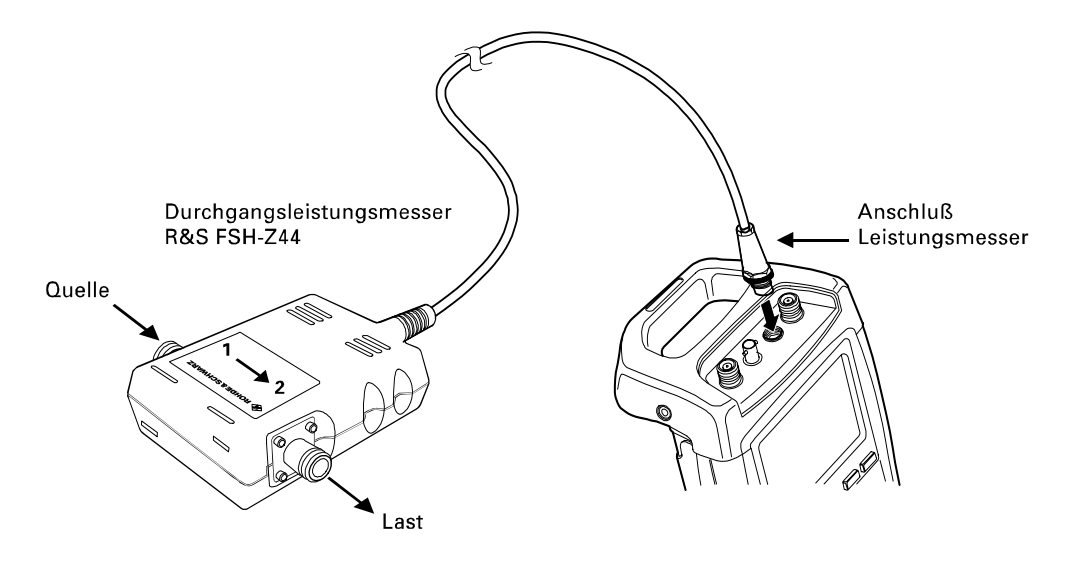

Bei der Messung von hohen Leistungen sind die folgenden Anweisungen strikt zu befolgen, um die Zerstörung des Leistungsmesskopfs oder Schaden an Personen abzuwenden:

 Die zulässigen Dauerleistung darf keinesfalls überschritten werden (siehe Diagram auf der Rückseite des Messkopfs).

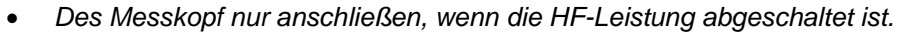

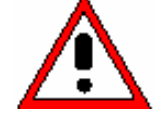

Die HF-Anschlüsse fest anschrauben.

Nichtbeachtung dieser Vorschriften kann zu Verletzungen wie Hautverbrennungen oder Zerstörung der benutzten Messgeräte führen.

### Bedienung:

Die Taste MEAS drücken.

> Den Softkey MEASURE drücken.

Der R&S FSH öffnet das Menü für die Messfunktionen.

Mit den Cursortasten oder dem Drehrad den Menüpunkt POWER SENSOR auswählen und die Auswahl mit der ENTER-Taste oder dem Softkey MEASURE bestätigen.

Der R&S FSH öffnet den Bildschirm und das Menü für die Leistungsmessung. Wenn kein Leistungsmesskopf angeschlossen ist, zeigt er keinen Messwert an. Wenn ein Leistungsmesskopf angeschlossen ist, nimmt er über die Schnittstelle Verbindung zum Leistungsmesskopf auf und zeigt nach einigen Sekunden den Typ des angeschlossenen Leistungsmessers (R&S FSH-Z44), die gemessene Vorwärtsleistung (Forward Power) und die Rückflussdämpfung (Return Loss) der Last an.

Vor der Durchführung der Leistungsmessung sollte der Leistungsmesskopf einen Nullabgleich durchführen.

Den Softkey ZERO drücken.

Der R&S FSH weist den Benutzer in einer Meldung darauf hin, dass keine Signale am Leistungsmesskopf während des Nullabgleichs anliegen dürfen.

- > Den Leistungsmesskopf von allen eventuell anliegenden Signalguellen trennen.
- ≻ Mit der ersten oder zweiten Softkeytaste (CONTINUE) den Nullabgleich starten.

Mit den Softkeytasten 4 oder 5 (CANCEL) kann der Abgleich vor dessen Beginn abgebrochen werden, wenn zum Beispiel die Signalquelle nicht abgetrennt werden kann.

Der R&S FSH stößt unmittelbar den Nullabgleich des Leistungsmesskopfs an. Während des Nullabgleichs meldet der R&S FSH "Nullabgleich Leistungsmesskopf, bitte warten...".

Nach Beendigung des Nullabgleichs meldet der R&S FSH "Nullabgleich OK" und schaltet wieder zum Softkeymenü für den Leistungsmesskopf um.

- Jetzt den R&S FSH-Z44 zwischen Quelle und Last schalten.
- > Der R&S FSH zeigt den gemessenen Vorwärtsleistungspegel (Forward Power) in dBm und die Rückflussdämpfung der Last (Return Loss) in dB an.

Für höchste Genauigkeit der Messung die Frequenz des Messsignals eingeben.

Den Softkey FREQ drücken.

Der R&S FSH öffnet das Werteingabefeld für die Frequenz.

> Mit den Zifferntasten die gewünschte Frequenz eingeben und die Eingabe mit der ENTER-Taste durch erneutes Drücken auf den Softkey FREQ abschließen.

Der R&S FSH überträgt die neue Frequenz zum Leistungsmesskopf, der dann die Leistungsmesswerte entsprechend korrigiert.

|                                       | Power Sensor (FSH-Z44)      |  |  |  |
|---------------------------------------|-----------------------------|--|--|--|
| Forward Power                         | Return Loss                 |  |  |  |
| 10.11 dBm                             | 17.56 dB                    |  |  |  |
| 26 31 36 41 46 51 56<br>dBm dBm       | 0 5 10 15 20 25 30<br>dB dB |  |  |  |
| Freq: 925 MHz -C<br>FREQ ; UNIT ; ZER | :<br>0                      |  |  |  |

Offset: 6.0 dB

Offset: 0.0 dB Std: None Power Sensor (FSH-Z44)

VSWR

CANCEL

Std: None

Forward Power

#### -7.14 dBm 1.00

NULLABGLEICH LEISTUNGSMESSKOPF Vor dem Nullabgleich Signal vom Leistungsmesskopf trennen. **CONTINUE drücken zum Start** 

des Nullaholeichs...

CONTINUE

2.8

### Messung der Übertragungsfunktion von Zweitoren

(Nur für R&S FSH mit Mitlaufgenerator (Bestell-Nr. 1145.5850.13, 1145.5850.23 oder 1145.5850.26))

Zur Messung der Verstärkung oder Dämpfung von Vierpolen bietet der R&S FSH einen Mitlaufgenerator an. Dieser liefert ein Signal auf der momentanen Frequenz des R&S FSH.

- ➢ Die Taste MEAS drücken.
- Den Softkey MEASURE drücken.

Der R&S FSH öffnet das Menü für die Messfunktionen.

Mit den Cursortasten oder dem Drehrad den Menüpunkt TRACKING GEN auswählen und die Auswahl mit der ENTER-Taste oder dem Softkey MEAS bestätigen.

Der R&S FSH schaltet den Mitlaufgenerator ein und wechselt in dessen Softkey-Menü.

Nach dem Einschalten des Mitlaufgenerators zeigt der R&S FSH <u>Track Gen Uncal</u> an. Dies dient zum Hinweis, dass die Messung mit dem Mitlaufgenerator unkorrigiert ist.

Bevor die Kalibrierung durchgeführt wird, sollte der gewünschte Frequenzbereich und der passende Referenzpegel eingestellt werden, da die Kalibrierung nur für den kalibrierten Frequenzbereich und die Referenz gültig ist. Wenn diese Parameter nach erfolgter Kalibrierung geändert werden, wird diese ungültig.

- Die Taste FREQ drücken.
- > Mit den Zifferntasten die Mittenfrequenz eingeben.
- Die Taste SPAN drücken.
- > Mit den Zifferntasten den Frequenzdarstellbereich eingeben.

Alternativ kann die Start- und Stoppfrequenz mit den Softkeys START und STOP im Frequenzmenü eingegeben werden.

Den R&S FSH für die Messung der Übertragungsfunktion kalibrieren. Das folgende Bedienbeispiel bezieht sich auf die skalare Messung der Übertragungsfunktion. Wenn die Option R&S FSH-K2 installiert ist, muss die Messung erst auf skalar umgestellt werden:

- Die Taste MEAS drücken.
- Den Softkey MEAS MODE drücken.
- > Mit dem Drehrad oder den Cursor-Tasten SCALAR auswählen.
- > Die Auswahl mit der ENTER-Taste oder dem Softkey MEAS MODE bestätigen.

> Den SoftkeyTRANSM CAL drücken.

Der R&S FSH fordert für die Durchgangskalibrierung dazu auf, den HF-Eingang mit dem Ausgang des Mitlaufgenerators zu verbinden.

- Den HF-Ausgang mit dem Generator-Eingang direkt ohne Messobjekt verbinden.
- > CONTINUE zum Start der Kalibrierung drücken.

Während der Kalibrierung meldet der R&S FSH "Durchgang wird kalibriert, bitte warten....".

Nach Abschluss der Kalibrierung meldet der R&S FSH für 3 Sekunden "Durchgang kalibriert".

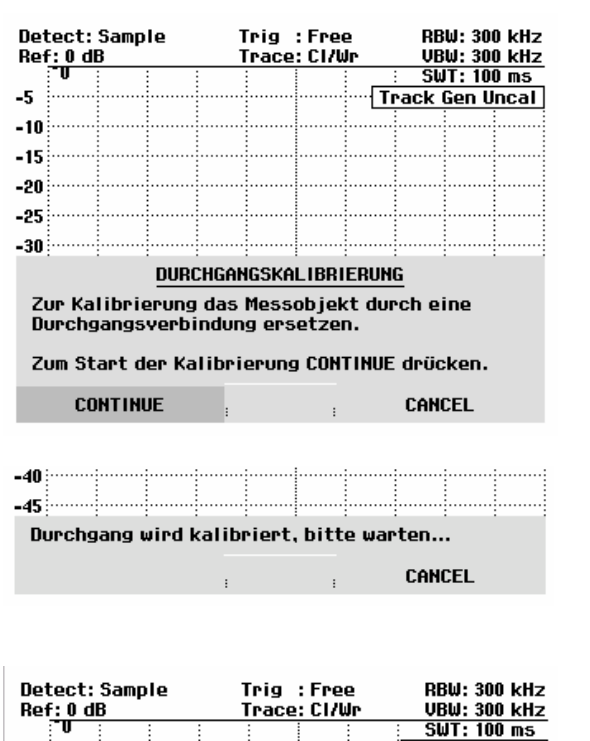

Nach Beendigung der Kalibrierung gibt der R&S FSH oben rechts im Diagramm Transmission aus. Dies dient als Hinweis, dass er zur Messung der Übertragungsfunktion kalibriert ist. Zusätzlich ist die Softkeybeschriftung TRANSM CAL grün hinterlegt.

Zwischen HF-Eingang und Generator-Ausgang das Messobjekt anschließen.

Der R&S FSH zeigt den Betrag der Übertragungsfunktion an. Diese kann nun z. B. mit den Markern vermessen werden.

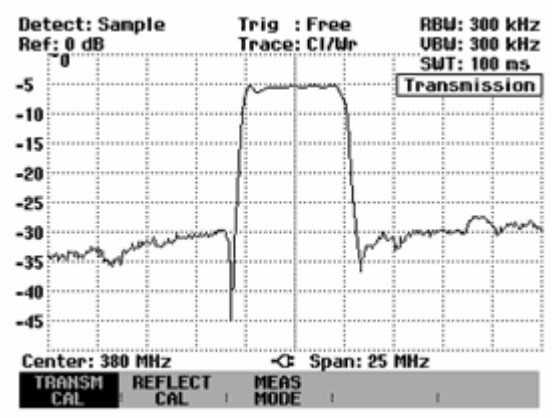

Die Durchgangskalibrierung bleibt solange erhalten, bis die Mittenfrequenz oder der Darstellbereich des R&S FSH geändert wird. Bei Verlust der Kalibrierung meldet er Track Gen Uncal oben rechts am Bildschirm.

-5

-10

Bei Änderung der Referenz nach der Kalibrierung ist mit einer größeren Ungenauigkeit der Messung zu rechnen. Der R&S FSH behält zwar die Kalibrierwerte bei, weist jedoch mit einem roten Punkt vor der Ausgabe • Transmission am oberen rechten Bildschirmrand auf den eventuell erhöhten Messfehler hin.

Bei Speicherung eines Datensatzes für skalare Transmissionsmessung im kalibrierten Zustand kann der R&S FSH mit den übrigen Einstellungen auch die Kalibrierdaten ablegen (siehe Abschnitt "Speicherung von Kalibrierdaten"). Somit kann nach Wiederaufruf der Einstellung ohne vorhergehende Kalibrierung gemessen werden, sofern die Gerätetemperatur nicht mehr als 5 °C von der Gerätetemperatur bei Speicherung des Datensatzes abweicht.

Bei höheren Temperaturabweichungen gibt der R&S FSH einen (roten) Punkt vor dem angezeigten Messmodus • Transmission aus. Eine genaue Messung ist dann erst nach einer Kalibrierung möglich.

Transmission

### Messung der Rückflussdämpfung

(Nur für R&S FSH mit Mitlaufgenerator, Bestell-Nr. 1145.5850.13, 1145.5850.23 oder 1145.5850.26)

Zur Messung der Rückflussdämpfung ist die VSWR-Messbrücke und Leistungsteiler R&S FSH-Z2 sowie ein Kurzschluss notwendig. Die Messbrücke R&S FSH-Z2 wird direkt an die HF-Eingangsbuchse und den Generator-Ausgang geschraubt.

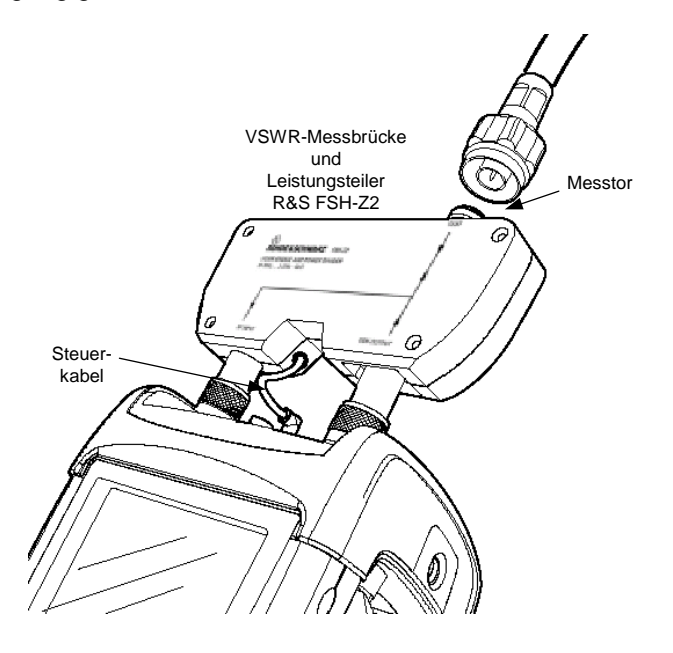

- > Das Steuerkabel der R&S FSH-Z2 mit der Buchse Power Sensor des R&S FSH verbinden.
- Das HF-Tor und das Generator-Tor des R&S FSH-Z2 mit dem HF-Eingang und dem Generatorausgang des R&S FSH verbinden.

Vor der Messung muss die Messanordnung kalibriert werden. Dies erfolgt mit Hilfe eines Kurzschlusses und eines Leerlaufs an der Stelle, an der die Reflexion gemessen werden soll. Wenn zwischen Messobjekt und Brücke ein Kabel benutzt wird, erfolgt die Kalibrierung am messseitigen Ende des Kabels.

- Die Taste MEAS drücken.
- > Den Softkey MEASURE drücken.
- Mit dem Drehrad oder den Cursortasten im Menü MEAS den Eintrag TRACKING GEN auswählen und die Auswahl mit der ENTER-Taste oder dem Softkey MEASURE bestätigen.

Der R&S FSH schaltet den Tracking-Generator ein und wechselt in dessen Softkey-Menü. Da keine Kalibrierung durchgeführt ist, wird oben rechts im Messdiagramm Track Gen Uncal angezeigt.

Bevor die Kalibrierung durchgeführt wird, sollte der gewünschte Frequenzbereich eingestellt werden, da die Kalibrierung nur für den kalibrierten Frequenzbereich gültig ist. Wenn diese Parameter nach erfolgter Kalibrierung geändert werden, wird diese ungültig.

- Die Taste FREQ drücken.
- > Mit den Zifferntasten die Mittenfrequenz eingeben.
- Die Taste SPAN drücken.
- > Mit den Zifferntasten den Frequenzdarstellbereich eingeben.

Alternativ kann die Start- und Stoppfrequenz mit den Softkeys START und STOP im Frequenzmenü eingegeben werden.

Den R&S FSH für die Messung der Rückflussdämpfung kalibrieren.

Das folgende Bedienbeispiel bezieht sich auf die skalare Messung der Rückflussdämpfung. Wenn die Option R&S FSH-K2 installiert ist, muss die Messung erst auf skalar umgestellt werden:

- Die Taste MEAS drücken.
- > Den Softkey MEAS MODE drücken.
- > Mit dem Drehrad oder den Cursor-Tasten SCALAR auswählen.
- > Die Auswahl mit der ENTER-Taste oder dem Softkey MEAS MODE bestätigen.
- Im Hauptmenü für den Tracking-Generator den Softkey REFLECT CAL drücken.

Der R&S FSH fordert in einer Meldung auf den Messeingang offen zu lassen.

- Den Messeingang der Brücke bzw. das Ende des Messkabels offen lassen.
- > Mit CONTINUE die Leerlaufkalibrierung starten.

Während der Kalibrierung meldet der R&S FSH "Kalibrierung Leerlauf, bitte warten...".

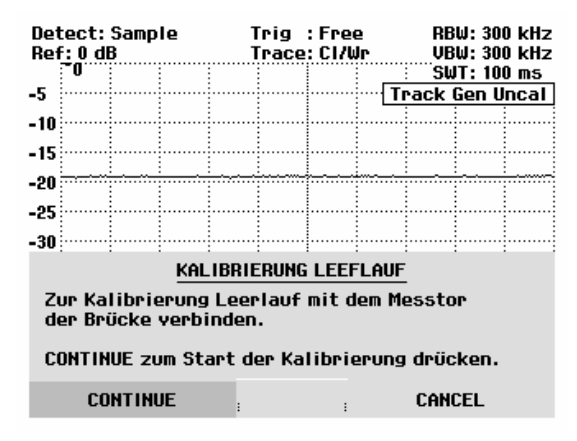

Nach Beendigung der Leerlaufkalibrierung fordert der R&S FSH zur Kurschlusskalibrierung auf.

- An den Messeingang der Brücke einen Kurzschluss anschließen.
- > Mit CONTINUE die Kurzschlusskalibrierung starten.

Während des Kalibriervorgangs meldet der R&S FSH "Kalibrierung Kurzschluss, bitte warten...".

Nach Beendigung der Kalibrierung gibt der R&S FSH für 3 Sekunden die Meldung "Kurzschluss kalibriert" aus.

Oben rechts im Diagramm zeigt er <u>Reflection</u> an. Dies dient als Hinweis, dass er zur Messung der Reflexion kalibriert ist.

An das Messtor der R&S FSH-Z2 das Messobjekt anschließen.

Der R&S FSH zeigt die Rückflussdämpfung des Messobjekts an.

| -25              |                        |                      |            |             |  |
|------------------|------------------------|----------------------|------------|-------------|--|
|                  | KALIE                  | BRIERUNG I           | 1IT KURZSO | HLUSS       |  |
| Zur Ka<br>der Br | alibrieru<br>rücke ver | ng Kurzsc<br>binden. | hluss mit  | dem Messtor |  |
| CONTI<br>drück   | NUE zur F<br>en.       | ortsetzu             | ng der Kal | ibrierung   |  |
| C                | ONTINUE                | :                    | 1          | CANCEL      |  |
|                  |                        |                      |            |             |  |

| Detect: Sample<br>Ref: 0 dB |    | le | Trig :Free<br>Trace:Cl/Wr |  |  | RBW: 300 kHz<br>VBW: 300 kHz |  |          |                  |            |
|-----------------------------|----|----|---------------------------|--|--|------------------------------|--|----------|------------------|------------|
| -5                          | -0 |    |                           |  |  |                              |  | SW<br>Re | T: 100<br>eflect | ms<br>tion |
| -10                         |    |    |                           |  |  |                              |  |          |                  |            |

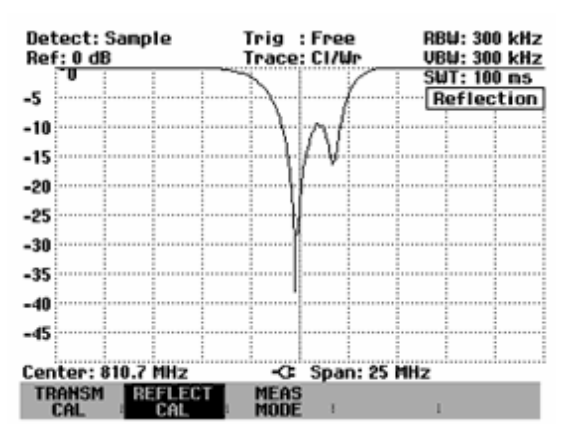

Die Durchgangskalibrierung bleibt solange erhalten, bis die Mittenfrequenz oder der Frequenzdarstellbereich des R&S FSH geändert wird. Bei Verlust der Kalibrierung meldet er Track Gen Uncal oben rechts am Bildschirm.

Bei Änderung der Referenz nach der Kalibrierung ist mit einer größeren Ungenauigkeit der Messung zu rechnen. Der R&S FSH behält zwar die Kalibrierwerte bei, weist jedoch mit einem roten Punkt vor der Ausgabe • Reflection am oberen rechten Bildschirmrand auf den eventuell erhöhten Messfehler hin.

Bei Speicherung eines Datensatzes für skalare Reflexionsmessung im kalibrierten Zustand kann der R&S FSH mit den übrigen Einstellungen auch die Kalibrierdaten ablegen (siehe Abschnitt "Speicherung der Kalibrierdaten"). Somit kann nach Wiederaufruf der Einstellung ohne vorhergehende Kalibrierung gemessen werden, sofern die Gerätetemperatur nicht mehr als 5 °C von der Gerätetemperatur bei Speicherung des Datensatzes abweicht.

Bei höheren Temperaturabweichungen gibt der R&S FSH einen (roten) Punkt vor dem angezeigten Messmodus • Reflection aus. Eine genaue Messung ist dann erst nach einer Kalibrierung möglich.

### Messung von Kabelfehlstellen

(Nur für R&S FSH mit Mitlaufgenerator, Bestell-Nr. 1145.5850.13, 1145.5850.23 oder 1145.5850.26, installierter Option R&S FSH-B1 (Distance to Fault-Messung) und VSWR-Messbrücke und Leistungsteiler R&S FSH-Z2).

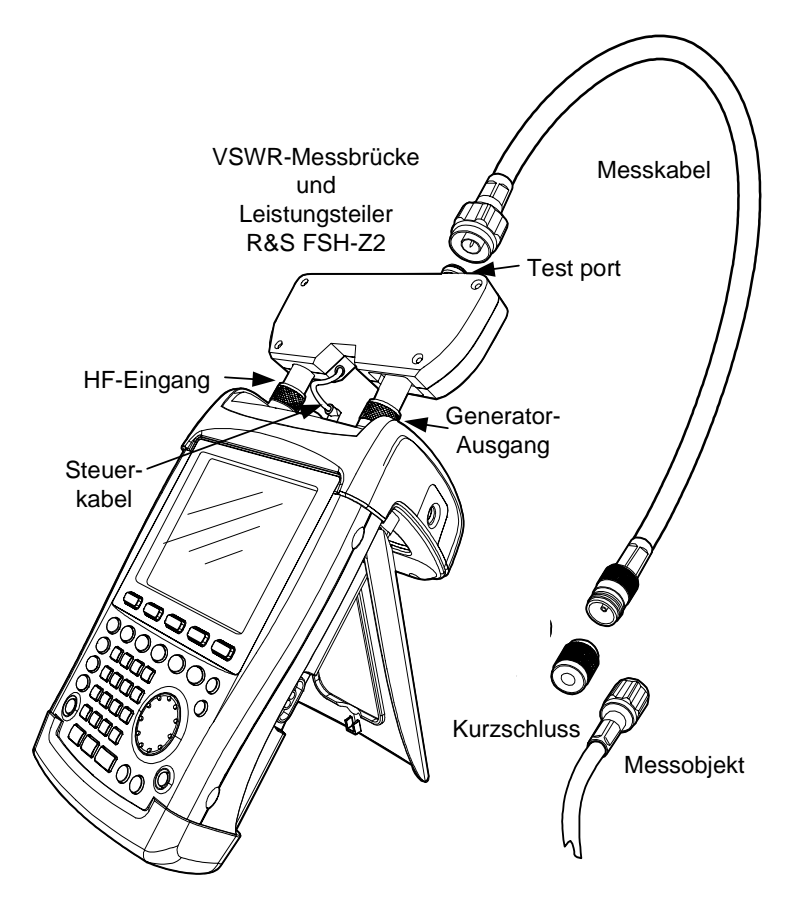

- > Das Steuerkabel der R&S FSH-Z2 mit der Buchse Power Sensor des R&S FSH verbinden.
- Das HF-Tor und das Generator-Tor des R&S FSH-Z2 mit dem HF-Eingang und dem Generatorausgang des R&S FSH verbinden.
- > Das 1-m-Messkabel der Option R&S FSH-B1 mit dem Messausgang der Brücke verbinden.
- Hinweis: Das 1-m-Messkabel ist unbedingt zu verwenden. Ohne das Kabel sind die Messergebnisse unbrauchbar.
- Die Taste MEAS drücken.
- Den Softkey MEASURE drücken.
- Mit den Cursortasten oder dem Drehrad den Menüpunkt DISTANCE TO FAULT auswählen und die Auswahl mit der ENTER-Taste oder dem Softkey MEAS bestätigen.

Der R&S FSH schaltet die Messfunktion "Distance to Fault" ein.

Die Messung liefert die besten Ergebnisse, wenn die Mittenfrequenz des R&S FSH gleich der Betriebsfrequenz des Messobjekts eingestellt wird.

- Die Taste FREQ drücken.
- Die Mittenfrequenz (CENTER) eingeben (z. B. die Betriebsfrequenz einer Antenne am Ende des Kabels).

Zur Durchführung der Kabelfehlstellenmessung braucht der R&S FSH die Information über den zu messenden Kabeltyp und die ungefähre Länge des Kabels. Frequenzabhängige Kabelmodelle werden mit der mitgelieferten Windows-Software "FSH View" erzeugt und in den R&S FSH geladen. Die Vorgehensweise ist im Handbuch der FSH View-Software beschrieben. Für eine Frequenz ist die Eingabe der Kabelparameter auch direkt möglich.

### Auswahl eines Kabelmodells aus der Liste:

- > Die Taste MEAS drücken.
- > Den Softkey CABLE MODEL drücken.

Der R&S FSH zeigt die Liste der Kabelmodelle an.

- Mit dem Drehknopf das gewünschte Kabelmodell auswählen.
- Den Softkey SELECT drücken, um das gewählte Kabelmodell zu aktivieren.

Der Analysator kehrt zur DTF-Messfunktion zurück und zeigt oben rechts am Bildschirm das für die Messung benutzte Kabel an.

### Eingabe der Kabelparameter bei einer Frequenz:

Bei der Verwendung von Kabeln, die nicht in der Liste der im R&S FSH gespeicherten Kabelmodelle enthalten sind, ist die Eingabe der Kabelparameter bei einer Frequenz möglich. Es ist zweckmäßig dabei die Mittenfrequenz der DTF-Messung zu verwenden.

Die Taste MEAS drücken.

Den Softkey CABLE MODEL drücken.

Der R&S FSH zeigt die Liste der Kabelmodelle (falls vorhanden) an.

Den Softkey SELECT USER MOD drücken.

Der Softkey ist grün hinterlegt zum Hinweis, dass ein benutzerspezifisches Kabelmodell gewählt ist.

Die Definition des Kabelmodells erfolgt über den Softkey DEFINE USER MOD.

### > Den Softkey DEFINE USER MOD drücken.

Der R&S FSH öffnet ein Untermenü zur Definition der Frequenz (FREQUENCY...), des Verkürzungsfaktors (VELOCITY FACTOR...) und der Kabeldämpfung (ATTTTENUATION...).

- Aus dem Untermenü den entsprechenden Parameter mit dem Drehrad oder den Cursor-Tasten auswählen und die ENTER-Taste drücken.
- Den Wert (z. B. VELOCITY FACTOR) f
  ür das benutzte Kabel eingeben.
- > Mit der ENTER-Taste die Eingabe bestätigen.

| 10/06/2003                                                                                               | CABLE LIST                                                                                   | 11:02:34                                                                                                    |
|----------------------------------------------------------------------------------------------------|----------------------------------------------------------------------------------------------|----------------------------------------------------------------------------------------------------|
| RTK1615G<br>RG8U<br>RG58C<br>RG223U<br>RG214<br>RG213U<br>RG142<br>RG141A<br>LMR900<br>LMR600<br>LMR1200 | 18/12/20<br>18/12/20<br>18/12/20<br>18/12/20<br>18/12/20<br>18/12/20<br>18/12/20<br>18/12/20 | 02 18:27:24<br>02 18:27:24<br>02 18:27:24<br>02 18:27:24<br>02 18:27:24<br>02 18:27:24<br>02 18:27:24<br>02 18:27:24<br>02 18:27:24<br>02 18:27:24<br>02 18:27:24<br>02 18:27:24 |
| SELECT SEL                                                                                               |                                                                                              |                                                                                                    |
|                                                                                                    | FREQUI<br>VELOCI<br>ATTENU                                                                   | ENCY<br>TY FACTOR<br>JATION                                                                                                    |
| SELECT SEL                                                                                               | ECT EXIT DEFI                                                                                | NE LIST-><br>MOD : PRINTER                                                                                                    |
|                                                                                                    | VELOCITY                                                                                     | FACT: 1.000                                                                                                    |
| SELECT SEL                                                                                               | ECT EXIT DEFI                                                                                | NE LIST-><br>MOD : PRINTER                                                                                                    |

| 10/06/2003                                                                                              | CABLE LIST                                                                                                    | 10:53:28                                                                                                    |
|----------------------------------------------------------------------------------------------------|----------------------------------------------------------------------------------------------------|----------------------------------------------------------------------------------------------------|
| RTK161SG<br>RG&U<br>RG5&C<br>RG223U<br>RG214<br>RG214<br>RG142<br>RG141A<br>LMR500<br>LMR600<br>LMR1200 | 18/12/2002<br>18/12/2002<br>18/12/2002<br>18/12/2002<br>18/12/2002<br>18/12/2002<br>18/12/2002<br>18/12/2002<br>18/12/2002<br>18/12/2002 | 18:27:24<br>18:27:24<br>18:27:24<br>18:27:24<br>18:27:24<br>18:27:24<br>18:27:24<br>18:27:24<br>18:27:24<br>18:27:24<br>18:27:24 |
|                                                                                                    |                                                                                                    |                                                                                                    |
| SELECT SELECT                                                                                           | NE EXIT                                                                                                    |                                                                                                    |

Der Verkürzungsfaktor (= Geschwindigkeit der Welle im Kabel im Vergleich zur Lichtgeschwindigkeit) und die Dämpfung des Kabels pro Meter oder pro Fuß bei der spezifizierten Frequenz ist den Datenblattangaben des Kabel-Herstellers zu entnehmen.

Mit dem Softkey EXIT das Menü zur Definition des Kabelmodells verlassen.

Der Analysator kehrt zur DTF-Messfunktion zurück und zeigt oben rechts am Bildschirm das für die Messung benutzte Kabel an.

Die Kabellänge verwendet der R&S FSH zur optimalen Einstellung des Frequenzbereichs für die Messung und zur Skalierung der x-Achse. Für optimale Ergebnisse sollte die Kabellänge etwa 20 % bis 50 % länger als die tatsächliche Länge spezifiziert werden.

> Den Softkey CABLE LENGTH drücken.

Der R&S FSH öffnet das Werteingabefeld für die Kabellänge (CABLE LEN) und zeigt die gerade eingestellte Kabellänge an.

- Mit den numerischen Tasten eine Kabellänge in Meter eingeben und die Eingabe mit der ENTER-Taste oder einer der Einheitentasten abschließen oder
- Mit dem Drehrad (1-m-Schritte) oder den Cursortasten (10-m-Schritte) die Kabellänge verändern.

Wenn die Längeneinheit auf Feet eingestellt ist (mit SETUP: LOCAL SETTINGS), erfolgt die Eingabe in "Feet".

Die minimale Kabellänge ist 3 m. Die maximal eingebbare Kabellänge ist 1000 m.

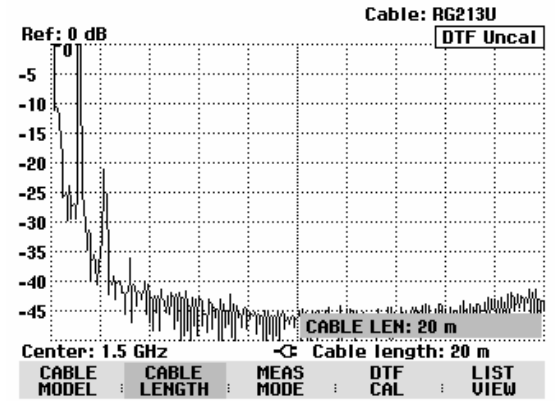

Hinweis: Die Kabellänge sollte vor der Kalibrierung der Messanordnung eingestellt werden. Bei nachträglicher Veränderung der Kabellänge wird die Messung ungenauer.

Vor der Messung muss die Messanordnung kalibriert werden.

> Den Softkey DTF CAL drücken.

Der R&S FSH öffnet ein Textfenster, in dem er zum Abschluss des Messkabels mit einem Kurzschluss auffordert.

- Am Ausgang des Messkabels den Kurzschluss (Short) fest anschrauben.
- Mit den Softkeys CONTINUE die Kurschlusskalibrierung starten.

Während der Kurzschlusskalibrierung meldet der R&S FSH "Kalibrierung mit Kurzschluss, bitte warten...".

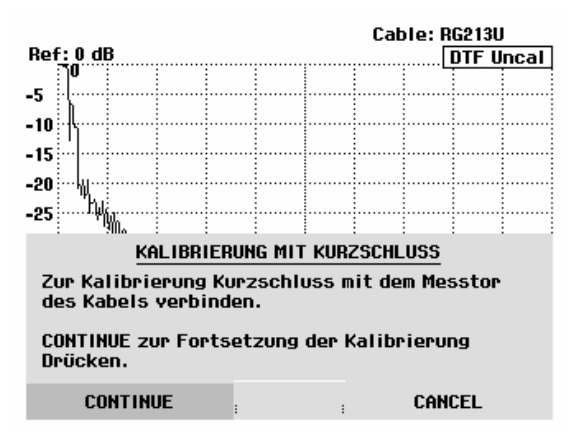

Nach Abschluss der Kalibrierung zeigt der R&S FSH oben rechts am Bildschirm DTF CAL an.

### Hinweis zur Kalibrierung:

Der R&S FSH führt die Kalibrierung über den gesamten Frequenzbereich durch. Damit kann auf eine erneute Kalibrierung nach Änderung der Kabellänge verzichtet werden. Die Kalibrierdaten werden im Speicher des R&S FSH abgelegt, so dass auch nach Umschalten in eine andere Betriebsart oder Ausschalten des Gerätes die Kalibrierung erhalten bleibt. Voraussetzung für eine gültige Kalibrierung ist allerdings, dass sich die Gerätetemperatur nach der Kalibrierung um nicht mehr als 5 °C ändert. Ist dies der Fall, so weist der R&S FSH durch einen roten Punkt vor der Ausgabe • DTF auf einen erhöhten Messfehler hin. Eine Neukalibrierung ist dann zu empfehlen.

- > Den Kurzschluss vom Messkabel abschrauben.
- > Das zu vermessende Kabel an das Messkabel anschrauben.

Der R&S FSH zeigt die Reflexionen des vermessenen Kabels über dem Abstand an.

Die Kabelfehlstellen kann der R&S FSH auch in einer Liste ausgeben. Er zeigt alle Reflexionen, die einen vorgebbaren Schwellwert überschreiten mit der Höhe der Reflexionsdämpfung und dem Abstand von der Messebene an.

Den Softkey LIST VIEW drücken.

Der R&S FSH öffnet das Werteingabefeld für die Schwelle (Threshold) und zeigt zugleich die Schwelle mit einer horizontalen Linie im Messdiagramm an.

Die Schwelle mit den Cursortasten (5-dB-Schritte), dem Drehrad (1-dB-Schritte) oder durch numerische Eingabe mit den Zahlentasten einstellen.

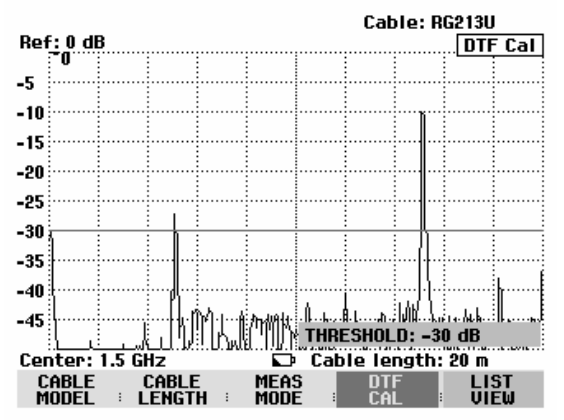

Die ENTER-Taste drücken oder den Softkey LIST VIEW nochmals drücken.

Der R&S FSH zeigt die Tabelle mit allen Reflexionen über dem Schwellwert sortiert nach Abstand von der Messebene an.

- > Um die Liste zu schließen und zur graphischen Anzeige zurückzukehren den Softkey EXIT drücken.
- Die Taste MARKER drücken.

Der R&S FSH öffnet das Markermenü und setzt den Marker auf die größte Fehlstelle. Im Ausgabefeld für den Marker gibt er den Abstand der Fehlstelle von der Messebene in Metern und deren Reflexionsdämpfung aus.

> Den Distance-Marker durch Eingabe eines Zahlenwerts, Drehen am Drehrad (pixelweise) oder mit den Cursortasten (in 10 %-Schritten vom Darstellbereich) verändern.

Für eine höhere Auflösung einer Fehlstelle bietet der R&S FSH eine Zoomfunktion an der Stelle des Markers an. Die x-Achse des Displays kann bis auf 3 Meter Darstellbereich gedehnt werden.

- Den Softkey MARKER MODE drücken.
- Mit dem Drehrad oder den Cursortasten den Menüpunkt ZOOM ON auswählen.
- Die Auswahl mit der ENTER-Taste bestätigen.

Das Eingabefeld für den Dehnungsfaktor erscheint am Display. Gleichzeitig dehnt der R&S FSH die x-Achse um den Faktor 2.

> Mit dem Drehrad oder den Cursortasten den Zoomfaktor auf den gewünschten Wert einstellen.

Am Bildschirmabzug rechts ist zu erkennen, dass die Fehlstelle des vermessenen Kabels aus zwei Übergängen besteht. Tatsächlich wurde eine 7 cm lange Kupplung verwendet, um zwei Kabel zu verbinden.

Die Zoom-Funktion wie folgt wieder ausschalten:

- Im Marker-Menü den Softkey MARKER MODE drücken.
- Mit dem Drehrad oder den Cursortasten den Menüpunkt ZOOM OFF auswählen.
- Die Auswahl mit der ENTER-Taste oder durch nochmaliges Drücken des Softkeys MARKER MODE bestätigen.

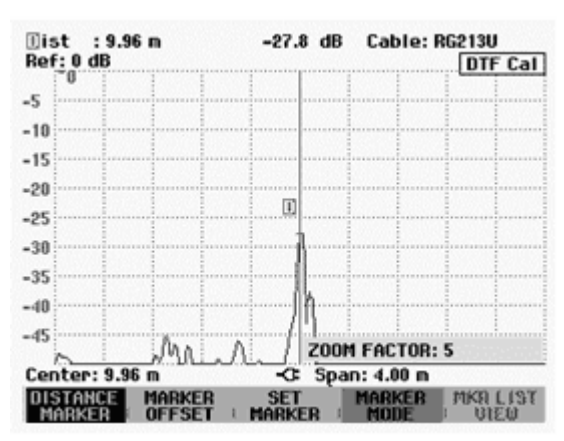

🗉 ist : 15.07 m -10.0 dB Ref: 0 dB -5 -10

Threshold: -30 dB

PEAK

1

2

THRES HOLD LIST-> PRINTER = EXIT :

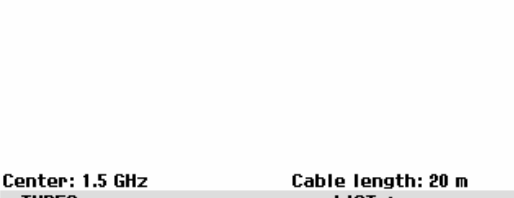

DISTANCE

5.07 m

15.07 m

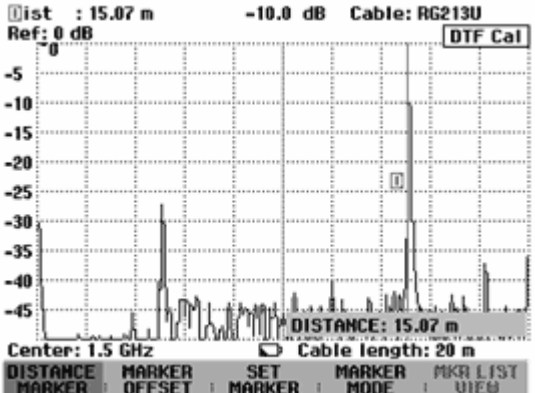

Cable: RG213U Mode : DTF cal

HAL HE

-27.3 dB

-10.0 dB

Die Rückflussdämpfung des gemessenen Kabels überprüfen:

- > Den Softkey MEAS MODE drücken.
- > Mit dem Drehknopf oder den Cursortasten REFLECTION auswählen.
- Die Auswahl durch nochmaliges Drücken des Softkeys MEAS MODE oder durch Drücken der ENTER-Taste bestätigen.

Der R&S FSH misst die Reflexionsdämpfung in dem Frequenzbereich, in dem er auch die Kabelfehlstellenmessung durchführt.

Zum Hinweis, dass der R&S FSH die Reflexionsdämpfung misst, zeigt er oben rechts am Bildschirm DTF refl. cal an.

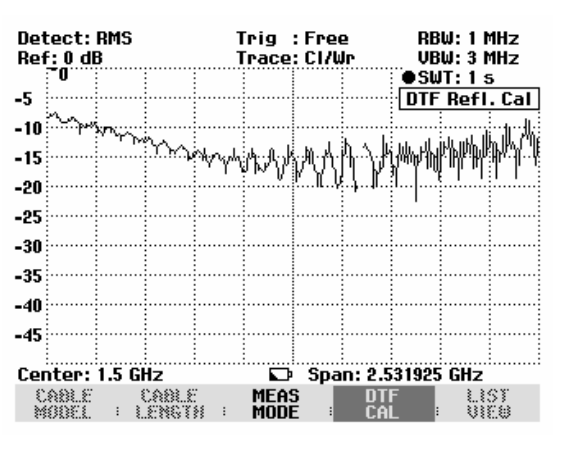

Anzeige des Spektrums zur Überprüfung von externen Störsignalen:

- > Den Softkey MEAS MODE drücken.
- > Mit dem Drehknopf oder den Cursortasten SPECTRUM auswählen.
- Die Auswahl durch nochmaliges Drücken des Softkeys MEAS MODE oder durch Drücken der ENTER-Taste bestätigen.

Mit der Einstellung SPECTRUM schaltet der R&S FSH den Mitlaufgenerator aus und stellt das Spektrum im Frequenzbereich der DTF-Messung dar.

Als Hinweis, dass der R&S FSH in der Spektrumsdarstellung arbeitet, gibt er oben rechts am Bildschirm DTF Spectrum aus. Er verwendet ansonsten exakt die Einstellungen, die er auch für die DTF-Messung verwendet.

| Det<br>Ref | tect:<br>f: -20 | RMS<br>dBm |               | ן<br>ו        | rig<br>race  | : Free<br>: CI/W | e<br>Jr   | RB<br>VB | W: 1  <br>W: 3 | 1Hz<br>1Hz |
|------------|-----------------|------------|---------------|---------------|--------------|------------------|-----------|----------|----------------|------------|
|            |                 |            |               |               |              |                  |           | • Su     | 1:1:           | <u>i</u>   |
| -30        |                 |            |               |               |              |                  |           | DTF      | Spec           | trum       |
| -40        |                 |            |               |               |              |                  |           |          |                |            |
| - 10       |                 |            |               |               |              |                  |           |          |                |            |
| -50        |                 |            |               |               |              |                  |           |          |                |            |
| -60        |                 |            |               |               |              |                  |           |          |                |            |
| -00        |                 |            |               |               |              |                  |           |          |                |            |
| -70        |                 |            |               |               |              |                  |           |          |                |            |
| 00         |                 | <u> </u>   |               |               |              |                  |           |          | •              |            |
| -00        |                 |            |               |               |              |                  |           |          |                |            |
| -90        |                 |            |               |               |              |                  |           |          |                |            |
|            |                 |            |               |               |              |                  |           |          |                |            |
| -100       |                 |            | :             |               |              |                  |           |          |                |            |
| -110       | 0               |            |               |               |              |                  |           |          |                |            |
|            |                 |            |               |               |              |                  |           |          |                |            |
| Cer        | nter:           | 1.5 G      | Hz            |               |              | Spa              | n: 2.5    | 31925    | GHz            |            |
| C<br>M     | 881.E<br>00EL   | : 1        | CABLE<br>ENGT | :<br>:<br>*** | MEA:<br>Modi | 5<br>E :         | D T<br>CA | r<br>. : |                | ST<br>EW   |

# **Betrieb im Empfänger-Modus**

(nur verfügbar, wenn die Option R&S FSH-K3 installiert ist)

Für die Messung von Pegeln auf einer Frequenz bietet der R&S FSH optional den Empfängermodus an (Option R&S FSH-K3). Der R&S FSH verhält sich damit wie ein Empfänger, der auf einer vorgegebenen Frequenz den Pegel misst.

Einschalten des Empfängermodus:

- ➢ Die Taste MEAS drücken.
- > Den Softkey MEASURE drücken.

Der R&S FSH öffnet das Menü für die Messfunktionen.

Mit den Cursortasten oder dem Drehrad den Menüpunkt RECEIVER auswählen und die Auswahl mit der ENTER-Taste oder dem Softkey MEASURE bestätigen.

| Detect: Auto Pk  | Trig :Free                            | RBW: 1 MHz                                                                 |
|------------------|---------------------------------------|----------------------------------------------------------------------------|
| Ref: -20 dBm     | Trace: Cl/Wr                          | VBW: 1 MHz                                                                 |
|                  |                                       | SWT: 100 ms                                                                |
| -30              |                                       |                                                                            |
| 40               |                                       |                                                                            |
| -40              |                                       |                                                                            |
| -50              |                                       |                                                                            |
| MEASUREMENT      |                                       |                                                                            |
| ANAL VZED        | المتعاقبة فسيريه بأوهر برريا          | فتتعط وتدريه والمتعاقدات                                                   |
| DECEMIED         |                                       |                                                                            |
| RELEIVER         |                                       |                                                                            |
| TRACKING GEN     |                                       |                                                                            |
| POWER SENSOR     |                                       |                                                                            |
| CHANNEL POWER    | اللاه بإبابينا با                     | and Little ach middenaute                                                  |
| OCCUPIED BW      |                                       | יין יין <b>וו</b> ויז <b>ו</b> ו וואין אין אין אין אין אין אין אין אין אין |
|                  | · · · · · · · · · · · · · · · · · · · |                                                                            |
|                  | <b>_</b>                              |                                                                            |
| DISTANCE TO FAUL | -C: Span: 3 (                         | GHz                                                                        |
| MEASURE TRANS    | LIMIT DISP                            | LAY                                                                        |
| DUCER            | E LINES E LIN                         | NE :                                                                       |

Der R&S FSH schaltet den Empfängermodus ein und misst den Pegel auf der eingestellten Frequenz.

Die wichtigsten Einstellungen der Messparameter sind direkt im Hauptmenü des Empfängermodus verfügbar oder können über die entsprechenden Tasten eingegeben werden.

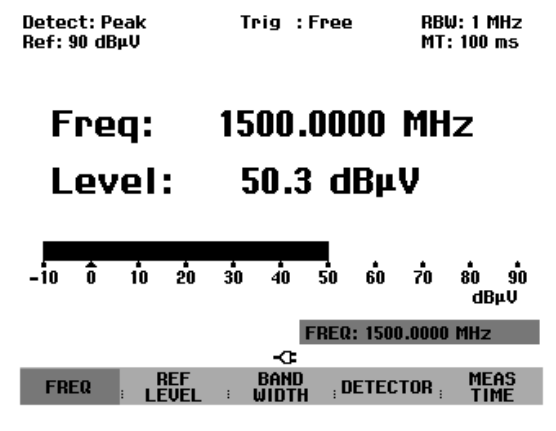

### Einstellung der Frequenz:

> Den Softkey FREQ im Hauptmenü des Empfänger-Modus drücken.

Mit dem Drehrad oder den Cursortasten die Frequenz verstimmen oder mit den numerischen Tasten eine neue Frequenz eingeben und die Eingabe mit der ENTER-Taste abschließen.

Alternativ kann die Frequenz auch über die Taste FREQ eingegeben werden.

### Wahl der Frequenzschrittweite:

Sie Frequenzauflösung im Empfängermodus beträgt 100 Hz. Abhängig von der Applikation kann die Abstimmschrittweite angepasst werden.

- Die Taste FREQ drücken.
- > Den Softkey FREQ STEPSIZE drücken.
- In der Auswahltabelle die gewünschte Schrittweite einstellen.
- > Die Auswahl mit der ENTER-Taste bestätigen.
- > Mit MANUAL... können beliebige Schrittweiten eingestellt werden.
- > Dazu in der Auswahltabelle für die Schrittweite MANUAL... wählen.
- Mit dem Drehrad oder den Cursortasten die Abstimmschrittweite verändern und die Eingabe mit der ENTER-Taste bestätigen oder mit dem numerischen Tastenfeld eine beliebige Schrittweite eingeben und die Eingabe mit einer Einheiten-Taste abschließen.

### Frequenzabstimmung in Kanalrastern:

Alternativ zur Frequenzeingabe kann der R&S FSH in Kanälen abgestimmt werden. Die Definition der Kanaltabellen, die der R&S FSH benutzt, um die zu den Kanälen gehörigen Frequenzen einzustellen, erfolgt entweder mit der R&S FSH View Software oder durch direkte Eingabe der ersten Kanalnummer, der zugehörigen Frequenz, der Anzahl der Kanäle und des Kanalabstands.

- Die Taste FREQ drücken.
- > Den Softkey CHANNEL MODE drücken.

Der R&S FSH benutzt die aktive Kanaltabelle. Der Softkey FREQ für die Frequenzeingabe wird für die Kanaleingabe in CHANNEL umbenannt und anstatt der Frequenz zeigt der R&S FSH die Kanalnummer an. Die Frequenzabstimmung erfolgt nun in Kanalnummern.

Auswahl einer über R&S FSH View vordefinierten Kanaltabelle:

| Bei eingeschalteter Kanalanzeige (Softkey<br>CHANNEL MODE im Menü FREQ aktiv) den | 01/04/2004                                                                  | BAND TABLE LIST                                                            | 22:40:09                                                           |
|-----------------------------------------------------------------------------------|-----------------------------------------------------------------------------|----------------------------------------------------------------------------|--------------------------------------------------------------------|
| Softkey CHANNEL TABLE drücken.                                                    | TV Japan<br>TV DK_OIRT                                                      | 01/03/200<br>01/03/200<br>01/03/200                                        | 4 14:58:52<br>4 14:40:20                                           |
| Der R&S FSH zeigt die gespeicherten Kanaltabellen an.                             | TV Australia<br>TV Europe<br>TV China<br>TV Italy<br>TV Italy<br>TV Ireland | 01/03/200<br>01/03/200<br>01/03/200<br>01/03/200<br>01/03/200<br>01/03/200 | 4 14:40:08<br>4 14:39:56<br>4 14:34:40<br>4 14:30:40<br>4 14:30:26 |
| Mit dem Drehrad oder den Cursortasten die<br>gewünschte Kanaltabelle auswählen.   | TV French Overs<br>PCS UL<br>PCS DL<br>GSM III                              | 01/03/200<br>01/01/199<br>01/01/199<br>01/01/199                           | 4 14:30:16<br>5 02:00:00<br>5 02:00:00<br>5 02:00:00<br>5 02:00:00 |
| Den Softkey SELECT zur Aktivierung der<br>Kanaltabelle drücken.                   | GSM DL                                                                      | 01/01/199                                                                  | 5 02:00:00                                                         |
|                                                                                   | SELECT SELECT                                                               | r exit offini<br>I <mark>b</mark> : exit : user ti                         | E LIST-><br>SE PRINTER                                             |

### Direkte Eingabe einer Kanaltabelle:

- Bei eingeschalteter Kanalanzeige (Softkey CHANNEL MODE im Menü FREQ aktiv) den Softkey CHANNEL TABLE drücken.
- > Den Softkey SELECT USER TAB drücken.

Der R&S FSH verwendet nun die letzte direkt eingegebene Kanaltabelle.

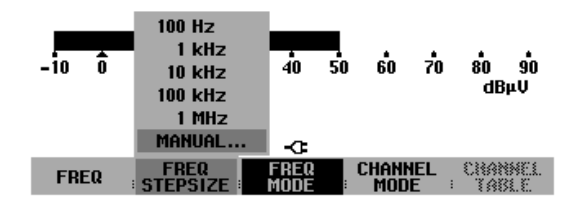

> Den Softkey DEFINE USER TAB drücken.

Der R&S FSH öffnet das Untermenü zur Definition der Kanaltabelle.

- Nochmals den Softkey DEFINE USER TAB drücken.
- > Die Nummer des ersten Kanals eingeben und die Eingabe mit der ENTER-Taste bestätigen.
- > Den Softkey DEFINE USER TAB drücken.
- Mit dem Drehrad oder den Kursortasten den Menüpunkt 1<sup>ST</sup> CHANNEL FREQ... auswählen und die Auswahl mit der ENTER-Taste bestätigen.
- > Die Frequenz für die erste Kanalnummer eingeben.
- > Den Softkey DEFINE USER TAB drücken.
- Mit dem Drehrad oder den Kursortasten den Menüpunkt NO OF CHANNELS... auswählen und die Auswahl mit der ENTER-Taste bestätigen.
- > Die Anzahl der Kanäle eingeben und die Eingabe mit der ENTER-Taste bestätigen.
- > Den Softkey DEFINE USER TAB drücken.
- Mit dem Drehrad oder den Kursortasten den Menüpunkt CHANNEL SPACING... auswählen und die Auswahl mit der ENTER-Taste bestätigen.
- > Den Frequenzabstand der Kanäle eingeben und die Eingabe mit der ENTER-Taste bestätigen.
- > Den Softkey EXIT zum Verlassen des Menüs zur Definition der Kanaltabellen drücken.

Der R&S FSH zeigt nun anstatt der Frequenz Kanalnummern an. Die zugehörige Frequenz zeigt er zusätzlich oberhalb von Channel an.

### Wahl des Referenzpegels:

Der Referenzpegel ist der maximale Pegel der analogen Bargraphanzeige, Er ist so einzustellen, dass sich die Pegelanzeige innerhalb der Bargraphskala befindet.

- Im Hauptmenü des Empfänger-Modus (Taste MEAS) den Softkey REF LEVEL drücken. Oder die Taste AMPT drücken.
- Mit dem Drehrad oder den Cursortasten den Referenzpegel verändern oder einen neuen Referenzpegel mit den Zifferntasten eingeben.
- > Die Eingabe mit der ENTER-Tasten abschließen.

### Wahl der Bandbreite:

Im Empfängermodus stehen die gleichen Bandbreiten wie im Analysatorbetrieb zur Verfügung. Zusätzlich sind die Bandbreiten 200 Hz, 9 kHz und 120 kHz für Störemissionsmessungen nach CISPR16 verfügbar.

- Die Taste BW drücken.
- Mit den Zifferntasten die gewünschte Bandbreite eingeben und die Eingabe mit der Einheit abschliessen.
- Für die Eingabe einer CISPR-Bandbreite den Softkey MANUAL CISPR BW drücken.

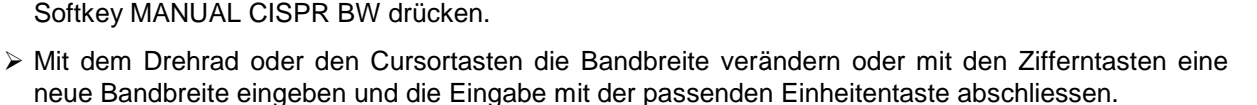

-10 0 10 20 30

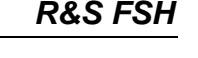

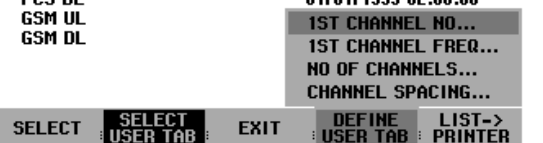

dBuU

50 60 70 80 90

Ċ,

CISPR BW: 120 kHz

Da nach CISPR16 die CISPR-Bandbreiten an die eingestellte Frequenz gebunden sind, bietet der R&S FSH an diese Kopplung zu übernehmen:

> Den Softkey AUTO CISPPR BW drücken.

Der R&S FSH stellt automatisch abhängig von der gewählten Frequenz die passende Bandbreite ein.

#### Einstellung des Detektors:

Der Empfänger-Modus des R&S FSH bietet einen Spitzenwert. (Peak), Mittelwert- (Average), Effektivwert- (RMS) und Quasi-Peak-Detektor an.

Der Detektor wird entweder im Hauptmenü des Empfänger-Modus oder über die Taste TRACE eingestellt.

- Im Hauptmenü des Empfänger-Modus den Softkey DETECTOR drücken oder die Taste TRACE und dann den Softkey DETECTOR drücken.
- Mit dem Drehrad oder den Cursor-Tasten in der Auswahlliste den gewünschten Detektor wählen.

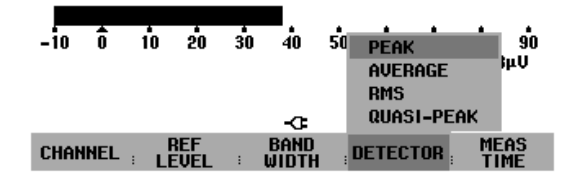

Die Taste ENTER drücken.

#### Einstellung des Messzeit:

Die Messzeit ist die Zeit, in der der R&S FSH Messwerte sammelt und entsprechend dem gewählten Detektor zu einem Anzeigeergebnis zusammenfasst.

- Im Hauptmenü des Empfänger-Modus den Softkey MEAS TIME drücken oder die Taste SWEEP drücken.
- Mit dem Drehrad oder den Cursortasten die Messzeit verstellen oder mit den Zifferntasten eine neue Messzeit eingeben und mit der Einheit abschließen.
- Hinweis: Wenn der Detektor Quasi-Peak gewählt ist, sollte die Messzeit größer als 100 ms gewählt werden, damit schwankende oder pulsartige Signale richtig gemessen werden.

#### Scan im Empfängermodus

Der R&S FSH kann im Empfängermodus über eine definierte Anzahl von Frequenzen scannen und die Messergebnisse graphisch darstellen. Er misst dabei auf jeder Frequenz mit der eingestellten Messzeit.

- Die Taste SPAN drücken.
- > Den Softkey FREQ SCAN drücken.

Der R&S FSH schaltet in den Scan-Modus und stellt die Messpegel auf den einzelnen Frequenzen als vertikale Linien dar.

- > Den Softkey SCAN START drücken.
- > Die Startfrequenz für den SCAN eingeben.
- > Den Softkey SCAN STOP drücken.
- > Die Stoppfrequenz für den Scan eingeben.
- > Den Softkey SCAN STEP drücken.
- Die Schrittweite f
  ür den Scan eingeben.

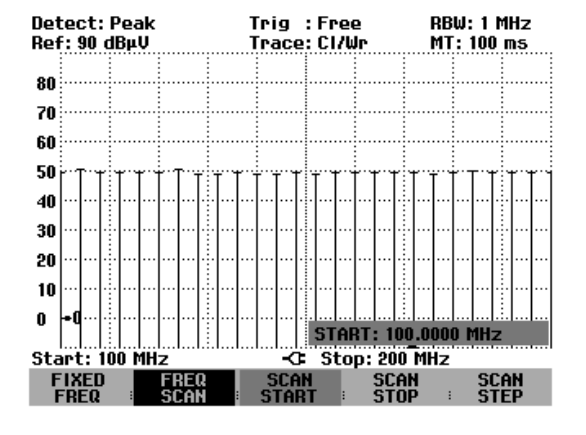

Auch ein Scan über Frequenzen einer Kanaltabelle ist möglich. Eine Kanaltabelle ist dabei ist wie folgt einzuschalten:

- > Taste FREQ drücken.
- Softkey CHANNEL MODE drücken.

Der R&S FSH misst nun auf den Frequenzen der Kanaltabelle.

# Abspeichern und Laden von Messergebnissen

Messergebnisse und Einstellungen kann der R&S FSH im internen CMOS-RAM abspeichern. Die Messergebnisse speichert er immer zusammen mit den zugehörigen Einstellungen, so dass bei Wiederaufruf die Zuordnung der Ergebnisse auf alle Fälle eindeutig ist. Der R&S FSH kann maximal 100 Datensätze speichern, die durch ihren Namen unterschieden werden.

### Messergebnisse abspeichern

> Die Taste SAVE / PRINT drücken.

Den Softkey SAVE drücken.

Der R&S FSH öffnet eine Textbox, in der er den Benutzer zur Eingabe eines Namens für den Datensatz auffordert.

Er zeigt im rot hinterlegten Eingabefeld den Namen des zuletzt gespeicherten Datensatzes mit einer um eins erhöhten Erweiterung an, der mit der ENTER-Taste bestätigt werden kann. Der Einfachheit halber speichert der R&S FSH den Datensatz auch nach zweimaligem Drücken auf den Softkey SAVE unter dem vorgeschlagenen Namen ab.

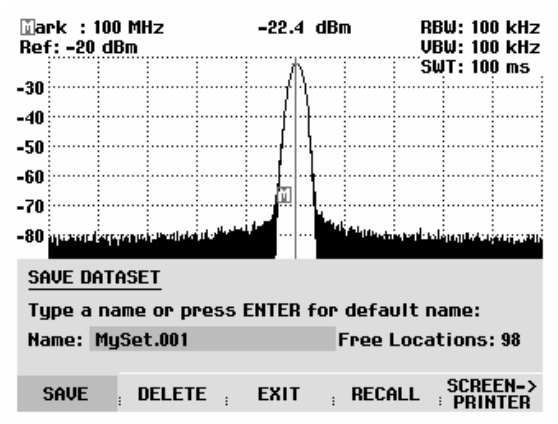

Durch Drücken der BACK-Taste blättert der R&S FSH durch die Liste der Namen der bereits vorhandenen Datensätze und zeigt diese mit der ersten freien Erweiterung an. Damit kann zum Beispiel der Name des zuletzt aufgerufenen Datensatzes gewählt werden, um die Messergebnisse abzuspeichern.

Ein neuer Name kann mit dem numerischen Tastenfeld eingegeben werden. Die Belegung der Tasten mit den Buchstaben entspricht der Belegung der Tasten von Mobiltelefonen. Entsprechend der Beschriftung oberhalb der Tasten wird ein Buchstabe durch mehrfaches Drücken der entsprechenden Taste eingegeben.

Des weiteren ist in der Textbox die Anzahl der noch freien Speicherplätze (FREE LOCATIONS) angezeigt.

> Mit dem numerischen Tastenfeld einen Namen für den Datensatz eingeben.

Die Eingabe mit der ENTER-Taste abschließen.

Der Datensatz wird unter dem angegebenen Namen im internen CMOS-RAM des R&S FSH abgelegt.

Der Name eines existierenden Datensatzes kann mit den Cursortaten editiert werden. Damit ist es nicht notwendig den Namen eines Datensatzes vollständig neu einzugeben.

Die Taste SAVE drücken.

Der R&S FSH schlägt einen Namen für den zu speichernden Datensatz vor.

Eine Cursortaste drücken (^ oder v).

Der R&S FSH positioniert einen vertikalen Cursor am Ende des Namens für den Datensatz.

| SAVE DATASET                                 |            |           |          |          |  |  |  |  |
|----------------------------------------------|------------|-----------|----------|----------|--|--|--|--|
| Type a name or press ENTER for default name: |            |           |          |          |  |  |  |  |
| Name: DA                                     | TASET.004  | Free Loca | ations:  |          |  |  |  |  |
|                                              |            |           |          |          |  |  |  |  |
| SAVE                                         | ; DELETE ; | EXIT      | ; RECALL | SCREEN-> |  |  |  |  |

- ➤ Mit der Taste ,∨' den Cursor nach links bewegen.
- ➤ Mit der Taste ,∧' den Cursor nach rechts bewegen.
- > An der Stelle des Cursors mit Hilfe des Tastenfeldes ein neuer Buchstabe oder eine Zahl einfügen.
- > Mit der Taste BACK den Buchstaben oder die Ziffer vor dem Cursor löschen.

### Speicherung von Kalibrierdaten

Bei skalarer Messung der Transmission oder der Reflexion kann der R&S FSH mit den Einstellungen und Messwerten auch die Kalibrierdaten abspeichern. Er benötigt dabei den doppelten Speicherplatz wie die der Speicherung ohne Kalibrierdaten. Die maximale Anzahl der speicherbaren Datensätze verringert sich damit entsprechend.

In der Grundeinstellung ist die Speicherung der Kalibrierdaten abgeschaltet.

- > Die Taste SETUP drücken.
- Den Softkey GENERAL drücken.
- SAVE CAL DATA... auswählen und die Auswahl mit der ENTER-Taste oder dem Softkey GENERAL abschließen.
  - AL SAVE CAL DATA : Off SAVE CAL DATA : English : English : dd/mm/ygygy : Meter OFF GENERAL DISPLAY : LOCAL SETUP-> SETTINGS PRINTER

njubieu

LUWIN

- Mit dem Drehrad oder den Cursortasten ON oder OFF auswählen.
- > Die Auswahl mit der ENTER-Taste bestätigen.

Der Zustand der Kalibrierdatenspeicherung ist im Menü SETUP eingetragen.

Bei Aufruf von Datensätzen mit gespeicherten Kalibrierdaten überprüft der R&S FSH, ob die momentane Betriebstemperatur der bei der Speicherung der Daten entspricht. Wenn dies nicht der Fall ist, weist er durch einen roten Punkt vor der Bildschirmausgabe • Transmission oder • Reflection auf die notwendige Neukalibrierung hin.
### Messergebnisse laden

Früher abgespeicherte Messergebnisse und Einstellungen werden mit der Recall-Funktion des R&S FSH wieder verfügbar.

09/12/2002

- Die Taste SAVE / PRINT drücken.
- > Den Softkey RECALL drücken.

Der R&S FSH öffnet eine Liste mit allen gespeicherten Datensätzen. Der rote Auswahlbalken steht auf dem zuletzt gespeicherten Datensatz.

Mit dem Drehknopf den gewünschten Datensatz auswählen und die Auswahl durch Drücken des Softkeys RECALL abschließen.

Der R&S FSH zeigt den Inhalt des gewählten Datensatzes graphisch am Bildschirm an ohne dass dessen Einstellungen im Gerät übernommen werden. Damit bietet er die Möglichkeit an, den Datensatz visuell zu überprüfen, bevor dessen Einstellungen übernommen werden.

Der Name des Datensatzes steht unten links am Bildschirmrand. Mit den Cursor-Tasten oder dem Drehrad kann man auch in diesen Einstellungen durch die gespeicherten Datensätze blättern und deren Einstellungen besichtigen.

Der Benutzer hat nun folgende Möglichkeiten:

- Mit dem Softkey STATUS zeigt der R&S FSH alle Einstellungen in Tabellenform an. Bei erneutem Drücken des STATUS-Softkeys kehrt er zum graphischen Display zurück.
- Mit ACTIVATE übernimmt der R&S FSH den Datensatz.
- Mit EXIT zeigt der R&S FSH wieder die Liste der Datensätze an. Ein weiterer Druck auf EXIT veranlasst ihn wieder zu der ursprünglichen Einstellung zurückzukehren ohne einen Datensatz zu laden.
- Mit SCREEN->PRINTER gibt der R&S FSH den Bildschirminhalt an einen angeschlossenen Drucker aus.

Der R&S FSH übernimmt mit ACTIVATE die gespeicherte Messkurve in den Memory-Trace-Speicher. Durch Einschalten der Memory-Messkurve kann die aktuelle Messkurve mit der gespeicherten verglichen werden.

| MySet.000                                                                                                    |         | 09/12/2002 | 2 17:04:54                              |
|----------------------------------------------------------------------------------------------------|---------|------------|-----------------------------------------|
| rs.001                                                                                                    |         | 06/03/2002 | 2 10:43:24                              |
| rs.000                                                                                                    |         | 01/03/2002 | 2 12:10:43                              |
|                                                                                                    |         |            |                                         |
|                                                                                                    |         |            |                                         |
|                                                                                                    |         |            |                                         |
|                                                                                                    |         |            |                                         |
|                                                                                                    |         |            |                                         |
|                                                                                                    |         |            |                                         |
|                                                                                                    |         |            |                                         |
|                                                                                                    |         |            |                                         |
|                                                                                                    |         |            |                                         |
|                                                                                                    |         |            |                                         |
|                                                                                                    |         |            |                                         |
|                                                                                                    |         |            | нет х                                   |
| ALL DELETE                                                                                                    | EXIT    | RECALL     | · · PRINTER                             |
|                                                                                                    |         |            |                                         |
|                                                                                                    |         |            |                                         |
|                                                                                                    |         |            |                                         |
|                                                                                                    |         |            |                                         |
|                                                                                                    |         |            |                                         |
|                                                                                                    |         |            |                                         |
|                                                                                                    |         |            |                                         |
|                                                                                                    |         |            |                                         |
|                                                                                                    |         |            |                                         |
|                                                                                                    |         |            |                                         |
|                                                                                                    |         |            |                                         |
|                                                                                                    |         |            |                                         |
|                                                                                                    |         |            |                                         |
| ∭ark : 1.49999267 GHz                                                                                                    | -106.3  | dBm        | RBW: 1 kHz                              |
| ∭ark : 1.49999267 GHz<br>Ref: -20 dBm                                                                                      | -106.3  | dBm        | RBW: 1 kHz<br>VBW: 1 kHz                |
| ∭ark : 1.499999267 GHz<br>Ref: -20 dBm                                                                                     | -106.3  | dBm        | RBW: 1 kHz<br>VBW: 1 kHz<br>SWT: 250 ms |
| ∭ark : 1.49999267 GHz<br>Ref: -20 dBm<br>-30                                                                               | -106.3  | dBm        | RBW: 1 kHz<br>VBW: 1 kHz<br>SWT: 250 ms |
| Mark : 1.499999267 GHz<br>Ref: -20 dBm<br>-30<br>-40                                                                       | -106.3  | dBm        | RBW: 1 kHz<br>VBW: 1 kHz<br>SWT: 250 ms |
| Mark : 1.49999267 GHz<br>Ref: -20 dBm<br>-30                                                                               | -106.3  | dBm        | RBW: 1 kHz<br>VBW: 1 kHz<br>SWT: 250 ms |
| Mark : 1.49999267 GHz<br>Ref: -20 dBm<br>-30<br>-40<br>-50                                                                 | -106.3  | dBm        | RBW: 1 kHz<br>VBW: 1 kHz<br>SWT: 250 ms |
| Mark : 1.49999267 GHz<br>Ref: -20 dBm<br>-30<br>-40<br>-50<br>-60                                                          | -106.3  | dBm        | RBW: 1 kHz<br>VBW: 1 kHz<br>SWT: 250 ms |
| Mark : 1.49999267 GHz<br>Ref: -20 dBm<br>-30<br>-40<br>-50<br>-60<br>-70                                                   | -106.3  | dBm        | RBW: 1 kHz<br>VBW: 1 kHz<br>SWT: 250 ms |
| Mark : 1.49999267 GHz<br>Ref: -20 dBm<br>-30<br>-40<br>-50<br>-60<br>-70                                                   | -106.3  | dBm        | RBW: 1 kHz<br>UBW: 1 kHz<br>SWT: 250 ms |
| Mark : 1.49999267 GHz<br>Ref: -20 dBm<br>-30<br>-40<br>-50<br>-60<br>-70<br>-80                                            | -106.3  | dBm        | RBW: 1 kHz<br>VBW: 1 kHz<br>SWT: 250 ms |
| Mark : 1.49999267 GHz<br>Ref: -20 dBm<br>-30<br>-40<br>-50<br>-60<br>-70<br>-80<br>-90                                     | -106.3  | dBm        | RBW: 1 kHz<br>VBW: 1 kHz<br>SWT: 250 ms |
| Mark : 1.49999267 GHz<br>Ref: -20 dBm<br>-30<br>-40<br>-50<br>-60<br>-70<br>-80<br>-90<br>-100                             | -106.3  | dBm        | RBW: 1 kHz<br>VBW: 1 kHz<br>SWT: 250 ms |
| Mark : 1.49999267 GHz<br>Ref: -20 dBm<br>-30<br>-40<br>-50<br>-60<br>-70<br>-80<br>-90<br>-90<br>-100                      | - 106.3 | dBm        | RBW: 1 kHz<br>VBW: 1 kHz<br>SWT: 250 ms |
| Mark : 1.49999267 GHz<br>Ref: -20 dBm<br>-30<br>-40<br>-50<br>-60<br>-70<br>-80<br>-90<br>-100<br>-111                     | - 106.3 |            | RBW: 1 kHz<br>VBW: 1 kHz<br>SWT: 250 ms |
| Mark : 1.49999267 GHz<br>Ref: -20 dBm<br>-30<br>-40<br>-50<br>-60<br>-70<br>-80<br>-90<br>-100<br>-111<br>-11 44<br>-5 CHz | -106.3  | dBm        | RBW: 1 kHz<br>UBW: 1 kHz<br>SWT: 250 ms |
| Mark : 1.49999267 GHz<br>Ref: -20 dBm<br>-30<br>-40<br>-50<br>-60<br>-70<br>-80<br>-90<br>-100<br>-111<br>-111<br>-115 GHz | -106.3  | dBm        | RBW: 1 kHz<br>UBW: 1 kHz<br>SWT: 250 ms |

DATASET LIST

17:08:48

- > Die Taste TRACE drücken.
- > Den Softkey SHOW MEMORY drücken.

Der R&S FSH zeigt die gespeicherte Messkurve in weiß und die aktuelle Messkurve in gelb an.

Hinweis: Die Messkurve des Memory-Trace befindet sich im Bildspeicher des R&S FSH. Sie zeigt die Pegel und Frequenzwerte nur dann richtig an, wenn weder die Frequenzeinstellung noch die Pegeleinstellung am R&S FSH geändert wird.

## Ausdrucken der Messergebnisse

Der R&S FSH unterstützt die Ausgabe des Bildschirminhaltes auf einen Drucker mit serieller Schnittstelle. Der Druckertyp und die Baudrate der seriellen Verbindung wird in dem Setup-Menü (Taste SETUP) über den Softkey GENERAL und die Menüpunkte PRINTER BAUD... und PRINTER TYPE... eingestellt.

Für Drucker mit einer parallelen Schnittstelle ist ein Seriell/Parallel-Konverter (R&S FSH-Z22) erhältlich.

#### Drucker mit serieller Schnittstelle:

Den Drucker mit dem optischen RS232-Schnittstellenkabel mit der optischen Schnittstelle des R&S FSH verbinden.

#### Drucker mit paralleler Schnittstelle:

- > Das optische RS232-Schnittstellenkabel mit dem Seriell/Parallel-Konverter R&S FSH-Z22 verbinden.
- > Die Parallelschnittstelle des R&S FSH-Z22 mit dem Drucker verbinden.
- > Den Seriell/Parallel-Konverter R&S FSH-Z22 einschalten.

#### Bedienung des R&S FSH:

> Die Taste SAVE / PRINT drücken.

Der R&S FSH öffnet das Menü SAVE / PRINT, in dem die Funktion Ausdruck der aktuellen Bildschirmdarstellung an einem angeschlossenen Drucker angeboten wird.

> Den Softkey SCREEN->PRINTER drücken.

Der R&S FSH startet den Ausdruck des Bildschirminhaltes auf dem angeschlossenen Drucker.

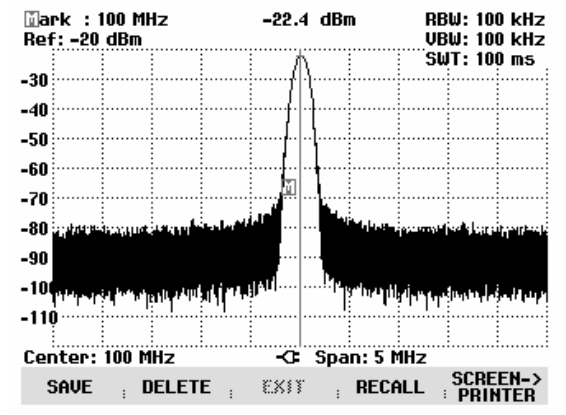

# 3 Bedienung

# Bildschirmaufteilung

## Bildschirmaufteilung bei Messung im Spektrum-Mode ohne Marker

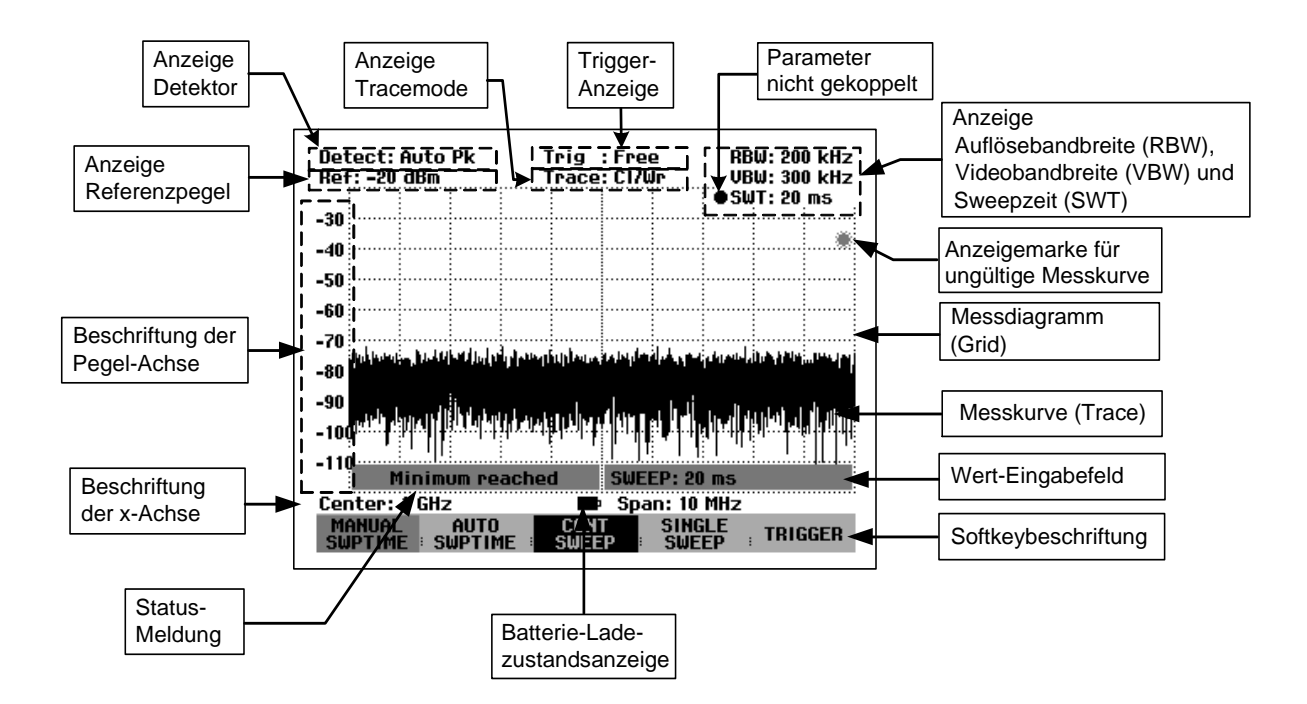

## Bildschirmaufteilung bei Benutzung des Markers

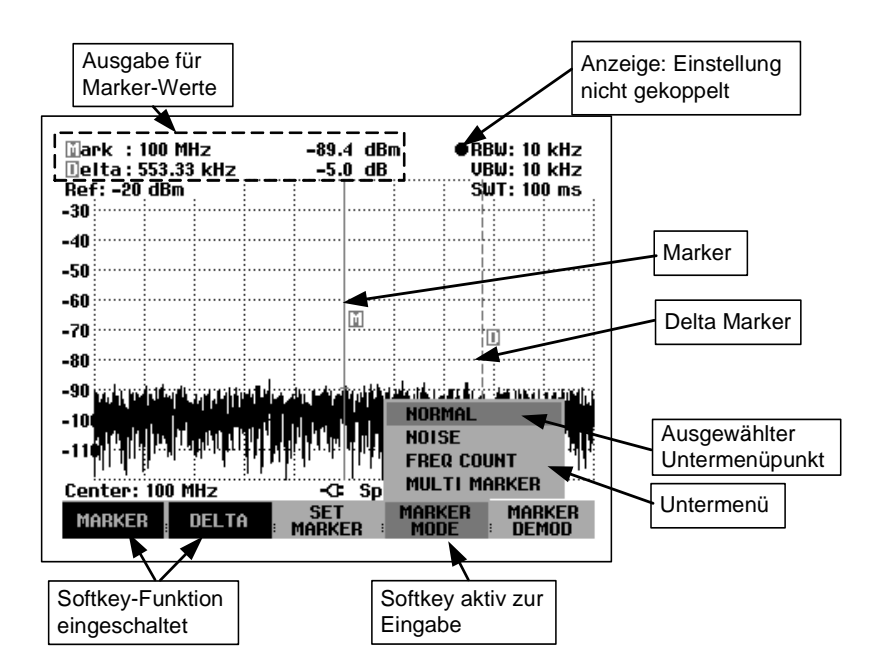

Die Hintergrundfarbe der Softkeybeschriftung zeigt den Status der jeweiligen Softkeyfunktion an:

| Softkeybeschriftung               | Bedeutung                                                                     |
|-----------------------------------|-------------------------------------------------------------------------------|
| Blauer Hintergrund, helle Schrift | Softkeyfunktion ausgeschaltet                                                 |
| Blauer Hintergrund, graue Schrift | Softkeyfunktion in der momentanen Einstellung nicht verfügbar                 |
| Güner Hintergrund                 | Softkeyfunktion eingeschaltet                                                 |
| Roter Hintergrund                 | Softkeyfunktion zur Werteingabe oder zur Auswahl einer Menüfunktion aktiviert |

## Eingabe von Messparametern

Die Eingabe von Einstellungen und Texten erfolgt entweder über direkten Aufruf von Funktionen oder durch Eingaben von Werten, Einheiten oder Texten. Dazu bietet der R&S FSH verschiedene Bedienmöglichkeiten an.

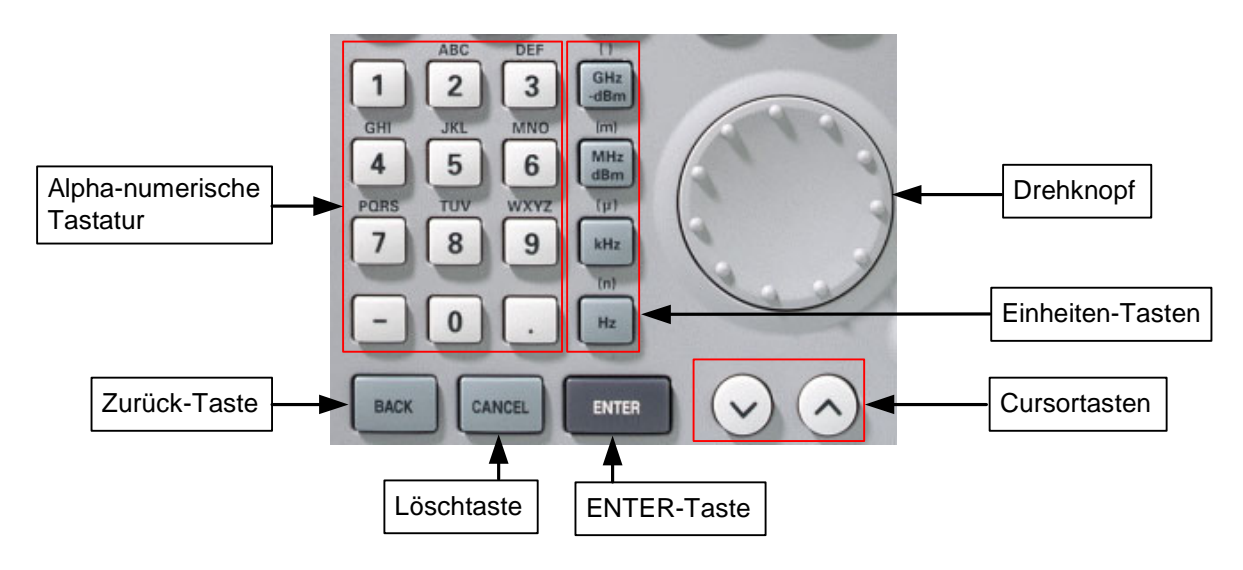

## Eingabe von Werten und Texten

Werteingaben erfolgen über die Zifferntasten (0 ... 9), das Punkttrennzeichen (.) und die Minustaste (-) der alphanumerischen Tastatur. Diese dient gleichzeitig zur Eingabe von Buchstaben, zum Beispiel bei der Eingabe von Filenamen zum Speichern von Datensätzen. Wenn der R&S FSH eine Eingabe von Buchstaben erwartet, belegt er die Tasten der alpha-numerischen Tastatur automatisch mit den oberhalb den Tasten ausgewiesenen Buchstaben. Die Tasten sind dabei mehrfach belegt. Zum gewünschten Buchstaben gelangt man, indem man die Taste mehrfach drückt. Die Belegung der einzelnen Tasten ist dabei wie folgt:

| Taste | 1. | 2.   | 3. | 4. | 5. | 6. | 7. | 8. | 9. |
|-------|----|------|----|----|----|----|----|----|----|
| 1     | 1  |      |    |    |    |    |    |    |    |
| 2     | а  | b    | С  | 2  | А  | В  | С  |    |    |
| 3     | d  | е    | f  | 3  | D  | Е  | F  |    |    |
| 4     | g  | h    | i  | 4  | G  | Н  | I  |    |    |
| 5     | j  | k    | -  | 5  | J  | K  | L  |    |    |
| 6     | m  | n    | 0  | 6  | М  | Ν  | 0  |    |    |
| 7     | р  | q    | r  | S  | 7  | Р  | Q  | R  | S  |
| 8     | t  | u    | v  | 8  | Т  | U  | V  |    |    |
| 9     | w  | х    | у  | z  | 9  | W  | Х  | Y  | Z  |
| -     | -  |      |    |    |    |    |    |    |    |
| 0     | 0  | leer | _  |    |    |    |    |    |    |
|       |    |      |    |    |    |    |    |    |    |

Eingegebene Ziffern oder Buchstaben können mit der Zurück-Taste (BACK) wieder gelöscht werden. Ein Druck auf die BACK-Taste löscht jeweils die letzte Eingabe. Die komplette Eingabe kann mit der Löschtaste (CANCEL) rückgängig gemacht werden. Werteingaben können aber auch mit dem Drehrad oder den Cursortasten gemacht werden. Die Eingabe wird dabei schrittweise verändert und der R&S FSH stellt den entsprechenden Eingabeparameter unmittelbar ein.

## Eingabe von Einheiten

Einheitenbehaftete Werteingaben sind mit einer Einheitentaste abzuschließen. Dazu dienen die Einheitentasten auf der rechten Seite des Ziffernblocks. Diese sind je nach der vom R&S FSH erwarteten Eingabeeinheit mehrfach belegt.

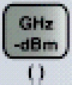

GHz, -dBm, V, s

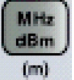

MHz, dBm, dBmV, mV, ms

kHz (u)

kHz, dBμV, μV, μs

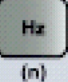

🚺 kHz, nV, ns

Die relative Einheit dB kann mit jeder der Einheitentasten eingegeben werden.

## Menüübersicht

## Frequenzeingabe

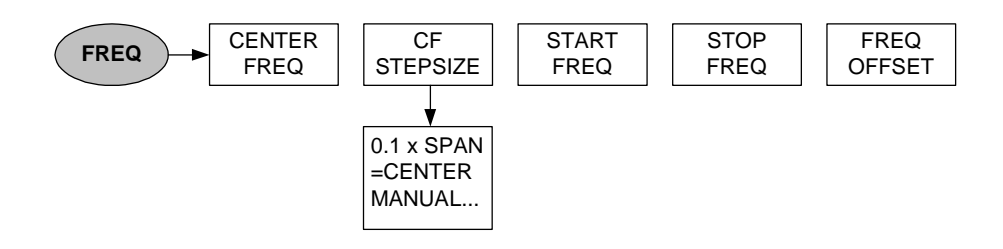

## Frequenzdarstellbereich

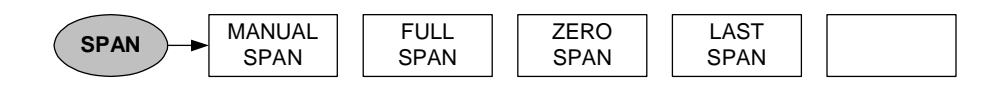

## Pegeleinstellung

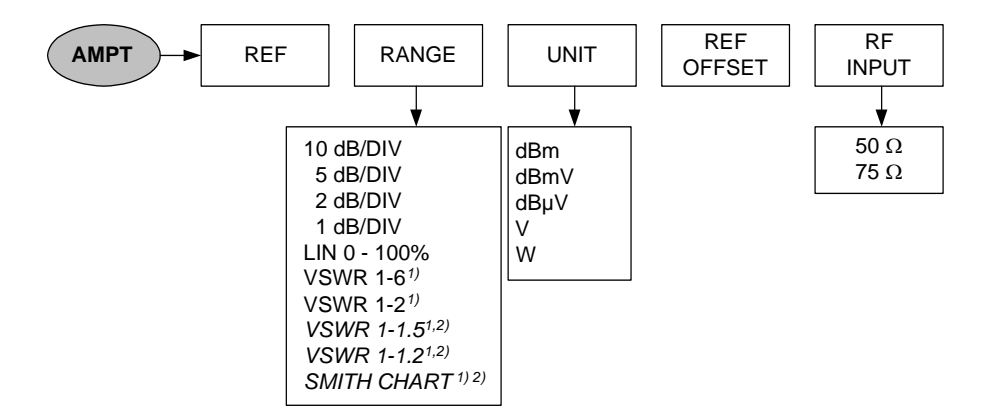

<sup>1)</sup> nur bei den Modellen 1145.5850.13, 1145.5850.23 und 1145.5850.26 verfügbar.
 <sup>2)</sup> nur bei installierter Option R&S FSH-K2 verfügbar.

## Bandbreiteneinstellung

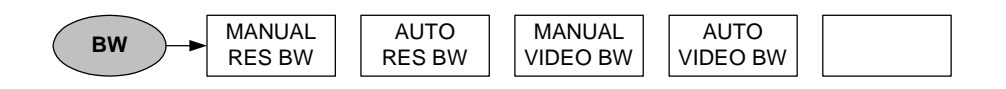

### Sweepablauf

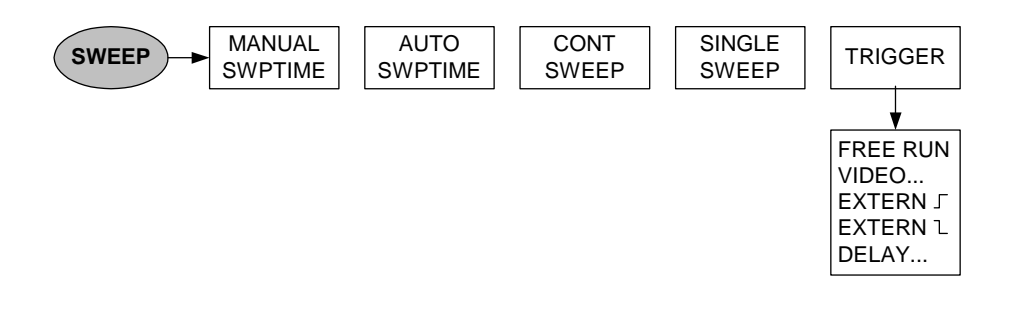

### Einstellungen der Messkurve

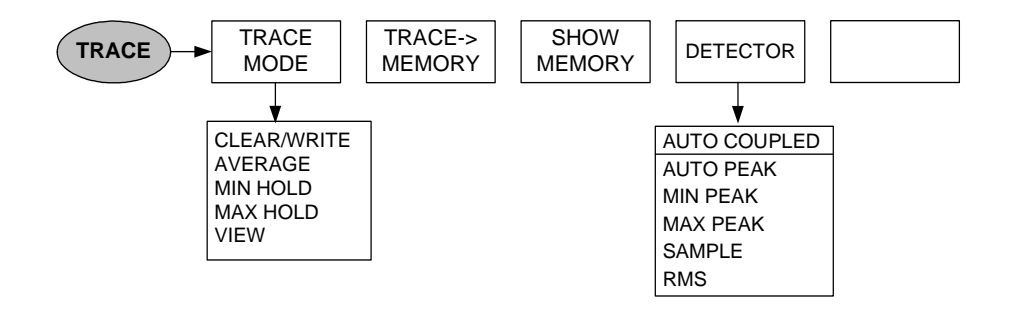

### Messfunktionen

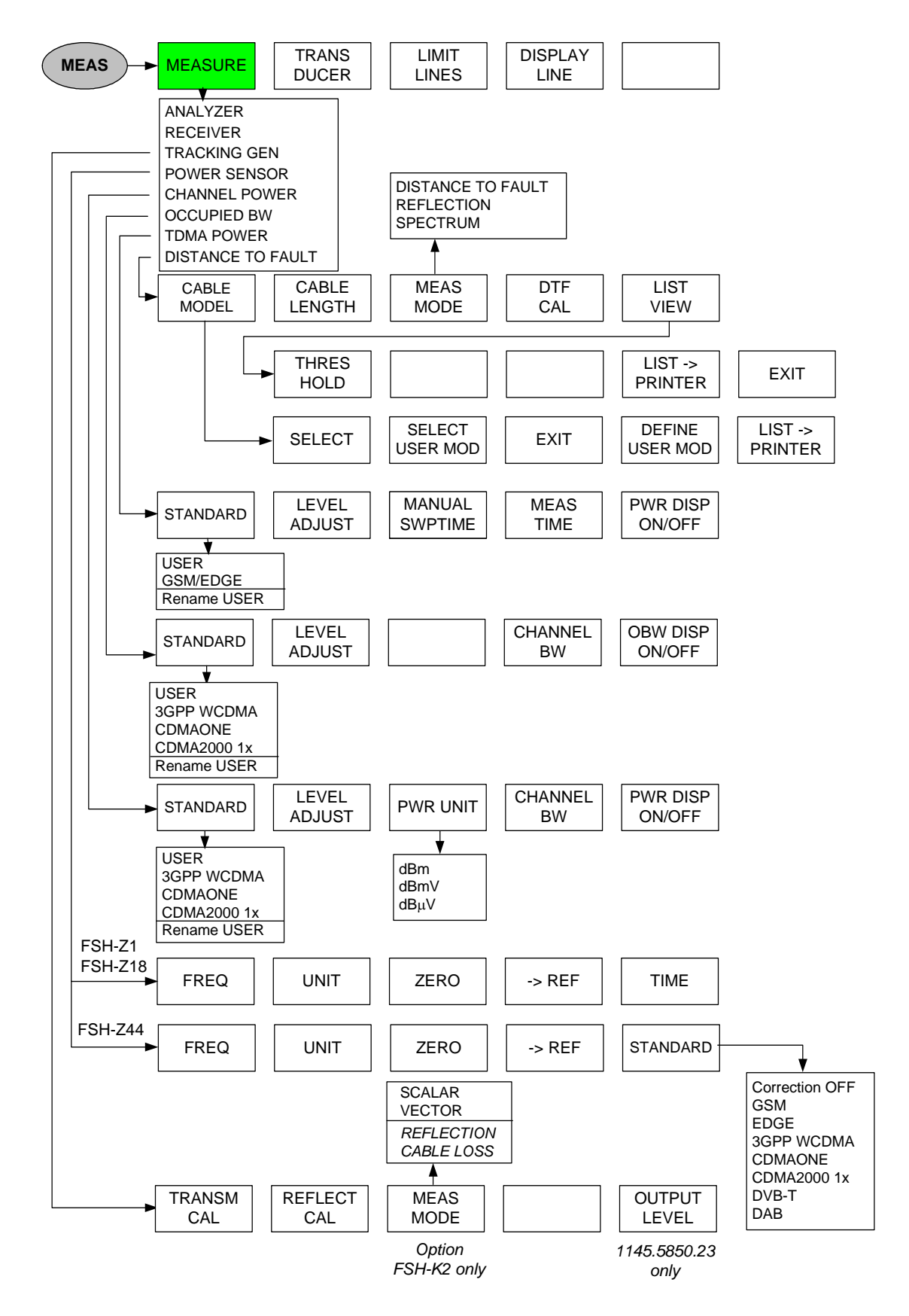

#### Menüübersicht

Menüs zur Transducerbedienung:

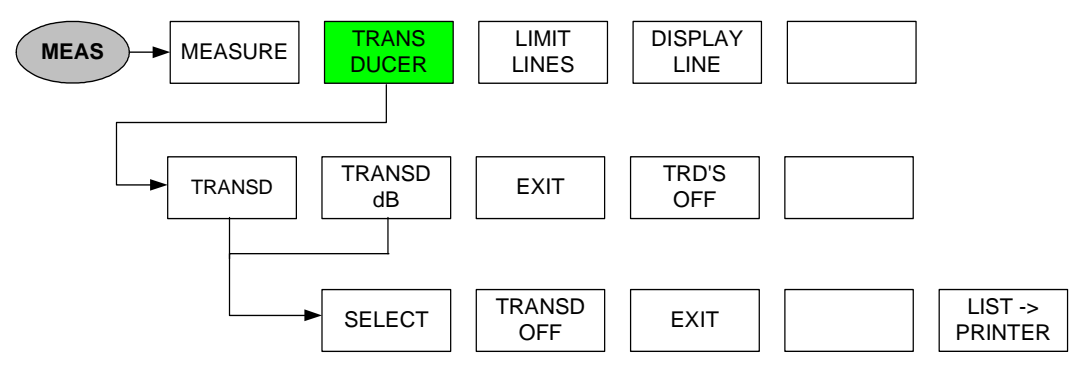

Menüs für Grenzwertlinien:

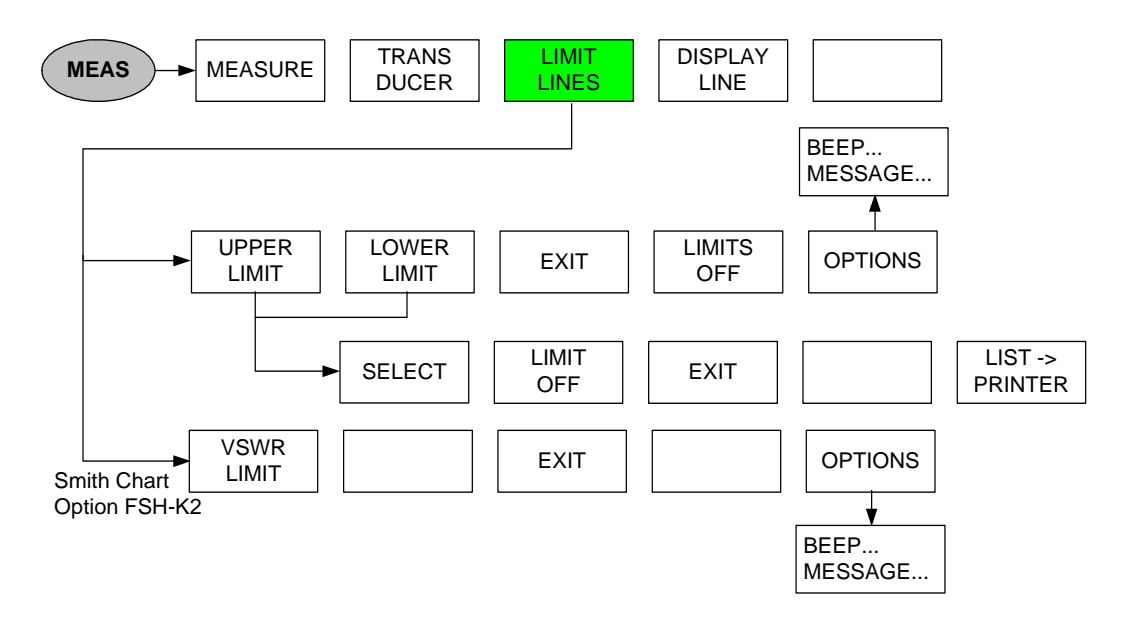

### Marker

#### Analyzer Mode:

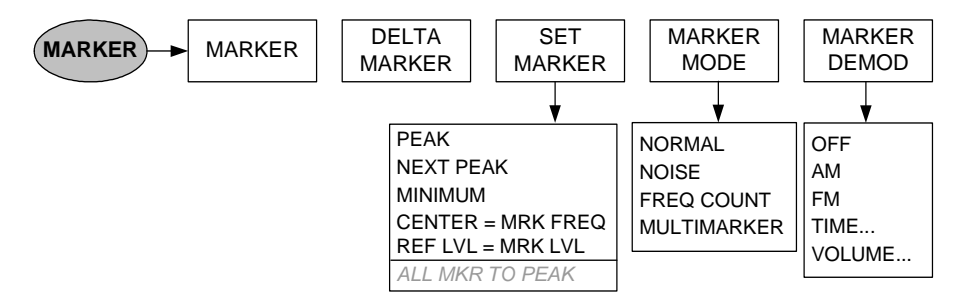

Analyzer Mode, Multimarker eingeschaltet:

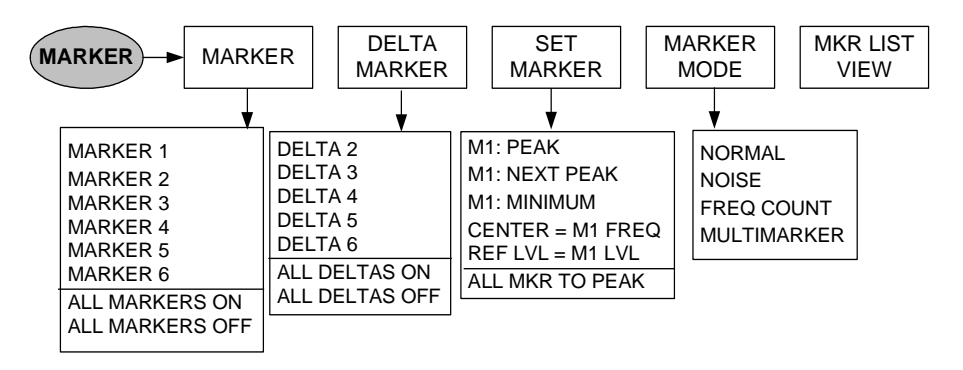

#### Distance to Fault Mode (Option R&S FSH-B1):

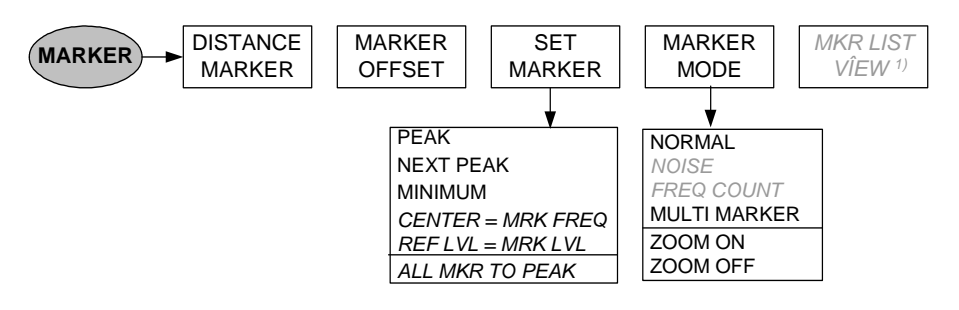

<sup>1)</sup> Nur bei eingeschalteten Multi-Marker verfügbar.

#### Distance to Fault Mode (Option R&S FSH-B1), Multimarker eingeschaltet:

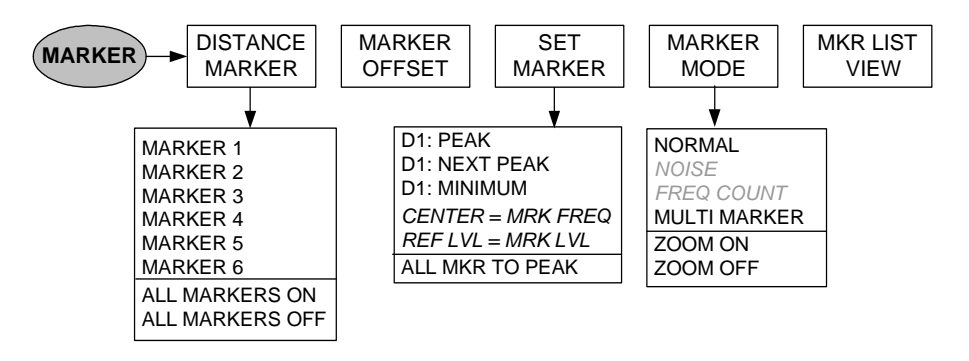

### Speicher und Drucker-Menü

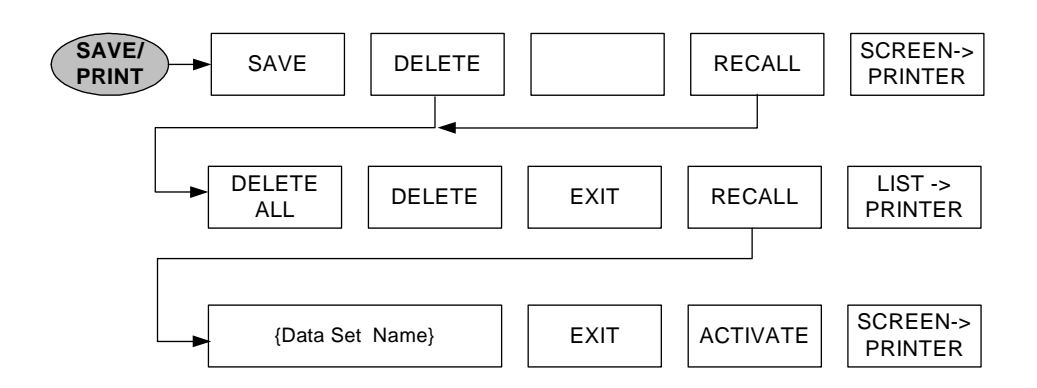

## Konfiguration des Geräts

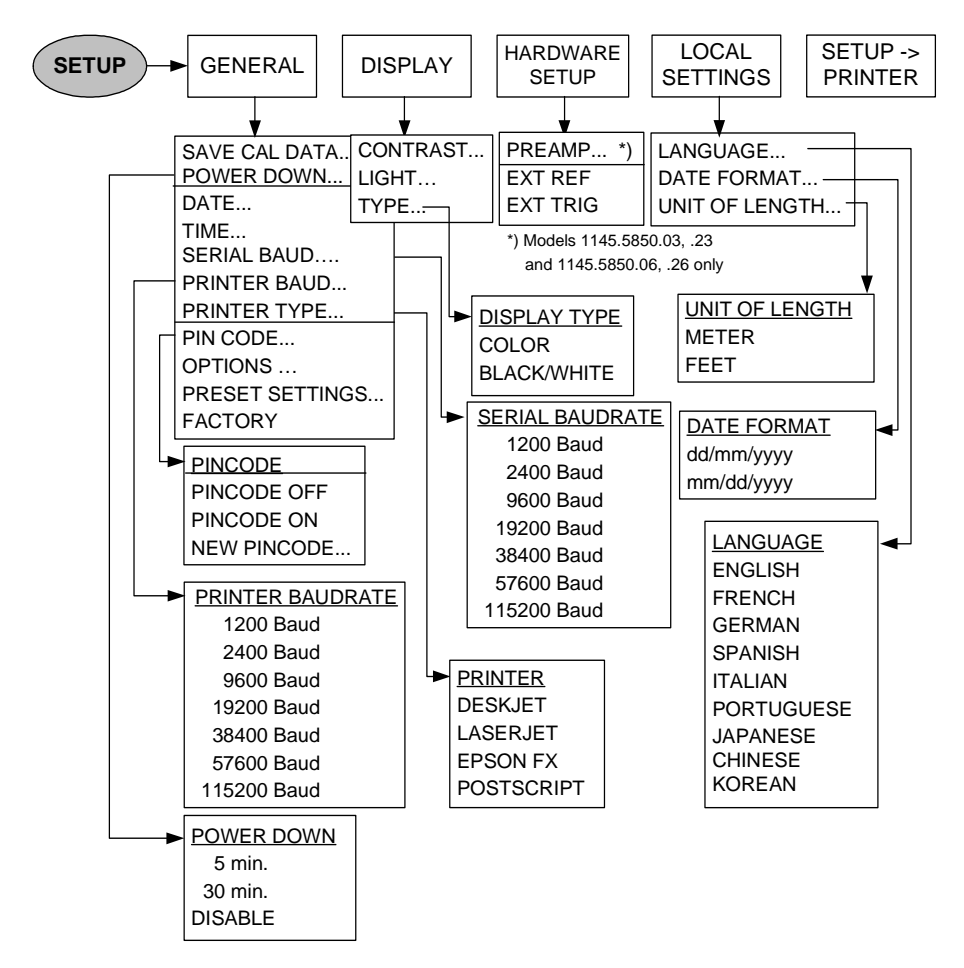

### Statusanzeige

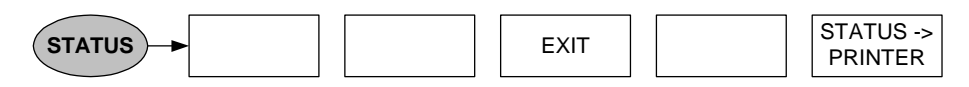

## Menüs im Empfänger-Modus (Option FSH-K3)

Hauptmenü:

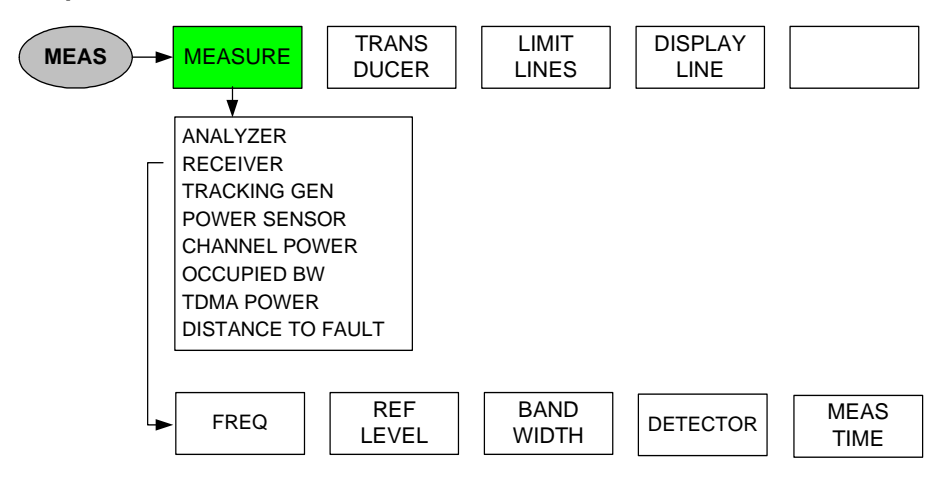

#### Taste FREQ

Frequenzeingabe:

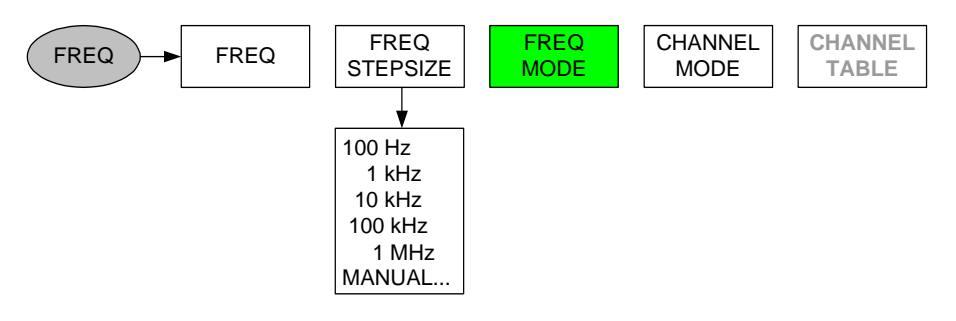

Kanaleingabe:

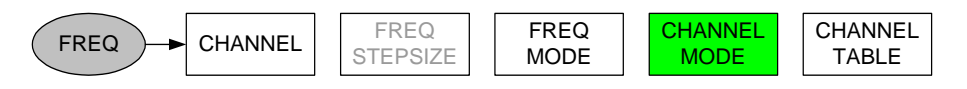

#### Taste SPAN:

Frequenzeingabe:

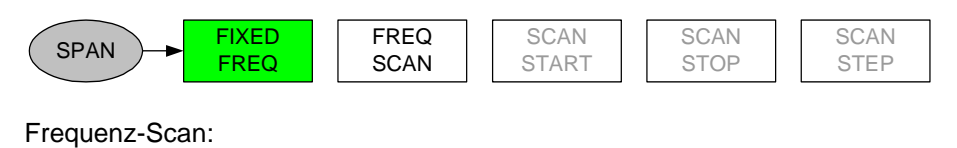

SPANFIXED<br/>FREQFREQSCAN<br/>SCANSCAN<br/>STARTSCAN<br/>STOPSCAN<br/>STEP

Kanaleingabe:

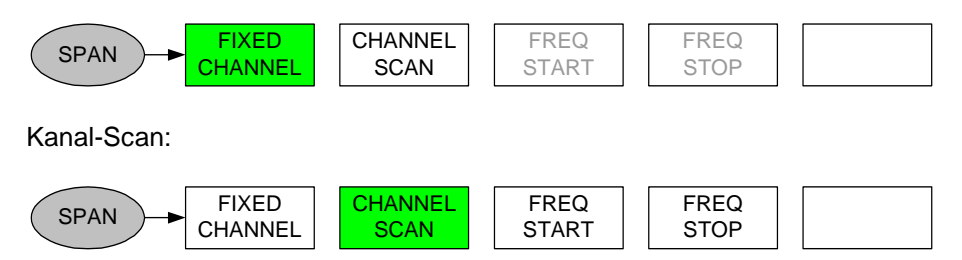

#### Taste AMPT:

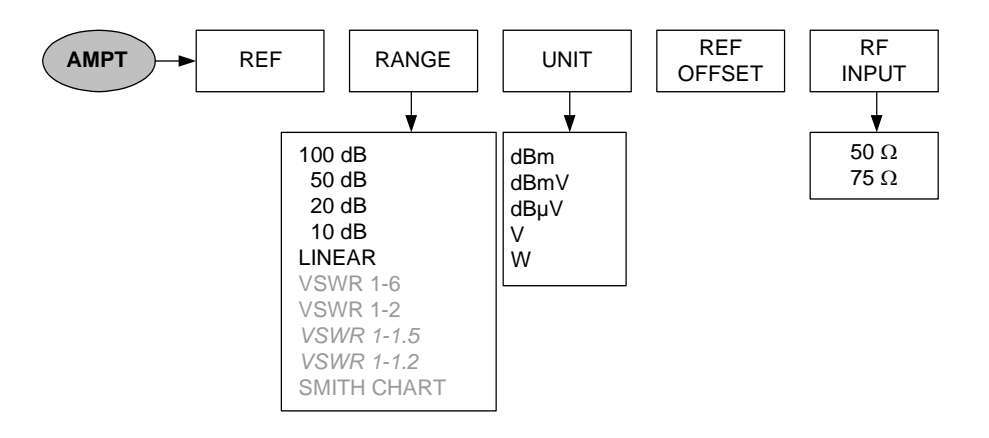

Bandbreiteneinstellung:

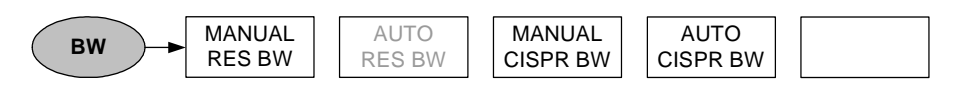

Taste Sweep:

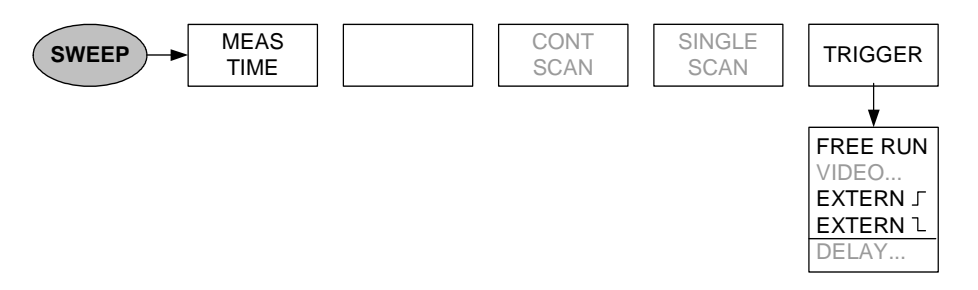

#### Taste TRACE:

Messung auf fester Frequenz:

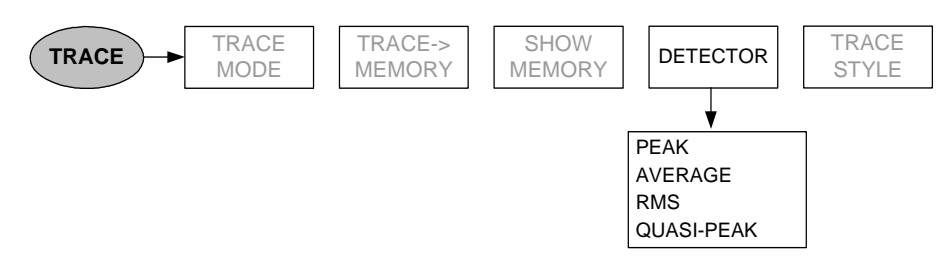

Scan-Mode:

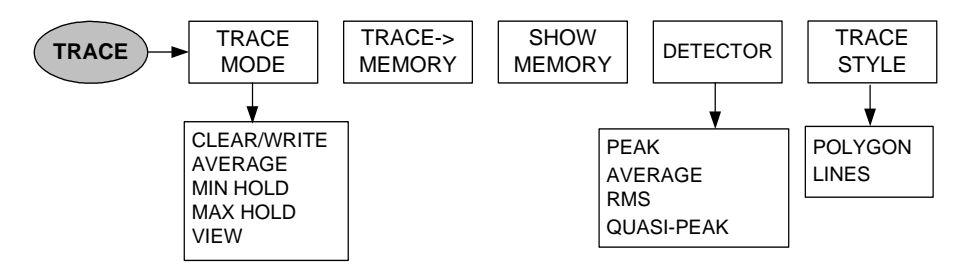

# 4 Gerätefunktionen

## Gerätegrundeinstellung

Durch Drücken der Taste PRESET wird der R&S FSH in die Grundeinstellung gesetzt. Die Preset-Einstellungen sind immer dann empfehlenswert, wenn eine neue Messaufgabe durchgeführt werden soll. Die neuen Einstellungen können dann ausgehend von einem bekannten Grundzustand durchgeführt werden, ohne dass alte Einstellungen die Messung beeinflussen.

#### **Bedienung:**

> Die Taste PRESET (grüner Knopf rechts unterhalb des Drehrads) drücken.

Der R&S FSH nimmt unmittelbar die Grundeinstellung an.

## Statusanzeige

Der R&S FSH verfügt über eine Statusanzeige. In ihr gibt er alle gerade eingestellten Messparameter auf dem Bildschirm als Übersicht aus. Damit ist eine einfache Kontrolle aller Einstellungen für eine Messung auf einen Blick möglich. Zur Dokumentation von Messungen ist die Statusanzeige auch direkt auf einem Drucker ausgebbar. Damit kann im nachhinein eine Messung zweifelsfrei nachvollzogen werden.

#### **Bedienung:**

> Die Taste STATUS (rechts oberhalb des Drehrads) drücken.

Der R&S FSH zeigt die aktuell eingestellten Messparameter am Bildschirm an. Um sämtliche Einstellungen zu betrachten, kann der Bildschirminhalt mit den Cursortasten oder dem Drehrad gescrollt werden. Als Hinweis, dass zusätzliche Information oberhalb oder unterhalb des dargestellten Textes vorhanden ist, zeigt der R&S FSH einen Pfeil nach oben oder unten am rechten Bildschirmrand an.

Die Anzeige dient zur Kontrolle der Einstellungen. Eine Änderung von Einstellungen ist über die entsprechende Taste und das zugehörige Menü möglich.

Ausdrucken des Statusdisplays:

> Den Softkey STATUS -> PRINTER drücken.

Der R&S FSH druckt den Bildschirminhalt unmittelbar an einen angeschlossenen Drucker. Der Softkey bleibt ca. ½ Sekunde aktiv (Beschriftung rot hinterlegt).

Verlassen der Statusanzeige:

> Den Softkey EXIT oder die Taste STATUS drücken.

Der R&S FSH kehrt zur ursprünglichen Einstellung zurück.

| 01/12/2002 INSTR                                                                                                    | UMENT STATUS                                                                         | 10:21:38            |
|----------------------------------------------------------------------------------------------------|--------------------------------------------------------------------------------------|---------------------|
| Measurement                                                                                                    | : GSM / EDGE                                                                         |                     |
| Center Frequency<br>Frequency Offset<br>Measurement Time<br>Reference Level<br>Reference Offset<br>RF Attenuator Setting<br>RF Input Reference | : 920.2 MHz<br>: 0 Hz<br>: 470 µs<br>: 143 dBµV/m<br>: 0.0 dB<br>g : 30 dB<br>: 50 N |                     |
| Resolution Bandwidth<br>Video Bandwidth<br>Sweeptime                                                                                           | n :300 kHz<br>:1 MHz<br>:1 ms                                                        |                     |
| Trace Mode                                                                                                    | :Clear/Write                                                                         | •                   |
| i i                                                                                                    | EXIT :                                                                               | STATUS-><br>PRINTER |
| 01/19/9009 INSTE                                                                                                    | NIMENT STATUS                                                                        | 10-22-26            |
|                                                                                                    | . 50 0                                                                               |                     |
| Resolution Bandwidth<br>Video Bandwidth<br>Sweeptime                                                                                           | 1 : 300 kHz<br>: 1 MHz<br>: 1 ms                                                     | -                   |
| Trace Mode<br>Detector                                                                                                    | :Clear/Write<br>:Sample                                                              |                     |
| Trigger Mode<br>Trigger Level<br>Trigger Delay                                                                                                 | :Video Trigger<br>:50 %<br>:0 s                                                      |                     |
| Transducer<br>Transducer (dB)                                                                                                    | : HL223<br>:                                                                         |                     |
| i i                                                                                                    | EXIT :                                                                               | STATUS-><br>PRINTER |

## Einstellung der Frequenz

Die Frequenzeinstellung am R&S FSH erfolgt mit der Taste FREQ. Als Frequenzeingaben werden die Mittenfrequenz (Center Freq = Frequenz in der Mitte der Frequenzachse des Messdiagramms) oder die Start- und Stoppfrequenz für einen Frequenzdarstellbereich angeboten.

Die Eingabe der Mittenfrequenz ist dann empfehlenswert, wenn ein Signal auf einer bestimmten bekannten Frequenz zu messen ist. Zur Messung von Signalen, die über einen bestimmten Frequenzbereich verteilt sind, z.B. Oberwellen ist es vorteilhaft den Frequenzmessbereich über die Startfrequenz und die Stoppfrequenz zu definieren.

### Eingabe der Mittenfrequenz

Die Taste FREQ drücken.

Der R&S FSH öffnet das Frequenzmenü. Um mit wenigen Tastendrücken eine Frequenzeinstellung durchführen zu können, ist die Eingabe der Mittenfrequenz bereits aktiviert. Die gerade eingestellte Mittenfrequenz ist im Werteingabefeld eingetragen. Eine neue Mittenfrequenz kann unmittelbar mit der numerischen Tastatur eingegeben werden. Sie kann aber auch mit dem Drehrad oder den Cursor-Tasten verändert werden.

Mit der numerischen Tastatur die gewünschte Frequenz eingeben und die Eingabe mit der Frequenzeinheit (GHz, MHz, kHz oder Hz) abschließen.

Der R&S FSH stellt die eingegebene Frequenz als neue Mittenfrequenz ein. Das Werteingabefeld bleibt für weitere Eingaben offen.

- Alternativ die Mittenfrequenz mit dem Drehrad oder den Cursortasten verstellen und die Eingabe mit der ENTER-Taste abschließen.
- Zum Ausblenden des Werteingabefelds die CAN-CEL-Taste drücken.

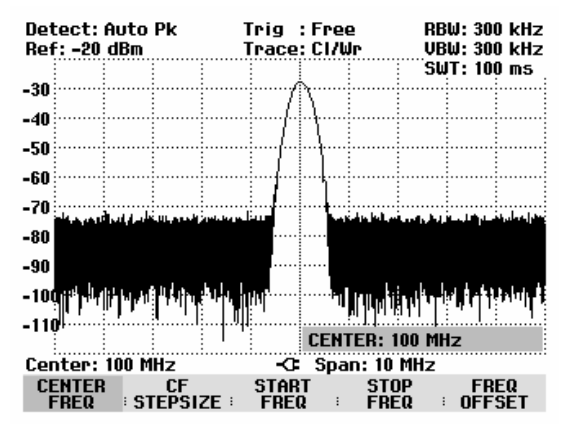

Die Abstimmung der Mittenfrequenz mit dem Drehrad erfolgt in Pixel-Schrittweite, d. h. die Mittenfrequenz wird pro Abstimmschritt mit ca. 1/300 des Frequenzdarstellbereichs geändert. Mit den Cursor-Tasten erfolgt die Abstimmung in Schritten von 10 % des Frequenzdarstellbereichs (= 1 Gridraster). Wenn davon abweichende Abstimmschritte notwendig sind, können diese mit der Funktion CF STEPSIZE (= Mittenfrequenz-Schrittweite) definiert werden.

Beim Abstimmen der Mittenfrequenz kann bei gegebenem Darstellbereich der Frequenzbereich des R&S FSH überschritten werden. In diesem Fall reduziert der R&S FSH automatisch den Frequenzdarstellbereich. Er gibt als Hinweis für den Benutzer in diesem Fall die Meldung "Span geändert" aus.

### Arbeiten mit einem Frequenzoffset

Bei Messungen an Frequenzumsetzern wie Satelliten-Downkonvertern ist es oft angenehm die Ergebnisse auf die Frequenz vor der Umsetzung zu beziehen. Der R&S FSH bietet dafür einen Frequenzoffset an. Er verschiebt rechnerisch die Mittenfrequenz zu höheren oder tieferen Frequenzen, so dass der R&S FSH die Eingangsfrequenz des Messobjekts anzeigt. Der mögliche Bereich für den positiven Frequenzoffset ist 10 Hz bis 100 GHz in 10-Hz-Schritten. Der zugelassene negative Frequenzoffset ist abhängig von der eingestellten Startfrequenz so gross, dass die Startfrequenz unter Einbeziehung des Frequenzoffsets immer  $\ge 0$  Hz ist.

- ➢ Die Taste FREQ drücken.
- > Den Softkey FREQ OFFSET drücken.

Der R&S FSH öffnet das Eingabefeld für den Frequenzoffset.

Den gewünschten Frequenzoffset eingeben und die Eingabe mit der zugehörigen Einheit abschließen.

Der R&S FSH addiert zur eingestellten Mittenfrequenz den Frequenzoffset. Als Hinweis, dass ein Frequenzoffset eingestellt ist, ist die Anzeige der Mittenfrequenz (Center) mit einem roten Punkt gekennzeichnet.

Der Frequenzoffset kann durch Eingabe eines Offsets von 0 Hz wieder rückgängig gemacht werden.

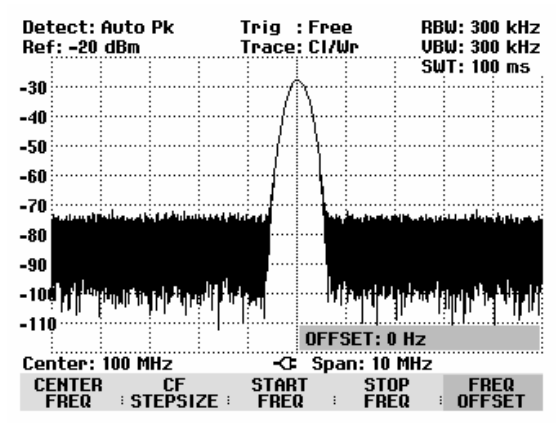

### Eingabe der Mittenfrequenz-Schrittweite

> Den Softkey CF STEPSIZE drücken.

Ein Untermenü oberhalb der Softkeybeschriftung öffnet sich, in dem verschiedene Optionen für die Einstellung der Schrittweite angeboten werden.

Mit  $0.1 \times \text{SPAN}$  (Grundeinstellung) erfolgt die Frequenzfortschaltung in 10 % des Frequenzdarstellbereichs (= 1 Teilstrich der vertikalen Skalierung ).

Mit <u>= CENTER</u> erfolgt die Frequenzfortschaltung mit der Frequenz der augenblicklichen Mittenfrequenz. Diese Einstellung ist insbesondere zur Messung von Oberwellen geeignet. Mit jeder Frequenzfortschaltung springt die Mittenfrequenz auf die nächste Oberwelle.

Mit <u>MANUAL...</u> ist eine beliebige Schrittweite wählbar. Damit ist die Untersuchung von Spektren mit regelmäßigen Frequenzabständen einfach möglich.

Mit dem Drehrad oder den Cursor-Tasten die gewünschte Auswahl treffen und mit der ENTER-Taste bestätigen.

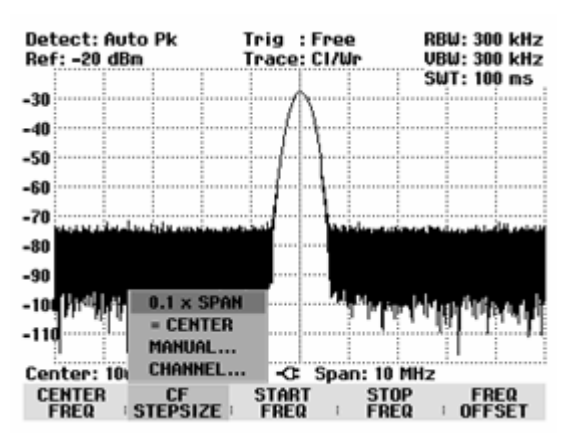

Bei der Auswahl "0.1 x SPAN" und "= CENTER" übernimmt der R&S FSH die Einstellung direkt. Wenn "MANUAL..." gewählt ist, öffnet sich das Werteingabefeld mit dem Wert für die augenblickliche Schrittweite.

- > Mit dem Drehrad, den Cursor-Tasten oder durch Zifferneingabe die Schrittweite ändern.
- Nach Einstellung der gewünschten Schrittweite diese mit der ENTER-Taste oder durch Drücken des Softkeys CF STEPSIZE übernehmen.

### Eingabe der Start- und Stoppfrequenz

> Den Softkey START FREQ drücken.

Der R&S FSH öffnet das Eingabefenster für die Startfrequenz in dem die augenblickliche Frequenz ausgegeben wird.

- Mit den Zifferntasten eine neue Startfrequenz eingeben und die Eingabe mit einer der Einheitentasten abschließen oder
- Mit dem Drehrad oder den Cursortasten die Startfrequenz abstimmen und die Eingabe mit der EN-TER-Taste abschließen.

Der R&S FSH stellt die neue Startfrequenz ein. Die Beschriftung der Frequenzachse ändert sich von CENTER und SPAN auf START (= Anfangsfrequenz) und STOP (= Endfrequenz des gemessenen Spektrums).

> Den Softkey STOP FREQ drücken.

Der R&S FSH öffnet das Eingabefenster für die Stoppfrequenz, in dem die augenblickliche Frequenz ausgegeben wird.

- Mit den Zifferntasten eine neue Stoppfrequenz eingeben und die Eingabe mit einer der Einheitentasten abschließen oder
- Mit dem Drehrad oder den Cursortasten die Stoppfrequenz abstimmen und die Eingabe mit der EN-TER-Taste abschließen.

Der R&S FSH stellt die neue Stoppfrequenz ein.

Wenn beim R&S FSH3 eine Stoppfrequenz eingegeben wird, die größer als 3 GHz ist, oder bei Erreichen der 3-GHz-Grenze mit dem Drehrad oder den Cursor-Tasten, gibt der R&S FSH3 die Meldung "Maximum erreicht" aus. Beim R&S FSH6 ist die entsprechende Grenze 6 GHz.

### Arbeiten mit Kanaltabellen

Fast alle Übertragungssysteme teilen den ihnen zugewiesenen Frequenzbereich in Kanäle ein, wobei den Kanälen jeweils eine Frequenz zugeordnet ist. Der R&S FSH bietet daher für eine einfache Bedienung in den für den Benutzer geläufigen Begriffen die Möglichkeit an Kanalzuordnungen zu definieren. Kanaltabellen werden mit der Software FSH View definiert und in den Spektrumanalysator geladen. Der R&S FSH kann bis zu 15 verschiedene Kanaltabellen speichern, die je nach Bedarf von der Frontplatte aus aktiviert werden.

Die Erzeugung der Kanaltabellen ist in Bedienhandbuch zur FSH View Software beschrieben.

Umschaltung auf Kanaleingabe:

- Die Taste FREQ drücken.
- > Den Softkey CF STEPSIZE drücken.
- Mit dem Drehrad oder den Cursor-Tasten den Menüpunkt CHANNEL... und mit der ENTER-Taste bestätigen.

| -JU 11           | ар. с. ро<br>— 0.1 ж. СПА | · [ ] · · | 1          | 1        | " '    | 1          |           | 1 T I     |
|------------------|---------------------------|-----------|------------|----------|--------|------------|-----------|-----------|
| -68              | = CENTER                  | 2         |            |          |        |            |           |           |
| -78              | MANUAL.                   |           |            |          |        |            |           |           |
| Center: 83       | CHANNEL                   |           | -0         | Spa      | in: 40 | 0 kHz      |           |           |
| CENTER<br>FREQ : | CF<br>STEPSIZE            | 51<br>F   | rar<br>Re( | T<br>2 : | STO    | )P<br>EQ : | FR<br>OFF | EQ<br>Set |

LIST-> PRINTER

Der R&S FSH öffnet die Liste mit den über FSH View geladenen Kanaltabellen.

> Mit dem Drehrad oder den Cursortasten die gewünschte Kanaltabelle auswählen und mit dem Softkey SELECT einschalten.

| 18/02/2004               | BAND TABLE LIST                              | 21:19:17                      |
|--------------------------|----------------------------------------------|-------------------------------|
| CATU<br>PCS UL<br>PCS DL | 18/02/2004 2<br>01/01/1995 0<br>01/01/1995 0 | 1:19:08<br>1:00:00<br>1:00:00 |
| GSM DL                   | 01/01/1995 0                                 |                               |
| GOM OF                   | 0170171335 0                                 | 1:00:00                       |
|                          |                                              |                               |
|                          |                                              |                               |
|                          |                                              |                               |
|                          |                                              |                               |
|                          |                                              |                               |
|                          |                                              |                               |
| SELECT :                 | EXIT :                                       |                               |

Der R&S FSH zeigt nun anstatt der Mittenfreguenz die Kanalnummer zusammen mit dem Namen der gewählten Kanaltabelle an (z. B. GSM UL Ch: 1). Der Softkey FREQUENCY ist umbenannt in CHANNEL.

| -10 <del>0</del> |            |             |       | CHAN | NEL: 1   | i. |      |  |
|------------------|------------|-------------|-------|------|----------|----|------|--|
| GSM UL           | Ch: 1      |             | -G-   | Spar | n: 400 k | Hz |      |  |
| CHANNEL          | Ci<br>STEP | F<br>SIZE ‡ | START | :    | STOP     | :  | FREQ |  |

Die R&S FSH Mittenfrequenz ist die Frequenz, die der angezeigten Kanalnummer aus der Kanaltabelle entspricht. Der R&S FSH akzeptiert nur Kanalnummern bei der Mittenfrequenzeingabe. Auch die Freguenzabstimmung mit dem Drehrad oder den Cursortasten erfolgt in Kanalnummern. Wird der Definitionsbereich der verwendeten Kanaltabelle überschritten, erfolgt die Meldung "Minimum reached" bei Erreichen der kleinsten Kanalnummer oder "Maximum reached" bei Erreichen der grössten Kanalnummer am Bildschirm. Alle anderen Messparameter wie Frequenzdarstellbereich (SPAN), Auflösebandbreite (RBW) sind wie bei der Eingabe von Frequenzen frei wählbar.

Die Eingaben für die Startfrequenz (START FREQ) und die Stoppfrequenz (STOP FREQ) sind bei Kanalbstimmung inaktiv.

Die Zuordnung von Kanalnummern zu Frequenzen ist wie folgt:

- Dem ersten Kanal ist eine Kanalnummer und eine Frequenz zugeordnet.
- Alle folgenden Kanäle haben aufsteigende Nummern.
- Der Frequenzabstand zwischen den Kanälen ist fest vorgegeben. Er kann auch negativ sein, d.h. mit aufsteigender Kanalnummer verringert sich die Mittenfrequenz des R&S FSH.
- Bei Übertragungssystemen mit Lücken im Frequenzbereich wie zum Beispiel beim Fernsehen kann eine Kanaltabelle aus mehreren Bereichen zusammengesetzt sein.

## Einstellung des Frequenzdarstellbereichs

Der Frequenzdarstellbereich (= Span) ist der Bereich um die Mittenfrequenz, den ein Spektrumanalysator am Bildschirm anzeigt. Der für eine Messung zu wählende Span hängt vom zu untersuchenden Signal ab. Sinnvollerweise sollte er mindestens doppelt so groß wie die belegte Bandbreite des Signals sein.

Der R&S FSH3 bietet bei Spektrumsdarstellung Spans zwischen minimal 10 kHz und maximal 3 GHz an. Bei 0 Hz Span zeigt er den Zeitverlauf des Signals an. Beim R&S FSH6 ist der maximale Frequenzdarstellbereich 6 GHz.

#### **Bedienung:**

➢ Die Taste SPAN drücken.

Mit der Taste SPAN aktiviert der R&S FSH automatisch den Softkey MANUAL SPAN und zeigt den gerade eingestellten Wert an, so dass unmittelbar die Eingabe eines neuen Spans möglich ist. Wenn eine andere Funktion im Menü SPAN vorher benutzt wurde, ist zum Einstellen des Spans der Softkey MANUAL SPAN zu drücken.

- Mit den Zifferntasten einen neuen Span-Wert eingeben und die Eingabe mit der zugehörigen Einheit (GHz, MHz, kHz oder Hz) abschließen oder
- Mit dem Drehrad oder den Cursor-Tasten den Span verändern. Der Frequenzdarstellbereich folgt unmittelbar der Änderung.
- Das Werteingabefeld kann mit der CANCEL-Taste wieder ausgeblendet werden.

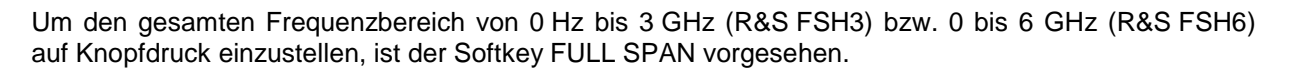

> Die Taste FULL SPAN drücken.

Der R&S FSH misst das Spektrum im gesamten Frequenzbereich bis 3 GHz bzw. bis 6 GHz (CENTER = 1,5 GHz, SPAN = 3 GHz oder CENTER = 3 GHz, SPAN = 6 GHz).

Um mit einem Tastendruck zwischen Span-Einstellungen zu wechseln, bietet der R&S FSH den Softkey LAST SPAN an.

Die Taste LAST SPAN drücken.

Die der aktuellen Frequenzeinstellung vorausgehende wird wiederhergestellt.

Der Softkey ZERO SPAN stellt 0 Hz Span ein. Der R&S FSH misst den Signalpegel nur auf der eingestellten Mittenfrequenz. Da bei Messung bei einer festen Frequenz keine Spektrumsdarstellung mehr möglich ist, wechselt die Darstellung in die Zeitbereichsdarstellung. Die x-Achse des Messdiagramms wird zur Zeitachse und die Pegeldarstellung erfolgt über die Zeit. Die Darstellung beginnt immer mit der Zeit 0 s und endet mit der eingestellten Sweepzeit (einzustellen mit der Taste SWEEP, siehe Abschnitt Einstellung des Sweeps).

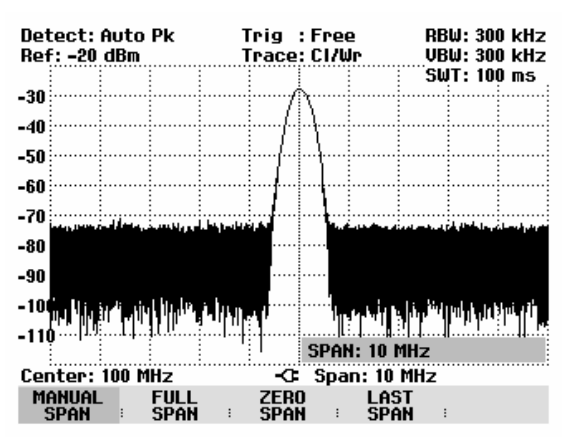

## Einstellung der Amplitudenparameter

Alle Pegelanzeige-bezogenen Einstellungen an R&S FSH erfolgen über die Taste AMPT.

Der Referenzpegel (REF) entspricht der obersten Grid-Line im Messwertdiagramm. Mit dem Referenzpegel wird die Verstärkung des Eingangssignals bis zur Anzeige eingestellt. Bei niedrigen Referenzpegeln ist die Verstärkung hoch, so dass auch schwache Signale gut sichtbar angezeigt werden. Bei starken Eingangssignalen ist der Referenzpegel hoch einzustellen, damit sie den Signalzweig des Analysators nicht übersteuern und die Anzeige des Signals innerhalb des Darstellbereichs bleibt. Bei einem Spektrum mit vielen Signalen sollte der Referenzpegel mindestens so groß sein, dass alle Signale innerhalb des Messdiagramms sind.

Direkt gekoppelt an den Referenzpegel ist die Einstellung der HF-Dämpfung am Eingang des R&S FSH. Bei großen Referenzpegeln schaltet er die HF-Dämpfung in 10-dB-Schritten nach folgender Tabelle ein, damit der Eingangsmischer immer im linearen Bereich bleibt.

|                   | HF-Dämpfungseinstellung |                         |  |  |  |  |
|-------------------|-------------------------|-------------------------|--|--|--|--|
| Referenzpegel     | Stellung Low Noise      | Stellung Low Distortion |  |  |  |  |
| ≤ <b>-</b> 20 dBm | 0 dB                    | 0 dB                    |  |  |  |  |
| -19 bis -10 dBm   | 0 dB                    | 10 dB                   |  |  |  |  |
| -9 bis 0 dBm      | 10 dB                   | 20 dB                   |  |  |  |  |
| 1 bis 10 dBm      | 20 dB                   | 30 dB                   |  |  |  |  |
| 11 bis 20 dBm     | 30 dB                   | 30 dB                   |  |  |  |  |

Der R&S FSH verügt dabei über zwei verschiedene Modi zur Dämpfungseinstellung. Diese sind über die Taste SETUP und dem Softkey GENERAL einzustellen (siehe Kapitel 1). Im Mode Low Distortion stellt er nach obiger Tabelle eine 10 dB höhere HF-Dämpfung ein. Damit wird bei gegebenem Referenzpegel die Belastung des Eingangsmischers um 10 dB geringer. Bei einem dicht mit Signalen belegtem Spektrum wie es zum Beispiel im Fernsehkabelnetz zu finden ist, werden Eigenstörprodukte des R&S FSH Eingangsmischers reduziert. Allerdings erhöht sich die Eigenrauschanzeige des R&S FSH aufgrund der höherten Dämpfung vor dem Eingangsmischer.

Bei den R&S FSH3 Modellen 1145.5850.03 und 1145.5850.23 und beim R&S FSH6 ist bei eingeschaltetem Vorverstärker neben der HF-Dämpfung auch der Vorverstärker an die Einstellung des Referenzpegels gekoppelt.

| Ref Level         | Vorve<br>Stellu | rstärker<br>ng OFF | Vorverstärker<br>Stellung ON |               |  |
|-------------------|-----------------|--------------------|------------------------------|---------------|--|
|                   | HF-Dä           | impfung            | HF-Dämpfung                  | Vorverstärker |  |
|                   | LOW NOISE       | LOW DISTORTION     |                              |               |  |
| ≤ <b>-</b> 25 dBm | 0 dB            | 0 dB               | 0 dB                         | Ein           |  |
| -24 bis -15 dBm   | 0 dB            | 0 dB               | 10 dB                        | Ein           |  |
| -14 bis -10 dBm   | 0 dB            | 10 dB              | 0 dB                         | Aus           |  |
| -9 bis 0 dBm      | 10 dB           | 20 dB              | 10 dB                        | Aus           |  |
| 1 bis 10 dBm      | 20 dB           | 20 dB 30 dB        |                              | Aus           |  |
| 11 bis 20 dBm     | 30 dB           | 30 dB              | 30 dB                        | Aus           |  |

Die Stellung der HF-Dämpfung und des Vorverstärkers kann im Status-Menü abgefragt werden. (Taste STATUS drücken.)

In der Grundeinstellung ist der Referenzpegel in dBm definiert. Es können aber auch die Einheiten dBmV, dBµV, Watt und Volt gewählt werden. Die Wahl der Einheit beeinflusst vor allem die Pegelanzeige des Markers, die in der gewählten Einheit des Referenzpegels erfolgt.

Zum Referenzpegel kann eine Referenzablage (REF OFFSET) definiert werden. Die Referenzablage addiert zum Referenzpegel einen vorgebbaren Wert. Dies ist zum Beispiel dann nützlich, wenn vor dem HF-Eingang ein Dämpfungsglied oder ein Verstärker verwendet wird. Deren Dämpfung oder Verstärkung bezieht der R&S FSH damit in die Pegelanzeige mit ein, ohne dass eine manuelle Umrechnung notwendig ist. Dämpfungen vor dem HF-Eingang sind als positive Werte einzugeben, Verstärkungen als negative Werte einzugeben.

Der Messbereich (RANGE) bestimmt die Auflösung der Pegelachse des Messdiagramms. In der Grundeinstellung ist die Skalierung der Pegelachse in dB. Der Messbereich ist 100 dB oder 10 dB pro Unterteilung (10 dB/DIV). Für höhere visuelle Auflösung der Pegelachse bietet der R&S FSH auch die Pegelbereiche 50 dB (5 dB/DIV), 20 dB (2 dB/DIV) und 10 dB (1 dB/DIV) an. Eine erhöhte Auflösung erhöht jedoch nicht die Genauigkeit, z. B. der Marker-Pegelanzeige, sondern dient nur der besseren Ablesbarkeit der Messkurve. Mit der Einstellung LIN 0-100 % bietet der R&S FSH aber auch eine lineare Pegelskala an. Die Anzeige erfolgt dann in % vom Referenzwert von 0 % bis 100 %. Diese Darstellung ist z. B. nützlich, wenn im Zeitbereich (SPAN = 0 Hz) die Modulation eines AM-modulierten Trägers angezeigt werden soll.

Für Messungen an 75-Ohm-Systemen bietet der R&S FSH die Umschaltung auf 75 Ohm an. Dabei schaltet er aber nicht den HF-Eingang auf 75 Ohm um, sondern er berücksichtigt nur ein 75-Ohm-Anpassglied, das am HF-Eingang angebracht ist. Zur Anpassung auf 75 Ohm ist das R&S-Anpassglied 50/75  $\Omega$  RAZ zu empfehlen (siehe empfohlenes Zubehör). Der R&S FSH berücksichtigt dessen Konversionsfaktor automatisch bei der 75- $\Omega$ -Einstellung. Andere Anpassglieder wie das R&S RAM können durch Verwendung eines Transducerfaktors berücksichtigt werden.

## Einstellung des Referenzpegels

Die Taste AMPT drücken.

Der R&S FSH aktiviert unmittelbar die Eingabe des Referenzpegels. Die Softkeybeschriftung REF LEVEL ist rot hinterlegt.

- Mit den Zifferntasten einen Referenzpegel eingeben und die Eingabe mit einer der Einheitentasten (-dBm oder dBm bei dB-Einheiten oder (), m, µ oder n bei linearen Einheiten) oder der ENTER-Taste abschließen oder
- Mit dem Drehrad oder den Cursortasten den Referenzpegel verändern.

Bei Eingaben mit dem Drehrad oder den Cursortasten folgt der Referenzpegel unmittelbar. Die Messkurve verschiebt sich mit der Änderung des Referenzpegels.

Bei Erreichen des gewünschten Referenzpegels kann das Werteingabefeld mit der CANCEL-Taste ausgeblendet werden.

## **Eingabe des Darstellbereichs**

- > Die Taste AMPT drücken.
- > Den Softkey RANGE drücken.

Der R&S FSH öffnet ein Untermenü, in dem die verschiedenen Skalierungen der Pegelachse zur Auswahl stehen.

Mit dem Drehrad oder den Cursortasten die gewünschte Skalierung auswählen und die Auswahl mit der ENTER-Taste abschließen.

Der R&S FSH stellt die gewählte Skalierung ein.

Die Menüpunkte VSWR 1-6 und VSWR 1-2 sind für die Skalierung nur wählbar, wenn der R&S FSH mit einem Mitlaufgenerator ausgestattet ist und dieser für die Reflexionsmessung konfiguriert ist.

Ist die Option R&S FSH-K2 installiert, bietet der R&S FSH zusätzlich auch die Bereiche VSWR 1-1.5 und VSWR 1-1.1 an.

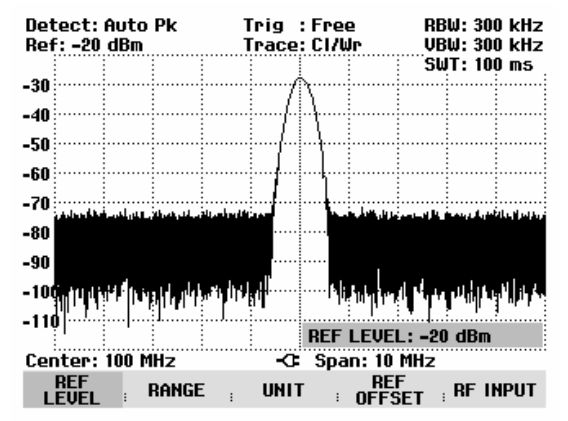

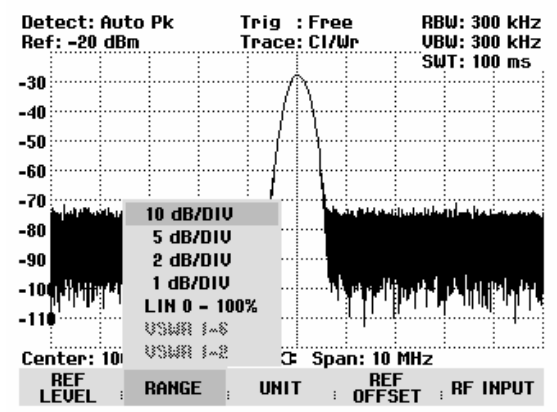

### Eingabe der Anzeigeeinheit

- Die Taste AMPT drücken.
- Den Softkey UNIT drücken.

Der R&S FSH öffnet ein Untermenü, in dem die verschiedenen Einheiten für den Referenzpegel zur Auswahl stehen.

Mit dem Drehrad oder den Cursortasten die gewünschte Einheit auswählen und die Auswahl mit der ENTER-Taste abschließen.

Der R&S FSH stellt die gewählte Einheit des Referenzpegels ein.

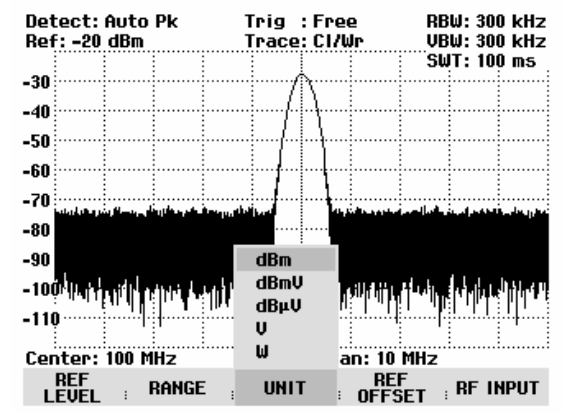

## Eingabe der Referenzablage

- Die Taste AMPT drücken.
- > Den Softkey REF OFFSET drücken.
- Mit den Zifferntasten einen Referenzoffset eingeben und die Eingabe mit einer der Einheitentasten oder der ENTER-Taste abschließen oder
- > Mit dem Drehrad oder den Cursortasten den Referenzpegel verändern.

Die Eingabe der Referenzablage erfolgt immer in dB, auch wenn der Referenzpegel auf eine andere Einheit eingestellt ist.

Als Hinweis, dass eine Referenzablage ungleich 0 dB eingegeben ist, zeigt der R&S FSH vor dem Ausgabefeld für den Referenzpegel einen roten Punkt an.

| Detect: f | iuto Pk | Tr | ig :Free | e RE  | 3W: 300 | ) kHz |
|-----------|---------|----|----------|-------|---------|-------|
| •Ref: -8  | dBm     | Tr | ace:Cl/W | Jr VE | 3W: 300 | ) kHz |
| -18       |         |    |          | SL    | JT: 100 | ms    |

### Eingabe des Eingangswiderstands

- Die Taste AMPT drücken.
- > Den Softkey RF INPUT drücken.

Der R&S FSH öffnet ein Untermenü, in dem 50  $\Omega$  und 75  $\Omega$  als Eingangswiderstand zur Auswahl stehen.

- Mit dem Drehrad oder den Cursortasten den gewünschten Eingangswiderstand auswählen und die Auswahl mit der ENTER-Taste abschließen.
- Hinweis: Wenn der Eingang auf 75 Ω eingestellt ist, ist unbedingt ein Anpassglied am HF-Eingang zu verwenden. Ansonsten zeigt der R&S FSH den Pegel falsch an.

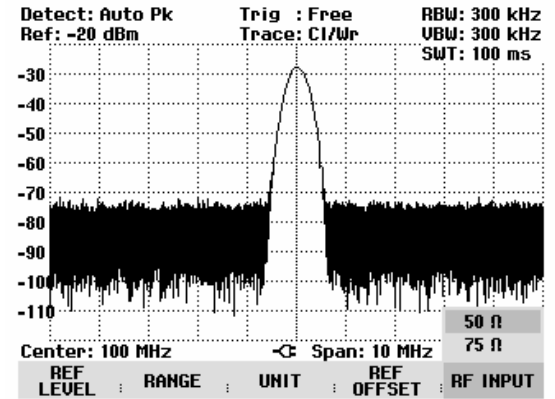

## Einstellung der Bandbreiten

Eine wesentliche Eigenschaft von Spektrumanalysatoren ist, dass sie die Frequenzanteile eines Signals als Frequenzspektrum auflösen können. Das Auflösevermögen ist durch deren Auflösebandbreite bestimmt. Zusätzlich bieten Spektrumanalysatoren meist umschaltbare Videobandbreiten an. Die Videobandbreite wird durch die Grenzfrequenz des Tiefpassfilters bestimmt, mit der die Videospannung gefiltert wird, bevor sie zur Anzeige gelangt. Als Videospannung bezeichnet man bei einem Spektrumanalysator, die Spannung die durch Hüllkurvengleichrichtung des mit dem Auflösefilter bandbegrenzten Zwischenfrequenzsignals entsteht. Durch die Videofilterung wird eine Glättung der Videospannung erreicht, um z. B. das Rauschen auf Messkurven zu vermindern. Im Gegensatz zur Auflösebandbreite trägt die Videobandbreite nicht zum Auflösungsvermögen des Spektrumanalysators bei.

### Auflösebandbreite

Die Auflösebandbreite (RES BW) eines Spektrumanalysators bestimmt, mit welcher Auflösung Frequenzspektren gemessen werden. Ein Sinussignal wird am Bildschirm mit der Durchlasskurve des gewählten Auflösefilters abgebildet. Nahe beieinander liegende Signale müssen daher mit kleiner Auflösebandbreite gemessen werden, damit sie voneinander unterschieden werden können. Der Frequenzabstand von zwei Sinusträgern muss zum Beispiel mindestens so groß sein wie die eingestellte Auflösebandbreite, damit sie gerade noch unterschieden werden können. Die Wahl der Auflösebandbreite beeinflusst ferner die Rauschanzeige des Spektrumanalysators. Bei kleinen Bandbreiten sinkt die Rauschanzeige. Wenn man die Bandbreite um den Faktor 3 verkleinert oder erhöht, sinkt oder erhöht sich die Rauschanzeige um 5 dB. Bei einer Änderung um den Faktor 10 ändert sich die Rauschanzeige entsprechend um 10 dB. Des weiteren beeinflusst die Wahl der Bandbreite die Ablaufgeschwindigkeit. Um eine korrekte Spektrumanzeige zu erhalten, muss gewährleistet sein, dass die die Auflösebandbreite bestimmenden Bandfilter bei jeder Frequenz einschwingen. Schmale Bandfilter brauchen länger um einzuschwingen als breite Filter. Deshalb muss bei schmalen Auflösebandbreiten die Ablaufzeit für einen Sweep länger gewählt werden. Bei Verkleinerung der Bandbreite um den Faktor 3 (z. B. von 10 auf 3 kHz) muss die Sweepzeit um den Faktor 9 erhöht werden, bei Verkleinerung um den Faktor 10 (z. B. von 10 auf 1 kHz) um den Faktor 100.

Der R&S FSH bietet Auflösebandbreiten im Bereich von 1 kHz bis 1 MHz in Schritten von 1, 3 und 10 an. Die R&S FSH3 Modelle 1145.5850.03 und 1145.5850.23 und der R&S FSH6 bieten zusätzlich die Auflösebandbreiten 100 Hz und 300 Hz an. Sie sind im Grundzustand an den Frequenzdarstellbereich gekoppelt, d.h. bei Verkleinerung des Darstellbereichs stellt der R&S FSH automatisch auch eine kleinere Auflösebandbreite ein. Damit muss in vielen Fällen die Auflösebandbreite nicht extra eingestellt werden, sondern man erhält durch Verringerung des Spans automatisch eine höhere Frequenzauflösung.

Bei allen Modellen ist zusätzlich eine 200-kHz-Bandbreite verfügbar. Diese Bandbreite ist immer manuell auszuwählen, d.h. der R&S FSH schaltet sie bei Kopplung der Bandbreite an den Darstellbereich nicht automatisch ein.

#### **Bedienung:**

➢ Die Taste BW drücken.

Der R&S FSH öffnet das Menü für die Bandbreiteneinstellung. Die Softkeybeschriftung für die automatische Einstellung (AUTO RES BW) ist im Grundzustand grün hinterlegt.

> Den Softkey MANUAL RES BW drücken.

Die Softkeybeschriftung ist rot hinterlegt und das Werteingabefeld für die Auflösebandbreite (RBW) zeigt die gerade eingestellte Bandbreite an. Zum Hinweis, dass die Auflösebandbreite entkoppelt vom Frequenzdarstellbereich ist, wird der Anzeige der Auflösebandbreite am rechten oberen Bildschirmrand ein rot ausgefüllter Kreis vorangestellt.

- Mit den Zifferntasten die gewünschte Auflösebandbreite eingeben und die Eingabe mit der entsprechenden Einheit (MHz, kHz oder Hz) abschließen, oder
- Mit dem Drehrad oder den Cursor-Tasten die Auflösebandbreite auf den gewünschten Wert verändern.

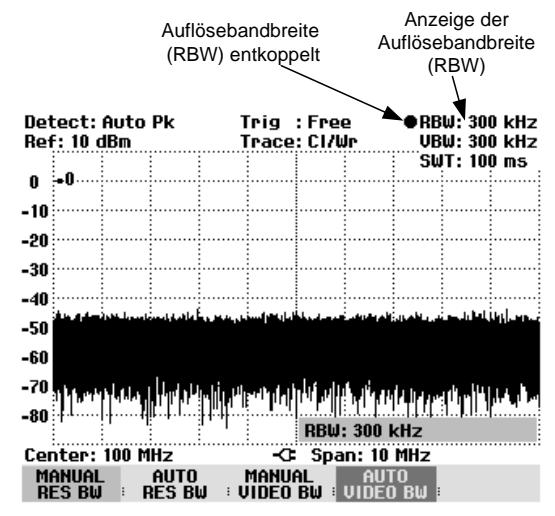

Hinweis: Die 200-kHz-Bandbreite ist immer mit den Zifferntasten einzugeben. Bei Auswahl der Bandbreite mit dem Drehrad oder den Cursor-Tasten überspringt der R&S FSH die 200kHz-Bandbreite.

Das Werteingabefeld für die Auflösebandbreite wird durch Drücken der CANCEL-Taste geschlossen.

> Den Softkey AUTO RES BW drücken.

Die Auflösebandbreite wird an den eingestellten Frequenzdarstellbereich gekoppelt. Die Softkeybeschriftung AUTO RES BW ist zur Anzeige der Kopplung grün hinterlegt und der ausgefüllte Kreis im Anzeigefeld RBW verschwindet.

## Videobandbreite

Die Videobandbreite bestimmt die Glättung der Messkurve durch Befreiung von Rauschen. Durch die Hüllkurvengleichrichtung des gefilterten ZF-Signals wird ein Sinussignal auf der Zwischenfrequenz zu einer Gleichspannung im Videosignal. Ist das Sinussignal AM-moduliert entsteht im Videosignal neben der Gleichspannung für den Träger ein Signal, dessen Frequenz der AM-Modulationsfrequenz entspricht. Das folgende Bild zeigt ein mit einem Sinussignal moduliertes HF-Signal und das entsprechende Videosignal im Zeitbereich.

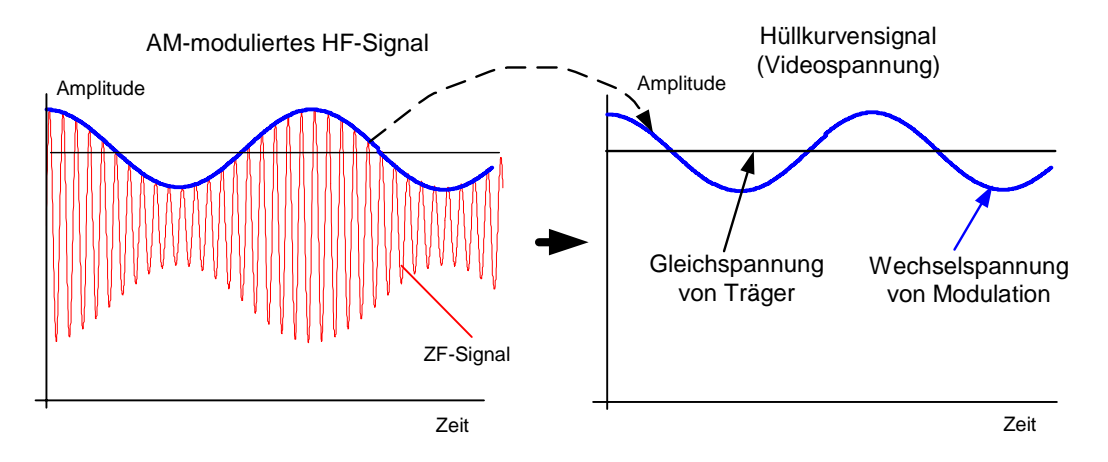

Das Hüllkurvensignal enthält einen Gleichanteil, der dem Trägerpegel entspricht und einen Wechselanteil, der der AM-Modulation entspricht. Wenn die Bandbreite des Videofilters kleiner ist als die Frequenz des Wechselanteils, wird dieser abhängig von dessen Grenzfrequenz unterdrückt. Um den AM-Anteil unverfälscht anzuzeigen, muss also die Grenzfrequenz höher sein als die Modulationsfrequenz.

Ist das Sinussignal durch Rauschen überlagert, kann das Modulationssignal als Rauschsignal betrachtet werden. Wenn man die Videobandbreite verkleinert, werden die hohen Frequenzanteile des Rauschens unterdrückt, die oberhalb der Grenzfrequenz des Videofilters liegen. Je kleiner die Videobandbreite ist, desto kleiner wird daher die Rauschamplitude am Ausgang des Videofilters.

Daraus ergeben sich folgende Faustregeln für die Einstellung der Videobandbreite:

- Bei der Messung von modulierten Signalen muss die Videobandbreite mindestens so groß eingestellt werden, dass Nutzmodulationsanteile nicht unterdrückt werden (≥ RBW).
- Wenn Signale von Rauschen befreit werden sollen, sollte die Videobandbreite möglichst klein gewählt werden (≤ 0,1 x RBW).
- Bei der Messung von gepulsten Signalen sollte die Videobandbreite mindestens 3 mal so groß wie die Auflösebandbreite gewählt werden, damit die Flanken der Pulse nicht verschliffen werden.

Ebenso wie die Auflösebandbreite beeinflusst die Videobandbreite die Sweepgeschwindigkeit. Der Spektrumanalysator muss vor jeder Messung warten, bis das Videofilter eingeschwungen ist.

Der R&S FSH bietet Videobandbreiten im Bereich von 10 Hz bis 3 MHz in Schritten von 1, 3 und 10 an. Sie sind im Grundzustand an die Auflösebandbreite gekoppelt. Die Videobandbreite ist gleich der Auflösebandbreite. Bei Veränderung der Auflösebandbreite stellt der R&S FSH automatisch auch eine entsprechende Videobandbreite ein. Damit muss in vielen Fällen die Videobandbreite nicht extra eingestellt werden, sondern man erhält durch Veränderung der Auflösebandbreite automatisch eine geänderte Videobandbreite.

#### **Bedienung:**

➢ Die Taste BW drücken.

Der R&S FSH öffnet das Menü für die Bandbreiteneinstellung. Die Softkeybeschriftung für die automatische Einstellung (AUTO VIDEO BW) ist im Grundzustand grün hinterlegt.

> Den Softkey MANUAL VIDEO BW drücken.

Die Softkeybeschriftung ist rot hinterlegt und die Eingabezeile für die Auflösebandbreite (VBW) zeigt die gerade eingestellte Bandbreite an. Zum Hinweis, dass die Auflösebandbreite entkoppelt von der Auflösebandbreite (RBW) ist, wird der Anzeige der Videobandbreite am rechten oberen Bildschirmrand ein rot ausgefüllter Kreis vorangestellt.

- Mit den Zifferntasten die gewünschte Videobandbreite eingeben und die Eingabe mit der entsprechenden Einheit (MHz, kHz oder Hz) abschließen, oder
- Mit dem Drehrad oder den Cursor-Tasten die Auflösebandbreite auf den gewünschten Wert verändern.

Das Werteingabefeld für die Videobandbreite wird durch Drücken der ENTER-Taste geschlossen.

> Den Softkey AUTO VIDEO BW drücken.

Die Videobandbreite wird an die eingestellte Auflösebandbreite gekoppelt. Die Softkeybeschriftung AUTO VIDEO BW ist zur Anzeige der Kopplung grün hinterlegt und der ausgefüllte Kreis im Anzeigefeld VBW verschwindet.

| Det | ect:         | AUto       | РК            |             | rig           | : FPe         | e           |               | W: 30            | U KHZ         |
|-----|--------------|------------|---------------|-------------|---------------|---------------|-------------|---------------|------------------|---------------|
| Kei |              |            |               |             | race          | : 170         | ,ı          | UD<br>Sh      | W: 300           | 0 KNZ         |
| 0   | -n           |            |               |             |               |               |             | JW            | 1. 10            |               |
| U   |              |            |               |             |               |               |             |               |                  |               |
| -10 |              |            |               |             |               |               |             |               |                  |               |
| -20 |              | ļ          |               |             |               |               |             |               |                  |               |
| ~~  |              |            |               |             |               |               |             |               |                  |               |
| -30 |              |            |               |             |               |               |             |               |                  |               |
| -40 |              |            |               |             |               |               |             |               |                  |               |
| -50 | ي في الح الح | والمقطولة  | فليربطه بالمت | فسطلا إسرا  | أعرار المراجع | i la pol a se | وربه وحواوة | مراور خلك الأ | القريم فراك      | ال معرو أخذ ا |
| -50 |              |            |               |             |               |               |             |               |                  |               |
| -60 |              |            |               |             |               |               |             |               |                  |               |
| -70 |              | :          | h hair        | 1. <b>b</b> | <b>.</b>      |               |             | a Mard        | يارينه ا         | անվե          |
| 00  | 1. 1         | ן ייזיר די | יירוףיי       | יין די אי   | ן ןייזיין     | 1,11,11,11    | י דוויי     | ייין קוו      | <b>n '''</b> ' T | 0,0,0,1       |
| -00 |              |            | 1.11          | 1 T         |               | UBW           | : 300 I     | dtz           |                  |               |
| Cor | tor          | 100 h      | :             |             |               | Sna           | n• 10       | MHZ           |                  | :             |
| Mi  | aNUA         | 100 P      | AUTO          |             | MANU          | al Ope        |             | 0             |                  |               |
| RI  | ES BW        |            | RES BL        | ມ່ວ່        | IDEO          | B₩            | VIDEC       | B₩            |                  |               |

## Einstellung des Wobbelablaufs

Bei Frequenzdarstellbereichen > 0 ist die Sweepzeit die Zeit, in der ein Spektrumanalysator den darzustellenden Frequenzbereich durchfährt, um das Spektrum zu messen. Dabei sind bestimmte Randbedingungen für eine richtige Anzeige zu beachten.

Eine Randbedingung ist die eingestellte Auflösebandbreite. Damit das Auflösefilter einschwingt, muss die Verweilzeit innerhalb der Filterbandbreite eine bestimmte Zeit betragen. Wenn die Sweepzeit zu kurz eingestellt ist, schwingt das Auflösefilter nicht ein, und die Pegelanzeige für Messsignale wird zu gering (siehe auch Abschnitt Einstellung der Bandbreite).

Die zweite Randbedingung ist der gewählte Frequenzdarstellbereich. Bei Erhöhung des Spans muss auch die Sweepzeit proportional erhöht werden.

Um den Anwender bei der Einstellung der Sweepzeit zu unterstützen, bietet der R&S FSH eine automatische Kopplung der Sweepzeit an die eingestellte Auflösebandbreite und den Span an. Bei automatischer Kopplung (AUTO SWEEPTIME) stellt er immer die kürzest mögliche Sweepzeit für eine richtige Anzeige von Sinussignalen im Spektrum ein. Bei Verlassen der Kopplung (MANUAL SWPTIME) wird der Anwender durch einen rot ausgefüllten Kreis vor der Anzeige SWT auf den ungekoppelten Modus hingewiesen. Wenn die Sweepzeit so kurz eingestellt ist, dass Pegelfehler auftreten, weist der R&S FSH durch einen blauen Stern auf der rechten Seite des Bildschirms im Messfenster darauf hin.

Die minimale Sweepzeit des R&S FSH ist 20 ms pro 600 MHz Frequenzdarstellbereich. Bei Einstellung eines größeren Frequenzdarstellbereichs passt der R&S FSH bei automatischer Kopplung die minimale Sweepzeit an. Für den maximalen 3-GHz-Frequenzdarstellbereich des R&S FSH3 ist sie damit 100 ms. Für den 6-GHz-Frequenzdarstellbereich des R&S FSH6 ist sie entsprechend 200 ms.

Bei Span = 0 Hz zeigt der R&S FSH anstatt eines Spektrums die Videospannung über der Zeit an. Die X-Achse des Messwertdiagramms wird zur Zeitachse beginnend mit der Zeit 0 s und endend mit der gewählten Sweepzeit.

Detect: Auto Pk

Ref: -20 dBm

Die minimale Sweepzeit bei Span = 0 Hz ist 1 ms, die maximale ist 1000 s.

### Sweepzeit

> Die Taste SWEEP drücken.

Das Softkeymenü zur Eingabe der Sweepparameter öffnet sich. In der Grundeinstellung ist die automatische Kopplung (AUTO SWPTIME) eingestellt, in der die Sweepzeit an die Auflösebandbreite, die Videobandbreite und den Span gekoppelt ist.

Zur Eingabe der Sweepzeit den Softkey MANUAL SWPTIME drücken.

Der R&S FSH öffnet das Werteingabefeld SWEEP und zeigt die gerade eingestellte Sweepzeit an.

- Mit den Zifferntasten eine neue Sweepzeit eingeben und die Eingabe mit einer der Einheitentasten abschließen oder
- Mit dem Drehrad oder den Cursor-Tasten die Sweepzeit verändern.

•SWT: 100 ms -30 -40 -50 -60 -70 -80 -90 -10 -110 SWEEP: 100 ms Center: 100 MHz -C: Span: 10 MHz MANUAL AUTO SWPTIME SWPTIME CUN I IJIFED TRIGGER

Trig : Free

Trace: Cl/Wr

Der R&S FSH stellt mit jeder Änderung sofort den neuen Wert für die Sweepzeit ein. Das Werteingabefeld wird bei Drücken der ENTER-Taste wieder ausgeblendet. Die eingestellte Sweepzeit zeigt der R&S FSH im Ausgabefeld SWT oben rechts am Bildschirm an.

RBW: 300 kHz

VBW: 300 kHz

### Sweepmodus

In der Grundeinstellung wobbelt der R&S FSH kontinuierlich über den gewählten Frequenzbereich, d. h., wenn ein Sweep beendet ist, beginnt er von selbst einen neuen. Die Messkurve wird dabei jedes Mal neu gezeichnet.

In manchen Fällen ist dieser kontinuierliche Modus nicht gewünscht, z. B., wenn in Verbindung mit einem Triggerereignis ein einmaliger Vorgang aufgezeichnet werden soll. Dafür bietet der R&S FSH den SINGLE SWEEP an. Bei Wahl des Single-Sweeps wobbelt der R&S FSH einmalig über den Frequenzbereich oder stellt einmalig im Zero-Span das Video-Zeitsignal dar. Erst durch erneutes Drücken auf den Softkey SINGLE SWEEP wiederholt er die Messung.

➢ Die Taste SWEEP drücken.

In der Grundeinstellung ist die Softkeybeschriftung CONT SWEEP grün hinterlegt zur Anzeige, dass der kontinuierliche Sweepablauf eingestellt ist.

> Den Softkey SINGLE SWEEP drücken.

Die Beschriftung für den Softkey SINGLE SWEEP ist grün hinterlegt. Der R&S FSH führt einen einmaligen Sweep durch und wartet dann auf weitere Eingaben.

> Den Softkey CONT SWEEP drücken.

Der R&S FSH sweept nun wieder kontinuierlich.

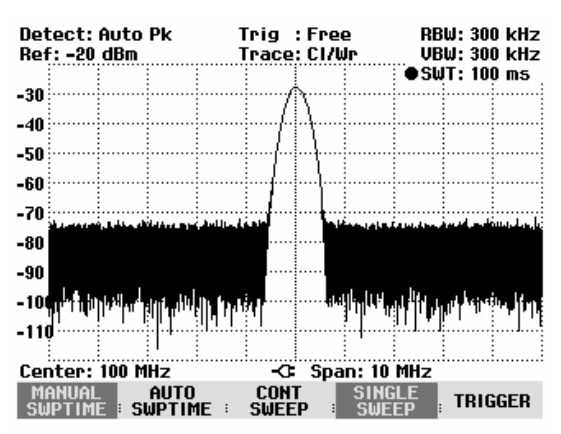

## Trigger

Um auf Ereignisse zu reagieren, bietet der R&S FSH verschiedene Triggerfunktionen an. Der Trigger kann entweder von extern kommen oder intern generiert werden.

- FREE RUN Ein neuer Sweep beginnt, wenn der vorhergehende beendet ist. Dies ist die Grundeinstellung des R&S FSH.
- VIDEO Ein Sweep beginnt, wenn die Videospannung einen vorgebbaren Wert überschreitet. Die Video-Triggerung ist nur bei Span = 0 Hz verfügbar. Bei Darstellung eines Frequenzspektrums (Span ≥ 10 kHz) ist nicht sichergestellt, dass bei der Startfrequenz ein Signal vorhanden ist, das eine Videospannung erzeugt. Der R&S FSH würde in diesem Fall nie einen Sweep durchführen.
- EXTERN ] und EXTERN ] Der Sweep wird durch die positive (]) oder negative (]) Flanke eines externen Triggersignals gestartet. Das externe Triggersignal wird über die BNC-Buchse EXT TRIGGER zugeführt. Die Schaltschwelle ist 1,4 V, d. h. die Schaltschwelle eines TTL-Signals.

Bei gewähltem Video-Trigger oder externem Trigger, kann der Start der Messung durch Eingabe einer Verzögerung (DELAY) gegenüber dem Triggerereignis zeitversetzt werden. Damit kann ein Zeitversatz zwischen dem Triggerereignis und der Messung ausgeglichen werden.

Die aktuelle Einstellung für den Trigger zeigt der R&S FSH in der Mitte oben am Bildschirm an (z. B. Trig: Free).

#### **Bedienung:**

- ➢ Die Taste SWEEP drücken.
- > Den Softkey TRIGGER drücken.

Der R&S FSH öffnet das Menü zur Triggereinstellung. In der Grundeinstellung ist FREE RUN eingestellt (rot hinterlegt). Bei Span = 0 Hz sind alle Einstellungen möglich, ansonsten sind die Einstellungen VIDEO... und DELAY... dunkler geschrieben zum Hinweis, dass sie nicht verfügbar sind.

Mit den Cursortasten oder dem Drehrad die gewünschte Einstellung auswählen und die Eingabe mit der ENTER-Taste oder mit dem Softkey TRIG-GER übernehmen.

Die Anzeige "Trig:" in der Mitte oben am Display zeigt die gewählte Einstellung.

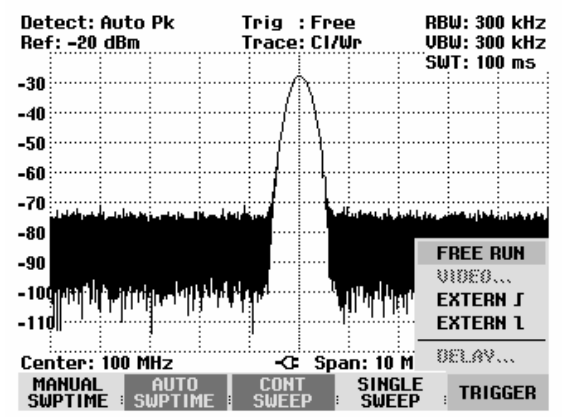

Wenn die Triggereinstellung VIDEO... gewählt wurde, ist anschließend der Triggerpegel und eine eventuelle Triggerverzögerung (DELAY...) einzugeben. Der Triggerpegel ist in % vom Referenzpegel definiert. Ein Triggerpegel beim Referenzpegel ist 100 %, in der Mitte der Y-Achse des Messdiagramms 50 % (Grundeinstellung). Der R&S FSH zeigt die Position des Video-Triggerpegels durch ein ">" an der Pegelachse an. ➢ Mit den Cursor-Tasten oder dem Drehrad die Video-Triggerschwelle verändern (0 −100 %).

Die Triggerschwelle folgt unmittelbar der Eingabe.

Die Eingabe der Triggerschwelle mit der ENTER-Taste oder dem Softkey TRIGGER abschließen.

Der R&S FSH schließt das Werteingabefeld.

- Wenn eine Triggerverzögerung notwendig ist, den Softkey TRIGGER drücken.
- Mit den Cursor-Tasten oder dem Drehrad DELAY... auswählen und mit der ENTER-Taste oder durch Drücken des Softkeys DELAY... abschließen.

Der R&S FSH öffnet das Werteingabefeld für das Delay.

Mit den Zifferntasten, den Cursor-Tasten oder dem Drehrad das Delay eingeben und die Eingabe mit der ENTER-Taste oder dem Softkey TRIGGER abschließen.

Der Eingabebereich für die Triggerverzögerung ist 0  $\mu s$  bis 100 s. Bis 1 ms ist die Auflösung 10  $\mu s,$  von 1 ms bis 10 ms ist sie 100  $\mu s.$ 

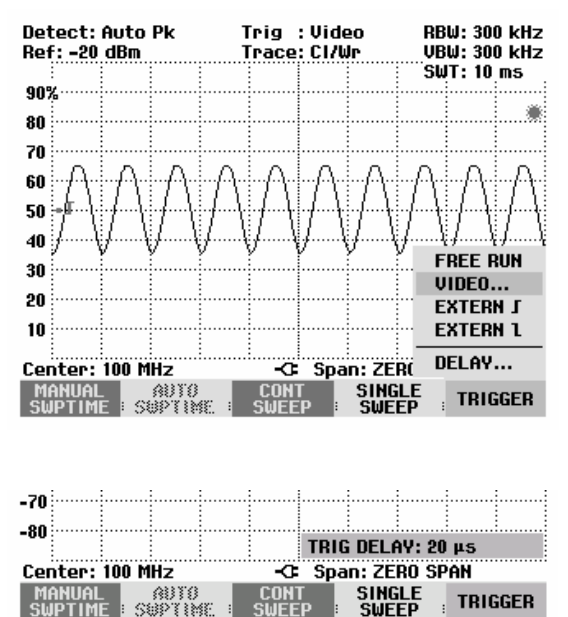

Die Auflösung der Triggerverzögerung ist abhängig von dessen Wert. Sie ist in der folgenden Tabelle aufgeführt:

| Triggerverzögerung (DELAY) | Auflösung |
|----------------------------|-----------|
| 0 bis 1 ms                 | 10 µs     |
| 1 ms bis 10 ms             | 100 µs    |
| 10 ms bis 100 ms           | 1 ms      |
| 100 ms bis 1 s             | 10 ms     |
| 1 s bis 10 s               | 100 ms    |
| 10 s bis 100 s             | 1 s       |

## Einstellungen der Messkurve

Der R&S FSH bietet eine Messkurve und eine Vergleichskurve aus dem Speicher an.

## Trace Mode

Die Darstellung der Messkurve kann auf verschiedene Arten (Modes) erfolgen:

- CLEAR/WRITE Der R&S FSH löscht die vorgehende Messkurve während eines neuen Sweeps. Dies ist seine Grundeinstellung.
- AVERAGE Der R&S FSH bildet den Mittelwert des Pegels aus aufeinanderfolgenden Messkurven. Die Mittelwertbildung erfolgt pixelweise und gleitend über die 10 letzten Messkurven. Damit wird z. B. Rauschen unterdrückt während Sinussignale unbeeinflusst bleiben. Der Average-Mode ist somit geeignet Sinussignale nahe dem Rauschen besser sichtbar zu machen.
- MAX HOLD
  Die Messkurve stellt den Maximalwert aus der gerade gemessenen und allen vorhergehenden Messkurven dar. Der R&S FSH unterbricht die Maximalwertbildung erst, wenn eine andere Einstellung gewählt wird und damit die Pixel einer Messkurve nicht mehr zueinander passen, z. B. bei Änderung des Spans. Mit MAX HOLD können intermittierende Signale im Spektrum oder der Maximalwert bei schwankenden Signalen gut gefunden werden.
- MIN HOLD
  Die Messkurve stellt den Minimalwert aus der gerade gemessenen und allen vorhergehenden Messkurven dar. Der R&S FSH unterbricht die Minimalwertbildung erst, wenn eine andere Einstellung gewählt wird und damit die Pixel einer Messkurve nicht mehr zueinander passen, z. B. bei Änderung des Spans oder der Mittenfrequenz. Mit MIN HOLD können Sinussignale aus dem Rauschen hervorgehoben werden oder intermittierende Signale unterdrückt werden.
- VIEW Der R&S FSH friert die gerade angezeigte Messkurve ein. Die Messung wird abgebrochen. Somit ist zum Beispiel die Auswertung gemessener Spektren mit dem Marker nachträglich möglich.

#### **Bedienung:**

- > Die Taste TRACE drücken.
- > Den Softkey TRACE MODE drücken.

Der R&S FSH öffnet das Untermenü mit den Trace-Mode-Einstellungen.

Mit den Cursortasten oder dem Drehrad den gewünschten Trace-Mode auswählen und die Eingabe mit der ENTER-Taste oder mit dem Softkey TRACE MODE übernehmen.

Die Anzeige "Trace:" in der Mitte oben am Display zeigt die gewählte Einstellung.

| Detect: Auto Pk      | Trig                 | : Free                    | RBW: 300 kHz                      |
|----------------------|----------------------|---------------------------|-----------------------------------|
| Ret: -20 dBm         | Irace                | : CI/Wr                   | VBW: 300 kHz                      |
|                      |                      |                           | 5W1:100 ms                        |
| -30                  |                      |                           |                                   |
| -40                  |                      |                           |                                   |
| -50                  |                      |                           |                                   |
| -30                  |                      |                           |                                   |
| -60                  |                      |                           |                                   |
| -70                  | A REAL PROPERTY.     |                           |                                   |
| -80                  |                      |                           |                                   |
| CLEAR/WRITE          |                      |                           |                                   |
| AVERAGE              | S. Same I to Bak I   | الم الم الم الم           | ويروافي بغرار ألاط المقار والمعرب |
| MIN HOLD             | ר <b>ויי אי יי</b> י | <b>i l</b> a aré. I. Ia a | <b></b>                           |
| MAX HOLD             | 1                    |                           |                                   |
| VIEW -C Span: 20 MHz |                      |                           | MHz                               |
| TRACE TRACE          | -> SHOL              | DETEC                     | TOR :                             |

Im Trace Mode "VIEW" zeigt der R&S FSH die Einstellung an, mit der die Messkurve aufgenommen wurde. Damit ist bei der Dokumentation der Messergebnisse immer eine eindeutige Angabe der Messbedingung gegeben. Bei der Statusanzeige (Taste STATUS) ist als Hinweis für die aktuelle View-Einstellung neben dem Trace-Mode bei der Messung in Klammern View angegeben, zum Beispiel Trace Mode: Maximum Hold (View).
# Detektor

Der Detektor bewertet die Videospannung eines Spektrumanalysators bevor sie angezeigt wird. Er wirkt immer pixelweise auf die Messkurve, d. h., er bestimmt die Art wie der Pegelwert eines Pixels erzeugt wird. Der R&S FSH misst intern das gesamte Spektrum lückenlos. Zur Anzeige stehen aber nur 301 Pixel des Displays in x-Richtung zur Anzeige der Messkurve. Bei großen Frequenzdarstellbereichen muss daher die Information über das Spektrum auf 301 Punkte komprimiert werden, so dass z. B. keine Information verloren geht. Jedes Pixel steht dabei für einen Frequenzbereich, der durch Span/301 bestimmt ist. Der R&S FSH bietet dazu vier verschiedene Detektoren zur Auswahl an:

- AUTO PEAK
   Mit dem Auto-Peak-Detektor zeigt der R&S FSH bei jedem Pixel den Maximalwert und den Minimalwert des Pegels aus dem Frequenzbereich an, der durch das entsprechende Pixel angezeigt wird. Mit dem Auto-Peak-Detektor geht damit kein Signal verloren. Bei schwankenden Signalpegeln wie Rauschen zeigt die Breite der Messkurve die Schwankungsbreite des Signals an. Der R&S FSH verwendet den Auto-Peak-Detektor in der Grundeinstellung.
- MAX PEAK
   Der Max-Peak-Detektor liefert im Gegensatz zum Auto-Peak-Detektor nur den Maximalwert des Spektrums innerhalb eines Pixels der Messkurve. Dessen Verwendung ist zur Messung von pulsartigen Signalen oder FM-modulierten Signalen zu empfehlen.
- MIN PEAK
   Der Min-Peak-Detektor liefert den Minimalwert des Spektrums innerhalb eines Pixels der Messkurve. Sinussignale werden dabei pegelrichtig dargestellt während rauschartige Signale unterdrückt werden. Er ist gut geeignet, um zum Beispiel Sinussignale aus dem Rauschen hervorzuheben.
  - SAMPLE Der Sample-Detektor fasst das intern lückenlos gemessene Spektrum nicht zusammen, sondern zeigt nur einen beliebigen Messpunkt des Spektrums innerhalb eines Anzeigepixels an. Der Sample Detektor sollte immer bei der Messung bei Span = 0 Hz verwendet werden, da nur damit der Zeitverlauf des Videosignals richtig dargestellt werden kann. Ferner kann er benutzt werden um Rauschleistungen zu messen, da das Rauschen meist ein gleichförmiges Spektrum besitzt, dessen Amplitude normal verteilt ist. Bei der Messung von Signalspektren können mit dem Sample-Detektor bei Spans, die größer als die (Auflösebandbreite x 301) sind, Signale verloren gehen.
    - Der RMS-Detektor misst die Leistung des Spektrums innerhalb eines Pixels. Mit dem RMS-Detektor kann die Leistung eines Signals unabhängig von der Signalform richtig gemessen werden. Er ist vor allem für die Leistungsmessung von digital modulierten Signalen zu empfehlen, da er als einziger Detektor im R&S FSH die Leistung richtig und stabil anzeigen kann. Die Stabilität der Anzeige kann man durch Verlängerung der Sweepzeit gut erreichen, da die Messzeit für die Leistung pro Pixel mit längerer Sweepzeit zunimmt. Bei Messung von Rauschen wird z. B. die Messkurve bei langer Sweepzeit sehr stabil.

Allerdings sollte die belegte Bandbreite des zu messenden Signals mindestens so breit sein wie ein Pixel der Messkurve oder die eingestellte Auflösebandbreite (der größere Wert daraus). Ansonsten zeigt der R&S FSH die Leistung zu niedrig an, da innerhalb des Pixels auch Spektralanteile liegen, die nicht vom Messsignal stammen (z. B. Rauschen).

Zur korrekten Leistungsmessung sollte auch die Videobandbreite (VBW) größer als die Auflösebandbreite (RBW) gewählt werden. Ansonsten tritt durch die Bandbegrenzung im Videobereich bereits vor der Effektivwertberechnung ein Mittelungseffekt auf.

Für die Einstellung des Detektors steht ein automatischer Betrieb und ein manueller Betrieb zur Verfügung. Bei automatischem Betrieb wählt der R&S FSH abhängig vom eingestellten Trace-Mode den passenden Detektor aus. Bei manueller Einstellung bleibt der gewählte Detektor unabhängig vom Trace-Mode immer erhalten.

Einstellung des Detektors bei automatischem Betrieb:

| Trace-Mode  | Detektor  |
|-------------|-----------|
| Clear/Write | Auto Peak |
| Average     | Sample    |
| Max Hold    | Max Peak  |
| Min Hold    | Min Peak  |

#### Bedienung:

- Die Taste TRACE drücken.
- > Den Softkey DETECTOR drücken.

Das Untermenü zur Auswahl des Detektors öffnet sich. Wenn der automatische Betrieb gewählt ist, ist der Menüpunkt AUTO COUPLED grün hinterlegt und der R&S FSH zeigt abhängig vom eingestellten Trace-Mode den eingestellten Detektor an.

#### Automatischen Betrieb ein- oder ausschalten:

- Mit den Cursortasten oder dem Drehrad den Menüpunkt AUTO COUPLED auswählen.
- Mit der ENTER-Taste oder dem Softkey DETEC-TOR den automatischen Betrieb ein- oder ausschalten.

Beim Einschalten des automatischen Betriebs stellt der R&S FSH zugleich den zum eingestellten Trace-Mode gehörenden Detektor ein.

#### Manuelle Einstellung des Detektors:

Mit den Cursortasten oder dem Drehrad den gewünschten Detektor auswählen und die Eingabe mit der ENTER-Taste oder mit dem Softkey DETECTOR übernehmen.

Der R&S FSH gibt den gewählten Detektor oben links am Bildschirm aus (Detect: Auto Pk im Bild oben). Falls AUTO COUPLED eingeschaltet ist und ein vom automatischen Betrieb abweichender Detektor eingestellt wird, schaltet der R&S FSH den automatischen Betrieb aus.

| Detect: Auto Pk                   | Trig :Free                                  | RBW: 300 kHz              |
|-----------------------------------|---------------------------------------------|---------------------------|
| Ref: -20 dBm                      | Trace: Cl/Wr                                | VBW: 300 kHz              |
|                                   |                                             | SWT: 100 ms               |
| -30                               |                                             |                           |
| _40                               |                                             |                           |
| -40                               |                                             |                           |
| -50                               |                                             |                           |
| -60                               |                                             |                           |
| -00                               |                                             |                           |
| -70                               | فتعرار وأكرفه والمتحد والمالي والم          | أستعامتهم بتبعيل الستعطية |
| -80                               | AU                                          | TO COUPLED                |
| -90                               | AU                                          | to peak                   |
| - 1 m: Hall han and the state     | in a distance and a particular and the Mill | N PEAK                    |
| - Indated Billion Billion bill da | Me We                                       | X PEAK                    |
| -110                              | 50                                          | MPLE                      |
|                                   |                                             |                           |
| Center: 1 GHz                     | -C: Sp HP                                   | 0                         |
| TRACE TRACE->                     | SHOW DETI                                   | ECTOR :                   |

# **Trace-Speicher**

Der R&S FSH kann eine Messkurve in den Hintergrund-Messkurvenspeicher übernehmen und sie zum Vergleich mit der aktuellen Messkurve anzeigen. Die gespeicherte Messkurve ist immer durch ihre weiße Farbe gekennzeichnet, so dass sie leicht von der aktuellen Messkurve unterscheidbar ist.

#### Bedienung:

- Die Taste TRACE drücken.
- > Den Softkey TRACE -> MEMORY drücken.

Der R&S FSH übernimmt die gerade dargestellte Messkurve in den Speicher.

> Den Softkey SHOW MEMORY drücken.

Der R&S FSH zeigt die gespeicherte Messkurve in weiß an. Die Softkeybeschriftung SHOW MEMORY ist grün hinterlegt als Hinweis das der Messwertspeicherinhalt angezeigt wird.

Zum Ausblenden der gespeicherten Messkurve wieder den Softkey SHOW MEMORY drücken.

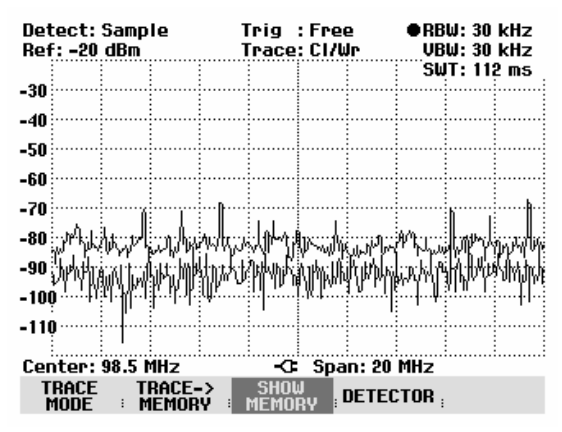

Hinweis: Die Messkurve im Speicher (Memory Trace) legt der R&S FSH im Bildspeicher als Bitmap ab. Er passt daher die Speicherkurve nicht an einen geänderten Referenzpegel oder Frequenzdarstellbereich an.

> Nach Aufruf eines gespeicherten Datensatzes legt der R&S FSH die Messkurve des Datensatzes als Memory Trace ab. Mit SHOW MEMORY kann die gespeicherte Messkurve sichtbar gemacht werden.

# Benutzung des Markers

Zur Auswertung der Messkurve bietet der R&S FSH einen Marker und einen Delta-Marker an. Die Marker sind immer an die Messkurve gebunden und zeigen die Frequenz und den Pegel an der jeweiligen Stelle der Messkurve an. Die Frequenzposition des Markers ist durch eine senkrechte Linie über das gesamte Messdiagramm gekennzeichnet. Die numerischen Werte für die Frequenz und den Pegel sind am Bildschirm oben links dargestellt. Die Einheit des Pegels ist durch die eingestellte Einheit des Referenzpegels bestimmt.

Beim Delta-Marker ist die Linie für die Positionsanzeige zur Unterscheidung vom Marker strichliniert. Der Pegel des Delta-Markers ist immer relativ zum Hauptmarker, d.h., die Pegeleinheit ist immer dB. Die Frequenzangabe für den Deltamarker bezieht sich immer auf den Hauptmarker und zeigt den Abstand zum Hauptmarker an.

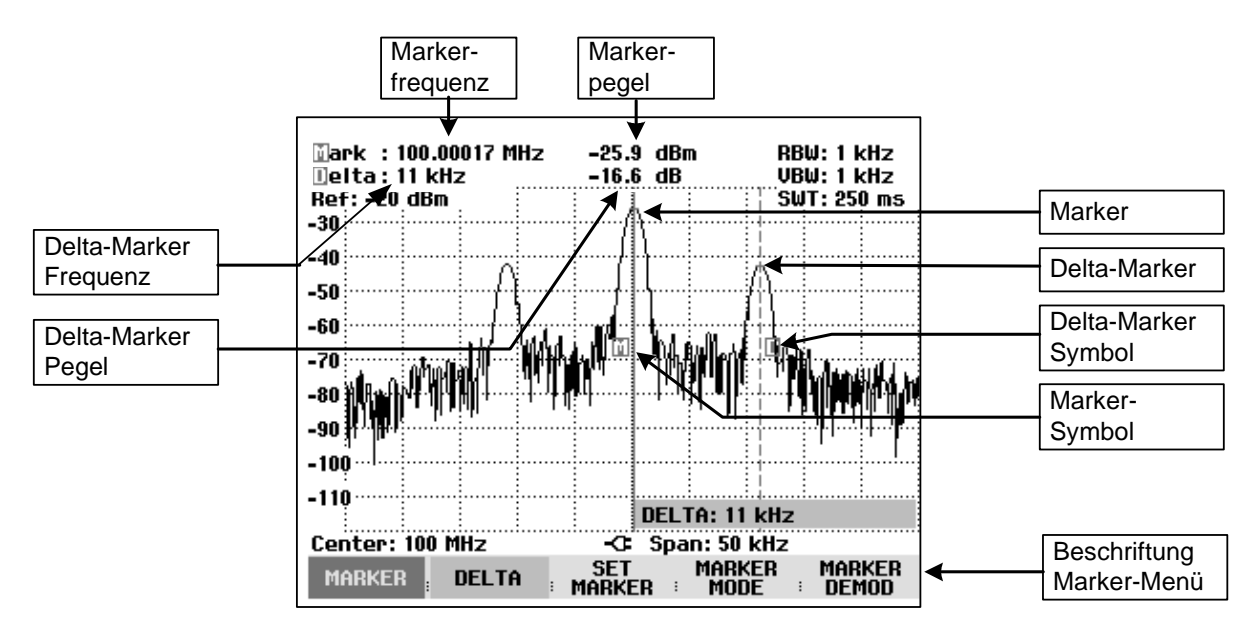

#### Bedienung des Markers:

Die Taste MARKER drücken.

Der R&S FSH öffnet das Marker-Menü. Wenn noch kein Marker eingeschaltet war, schaltet er automatisch den Hauptmarker (MARKER) ein und setzt ihn auf den größten Pegel im Spektrum. Die Frequenz und den Pegel in der gewählten Einheit (= Einheit des Referenzpegels) stellt er am oberen Bildschirmrand dar. Das Werteingabefeld für die Markerfrequenz ist geöffnet.

Folgende Bedienschritte sind nun möglich:

- Die Markerposition mit dem Drehrad oder den Cursor-Tasten verändern.
- Eine Markerposition mit den Zifferntasten eingeben und die Eingabe mit einer Einheitentaste abschließen.
- Die Markerposition akzeptieren durch Drücken der ENTER-Taste oder des Softkeys MARKER.

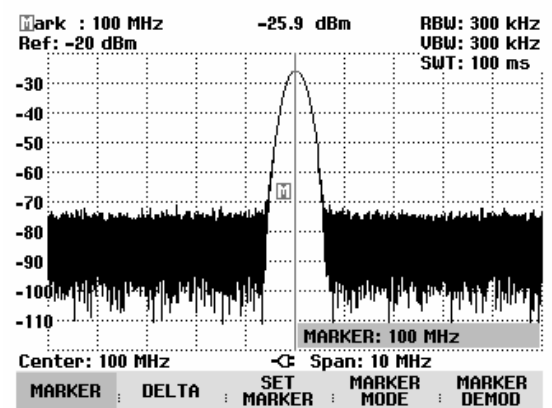

#### Bedienung des Delta-Markers:

- > Die Taste MARKER drücken.
- Den Softkey DELTA drücken.

Der R&S FSH schaltet den Delta-Marker ein und setzt ihn auf das zweitgrößte Signal der Messkurve. Die Ausgabe der Frequenz und des Pegels am oberen Bildschirmrand sind relativ zum Hauptmarker, d.h. der R&S FSH gibt immer den Frequenzabstand und den Pegelabstand zum Hauptmarker an. Zugleich öffnet er das Werteingabefeld für den Frequenzabstand des Delta-Markers zum Marker.

Folgende Bedienschritte sind nun möglich:

- Die Deltamarkerposition mit dem Drehrad oder den Cursor-Tasten verändern.
- Eine Delta-Marker-Position mit den Zifferntasten eingeben und die Eingabe mit einer Einheitentaste abschließen.
- Die Delta-Marker-Position akzeptieren durch Drükken der ENTER-Taste oder des Softkeys DELTA.

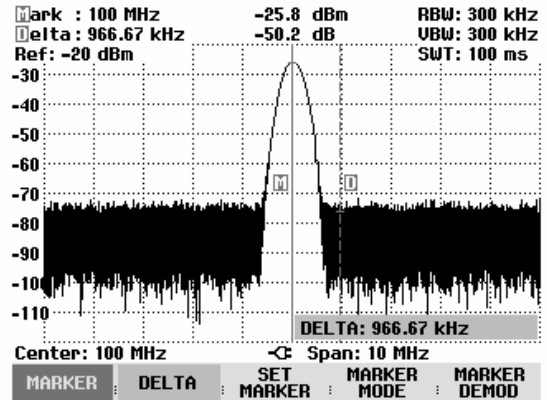

### Automatische Positionierung des Markers

Der R&S FSH bietet zu den Markern Funktionen an, die dessen Einstellung erleichtern oder Geräteeinstellungen anhand der aktuellen Markerposition durchführen:

- PEAK Die Funktion setzt den Marker oder den Delta-Marker auf den größten Wert der Messkurve. Sie wirkt immer auf den aktiven Marker, dessen Softkeybeschriftung rot hinterlegt ist.
- NEXT PEAK Die Funktion setzt den Marker oder den Delta-Marker ausgehend von seiner augenblicklichen Position auf den nächst kleineren Wert der Messkurve.
- MINIMUM
   Die Funktion setzt den Marker oder den Delta-Marker auf den kleinsten Wert der Messkurve. Sie wirkt immer auf den aktiven Marker. Wenn die Messkurve im Clear/Write-Modus dargestellt wird, setzt die Funktion den Marker auf den kleinsten Wert aus den Maximalwerten der Messkurve.
- CENTER = MRK FREQ
   Bei Aufruf dieser Funktion setzt der R&S FSH die Mittenfrequenz (CENTER) gleich der augenblicklichen Markerfrequenz oder der Frequenz des Delta-Markers, je nachdem welcher Marker aktiv ist (Softkeybeschriftung rot hinterlegt). Diese Funktion ist vor allem nützlich, wenn ein Signal mit kleinerem Darstellbereich näher untersucht werden soll. Dazu setzt man es erst in die Mitte des Frequenz-Darstellbereichs und verkleinert anschließend den Darstellbereich.
- REF LVL = MRK LVL Mit REF LVL = MRK LVL wird der Pegel an der Markerposition zum Referenzpegel. Damit kann bei kleinen Pegeln der Pegel-Darstellbereich des R&S FSH einfach optimiert werden.

#### **Bedienung:**

- Die Taste MARKER drücken.
- > Den Softkey SET MARKER drücken.
- Mit den Cursortasten oder dem Drehrad die gewünschte Funktion im Untermenü auswählen.
- Die Auswahl mit der ENTER-Taste oder dem Softkey SET MARKER bestätigen.

Der R&S FSH führt die gewünschte Aktion durch.

| 🗓ark : 100<br>🗍elta: 966 | MHZ<br>.67 kHz         | -25.8 dBm<br>-46.3 dB | RBW: 300 KHZ<br>VBW: 300 kHz |
|--------------------------|------------------------|-----------------------|------------------------------|
| Ref: -20 dB              | n j                    | - A - I               | SWT: 100 ms                  |
| -30                      |                        | 1/1                   |                              |
| -40                      |                        | 1/11                  |                              |
| -50                      |                        |                       |                              |
| -60                      |                        |                       |                              |
| -70                      | and a binds            |                       | تحلق المشاطع ويتراسمه مناسه  |
| -80                      |                        | NEXT PEAK             |                              |
| -90                      | أريب بالبعة            | MINIMUM               |                              |
| - Indial Link            | n in the second second | CENTER-MKR            | FREQ PUTPING                 |
| -110                     | 11                     | REF LUL=MKR           |                              |
| Center: 10               | MHz                    | ALL MKB TO P          | EAK                          |
| MARKER                   | DELTA                  | SET MA                | irker marker<br>Iode i Demod |

# Verwendung mehrerer Marker (Multi-Marker)

Zur Messung von verschiedenen Signalen in einer Messkurve bietet der R&S FSH die Multi-Marker-Funktion an. Im Multi-Marker-Modus stehen bis zu sechs verschiedene Marker zur Verfügung. Der Marker 1 misst dabei immer in absoluten Einheiten. Die Marker 2 bis 6 können sowohl in absoluten Einheiten (Marker) als auch in relativen Einheiten (Delta) messen. Für die Delta-Marker ist der Bezug immer der Marker 1.

#### **Bedienung:**

- > Die Taste MARKER drücken.
- > Den Softkey MARKER MODE drücken.
- Mit den Cursortasten oder dem Drehrad die Position MULTI MARKER... im Untermenü auswählen.
- Die Auswahl mit der ENTER-Taste oder mit dem Softkey MULTI MARKER bestätigen.

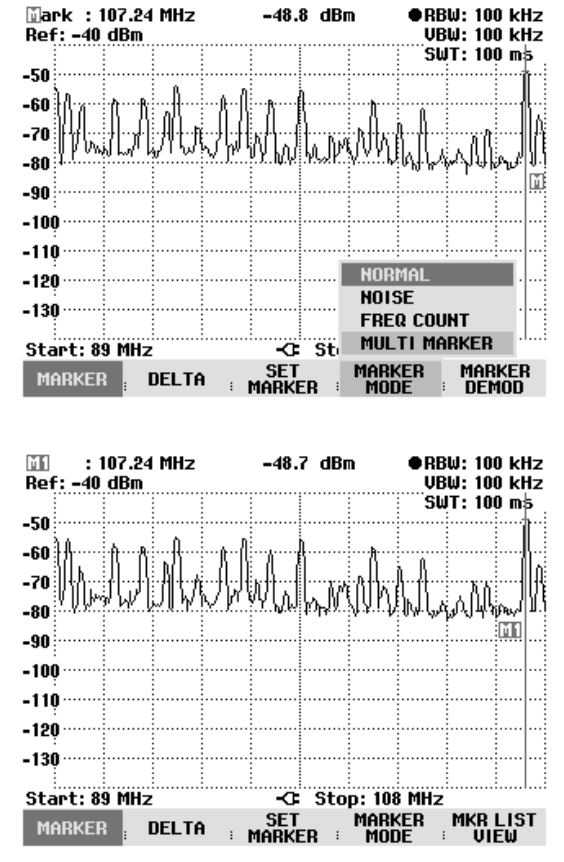

Der R&S FSH befindet sich nun im Multi-Marker-Modus.

Bis auf den Softkey MARKER DEMOD, den im Multi-Marker-Betrieb der Softkey MKR LIST VIEW ersetzt, ist dieses identisch zum Standard-Marker Menü. Die Bezeichnung der Marker enthält die Nummer des jeweiligen Markers (M wird M1, D wird D2). Der jeweils aktive Marker oder Delta-Marker wird mit Frequenz und Pegel oben rechts am Bildschirm mit seiner Nummer (z. B. M1: oder D2:) angezeigt. > Den Softkey MARKER oder DELTA drücken.

Der R&S FSH öffnet eine Liste zur Auswahl des zu editierenden Markers oder Delta-Markers. Die bereits eingeschalteten Marker sind grün hinterlegt. Die Marker-Nummern oder Delta-Marker-Nummern, die bereits durch einen Delta-Marker bzw. durch einen Marker belegt sind, sind deaktiviert (in grauer Schrift dargestellt).

Mit dem Drehrad oder den Cursortasten den gewünschten Marker oder Delta-Marker auswählen und die Auswahl mit der ENTER-Taste oder dem Softkey MARKER bzw. DELTA bestätigen.

Der R&S FSH öffnet das Eingabefeld für die Frequenz des gewählten Markers oder den Abstand des Delta-Markers vom Bezugsmarker M1.

- Mit den Cursortasten den Marker oder Delta-Marker in die N\u00e4he der gew\u00fcnschten Position stellen. Die Schrittweite ist hier 10 % der X-Achse.
- Anschließend mit dem Drehrad den Marker oder Delta-Marker auf das Signal fein einstellen. Die Schrittweite entspricht dem Pixelabstand der Messkurve.
- Alternativ mit den Zifferntasten die gewünschte Marker- oder Delta-Marker-Position eingeben und die Eingabe mit einer der Einheitentasten abschließen.

Der R&S FSH zeigt den zuletzt editierten Marker oder Delta-Marker im Marker-Ausgabefeld oben links am Bildschirm an. Alle Markerfunktionen im Menü SET MARKER beziehen sich auf die angezeigten Marker.

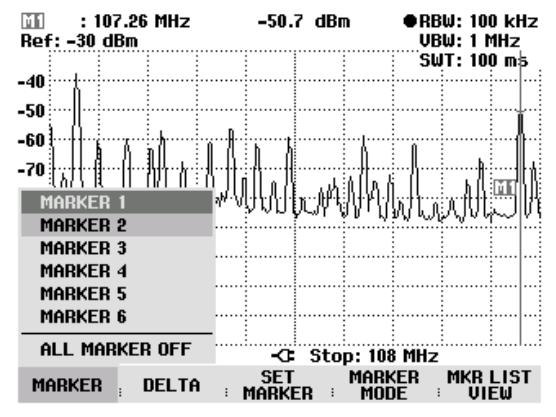

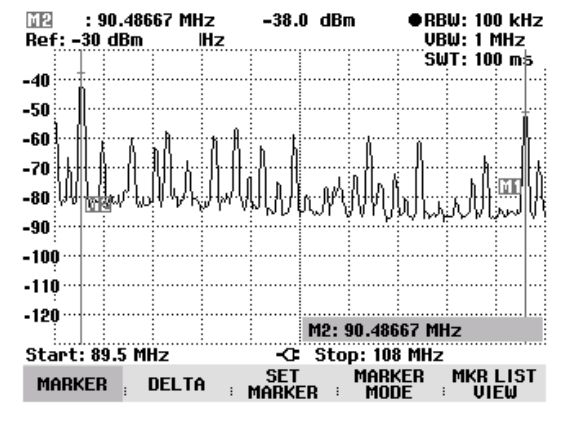

#### Automatische Positionierung von Markern:

Die automatische Positionierung vom Markern im Multi-Marker-Mode erfolgt analog zum normalen Marker. Die verschiedenen Funktionen beziehen sich immer auf den aktiven Marker. Dieser ist im Menü SET MAR-KER für die verschiedenen Funktionen mit angegeben (Beispiel: "M2; PEAK").

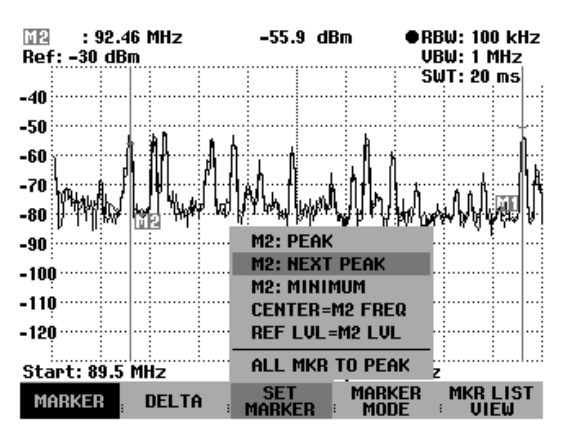

Zusätzlich ist die Positionierung aller eingeschalteten Marker (M1...M6) auf die Maxima einer Messkurve möglich.

Im SET MARKER Menü die Funktion ALL MKR TO PEAK auswählen und die Auswahl mit der ENTER-Taste oder dem Softkey SET MARKER bestätigen.

Der R&S FSH setzt alle eingeschalteten Marker auf die größten Werte der Messkurve. Die Delta-Marker bleiben von der Funktion unbeeinflusst.

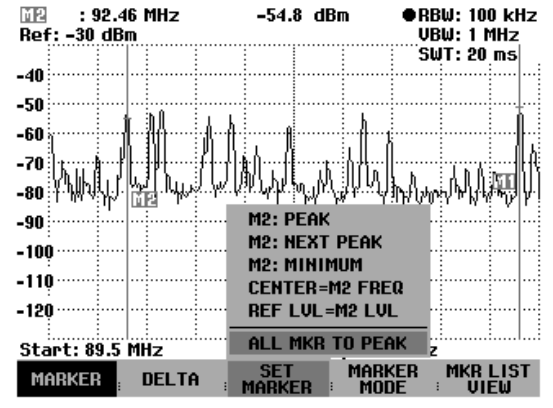

#### Alle Multimarker-Werte anzeigen:

Der R&S FSH kann die Werte aller eingeschalteten Marker als Liste am Bildschirm ausgeben.

Den Softkey MKR LIST VIEW drücken.

Der R&S FSH zeigt eine Liste aller eingeschalteten Marker und Delta-Marker an.

Durch nochmaliges Drücken des Softkeys MKR LIST VIEW oder jedes anderen Softkeys im Marker-Menü schließt der R&S FSH die Tabelle mit den Markern wieder.

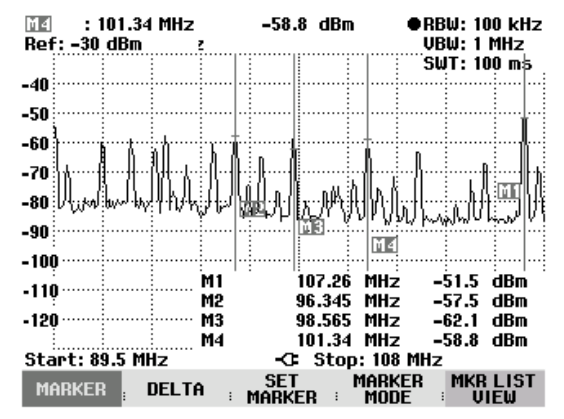

#### Ausschalten von Markern:

Im Multi-Marker-Mode können einzelne Marker individuell oder alle Marker auf einmal ausgeschaltet werden.

#### Individuell einen Marker oder Delta-Marker ausschalten:

Den Softkey MARKER oder DELTA drücken.

Die eingeschalteten Marker oder Delta-Marker sind grün hinterlegt.

Mit dem Drehrad oder den Cursor-Tasten einen eingeschalteten Marker oder Delta-Marker auswählen, d.h. den roten Cursor auf die gewünschte Position stellen.

Das Wert-Eingabefeld für den gewählten Marker erscheint.

Mit der dem Softkey MARKER bzw. DELTA den gewählten Marker oder Delta-Marker ausschalten.

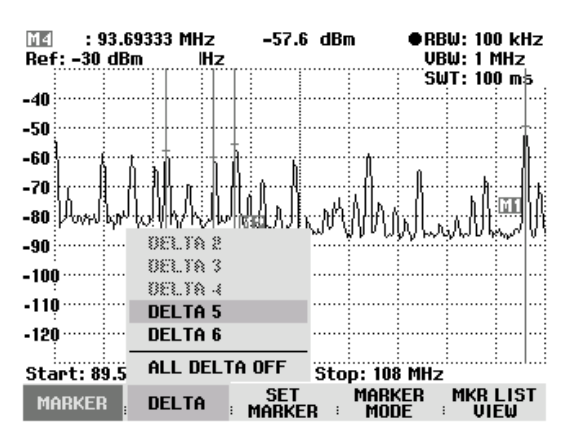

Hinweis: Wenn der Marker 1 (M1) ausgeschaltet wird, schaltet der R&S FSH auch alle Delta-Marker aus, da sich alle Delta-Marker auf den Marker 1 beziehen.

#### Alle Marker oder Delta-Marker ausschalten:

- > Den Softkey MARKER oder DELTA drücken.
- Mit dem Drehrad oder den Cursor-Tasten MAR-KERS OFF bzw. DELTA OFF auswählen.
- Mit der ENTER-Taste oder dem Softkey MARKER bzw. DELTA alle Marker oder Delta-Marker ausschalten.

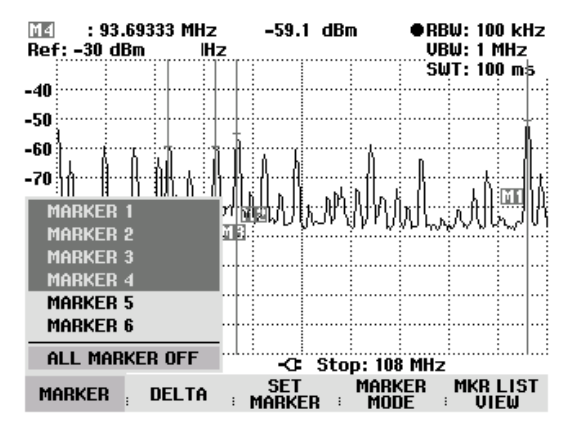

Hinweis: Wenn die Marker ausgeschaltet werden, schaltet der R&S FSH auch alle Delta-Marker aus, da sich alle Delta-Marker auf den Marker 1 beziehen.

#### Den Multi-Marker-Mode verlassen

- Die Taste MARKER drücken.
- > Den Softkey MARKER MODE drücken.
- Mit den Cursortasten oder dem Drehrad die Position NORMAL, NOISE oder FREQ COUNT im Untermenü auswählen.
- Die Auswahl mit der ENTER-Taste oder dem Softkey MARKER MODE bestätigen.

Der R&S FSH kehrt in den normalen Marker-Mode zurück.

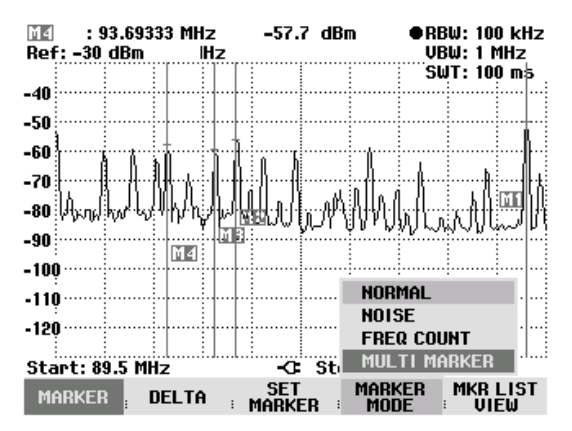

Die Einstellungen des Multi-Markers und der Multi-Delta-Markers mit der jeweils niedrigsten Nummer nimmt der R&S FSH in den normalen Marker-Mode mit.

Alternativ kann der Multi-Marker-Mode durch Ausschalten aller Marker (Taste MARKER: Softkey MAR-KER: Menüpunkt MARKER OFF) oder mit PRESET verlassen werden.

# Markerfunktionen

Neben der normalen Markeranzeige mit Markerfrequenz und -pegel (Einstellung NORMAL) bietet der R&S FSH an der Markerposition weitergehende Auswertungen der Messung an. So kann er die Rauschleistungsdichte bezogen auf 1 Hz Bandbreite (Funktion NOISE) berechnen oder die Frequenz eines Signals an der Markerposition messen (Funktion FREQ COUNT).

### Messung der Rauschleistungsdichte

Mit der Funktion NOISE berechnet der R&S FSH die Rauschleistungsdichte an der Markerposition. Er rechnet dazu aus den Pixelwerten der Messkurve, der eingestellten Auflösebandbreite, dem Detektor und der Art der Pegelanzeige (linear oder logarithmisch) die Rauschleistungsdichte in dBm/(1 Hz) aus. Um die Rauschleistungsanzeige zu stabilisieren zieht er dabei das Pixel, auf dem der Marker steht, und je vier Pixel rechts und links vom Markerpixel zur Berechnung heran. Die Rauschleistungsdichte kann vorteilhaft zur Messung von Rauschsignalen oder digital modulierten Signalen verwendet werden. Voraussetzung für ein richtiges Messergebnis ist allerdings, dass das Spektrum im Bereich des Markers einen ebenen Frequenzgang hat. Bei der Messung von diskreten Signalen führt die Funktion zu falschen Ergebnissen.

### **Bedienung:**

- > Die Taste MARKER drücken.
- > Den Softkey MARKER MODE drücken.
- Mit den Cursor-Tasten oder dem Drehrad den Menüpunkt NOISE im Untermenü auswählen.
- Die Auswahl mit der ENTER-Taste oder durch nochmaliges Drücken auf den Softkey MARKER MODE abschließen.

Der R&S FSH zeigt nun den Markerpegel in dBm/Hz an. Wenn der Delta-Marker der aktive Marker ist, zeigt er das Ergebnis in dBc/Hz an. Der Bezug ist dabei der Hauptmarker (MARKER).

| ∑ark :102.4333<br>Ref:-20 dBm | 33 MHz -8             | 5.4 dBm          | RBW:<br>VBW:  | 300 kHz<br>300 kHz |
|-------------------------------|-----------------------|------------------|---------------|--------------------|
|                               |                       |                  | SWT:          | 100 ms             |
| -30                           |                       |                  |               |                    |
| -40                           |                       |                  | ·····         |                    |
| -50                           |                       |                  |               |                    |
| 00                            |                       |                  |               |                    |
| -60                           |                       |                  | m             |                    |
| -70                           |                       |                  |               |                    |
| -80 h Make sult of            | the defendence at the | kterce kristower | davaktu hita  | t dur late         |
|                               | <u>"MEUIPSI PY</u>    | A WAS SHART      | C Y MA        | MUM                |
|                               | 1                     | NO               | RWAI          |                    |
| -100                          |                       | NOI              | SE            |                    |
| -110                          |                       | FRE              | ER COUNT      |                    |
| Center: 100 MH                | z -                   | CE Sp MUI        | ti Marki      | ER                 |
| MARKER <mark>, DE</mark>      | ilta : Se<br>Mar      | t Mar<br>Ker Mo  | KER M<br>DE D | ARKER<br>Emod      |

### Messung der Frequenz

Mit der Funktion FREQ COUNT misst der R&S FSH die Frequenz des Signals an der Markerposition. Die Genauigkeit der Markerfrequenzanzeige ist dann nicht mehr von der Pixelauflösung der Messkurve abhängig, sondern nur mehr von der Genauigkeit der internen Referenzfrequenz.

Die Markerfrequenz errechnet der R&S FSH aus der eingestellten Mittenfrequenz, dem Frequenzdarstellbereich und der Position der Pixels der Messkurve, auf dem der Marker steht. Die Messkurve besteht aus 301 Pixels in der Frequenzachse. Damit ergibt sich vor allem bei großen Frequenzdarstellbereichen eine relative grobe Frequenzauflösung. Um diese zu umgehen kann der interne Frequenzzähler des R&S FSH verwendet werden. Der R&S FSH hält bei der Frequenzmessung den Frequenzablauf an der Markerposition kurz an und misst die Frequenz mit einem Frequenzzähler. Die Auflösung des Frequenzzählers ist 1 Hz und damit wesentlich höher als ohne Frequenzmessung. Trotz der hohen Auflösung ist die Frequenzzählung aufgrund eines speziellen Algorithmus für das IQ-Basisbandsignal sehr schnell (ca. 30 ms bei 1 Hz Auflösung). Die Genauigkeit der Frequenzausgabe hängt damit praktisch nur noch von der internen Referenzfrequenz (TCXO) ab.

Der Frequenzzähler liefert die volle Genauigkeit nur bei Sinussignalen, die mindestens 20 dB aus dem Rauschen ragen. Bei kleineren Signal-Rauschabständen beeinflusst das Rauschen zusätzlich das Messergebnis.

#### **Bedienung:**

- Die Taste MARKER drücken.
- > Den Softkey MARKER MODE drücken.
- Mit den Cursor-Tasten oder dem Drehrad den Menüpunkt FREQ COUNT auswählen.
- Die Auswahl mit der ENTER-Taste oder durch nochmaliges Drücken auf den Softkey MARKER MODE abschließen.

Der R&S FSH zeigt nun die gezählte Markerfrequenz mit 1 Hz Auflösung an. Zum Hinweis, dass der Frequenzzähler eingeschaltet ist, wechselt die Anzeige MARKER oben links am Bildschirm in "Count:".

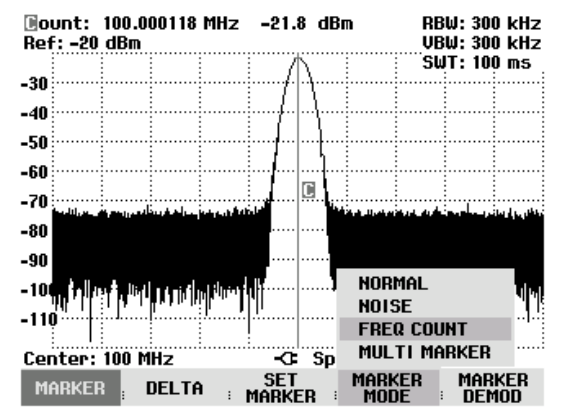

# **NF-Demodulation**

Der R&S FSH bietet einen AM- und FM-Hördemodulator zum Abhören von modulierten Signalen an. Das demodulierte NF-Signal kann mit dem Kopfhörer (mitgeliefertes Zubehör) abgehört werden. Der Kopfhörer wird an der Kopfhörerbuchse (3,5 mm-Klinkenbuchse) auf der linken Seite des Tragegriffs angeschlossen. Da der R&S FSH bei AM-Demodulation die ungeregelte Videospannung hörbar macht, ist zu empfehlen den Referenzpegel so einzustellen, dass der Pegel des zu demodulierenden Signals in der Nähe des Referenzpegels ist.

Bei der Messung von Spektren im Frequenzbereich demoduliert der R&S FSH bei der Frequenz des Markers für eine vorgebbare Zeit. Der Sweep stoppt an der Markerfrequenz und wird nach der Zeitdauer der Demodulation wieder fortgesetzt. Bei der Messung im Zeitbereich (Span = 0 Hz) demoduliert der R&S FSH kontinuierlich.

#### **Bedienung:**

- Die Taste Marker drücken.
- > Den Softkey MARKER DEMOD drücken.

Der R&S FSH öffnet das Untermenü zur Einstellung der Demodulationsparameter. Wenn kein Marker aktiviert war, schaltet er den Marker ein und setzt ihn auf den größten Wert der Messkurve.

- Mit den Cursortasten oder dem Drehrad die gewünschte Demodulationsart (AM oder FM) anfahren und mit der ENTER-Taste auswählen.
- Hinweis: Bei Einschalten der NF-Demodulation schaltet der R&S FSH den Noise-Marker oder den Frequenzzähler automatisch aus.

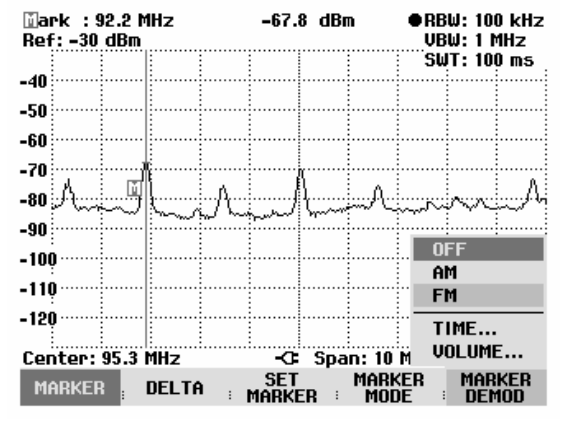

> Für die Eingabe der Zeit für die Demodulation den Menüpunkt TIME... im Menü auswählen.

Die aktuell eingestellte Demodulationszeit ist im Werteingabefeld angegeben. Der einstellbare Bereich ist 100 ms bis 500 s. Wenn der R&S FSH auf Span = 0 Hz eingestellt ist, ist die Einstellung der Demodulationszeit ohne Bedeutung, da er kontinuierlich demoduliert.

- Mit den Cursortasten oder dem Drehrad die Zeit verändern oder mit den Zifferntasten eine Zeit eingeben und mit der ENTER-Taste bestätigen.
- Zur Änderung der Lautstärke den Menüpunkt VOLUME... anwählen und die Auswahl mit der EN-TER-Taste bestätigen.

Der R&S FSH zeigt die aktuelle Lautstärke in % im Werteingabefeld an. Der Eingabebereich ist 0 % (ganz leise) bis 100 % (volle Lautstärke).

Mit den Cursortasten oder dem Drehrad die Lautstärke verändern oder mit den Zifferntasten einen Prozentwert eingeben und mit der ENTER-Taste bestätigen.

Als Hinweis, dass die NF-Demodulation eingeschaltet ist, zeigt der R&S FSH die Softkeybeschriftung MARKER DEMOD nach Verlassen des Menüs mit grünem Hintergrund an.

# Benutzung der Displaylinie

Neben den Markern bietet der R&S FSH eine horizontale Displaylinie an, mit der eine visuelle Bestimmung des Pegels eines Signals möglich ist.

- Die Taste MEAS drücken.
- > Den Softkey DISPLAY LINE drücken.

Der R&S FSH zeigt eine horizontale Displayline über das gesamte Messwertdiagramm an. Sie ist zur Unterscheidung von anderen Linien mit 'L' markiert. Die Y-Position der Linie ist links über dem Messwertdiagramm angegeben (Line: -53 dBm im Bild rechts).

Die Displaylinie mit dem Drehrad oder den Cursortasten in Y-Richtung verstellen oder mit den Zifferntasten einen Pegel für deren Position eingeben.

Mit der Taste ENTER die Eingabe abschließen. Die Softkeybeschriftung DISPLAY LINE wird grün hinterlegt und die Eingabebox verschwindet.

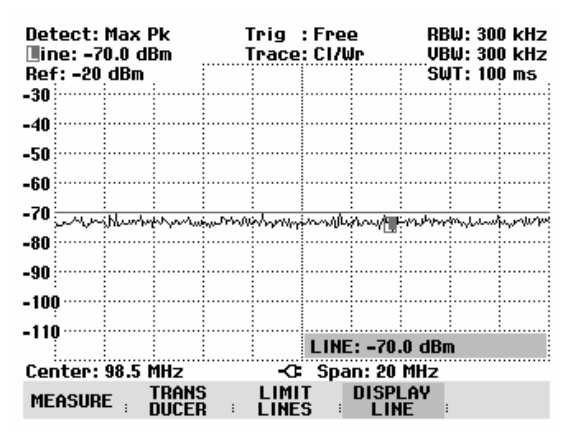

Die Position der Displaylinie ist im Gegensatz zu den Markern pixelorientiert. Deren Auflösung in Y-Richtung ist daher abhängig von der Einstellung des Messbereichs in Y-Richtung. Bei 100 dB Anzeigebereich ist sie 0,5 dB. Bei der Einstellung der Displaylinie mit dem Drehrad benutzt der R&S FSH immer die Schrittweite der Display-Auflösung in Y-Richtung, zum Beispiel 0,5 dB bei 100 dB Pegelmessbereich. Die Cursortasten bewegen die Display-Linie dagegen immer um 10 % des Darstellbereichs in Y-Richtung. Für eine schnelle Einstellung der Display-Linie ist daher zu empfehlen, diese mit den Cursortasten in die Nähe der gewünschten Position zu bringen und sie anschließend mit dem Drehrad fein zu justieren.

# Einstellung und Benutzung der Messfunktionen

Für komplexe Messaufgaben bietet der R&S FSH Messfunktionen an, die mit wenigen Tastendrücken eine bestimme Messaufgabe lösen oder mit Hilfe von Zubehör weitergehende Messungen ermöglichen.

# Messung der Kanalleistung von kontinuierlich modulierten Signalen

Die Kanalleistungsmessfunktion ermöglicht die Leistung von modulierten Signalen selektiv zu messen. Im Gegensatz zu einem Leistungsmesser, der die Leistung über seinen gesamten Frequenzbereich misst, kann mit der Kanalleistungsmessung die Leistung eines definierbaren Übertragungskanals gemessen werden. Sonstige Signale im Frequenzspektrum beeinflussen das Messergebnis nicht.

Mit der Kanalleistungsmessung misst der R&S FSH das Spektrum innerhalb des Kanals mit im Vergleich zur Kanalbandbreite kleiner Auflösebandbreite. Anschließend integriert er die Messwerte der Messkurve zur Gesamtleistung. Dabei berücksichtigt er das Verhalten der gewählten Anzeigeart (linear oder logarithmisch), des gewählten Detektors und der Auflösebandbreite. Durch die schmale Auflösebandbreite bildet er ein steiles Kanalfilter nach, so dass Aussendungen außerhalb des Kanals nicht in das Messergebnis eingehen.

Für die Übertragungssysteme 3 GPP W-CDMA, cdmaOne und cdma2000 1x bietet der R&S FSH Voreinstellungen an, die dem Benutzer die Einstellung des Analysators abnehmen. Es sind aber auch benutzerspezifische Kanaleinstellungen möglich, die den R&S FSH an andere Übertragungssysteme anpassen.

#### **Bedienung:**

- > Die Taste MEAS drücken.
- > Den Softkey MEASURE drücken.

Der R&S FSH öffnet das Menü mit den Messfunktionen.

- Mit dem Drehrad oder den Cursor-Tasten den Menüpunkt CHANNEL POWER auswählen (CHANNEL POWER rot hinterlegt).
- Die Auswahl mit der ENTER-Taste oder dem Softkey MEASURE bestätigen.

| Detect: Auto Pk   | Trig :Free                                           | RBW: 300 kHz                                                                                                    |
|-------------------|------------------------------------------------------|----------------------------------------------------------------------------------------------------|
| Ref: -20 dBm      | Trace: Cl/Wr                                         | VBW: 300 kHz                                                                                                    |
|                   |                                                      | SWT: 100 ms                                                                                                    |
| -30               |                                                      |                                                                                                    |
|                   |                                                      |                                                                                                    |
| -40               |                                                      |                                                                                                    |
| -50               |                                                      |                                                                                                    |
|                   |                                                      |                                                                                                    |
| MEACUDEMENT       |                                                      |                                                                                                    |
| MENJUREMENT       |                                                      | inerestic en interestei                                                                                                    |
| ANALYZER          |                                                      |                                                                                                    |
| TRACKING GEN      |                                                      |                                                                                                    |
| POWER SENSOR      |                                                      |                                                                                                    |
| CHANNEL POWER     | ليستغيبه ومعالية المراجع                             | 11.114.464 464 464 464 11.64                                                                                                    |
| OCCUPIED BM       | i na tul i tul ili ili ili ili ili ili ili ili ili i | inde a la <b>tel</b> a della dalla de                                                                                                    |
|                   |                                                      | internet in the second states of the second states of the second states |
|                   |                                                      |                                                                                                    |
| DISTANCE TO FAULT | -C Span: 25                                          | MHz                                                                                                    |
| MEASURE TRANS     | LIMIT DISP                                           | LAY                                                                                                    |
| DUCER :           | LINES : LIN                                          | IE :                                                                                                    |

Der R&S FSH zeigt das Softkeymenü zur Einstellung der Kanalleistungsmessung an. Im Messdiagramm zeigt er durch zwei senkrechte Linien die Kanalbandbreite an. Die gemessene Kanalleistung zeigt er im Messwertdiagramm unten groß an.

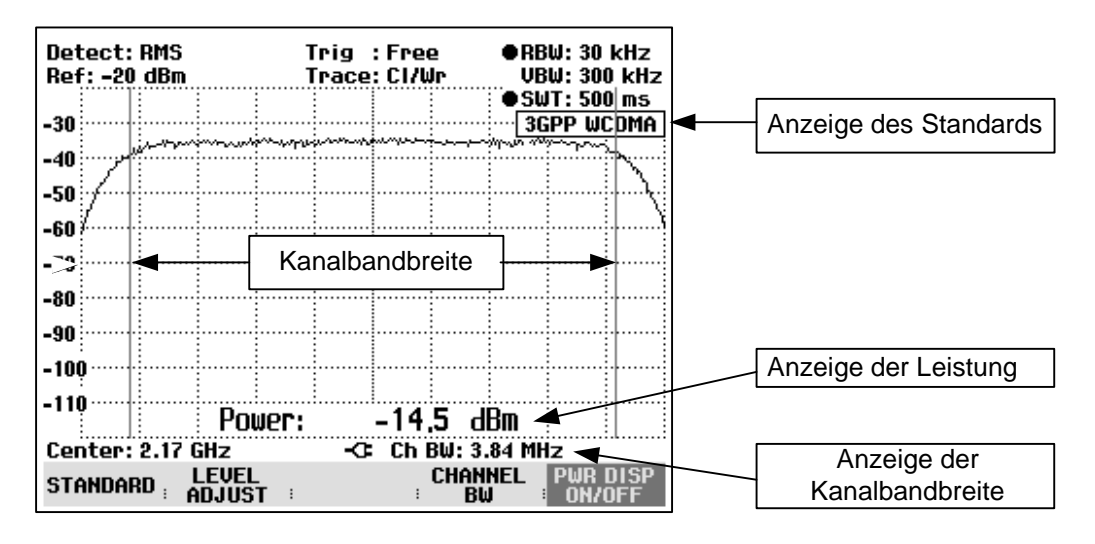

In der Grundeinstellung ist die Leistungsmessung für 3GPP W-CDMA Signale eingestellt.

### Auswahl des Standards:

Der R&S FSH bietet für verschiedene Standards eine Voreinstellung für die Kanalleistungsmessung an. Zusätzlich kann eine benutzerspezifische Konfiguration definiert und gespeichert werden.

Den Softkey STANDARD drücken.

Der R&S FSH öffnet die Tabelle mit den angebotenen Standards.

- Mit dem Drehrad oder den Cursortasten den gewünschten Standard auswählen.
- Mit der ENTER-Taste oder dem Softkey STAN-DARD die Auswahl bestätigen.

Der R&S FSH stellt den gewählten Standard ein. Die Einstellparameter Frequenzdarstellbereich, Auflösebandbreite, Videobandbreite, Sweepzeit und Detektor werden für den Standard optimal eingestellt.

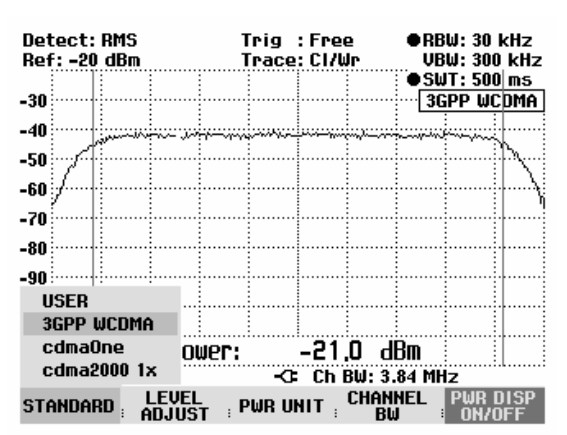

Mit der Auswahl von USER stellt der R&S FSH die zuletzt mit USER verwendete Einstellung für die Kanalleistungsmessung wieder ein. Änderungen in den Einstellungen übernimmt er automatisch, so dass sie beim nächsten Aufruf des Standards USER wieder verfügbar sind.

Bei der Änderung von Einstellungen ist dabei folgendes zu beachten:

- Der Darstellbereich (Span) ist immer an die Kanalbandbreite gekoppelt. Mit deren Änderung stellt der R&S FSH automatisch den dazu passenden Span ein.
- Die Auflösebandbreite sollte zwischen 1 und 4 % der Kanalbandbreite gewählt werden. Somit ist gewährleistet, dass die Messung der Kanalleistung mit guter Selektion zu den benachbarten Kanälen durchgeführt wird.
- Die Videobandbreite ist mindestens dreimal so breit wie die Auflösebandbreite zu wählen. Damit wird die Leistungsmessung nicht durch Komprimierung von Signalspitzen durch das Videofilter verfälscht.

- Als Detektor ist der RMS-Detektor zu empfehlen. Damit ist sichergestellt, dass die Leistung immer richtig gemessen wird, unabhängig von der zu messenden Signalform.
- Die Sweepzeit ist so einzustellen, dass das Messergebnis stabil ist. Bei Verlängerung der Sweepzeit verlängert der R&S FSH auch die Integrationszeit für den RMS-Detektor und liefert damit auch stabilere Messwerte.

#### Umbenennung des USER-Standards:

Die Einstellung für den Standard USER kann mit einem benutzdefinierten Namen versehen werden. Damit wird sofort die Einstellung klar, die der R&S FSH in der USER-Einstellung benutzt. Der eingegebene Name für den USER-Standard erscheint auch im Bildschirm, so dass zum Beispiel bei der Dokumentation der Messung die Einstellung mit dokumentiert wird.

> Den Softkey STANDARD drücken.

Der R&S FSH öffnet die Tabelle mit den angebotenen Standards.

- Mit dem Drehrad oder den Cursortasten Rename USER auswählen.
- Mit der ENTER-Taste oder dem Softkey STAN-DARD die Auswahl bestätigen.

Der R&S FSH öffnet das Eingabefenster für den Namen des USER-Standards.

- Mit den Zifferntasten einen eigenen Namen eingeben.
- > Die Eingabe mit der ENTER-Taste abschliessen.

Bei Aufruf des Menüs STANDARD erscheint der eingegebene Name im Menüpunkt USER, z.B. DAB (U-SER). Der Name erscheint auch oben rechts am Bildschirm nach der Auswahl des USER-Standards.

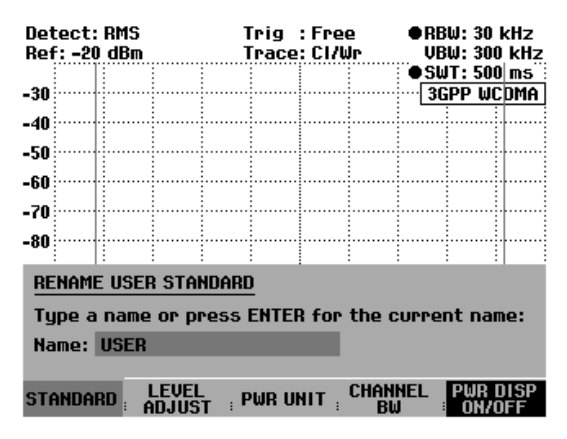

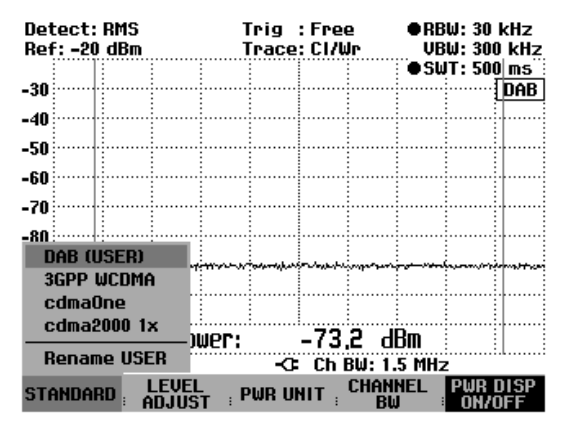

#### Einstellung des Referenzpegels:

Bei der Wahl des Referenzpegels ist darauf zu achten, dass der R&S FSH nicht übersteuert wird. Da die Leistung mit einer im Vergleich zur Signalbandbreite kleinen Auflösebandbreite gemessen wird, kann der R&S FSH übersteuert werden, obwohl sich die Messkurve innerhalb des Messdiagramms befindet. Um eine Übersteuerung auszuschließen, kann das Signal mit der größtmöglichen Auflösebandbreite und dem Peak-Detektor gemessen werden. Die Messkurve darf mit dieser Einstellung den Referenzpegel nicht überschreiten.

Der R&S FSH bietet zur Vereinfachung der Bedienung und um Fehlmessungen zu vermeiden eine automatische Routine zur Einstellung des Referenzpegels an.

Den Softkey LEVEL ADJUST drücken.

Der R&S FSH startet die Messung des optimalen Referenzpegels, wobei er die Auflösebandbreite 1 MHz, die Videobandbreite 1 MHz und den Peak-Detektor benutzt. Während der Messung meldet er "Pegeleinstellung für Kanalleistungsmessung, bitte warten...".

Anschließend stellt er den optimalen Referenzpegel ein.

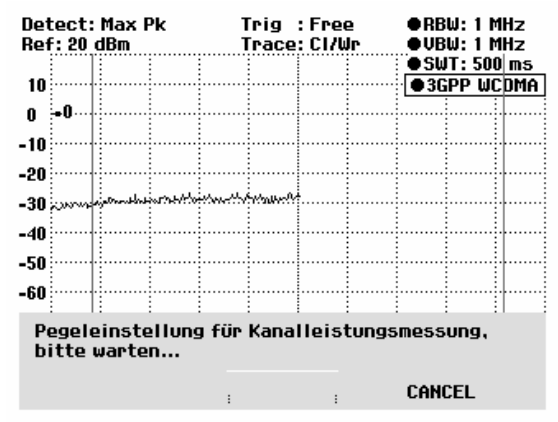

#### Einstellung der Kanalbandbreite:

Mit der Kanalbandbreite wird die Bandbreite festgelegt, in der der R&S FSH um die eingestellte Mittenfrequenz die Leistung berechnet.

> Den Softkey CHAN BW drücken.

Der R&S FSH öffnet das Werteingabefeld mit der gerade eingestellten Kanalbandbreite.

- Mit den numerischen Tasten eine neue Kanalbandbreite eingeben und die Eingabe mit der gewünschten Einheit abschließen, oder
- Mit dem Drehrad oder den Cursortasten die Kanalbandbreite verändern und die Eingabe mit der EN-TER-Taste oder dem Softkey CHANNEL BW abschließen.

Der R&S FSH passt den Frequenzdarstellbereich (Span) automatisch an die eingegebene Kanalbandbreite an (Span =  $1,2 \times Kanalbandbreite$ ), so dass eine korrekte Messung der Kanalleistung sichergestellt ist.

Die minimal einstellbare Kanalbandbreite ist 8,33 kHz bei den R&S FSH3 Modellen 1145.5850.03 und 1145.5850.13.

Bei Einstellung einer kleineren Kanalbandbreite stellt der R&S FSH eine Frequenz von 8,33 kHz ein und meldet "Bereichsüberschreitung".

Beim R&S FSH3 Modell 1145.5850.23 und beim R&S FSH6 ist die minimale Kanalbandbreite 833 Hz bei einem Span von 1 kHz.

| Detect: RMS<br>Ref: -15 dBm | T<br>T        | rig :Fre<br>race:Cl/U                  | e ●A<br>Jr V               | BW: 30 kHz<br>BW: 300 kHz |
|-----------------------------|---------------|----------------------------------------|----------------------------|---------------------------|
| -25                         |               |                                        | •9                         | WT: 500 ms<br>GPP WCDMA   |
| -35                         | ma settemente | ~~~~~~~~~~~~~~~~~~~~~~~~~~~~~~~~~~~~~~ | ليريم والمسترجعين          |                           |
| -55                         |               |                                        |                            | $\rightarrow$             |
| -65 /<br>-75                |               |                                        |                            |                           |
| -85                         |               |                                        |                            |                           |
| -95                         | Douce.        | CHAI<br>21                             | NBW: 3.84<br>1 JDm         | MHz                       |
| Center: 2.17                | E POWER:      |                                        | , I (1101111<br>BW: 3.84 M | IHz                       |
| STANDARD ;                  | LEVEL P       | WR UNIT :                              | CHANNEL                    |                           |

#### Veränderung des Frequenzdarstellbereichs:

Der vom R&S FSH eingestellte Frequenzdarstellbereich führt zu den genauesten Messergebnissen. Damit sind jedoch Signale in der Umgebung des Messkanals nicht mehr erkennbar. Für einen Überblick des Spektrums außerhalb des Messkanals ist der Frequenzdarstellbereich bei der Kanalleistungsmessung bis zum 10fachen der Kanalbandbreite veränderbar.

#### Bedienung:

Die Taste SPAN drücken.

Der Softkey AUTO SPAN ist grün hinterlegt als Hinweis, dass der für die Kanalleistungsmessung optimale Frequenzdarstellbereich eingestellt ist. Die Eingabe MANUAL SPAN ist aktiviert für eine sofortige Eingabe eines anderen Frequenzdarstellbereichs.

- Mit den Zifferntasten einen neuen Frequenzdarstellbereich eingeben und die Eingabe mit der gewünschten Einheit abschließen, oder
- Mit dem Drehrad oder den Cursortasten den Frequenzdarstellbereich verändern und die Eingabe mit der ENTER-Taste oder dem Softkey MANUAL SPAN abschließen.

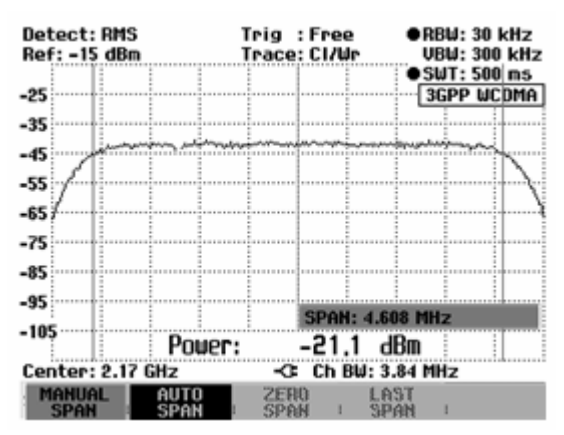

Der größte zugelassene Frequenzdarstellbereich bei der Kanalleistungsmessung ist das Zehnfache der Kanalbandbreite. Bei größeren Frequenzdarstellbereichen wäre das Ergebnis der Kanalleistungsmessung zunehmend ungenau, da zu wenige Punkte der Messkurve in den zu messenden Kanal fallen.

- > Den Softkey AUTO SPAN drücken, um wieder den optimalen Frequenzdarstellbereich einzustellen.
- > Zur Rückkehr in das Menü für die Kanalleistungsmessung die Taste MEAS drücken.

#### Anzeige der Leistung:

Der R&S FSH blendet unten im Messdiagramm die Leistung ein (Power = nn.nn dBm). Dadurch wird normalerweise die Messkurve nicht verdeckt. Sollte sich dennoch in diesem Bereich die Messkurve befinden, kann die Leistungsanzeige ausgeblendet werden. Die Ausblendung erfolgt durch Druck auf den Softkey PWR DISP ON/OFF. Wenn die Softkeybeschriftung grün hinterlegt ist, ist die Leistungsanzeige eingeschaltet.

#### Einheit für die Leistungsanzeige:

Der R&S FSH kann die Leistung in verschiedenen Einheiten ausgeben. Die Grundeinheit ist dBm.

Den Softkey PWR UNIT drücken.

Der R&S FSH öffnet das Untermenü mit den Einheiten dBm, dBmV und dBµV.

- Mit dem Drehrad oder den Cursortasten die gewünschte Einheit auswählen.
- Mit der ENTER-Taste oder dem Softkey PWR UNIT die Auswahl bestätigen.

Der R&S FSH zeigt den Leistungspegel in der gewählten Einheit an.

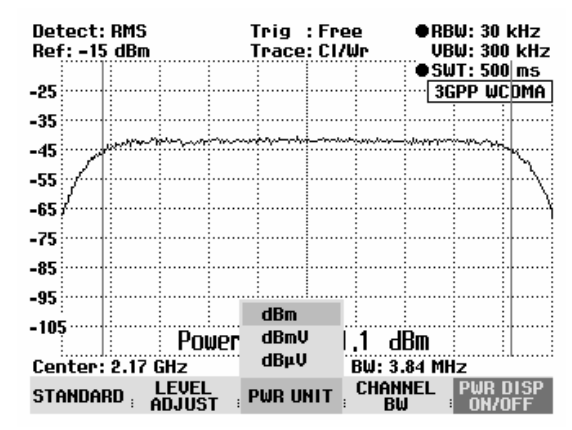

# Messung der Leistung von TDMA-Signalen

Bei TDMA-Übertragungsverfahren (Zeitmultiplexverfahren) wie GSM teilen sich mehrere Benutzer einen Frequenzkanal. Jeder Benutzer hat dabei nur einen zugewiesenen Zeitabschnitt zur Verfügung. Zur Messung der Leistung innerhalb eines Zeitabschnittes bietet der R&S FSH die Funktion TDMA POWER an. Er misst dabei im Zeitbereich (Span = 0 Hz) die Leistung. Der Startpunkt für die Leistungsmessung ist durch den Triggerzeitpunkt des externen Triggers oder des Video-Triggers bestimmt. Die Zeit für die Leistungsmessung ist mit der gewählten Messzeit (MEAS TIME) vorgegeben.

Zur richtigen Leistungsmessung im Zeitbereich ist darauf zu achten, dass sich das gesamte Signal innerhalb der eingestellten Auflösebandbreite befindet. Wenn die Auflösebandbreite zu schmal eingestellt ist, wird die Leistung zu niedrig gemessen.

- Die Taste MEAS drücken.
- > Den Softkey MEASURE drücken.

Der R&S FSH öffnet das Menü mit den Messfunktionen.

- Mit dem Drehrad oder den Cursor-Tasten den Menüpunkt TDMA POWER auswählen.
- Die Auswahl mit der ENTER-Taste oder dem Softkey MEAS bestätigen.

Der R&S FSH zeigt die Softkeys zur Einstellung der Leistungsmessung im Zeitbereich an.

| Detect: Auto Pk   | Trig :Free                                                                                                    | RBW: 300 kHz          |
|-------------------|----------------------------------------------------------------------------------------------------|-----------------------|
| Ref: -20 dBm      | Trace: Cl/Wr                                                                                                   | VBW: 300 kHz          |
|                   |                                                                                                    | SWT: 100 ms           |
| -30               |                                                                                                    |                       |
|                   |                                                                                                    |                       |
| -40               |                                                                                                    |                       |
| -50               |                                                                                                    |                       |
| -50               |                                                                                                    |                       |
| _£0               |                                                                                                    |                       |
| MEASUREMENT       |                                                                                                    |                       |
| ANALYZER          | parties denield were still.                                                                                    |                       |
| TBACKING GEN      |                                                                                                    |                       |
|                   |                                                                                                    |                       |
| POWER SENSOR      | the second second second second second second second second second second second second second second second s | الدينية محتينا        |
| CHANNEL POWER     |                                                                                                    |                       |
| OCCUPIED BW       |                                                                                                    | - 19 <b>-</b> 19 - 19 |
| TDMA POWER        |                                                                                                    |                       |
| DISTANCE TO FAULT | -C: Span: 25                                                                                                   | MHz                   |
| MEASURE TRANS     | LIMIT DISPI<br>LINES I LIN                                                                                     | Lay<br>Ie :           |

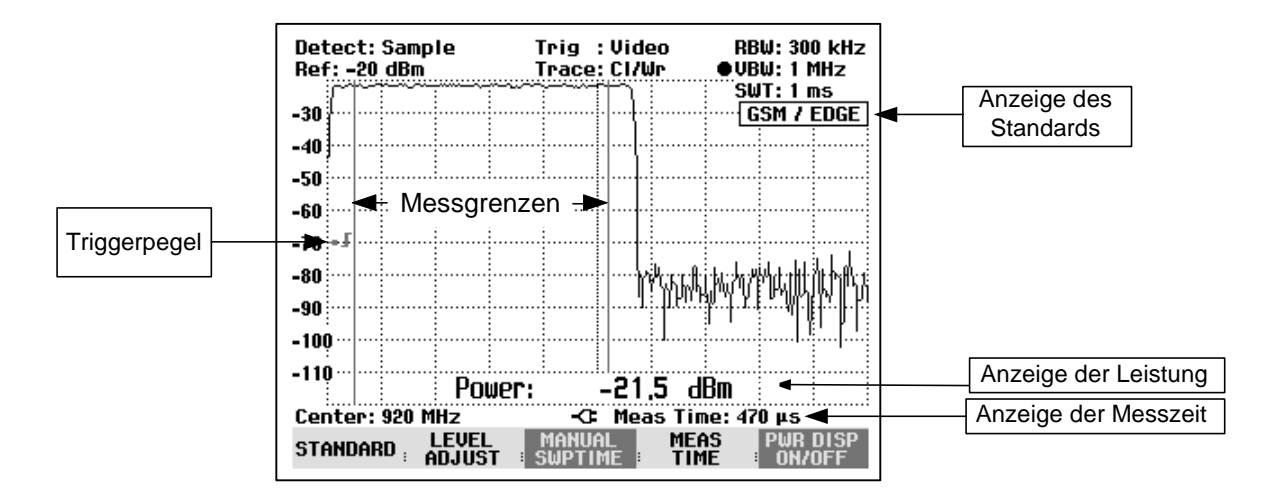

#### Auswahl des Standards:

Mit dem Einschalten der Funktion schaltet der R&S FSH automatisch den GSM/EDGE-Standard ein. Alle Voreinstellungen sind dabei so gewählt, dass die Leistung innerhalb eines GSM- oder EDGE-Bursts richtig gemessen werden.

Eine andere Voreinstellung ist mit USER möglich.

- > Den Softkey STANDARD drücken.
- Mit dem Drehrad oder den Cursor-Tasten den Menüpunkt USER auswählen.
- Die Auswahl mit der ENTER-Taste oder dem Softkey STANDARD bestätigen.

Der R&S FSH stellt die unter dem User-Standard bereits abgespeicherten Einstellungen ein. Beim ersten Aufruf des Standards User stellt er die Messparameter aus dem GSM/EDGE-Standard ein.

Wenn der Standard USER eingestellt ist, übernimmt der R&S FSH alle Änderungen der Messparameter automatisch, so dass sie bei erneutem Einstellen des Standards User wieder verfügbar sind.

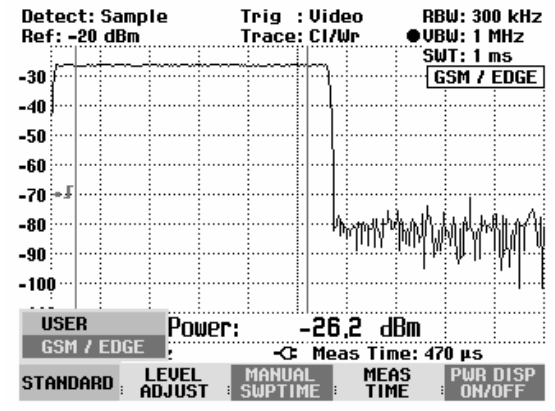

#### Umbenennung des USER-Standards:

Die Einstellung für den Standard USER kann mit einem benutzdefinierten Namen versehen werden. Der eingegebene Name für den USER-Standards erscheint auch im Bildschirm, so dass zum Beispiel bei der Dokumentation der Messung die Einstellung mit dokumentiert wird. > Den Softkey STANDARD drücken.

Der R&S FSH öffnet die Tabelle mit den angebotenen Standards.

- Mit dem Drehrad oder den Cursortasten Rename USER auswählen.
- Mit der ENTER-Taste oder dem Softkey STAN-DARD die Auswahl bestätigen.

Der R&S FSH öffnet das Eingabefenster für den Namen des User-Standards.

- Mit den Zifferntasten einen eigenen Namen eingeben.
- > Die Eingabe mit der ENTER-Taste abschliessen.

Bei Aufruf des Menüs STANDARD erscheint der eingegebene Name im Menüpunkt USER, z.B, TETRA (USER). Der Name erscheint auch oben rechts am Bildschirm nach der Auswahl des USER-Standards.

| Detect: RMS<br>Ref: -20 dBm | •RBW: 30 kHz<br>VBW: 300 kHz  |                            |  |
|-----------------------------|-------------------------------|----------------------------|--|
| _20                         |                               |                            |  |
| -30                         |                               | Jarr woprin                |  |
| -40                         |                               |                            |  |
| -50                         |                               |                            |  |
| -60                         |                               |                            |  |
| 70                          |                               |                            |  |
| -10                         |                               |                            |  |
| -80                         |                               |                            |  |
| RENAME USER STO             | ANDARD<br>press ENTER for the | current name:              |  |
|                             |                               | oon ene namer              |  |
| Name: USER                  |                               |                            |  |
| STANDARD LEVE               | EL<br>ST ; PWR UNIT ; CHA     | NNEL PWR DISP<br>3W ON/OFF |  |

| Detect: RMS<br>Ref: -20 dBm    | Trig<br>Trace     | ig : Free 🛛 🕻<br>ace: Cl/Wr |       | ●RBW: 30 kHz<br>VBW: 300 kHz |  |  |
|--------------------------------|-------------------|-----------------------------|-------|------------------------------|--|--|
|                                |                   |                             | ●SWT: | 50 <u>0 ms</u>               |  |  |
| -30                            |                   | 1                           |       | DAB                          |  |  |
| -40                            |                   |                             |       |                              |  |  |
| F.0                            |                   |                             |       |                              |  |  |
| -50                            |                   |                             |       |                              |  |  |
| -60                            |                   |                             |       |                              |  |  |
| -70                            |                   |                             |       |                              |  |  |
| -10                            |                   |                             |       |                              |  |  |
| -80 DAB (USER)                 |                   |                             |       |                              |  |  |
| 3GPP WCDMA                     |                   |                             |       | an and a second second       |  |  |
| cdmaOne                        |                   |                             |       |                              |  |  |
| cdma2000 1x                    |                   | -732 (                      | 18m   |                              |  |  |
| Rename USER -C: Ch BW: 1.5 MHz |                   |                             |       |                              |  |  |
| STANDARD LEVI                  | EL<br>Ist ; Pwr u | NIT ; <sup>Chai</sup> b     | NEL P | WR DISP                      |  |  |

#### Einstellung der Messzeit:

Die Messzeit (MEAS TIME) definiert den Bereich, über den der R&S FSH die Leistungsmessung durchführt. Sie kann innerhalb des eingestellten Darstellbereichs (Sweep Time) gewählt werden.

Den Softkey MEAS TIME drücken.

Der R&S FSH öffnet das Werteingabefeld mit der gerade eingestellten Messzeit.

- Mit den numerischen Tasten eine neue Messzeit eingeben und die Eingabe mit der gewünschten Einheit abschließen, oder
- Mit dem Drehrad oder den Cursortasten die Messzeit verändern und die Eingabe mit der ENTER-Taste oder dem Softkey MEAS TIME abschließen.

Wenn die eingegebene Messzeit größer ist als die eingestellte Sweepzeit, meldet der R&S FSH "Maximum erreicht" und stellt die Messzeit gleich der Sweepzeit ein. Wird eine längere Messzeit gewünscht, so ist erst die Sweepzeit zu verlängern.

Die minimale Messzeit ist mindestens ein Pixel der Messkurve (= Sweepzeit /301).

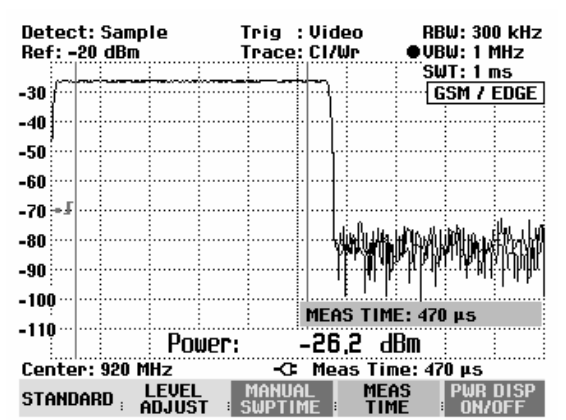

#### **Optimierung des Referenzpegels:**

Um einen möglichst großen Dynamikbereich für Burstsignale zu erzielen, ist der Referenzpegel möglichst niedrig einzustellen. Andererseits wird der R&S FSH vom Messsignal übersteuert, wenn dessen maximaler Pegel den Referenzpegel übersteigt. Da die Auflösebandbreiten des R&S FSH digital nach dem AD-Wandler realisiert sind, liegt je nach gewählter Auflösebandbreite am AD-Wandler ein höherer Signalpegel an, als an der Messkurve sichtbar ist. Um eine Übersteuerung des AD-Wandlers zu vermeiden, ist das Signal bei der breitesten Auflösebandbreite (1 MHz) und Videobandbreite (1 MHz) mit dem Peak-Detektor zu messen. Der Maximalwert der Messkurve bestimmt dann den optimalen Referenzpegel.

Um die Bestimmung des optimalen Referenzpegels zu vereinfachen, bietet der R&S FSH mit LEVEL ADJUST dazu eine automatische Routine an.

#### > Den Softkey LEVEL ADJUST drücken.

Der R&S FSH startet die Messung des optimalen Referenzpegels, wobei er die Auflösebandbreite 1 MHz, die Videobandbreite 1 MHz und den Peak-Detektor benutzt. Während der Messung meldet er "Pegeleinstellung für TDMA-Leistungsmessung, bitte warten...".

Der optimale Referenzpegel wird anschließend eingestellt.

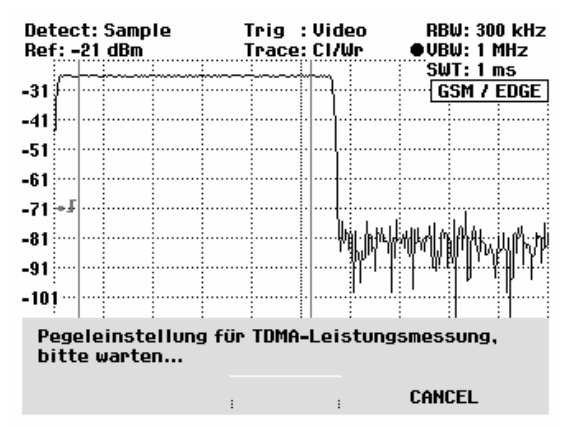

#### Anzeige der Leistung:

Der R&S FSH blendet unten im Messdiagramm die Leistung ein (Power = nn.nn dBm). Dadurch wird normalerweise die Messkurve nicht verdeckt. Sollte sich dennoch in diesem Bereich die Messkurve befinden, kann die Leistungsanzeige ausgeblendet werden. Die Ausblendung erfolgt durch Druck auf den Softkey PWR DISP ON/OFF. Wenn die Softkeybeschriftung grün hinterlegt ist, ist die Leistungsanzeige eingeschaltet.

#### Einstellung des Triggers:

Zur korrekten Positionierung des Bursts in den Bereich der Leistungsmessung ist normalerweise ein Trigger notwendig. In der Grundeinstellung verwendet der R&S FSH dazu den Video-Trigger bei 50 % der Y-Skalierung des Messwertdiagramms. Unter der Annahme, dass der zu messende Burst die 50 %-Marke des Triggers kreuzt, triggert der R&S FSH auf die steigende Flanke des Bursts.

Sollte dies nicht der Fall sein, ist der Triggerpegel so zu verstellen, dass der R&S FSH durch die Burstflanke getriggert wird. Andernfalls findet keine Messung statt.

Bei Messobjekten, die einen Trigger zur Verfügung stellen, kann auch der externe Trigger zur Messung verwendet werden.

- Den Triggerausgang des Messobjekts mit dem Triggereingang des R&S FSH verbinden.
- Die Taste SWEEP drücken.
- Den Softkey TRIGGER drücken.
- Den Menüpunkt EXTERN (steigende oder fallende Flanke) auswählen.
- Die Auswahl mit der ENTER-Taste oder dem Softkey TRIGGER bestätigen.

Durch Einstellen der Triggerverzögerung den Burst in das Messfenster positionieren.

- Den Softkey DELAY... drücken.
- Mit dem Drehrad oder den Cursortasten die Triggerverzögerung einstellen, bis der TDMA-Burst innerhalb der senkrechten Linien für den Messbereich zu liegen kommt, oder
- mit den Zifferntasten die gewünschte Triggerverzögerung eingeben und die Eingabe mit der entsprechenden Einheitentaste abschließen.

| Detect  | :Sample            | Tri            | g :Vid        | eo l                                                                                                    | 300 kHz 300 kHz |
|---------|--------------------|----------------|---------------|----------------------------------------------------------------------------------------------------|-----------------|
| Ref: -1 | 5 dBm              | Tra            | ice: CI/l     | Jr ●l                                                                                                    | JBW: 1 MHz      |
|         |                    |                |               |                                                                                                    | 6WT:1ms         |
| -25     |                    |                |               |                                                                                                    | GSM / EDGE      |
| -35     |                    |                |               |                                                                                                    |                 |
|         |                    |                |               |                                                                                                    |                 |
| -45     |                    |                |               |                                                                                                    |                 |
| -55     |                    |                |               | ·····                                                                                                    |                 |
| -65 - 1 |                    |                |               |                                                                                                    |                 |
| -75     |                    |                |               |                                                                                                    |                 |
| -10     |                    |                | h             | M∎/                                                                                                    | FREE RUN        |
| -85     |                    |                |               |                                                                                                    | VIDEO           |
| -95     |                    |                |               | t to the state of the state of | EXTERN J        |
| -105    |                    |                |               |                                                                                                    | EXTERN 1        |
| Ī       | : P(               | )We <b>r</b> : | -53           | ,U dBr-                                                                                                    |                 |
| Center  | : 920 MHz          |                | -C Mea        | as Time                                                                                                    | DELAY           |
| MANUA   | IL AUT<br>1E SUPTI | 0 C<br>ME SU   | ont<br>Jeep = | SINGLE<br>SWEEP                                                                                                    | TRIGGER         |

# Messung der belegten Bandbreite

Zur Sicherstellung eines ordnungsgemäßen Betriebs eines Sendenetzes ist Bedingung, dass alle Sender die ihnen zugewiesene Bandbreite einhalten. Diese wird mit der Messung der belegten Bandbreite überprüft. Diese ist definiert als die Bandbreite, in der ein vorgegebener Prozentsatz (99 %) der Leistung gesendet wird.

Der R&S FSH bietet die Messung der belegten Bandbreite als Messfunktion an. Die Messparameter wählt er dabei nach Eingabe der Kanalbandbreite automatisch so aus, dass ein optimales Ergebnis erzielt wird.

#### **Bedienung:**

- Die Taste MEAS drücken.
- Den Softkey MEASURE drücken.

Der R&S FSH öffnet das Menü mit den Messfunktionen.

- Mit dem Drehrad oder den Cursortasten den Menüpunkt OCCUPIED BW auswählen (Auswahl rot hinterlegt).
- Die Auswahl mit der ENTER-Taste oder dem Softkey MEASURE bestätigen.

| Detect: Auto Pk<br>Ref: -8 dBm | Trig :Free<br>Trace:Cl/Wr | RBW: 1 MHz<br>VBW: 1 MHz<br>SWT: 100 ms |
|--------------------------------|---------------------------|-----------------------------------------|
| _18                            |                           |                                         |
| -10                            |                           |                                         |
| -28                            |                           |                                         |
| 20                             |                           |                                         |
| -30                            |                           |                                         |
| -48                            |                           |                                         |
| MEASUREMENT                    | س داشده، با سال ا         | أظلعهم تعقب وممارع وألقوس والخراج       |
| ANALYZER                       |                           |                                         |
| TRACKING GEN                   |                           |                                         |
| POWER SENSOR                   |                           |                                         |
| CHANNEL POWER                  |                           | واطهل وأعرابه الم                       |
| OCCUPIED BW                    |                           |                                         |
| TOMA POWER                     |                           | ········                                |
| DISTANCE TO FAUL               |                           |                                         |
| TRAUG                          |                           | .10 012                                 |
| MEASURE DUCER                  | LIMIT DISE                | NE :                                    |

Der R&S FSH zeigt das Softkeymenü zur Einstellung zur Messung der belegten Bandbreite an. Im Messdiagramm zeigt er durch zwei senkrechte Linien die belegte Bandbreite an. Den numerischen Messwert (OBW) zeigt er im Messwertdiagramm unten groß an.

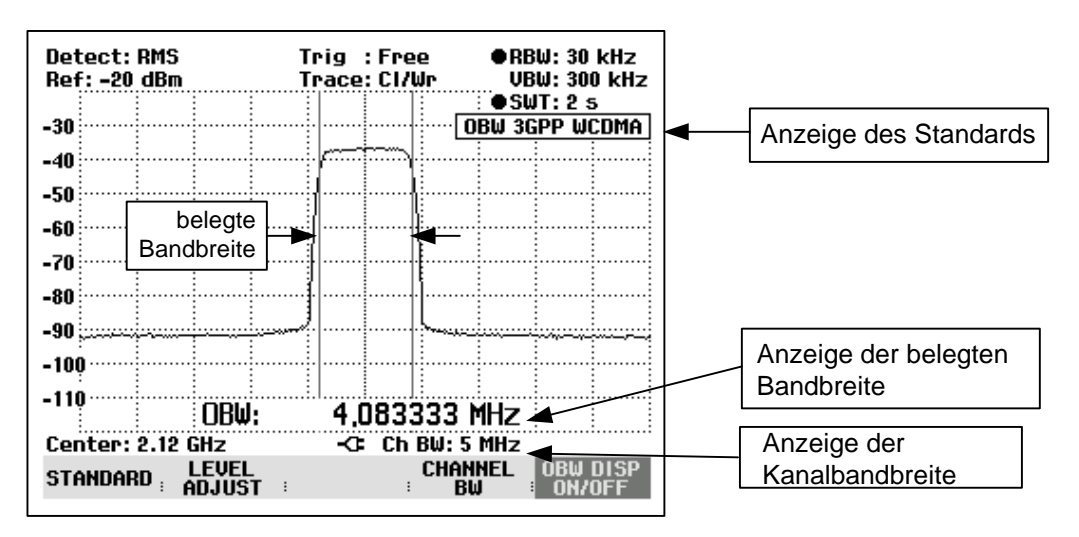

#### Auswahl eines Standards:

Der R&S FSH bietet für verschiedene Standards eine Voreinstellung für die Messung der belegten Bandbreite an. Zusätzlich kann eine benutzerspezifische Konfiguration definiert und gespeichert werden.

> Den Softkey STANDARD drücken.

Der R&S FSH öffnet die Tabelle mit den angebotenen Standards.

- Mit dem Drehrad oder den Cursortasten den gewünschten Standard auswählen.
- Mit der ENTER-Taste oder dem Softkey STAN-DARD die Auswahl bestätigen.

Der R&S FSH stellt den gewählten Standard ein. Die Einstellparameter Frequenzdarstellbereich, Auflösebandbreite, Videobandbreite, Sweepzeit und Detektor werden für den Standard optimal eingestellt.

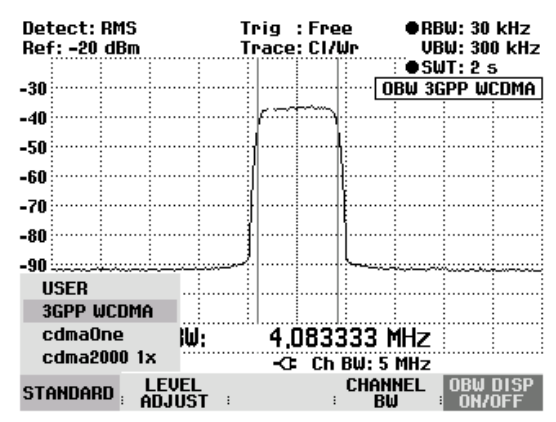

Mit der Auswahl von USER stellt der R&S FSH die zuletzt mit USER verwendete Einstellung für die Messung der belegten Bandbreite wieder ein. Änderungen in den Einstellungen übernimmt er automatisch, so dass sie beim nächsten Aufruf des Standards USER wieder verfügbar sind.

Bei der Änderung von Einstellungen ist dabei folgendes zu beachten:

- Der Darstellbereich (Span) ist immer an die Kanalbandbreite (CHANNEL BW) gekoppelt. Mit deren Änderung stellt der R&S FSH automatisch den dazu passenden Span (= 5 x Kanalbandbreite) ein.
- Die Auflösebandbreite sollte zwischen 1 und 4 % der Kanalbandbreite gewählt werden. Somit ist gewährleistet, dass die Messung der belegten Bandbreite mit hoher Genauigkeit durchgeführt wird.
- Die Videobandbreite ist mindestens dreimal so breit wie die Auflösebandbreite zu wählen. Damit wird das Signal nicht durch Komprimierung von Signalspitzen durch das Videofilter verfälscht.
- Als Detektor ist der RMS-Detektor zu empfehlen. Damit ist sichergestellt, dass die Leistung immer richtig gemessen wird, unabhängig von der zu messenden Signalform.
- Die Sweepzeit ist so einzustellen, dass das Messergebnis stabil ist. Bei Verlängerung der Sweepzeit verlängert der R&S FSH3 auch die Integrationszeit für den RMS-Detektor und liefert damit auch stabilere Messwerte.

#### Umbenennung des USER-Standards:

Die Einstellung für den Standard USER kann mit einem benutzdefinierten Namen versehen werden. Der eingegebene Name für den USER-Standards erscheint auch im Bildschirm, so dass zum Beispiel bei der Dokumentation der Messung die Einstellung mit dokumentiert wird. > Den Softkey STANDARD drücken.

Der R&S FSH öffnet die Tabelle mit den angebotenen Standards.

- Mit dem Drehrad oder den Cursortasten Rename USER auswählen.
- Mit der ENTER-Taste oder dem Softkey STAN-DARD die Auswahl bestätigen.

Der R&S FSH öffnet das Eingabefenster für den Namen des User-Standards.

- Mit den Zifferntasten einen eigenen Namen eingeben.
- > Die Eingabe mit der ENTER-Taste abschliessen.

Bei Aufruf des Menüs STANDARD erscheint der eingegebene Name im Menüpunkt USER, z.B, DAB (U-SER). Der Name erscheint auch oben rechts am Bildschirm nach der Auswahl des USER-Standards.

| Dete<br>Ref: | Detect: RMS Trig : Free<br>Ref: -20 dBm Trace: Cl/Wr |                 | ●RBW:<br>VBW: | 30 kHz<br>300 kHz |         |         |
|--------------|------------------------------------------------------|-----------------|---------------|-------------------|---------|---------|
| ~            |                                                      |                 |               |                   | •SWT:   | 500 ms  |
| -30          |                                                      |                 |               |                   | 3GPF    | WUMA    |
| -40          |                                                      |                 |               |                   |         |         |
| -50          |                                                      |                 |               |                   |         |         |
|              |                                                      |                 |               |                   |         |         |
| -60          |                                                      |                 |               |                   |         |         |
| -70          |                                                      |                 |               |                   |         |         |
| -80          |                                                      |                 |               |                   |         |         |
|              |                                                      |                 |               |                   |         |         |
| REN          | iame use                                             | R STAN          | DARD          |                   |         |         |
| Тур          | e a nam                                              | e or pre        | ess ENTER     | R for the         | current | name:   |
| Nam          | ne: USEF                                             | 3               |               |                   |         |         |
|              |                                                      |                 |               |                   |         |         |
| STAN         | IDARD :                                              | LEVEL<br>ADJUST | ; PWR U       | NIT ; CHA         | NNEL PL | JR DISP |

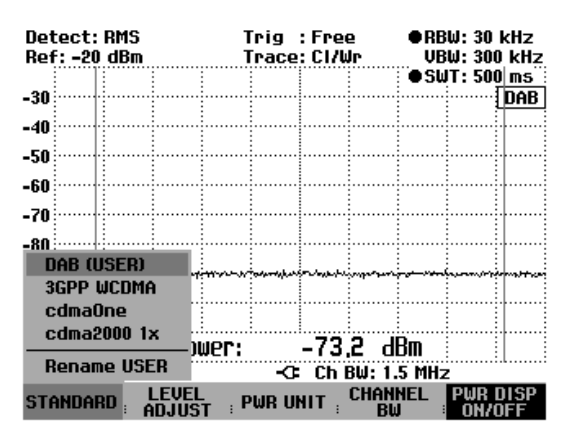

#### Einstellung des Referenzpegels:

Bei der Wahl des Referenzpegels ist darauf zu achten, dass der R&S FSH nicht übersteuert wird. Da die Leistung mit einer im Vergleich zur Signalbandbreite kleinen Auflösebandbreite gemessen wird, kann der R&S FSH übersteuert werden, obwohl sich die Messkurve innerhalb des Messdiagramms befindet. Um eine Übersteuerung auszuschließen, kann das Signal mit der größtmöglichen Auflösebandbreite und dem Peak-Detektor gemessen werden. Die Messkurve darf mit dieser Einstellung den Referenzpegel nicht überschreiten.

Der R&S FSH bietet zur Vereinfachung der Bedienung und um Fehlmessungen zu vermeiden eine automatische Routine zur Einstellung des Referenzpegels an.

#### Den Softkey LEVEL ADJUST drücken.

Der R&S FSH startet die Messung des optimalen Referenzpegels, wobei er die Auflösebandbreite 1 MHz, die Videobandbreite 1 MHz und den Peak-Detektor benutzt. Während der Messung meldet er "Pegeleinstellung für OBW Messung, bitte warten...".

Anschließend stellt er den optimalen Referenzpegel ein.

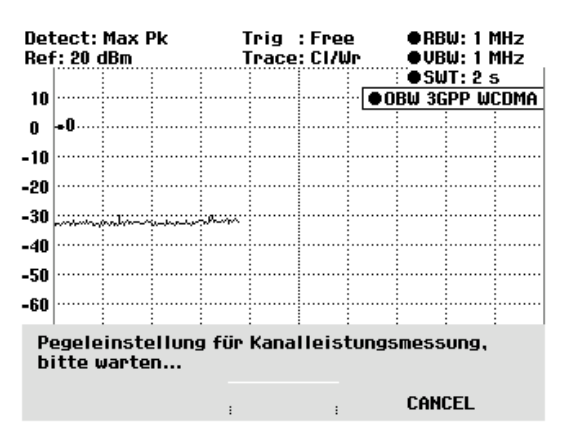

#### Einstellung der Kanalbandbreite:

Mit der Kanalbandbreite wird der Frequenzdarstellbereich, die Auflösebandbreite und die Sweepzeit festgelegt, in der der R&S FSH die belegte Bandbreite misst.

Den Softkey CHAN BW drücken.

Der R&S FSH öffnet das Werteingabefeld mit der gerade eingestellten Kanalbandbreite.

- Mit den numerischen Tasten eine neue Kanalbandbreite eingeben und die Eingabe mit der gewünschten Einheit abschließen, oder
- Mit dem Drehrad oder den Cursortasten die Kanalbandbreite verändern und die Eingabe mit der EN-TER-Taste oder dem Softkey CHANNEL BW abschließen.

Der R&S FSH passt den Frequenzdarstellbereich (Span) automatisch an die eingegebene Kanalbandbreite an (Span = 5 x Kanalbandbreite), so dass eine korrekte Messung der belegten Bandbreite sichergestellt ist. Die minimal einstellbare Kanalbandbreite ist 2 kHz. Bei Einstellung einer kleineren Kanalbandbreite stellt der R&S FSH 2 kHz ein und meldet "Bereichsüberschreitung".

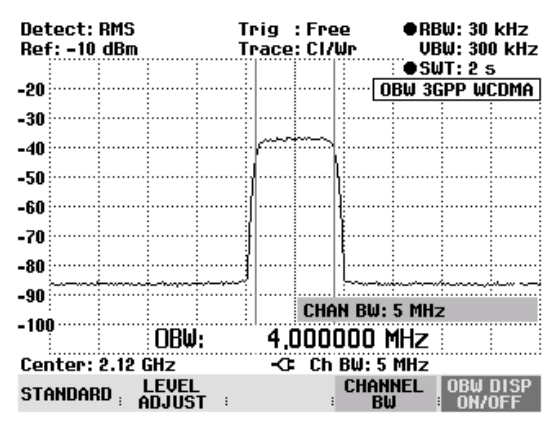

#### Anzeige der belegten Bandbreite:

Der R&S FSH blendet unten im Messdiagramm die belegte Bandbreite (OBW: nnn.nn kHz) ein. Dadurch wird normalerweise die Messkurve nicht verdeckt. Sollte sich dennoch in diesem Bereich die Messkurve befinden, kann die Anzeige der belegten Bandbreite ausgeblendet werden. Die Ausblendung erfolgt durch Druck auf den Softkey OBW DISP ON/OFF. Wenn die Softkeybeschriftung grün hinterlegt ist, ist die Anzeige der belegten Bandbreite eingeschaltet.

#### Veränderung des Frequenzdarstellbereichs:

Der vom R&S FSH eingestellte Frequenzdarstellbereich führt in der Regel zu optimalen Messergebnissen. In manchen Fällen kann es jedoch angebracht sein einen größeren Frequenzdarstellbereich zu wählen. Die ist zum Beispiel dann der Fall, wenn außerhalb des automatisch eingestellten Frequenzdarstellbereich noch Signalanteile vorhanden sind, die bei der Messung berücksichtigt werden sollen.

#### **Bedienung:**

➢ Die Taste SPAN drücken.

Der Softkey AUTO SPAN ist grün hinterlegt als Hinweis, dass der für die Messung der belegten Bandbreite optimale Frequenzdarstellbereich eingestellt ist. für eine sofortige Eingabe eines anderen Frequenzdarstellbereichs ist die Eingabe MANUAL SPAN ist aktiv.

- Mit den Zifferntasten einen neuen Frequenzdarstellbereich eingeben und die Eingabe mit der gewünschten Einheit abschließen, oder
- Mit dem Drehrad oder den Cursortasten den Frequenzdarstellbereich verändern und die Eingabe mit der ENTER-Taste oder dem Softkey MANUAL SPAN abschließen.

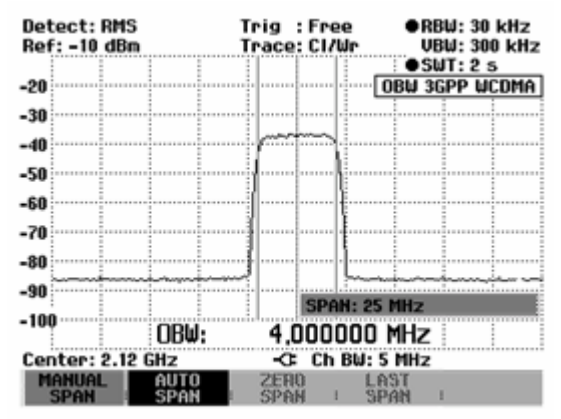

Der größte zugelassene Frequenzdarstellbereich bei der Messung der belegten Bandbreite ist das Zehnfache der Kanalbandbreite. Bei größeren Frequenzdarstellbereichen wäre das Ergebnis der Kanalleistungsmessung zunehmend ungenau, da zu wenige Punkte der Messkurve in den zu messenden Kanal fallen.

- > Den Softkey AUTO SPAN drücken, um wieder den optimalen Frequenzdarstellbereich einzustellen.
- > Zur Rückkehr in das Menü für die Messung der belegten Bandbreite die Taste MEAS drücken.

# Benutzung des R&S FSH im Empfänger-Modus

(nur verfügbar, wenn die Option R&S FSH-K3 installiert ist)

Für die Messung von Pegeln auf einer Frequenz bietet der R&S FSH optional den Empfänger-Modus an (Option R&S FSH-K3). Der R&S FSH verhält sich damit wie ein Empfänger, der auf einer vorgegebenen Frequenz den Pegel misst.

Zusätzlich ist die Messung auf mehreren Frequenzen mit graphischer Darstellung der Pegel möglich. Im Gegensatz zum Analysator-Modus, bei dem der R&S FSH quasi-kontinuierlich über den vorgegebenen Frequenzbereich sweept, misst er im Empfänger-Modus auf vorgegebenen Einzelfrequenzen mit der gewählten Messzeit pro Frequenz.

Einschalten des Empfängermodus:

- ➢ Die Taste MEAS drücken.
- > Den Softkey MEASURE drücken.

Der R&S FSH öffnet das Menü für die Messfunktionen.

Mit den Cursortasten oder dem Drehrad den Menüpunkt RECEIVER auswählen und die Auswahl mit der ENTER-Taste oder dem Softkey MEASURE bestätigen.

| Detect: Auto Pk 1 |         |                | frig :Free   |                      |          | RBW: 1 MHz        |           |               |       |          |
|-------------------|---------|----------------|--------------|----------------------|----------|-------------------|-----------|---------------|-------|----------|
| Ref: -20 dBm 1    |         |                | frace: Cl/Wr |                      |          | VBW: 1 MHz        |           |               |       |          |
|                   |         |                |              |                      |          | 1                 | SL        | ιT:           | 100   | ) ms     |
| -30               |         |                |              |                      |          | · · · · · · · · · |           | · • · · · ·   |       |          |
| -40               |         |                |              | l                    |          |                   | l         |               |       |          |
| -10               |         |                |              |                      |          |                   |           |               |       |          |
| -50               |         | •••••          |              |                      |          |                   |           | ÷             |       |          |
| _ M               | IEASURE | EMENT          |              | [                    |          |                   |           | ļ             |       | 11111224 |
| A                 | NALYZE  | R              |              | Lind                 | العجريان | S BOLLOWING       | in the    |               | فليعك |          |
| R                 | ECEIVE  | R              |              |                      |          |                   |           |               |       |          |
| Т                 | RACKIN  | G GEN          |              |                      |          |                   |           |               |       |          |
| P                 | OWER S  | ENSOR          |              |                      |          |                   |           |               |       | .111     |
| C                 | HANNEL  | POWER          |              | 11.1.1               |          | الأالالي          | a di Di   |               | L III | نا الله  |
| n                 | CCUPIE  | n RM           |              | <u>מייייין או</u> וי | 11/171   | ייוין דר          | ייייין    | <b>É</b> IU I | 111   | IL T. II |
| Т                 |         | NED            |              | րդուն                |          | [                 | <u></u>   | ÷             |       | !        |
|                   |         |                |              | E.'                  |          |                   |           |               |       |          |
| U                 | ISTANC  | E TO FAU       |              | -0                   | Spa      | in: 3 (           | GHz       |               |       |          |
| ME                | ASURE   | TRANS<br>DUCER | :            | LIMI                 | T<br>S i | DISP              | lay<br>1e | :             |       |          |

Der R&S FSH schaltet den Empfängermodus ein und misst den Pegel auf der eingestellten Frequenz.

#### Anzeige des Anzeige der Anzeige des Bandbreite Detektors Triggers Anzeige der Detect: Peak **RBW: 1 MHz** Trig : Free Anzeige des Ref: 90 dBµV MT: 100 ms Messzeit Referenzpegels Anzeige der Freq: 1500.0000 MHz -Frequenz Level: 50.2 dBµV Anzeige des Pegels Analoge 70 Pegelskala Ī0 ō 10 20 30 40 50 60 80 90 Pegelanzeige dBµŲ FREQ: 1500.0000 MHz -0-Hauptmenü des BAND MEAS REF FREQ DETECTOR Empfängermodus

Der R&S FSH bietet die wichtigsten Einstellparameter wie Frequenz, Referenzpegel, Messbandbreite, Detektor und Messzeit im Hauptmenü des Empfängermodus an. Sie sind aber auch über die entsprechenden Tasten einstellbar.

### Bildschirmaufteilung:

### Einstellung der Frequenz

Die Frequenzeinstellung erfolgt entweder im Hauptmenü des Empfängermodus oder über die Taste FREQ.

Nach Aufruf des Empfängermodus ist sofort die Frequenzeingabe aktiv. Die Empfangsfrequenz kann mit dem Drehrad, den Cursortasten oder durch numerische Eingabe verändert werden.

Falls der R&S FSH sich nicht im Hauptmenü befindet, kann die Empfangsfrequenz wie folgt eingestellt werden:

Die Taste MEAS drücken.

Die Frequenzeingabe ist aktiviert. Der R&S FSH zeigt das Frequenzeingabefeld an und die Frequenz kann unmittelbar verändert werden.

Alternativ kann die Frequenzeingabe über die Taste FREQ erfolgen:

Die Taste FREQ drücken.

Der R&S FSH wechselt in das Frequenzmenü und aktiviert die Frequenzeingabe.

Mit dem Drehrad, den Cursortaten oder durch numerische Eingabe die Empfangsfrequenz verändern.

Die Frequenzanzeige folgt direkt der Eingabe.

#### Einstellung der Frequenzschrittweite:

Zur Abstimmung der Frequenz mit dem Drehrad ist die Schrittweite vorgebbar. In der Grundeinstellung ist die Abstimmschrittweite 100 Hz entsprechend der kleinsten Frequenzauflösung im Empfängermodus. Die Abstimmschrittweite mit den Cursortasten ist immer 100 kHz.

- Die Taste FREQ drücken.
- Den Softkey FREQ STEPSIZE drücken.
- Im Menü für die Schrittweite die gewünschte Schrittweite (100 Hz, 1 kHz, 10 kHz, 100 kHz oder 1 MHz) auswählen.
- Die Auswahl mit der Taste ENTER oder durch nochmaliges Drücken des Softkeys FREQ STEPSI-ZE bestätigen.
- Für andere Schrittweiten als die angebotenen den Menüpunkt MANUAL... auswählen und mit der EN-TER-Taste oder dem Softkey FREQ STEPSIZE bestätigen.
- In das Eingabefeld die gewünschte Schrittweite mit der Zifferntastatur eingeben und die Eingabe mit der entsprechenden Einheitentaste abschliessen. Alternativ kann die Schrittweite mit dem Drehrad oder den Cursortasten verändert werden.

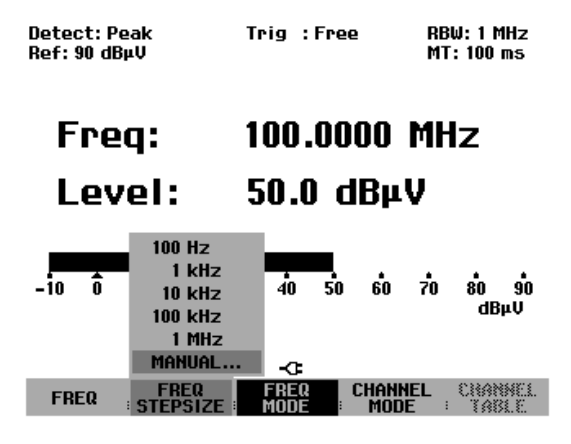

#### Frequenzabstimmung in Kanalrastern:

Für die Messung in Kanalrastern bietet der R&S FSH die Möglichkeit anstatt der Frequenz einen Frequenzkanal einzugeben. Die Defintion einer einfachen Kanaltabelle kann dabei direkt von der Frontplatte des R&S FSH vorgenommen werden. Kompliziertere Kanaltabellen, z. B. mit Lücken entweder bei den Kanalnummern oder bei der Frequenz, sind über die Software R&S FSH View zu definieren und in den Speicher des R&S FSH zu laden.

- > Die Taste FREQ drücken.
- > Den Softkey CHANNEL MODE drücken.

Der R&S FSH zeigt nun anstatt der Frequenz einen Kanal nach Massgabe der gerade eingeschalteten Kanaltabelle an.

Die Auwahl einer Kanaltabelle wird wie folgt durchgeführt:

> Den Softkey CHANNEL TABLE drücken.

Der R&S FSH wechselt in das Untermenü zur Auswahl der Kanalkonfiguration. Er zeigt dabei die in Gerät verfügbaren, mit der Software R&S FSH View geladenen Kanaltabellen an. Falls keine Kanaltabelle geladen ist, zeigt der R&S FSH "No bands available" an.

- Mit dem Drehrad oder den Cursortasten die gewünschte Kanaltabelle auswählen.
- > Die Auswahl mit dem Softkey SELECT bestätigen.

Der R&S FSH wechselt in das Frequenzeingabemenü. Die Frequenzanzeige erfolgt in Kanälen und der Softkey FREQ ist durch CHANNEL ersetzt. Alle Frequenzeingaben erfolgen nun in Kanalnummern. Dabei lässt der R&S FSH nur Eingaben zu, die in der Kanalliste definiert sind. Andere Frequenzen sind nicht mehr eingebbar.

Die zum eingestellten Kanal gehörige Frequenz zeigt der R&S FSH zusätzlich oberhalb der Ausgabe Channel an.

Mit dem Drehrad oder den Cursortasten einem neuen Kanal einstellen oder mit den Zifferntasten einen neuen Kanal eingeben.

Beim Versuch einen Kanal ausserhalb des definierten Bereichs einzugeben meldet der R&S FSH "Bereichsüberschreitung".

Falls im Gerät keine Kanaltabelle gespeichert ist oder eine weitere notwendig ist, kann eine User-Tabelle zusätzlich definiert werden.

Dies ist wie folgt durchzuführen:

|                                                                                      |                                                                           | LEITOTTO                                                                                                    |  |  |  |  |
|--------------------------------------------------------------------------------------|---------------------------------------------------------------------------|----------------------------------------------------------------------------------------------------|--|--|--|--|
|                                                                                      |                                                                           |                                                                                                    |  |  |  |  |
| TV France                                                                            | 01/03/2004                                                                | 1 15:59:02                                                                                                    |  |  |  |  |
| TV Japan                                                                             | 01/03/2004                                                                | 1 14:58:52                                                                                                    |  |  |  |  |
| TV DK_OIRT                                                                           | 01/03/2004                                                                | 1 14:40:20                                                                                                    |  |  |  |  |
| TV Australia                                                                         | 01/03/2004                                                                | 4 14:40:08                                                                                                    |  |  |  |  |
| TV Europe                                                                            | 01/03/2004                                                                | 1 14:39:56                                                                                                    |  |  |  |  |
| TV China                                                                             | 01/03/2004                                                                | 1 14:34:40                                                                                                    |  |  |  |  |
| TV Italy                                                                             | 01/03/2004                                                                | 4 14:30:40                                                                                                    |  |  |  |  |
| TV Ireland                                                                           | 01/03/2004                                                                | 1 14:30:26                                                                                                    |  |  |  |  |
| TV French Overs                                                                      | 5 01/03/2004                                                              | 01/03/2004 14:30:16                                                                                                    |  |  |  |  |
| PCS UL                                                                               | 01/01/1995                                                                | 01/01/1995 02:00:00                                                                                                    |  |  |  |  |
| PCS DL                                                                               | 01/01/1995                                                                | 01/01/1995 02:00:00                                                                                                    |  |  |  |  |
| GSM UL                                                                               | 01/01/1995                                                                | 5 02:00:00                                                                                                    |  |  |  |  |
| GSM DL                                                                               | 01/01/1995                                                                | 5 02:00:00                                                                                                    |  |  |  |  |
|                                                                                      |                                                                           |                                                                                                    |  |  |  |  |
|                                                                                      |                                                                           |                                                                                                    |  |  |  |  |
|                                                                                      |                                                                           |                                                                                                    |  |  |  |  |
| SELECT SELEC                                                                         |                                                                           |                                                                                                    |  |  |  |  |
| OSER I                                                                               | HB :                                                                      | S PRIMIER                                                                                                    |  |  |  |  |
|                                                                                      |                                                                           |                                                                                                    |  |  |  |  |
|                                                                                      |                                                                           |                                                                                                    |  |  |  |  |
| Detect: Peak                                                                         | Trig :Free                                                                | RBW: 1 MHz                                                                                                    |  |  |  |  |
| Detect: Peak<br>Ref: 90 dBµV                                                         | Trig :Free                                                                | RBW: 1 MHz<br>MT: 100 ms                                                                                                |  |  |  |  |
| Detect: Peak<br>Ref: 90 dBµV<br>Freq: 64.5000 MHz                                    | Trig :Free                                                                | RBW: 1 MHz<br>MT: 100 ms                                                                                                |  |  |  |  |
| Detect: Peak<br>Ref: 90 dBµV<br>Freq: 64.5000 MHz                                    | Trig :Free                                                                | RBW: 1 MHz<br>MT: 100 ms                                                                                                |  |  |  |  |
| Detect: Peak<br>Ref: 90 dBµV<br>Freq: 64.5000 MHz                                    | Trig :Free                                                                | RBW: 1 MHz<br>MT: 100 ms                                                                                                |  |  |  |  |
| Detect: Peak<br>Ref: 90 dBµV<br>Freq: 64.5000 MHz                                    | Trig : Free  I: 4 (UHF 1)                                                 | RBW: 1 MHz<br>MT: 100 ms                                                                                                |  |  |  |  |
| Detect: Peak<br>Ref: 90 dBµV<br>Freq: 64.5000 MHz                                    | Trig : Free                                                               | RBW: 1 MHz<br>MT: 100 ms                                                                                                |  |  |  |  |
| Detect: Peak<br>Ref: 90 dBµU<br>Freq: 64.5000 MHz                                    | Trig : Free                                                               | RBW: 1 MHz<br>MT: 100 ms                                                                                                |  |  |  |  |
| Detect: Peak<br>Ref: 90 dBµU<br>Freq: 64.5000 MHz<br>Channe<br>Level:                | Trig : Free<br>I: 4 (VHF 1)<br>51.4 dBμV                                  | RBW: 1 MHz<br>MT: 100 ms                                                                                                |  |  |  |  |
| Detect: Peak<br>Ref: 90 dBµU<br>Freq: 64.5000 MHz<br>Channe<br>Level:                | Trig : Free<br>I: 4 (UHF 1)<br>51.4 dBµV                                  | RBW: 1 MHz<br>MT: 100 ms                                                                                                |  |  |  |  |
| Detect: Peak<br>Ref: 90 dBµU<br>Freq: 64.5000 MHz<br>Channe<br>Level:                | Trig : Free I: 4 (VHF 1) 51.4 dBµV                                        | RBW: 1 MHz<br>MT: 100 ms                                                                                                |  |  |  |  |
| Detect: Peak<br>Ref: 90 dBµU<br>Freq: 64.5000 MHz<br>Channe<br>Level:                | Trig : Free<br>I: 4 (VHF 1)<br>51.4 dBμV                                  | RBW: 1 MHz<br>MT: 100 ms                                                                                                |  |  |  |  |
| Detect: Peak<br>Ref: 90 dBµU<br>Freq: 64.5000 MHz<br>Channe<br>Level:                | Trig : Free<br>I: 4 (VHF 1)<br>51.4 dBμV                                  | RBW: 1 MHz<br>MT: 100 ms                                                                                                |  |  |  |  |
| Detect: Peak<br>Ref: 90 dBµU<br>Freq: 64.5000 MHz<br>Channe<br>Level:<br>-10 0 10 20 | Trig : Free<br>I: 4 (UHF 1)<br>51.4 dBµV<br>30 40 50 60 5                 | RBW: 1 MHz<br>MT: 100 ms                                                                                                |  |  |  |  |
| Detect: Peak<br>Ref: 90 dBµU<br>Freq: 64.5000 MHz<br>Channe<br>Level:<br>-10 0 10 20 | Trig : Free<br>I: 4 (UHF 1)<br>51.4 dBµV<br>30 40 50 60 5                 | RBW: 1 MHz<br>MT: 100 ms<br>/<br>/<br>/<br>/<br>/<br>/<br>/<br>/<br>/<br>/<br>/<br>/<br>/<br>/<br>/<br>/<br>/<br>/<br>/ |  |  |  |  |
| Detect: Peak<br>Ref: 90 dBµU<br>Freq: 64.5000 MHz<br>Channe<br>Level:<br>-10 0 10 20 | Trig : Free<br>I: 4 (VHF 1)<br>51.4 dBμV<br>30 40 50 60 5                 | RBW: 1 MHz<br>MT: 100 ms<br>70 80 90<br>dBμV                                                                            |  |  |  |  |
| Detect: Peak<br>Ref: 90 dBµU<br>Freq: 64.5000 MHz<br>Channe<br>Level:<br>-10 0 10 20 | Trig : Free I: 4 (VHF 1) 51.4 dBµV 30 40 50 60 3 CHANNEL: 4 -CE           | RBW: 1 MHz<br>MT: 100 ms<br>70 80 90<br>dBμV                                                                            |  |  |  |  |
| Detect: Peak<br>Ref: 90 dBµU<br>Freq: 64.5000 MHz<br>Channe<br>Level:<br>-i0 0 10 20 | Trig : Free I: 4 (VHF 1) 51.4 dBµV 30 40 50 60 5 CHANNEL: 4 -C: FREQ FREQ | RBW: 1 MHz<br>MT: 100 ms<br>70 80 90<br>dBμV                                                                            |  |  |  |  |

00.10.10

- Die Taste FREQ drücken.
- > Den Softkey CHANNEL TABLE drücken.
- > Den Softkey SELECT USER TAB drücken.
- > Den Softkey DEFINE USER TAB drücken.

Der R&S FSH öffnet das Untermenü zur Eingabe der verschiedenen Parameter der Kanaltabelle. Eine Kanaltabelle ist definiert durch die Nummer für den ersten Kanal und die dazugehörige Frequenz, die Anzahl der Kanäle und deren Frequenzabstand

| 30/03/2004                                                                                                    | BAND TABLE LIST                                                                                                    | 22:15:14                                                                                                 |
|----------------------------------------------------------------------------------------------------|----------------------------------------------------------------------------------------------------|----------------------------------------------------------------------------------------------------|
| TV France<br>TV Japan<br>TV DK_OIRT<br>TV Australia<br>TV Europe<br>TV China<br>TV Italy<br>TV Italy<br>TV Ireland<br>TV French Overs<br>PCS UL | 01/03/2004<br>01/03/2004<br>01/03/2004<br>01/03/2004<br>01/03/2004<br>01/03/2004<br>01/03/2004<br>01/03/2004<br>5 01/03/2004<br>01/01/1995 | 15:59:02<br>14:58:52<br>14:40:20<br>14:40:08<br>14:39:56<br>14:30:40<br>14:30:26<br>14:30:16<br>02:00:00 |
| PCS DL<br>GSM UL<br>GSM DL                                                                                                    | 01/01/1995<br>1ST CHANN<br>1ST CHANN<br>NO OF CHAI<br>CHANNEL S                                                                            | 02:00:00<br>EL NO<br>EL FREQ<br>NNELS<br>PACING                                                          |
|                                                                                                    | AB EXIT USER TAE                                                                                                    | B PRINTER                                                                                                |

- > 1<sup>ST</sup> CHANNEL NO... durch Drücken der ENTER-Taste auswählen.
- > Die Nummer des ersten Kanals eingeben und die Eingabe mit der ENTER-Taste abschliessen.
- > Den Softkey DEFINE USER TAB drücken.
- > Den Menüpunkt 1<sup>ST</sup> CHANNEL FREQ... auswählen und mit ENTER bestätigen.
- Die Frequenz des ersten Kanals eingeben und die Eingabe mit der Einheit f
  ür die Frequenz abschliessen.
- > Den Softkey DEFINE USER TAB drücken.
- > Den Menüpunkt NO OF CHANNELS... auswählen und mit ENTER bestätigen.
- > Die Anzahl der Kanäle eingeben und die Eingabe mit der ENTER-Taste bestätigen.
- > Den Softkey DEFINE USER TAB drücken.
- > Den Menüpunkt CHANNEL SPACING... auswählen und mit ENTER bestätigen.
- > Den Kanalabstand eingeben und die Eingabe mit der entsprechenden Einheitentaste bestätigen.

### Einstellung des Referenzpegels

Die Einstellung des Referenzpegels erfolgt entweder im Empfänger-Hauptmenü oder über die Taste AMPT. Der Referenzpegel ist der Maximalpegel der analogen Bargraphanzeige.

Der Referenzpegel sollte so eingestellt werden, dass sich die analoge Bargraphanzeige innerhalb deren Skalierung befindet. Es is jedoch darauf zu achten, dass der Referenzpegel so niedrig gewählt ist, dass das Messsignal nicht im Eigenrauschen verschwindet. Dies kann zum Beispiel durch Wegnehmen des Eingangssignals überprüft werden.

#### Einstellung des Referenzpegels im Hauptmenü des Empfängermodes:

- Die Taste MEAS drücken.
- Den Softkey REF LEVEL drücken.
- > Den eingestellten Referenzpegel mit den Cursortasten oder dem Drehrad verändern oder mit der numerischen Tastatur einen neuen Referenzpegel eingeben.
- > Die Eingabe des Referenzpegels mit der ENTER-Taste bestätigen.

#### Einstellung des Referenzpegels im Amplituden-Menü:

- Die Taste AMPT drücken.
- Den Softkey REF LEVEL drücken.
- Den eingestellten Referenzpegel mit den Cursortasten oder dem Drehrad verändern oder mit der numerischen Tastatur einen neuen Referenzpegel eingeben.
- > Die Eingabe des Referenzpegels mit der ENTER-Taste bestätigen.

### Einstellung der Bandbreite

Im Empfänger-Modus stehen die gleichen Bandbreiten wie im Analysator-Mode zur Verfügung. Zusätzlich bietet der R&S FSH die Bandbreiten 200 Hz, 9 kHz, 120 kHz und 1 MHz für die Messung von Störemissionen nach CISPR16 an. Im Gegensatz zu den Analysator-Bandbreiten, die als 3-dB-Bandbreiten definiert sind, sind die CISPR-Bandbreiten 6-dB-Bandbreiten.

Die Taste BW drücken.

Der R&S FSH aktiviert unmittelbar die Eingabe der Auflösebandbreite (Softkey MANUAL RES BW rot hinterlegt).

Mit den Cursortasten oder dem Drehrad die augenblickliche Bandbreite verändern oder mit Hilfe der numerischen Tastatur eine neue Bandbreite eingeben und die Eingabe mit der entsprechenden Einheitentaste abschliessen.

Hinweis: Die 200-kHz-Bandbreite ist immer mit der numerischen Tastatur einzugeben.

Die Bandbreiten nach CISPR16 sind wie folgt einzustellen:

- Im Menü BW den Softkey MANUAL CISPR BW drücken.
- Mit den Cursortaten, dem Drehrad oder durch numerische Eingabe eine der CISPR-Bandbreiten auswählen.

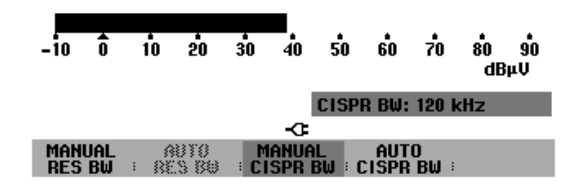

> Mit der ENTER-Taste die Auswahl bestätigen.

Es stehen die Bandbreiten 200 Hz, 9 kHz, 120 kHz und 1 MHz zur Verfügung.

IDie CISPR-Bandbreiten sind nach CISPR16 für bestimmte Frequenzbereiche fest vorgeschrieben:

| Frequenzbereich     | Bandbreite |  |  |
|---------------------|------------|--|--|
| <150 kHz            | 200 Hz     |  |  |
| 150 kHz bis 30 MHz  | 9 kHz      |  |  |
| 30 MHz bis 1000 MHz | 120 kHz    |  |  |
| > 1000 MHz          | 1 MHz      |  |  |

Der R&S FSH bietet dazu die automatische Einstellung der vorgeschriebenen Bandbreite abhängig von der eingestellten Frequenz an.

- Die Taste BW drücken.
- > Den Softkey AUTO CISPR BW drücken.

### **Einstellung des Detektors**

Im Empfängermodus bietet des R&S FSH die folgenden Detektoren an:

- Peak Der Spitzenwerdetektor (PEAK) zeigt den grössten Pegel während der eingestellten Messzeit an.
- Average Der Mittelwertdetektor zeigt den linearen Mittelwert des Messignals innerhalb der gewählten Messzeit an.
- RMS Der RMS-Detektor bildet den Effektivwert des Messsignals während des eingstellten Messzeit.

Quasi-Peak Der Quasi-Peak-Detektor bewertet das Messsignal entsprechend den in der CISPR16-Norm festgelegten Bewertungskurven. Im R&S FSH sind drei verschiedene Bewertungskurven realisiert, die an die eingestellte Bandbreite gekoppelt sind. Bei Frequenzen unter 150 kHz (CISPR Band A) stellt der R&S FSH die 200Hz Bandbreite ein. An die 9 kHz Bandbreite ist die Bewertung für das Band B (anzuwenden von 150 kHz bis 30 MHz) gekoppelt. Die Quasi-Peak-Bewertung für das Band C/D (30 bis 1000 MHz) ist an die 120 kHz Bandbreite gekoppelt.

Die Wahl des Detektors erfolgt entweder im Hauptmenü des Empfänger-Modus oder über die Taste TRACE.

Im Hauptmenü des Empfänger-Modus den Softkey DETECTOR drücken

oder

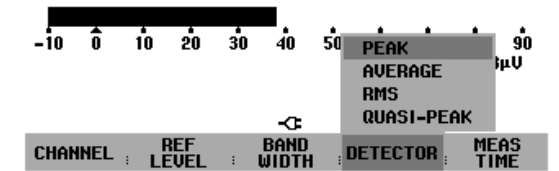

die Taste TRACE und anschliessend den Softkey DETECTOR drücken.

Der R&S FSH öffnet das Menü zur Auswahl des Detektors.

- > Mit dem Drehrad oder den Cursortasten des gewünschten Detektor auswählen.
- Die Auswahl mit der ENTER-Taste oder durch nochmaliges Drücken des Softkeys DETECTOR bestätigen.

### Einstellung der Messzeit

Die Messzeit ist die Zeit, während der der R&S FSH das Signal beobachtet und zu dem am Ende der Messzeit angezeigten Ergebnis nach Maßgabe des eingestellten Detektors zusammenfasst. Der R&S FSH lässt Messzeiten zwischen 1 ms und 100 s zu.

- > Im Empfänger-Hauptmenü oder im Trace-Menü den Softkey MEAS TIME drücken.
- Die Messzeit im Werteingabefeld mit dem Drehrad oder den Cursortasten verändern oder mit den numerischen Tasten einen neuen Wert eingeben.
- > Die Eingabe mit der ENTER-Taste abschließen.

### Messung auf mehreren Frequenzen oder Kanälen (Scan)

Im sogenannten Scan misst der R&S FSH sequentiell die Pegel in vordefinierten Kanälen und stellt die Messergebnisse graphisch dar. Die Verweildauer auf einer Frequenz ist dabei durch die Messzeit bestimmt. Die Messkanäle sind durch die gewählte Kanaltabelle vorgegeben.

- ➢ Die Taste SPAN drücken.
- > Den Softkey FREQ SCAN drücken.

Der Softkey FREQ SCAN ist grün hinterlegt als Hinweis, dass der R&S FSH sich im Scan-Betrieb befindet.

- > Die Auswahl mit der ENTER-Taste bestätigen.
- > Den Softkey SCAN START drücken.
- Die Startfrequenz des Scans mit den Zifferntasten eingeben oder mit den Drehrad oder den Cursor-Tasten verändern.
- > Den Softkey STOP SCAN drücken.
- Die Stoppfrequenz des Scans mit den Zifferntasten eingeben oder mit den Drehrad oder den Cursor-Tasten verändern.
- > Den Softkey SCAN STEP drücken.
- Die Schrittweite des Scans mit den Zifferntasten eingeben oder mit den Drehrad oder den Cursor-Tasten verändern.

Der R&S FSH misst nun auf den Frequenzen, die mit den Scanparameter definiert sind. Die Pegelanzeige erfolgt durch vertikale Linien auf den einzelnen Frequenzen. Deren Höhe entspricht dem Pegel.

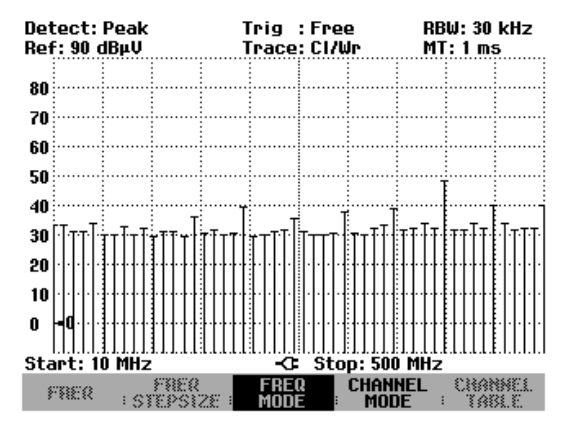

Mit dem Softkey FIXED FREQ schaltet der R&S FSH zurück in die Grundeinstellung des Empfänger-Modus.

Ein Scan ist auch über eine Kanaltabelle möglich. Wenn die Frequenzeingabe auf Channel eingestellt ist, nimmt der R&S FSH die zugehörige Kanaltabelle her.

- Die Taste FREQ drücken.
- > Den Softkey CHANNEL MODE drücken.
- Die Taste SPAN drücken.
- > Die Taste CHANNEL SCAN drücken.

Der R&S FSH scannt jetzt über die Kanäle der aktiven Kanaltabelle.

Der Frequenzbereich für den SCAN wird mit den Softkeys START SCAN und STOP SCAN eingestellt.

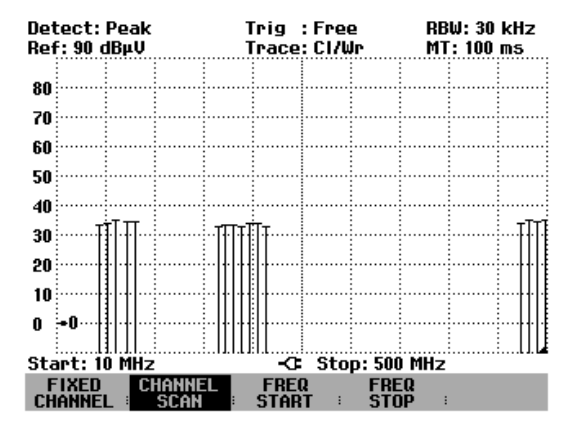

Die verwendete Kanaltabelle kann mit der Taste FREQ und dem Softkey CHANNEL TABLE angezeigt werden. Sie ist in der Tabelle der Kanaltabellen rot hinterlegt.

Der obige Bildschirmabzug zeigt die Messung mit einer Kanaltabelle mit Frequenzlücken. Mit der über R&S FSH View definierten Tabelle sind verschiedene Teilbereiche definiert, die nicht aneinander anschliessen.

Die Pegeldarstellung in den einzelnen Kanälen erfolgt in der Grundeinstellung in form von vertikalen Linien. Alternativ bietet der R&S FSH eine Polygondarstellung an, bei der die Pegelwerte der einzelnen Kanäle durch Geraden verbunden sind.

- > Die Taste TRACE drücken.
- > Den Softkey TRACE STYLE drücken.
- Mit dem Drehrad oder den Cursortasten POLYGON auswählen.

Der R&S FSH schaltet auf die Polygondarstellung um.

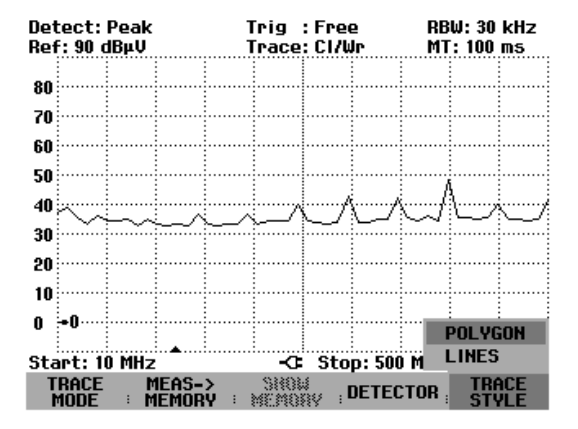
# Messung mit dem Leistungsmesskopf

Zur genauen Messung von Leistungen bietet der R&S FSH als Zubehör die Leistungsmessköpfe R&S FSH-Z1 und -Z18 an. Deren Frequenzbereich ist 10 MHz bis 8 GHz bzw. 10 MHz bis 18 GHz. Damit können sowohl Sinussignale als auch modulierte Signale präzise mit hohem Dynamikbereich gemessen werden.

## Anschluss des Leistungsmesskopfes

Der Leistungsmessköpfe R&S FSH-Z1 und -Z18 werden über eine spezielle serielle Schnittstelle angesteuert und mit Strom versorgt. Das Kabel am Leistungsmesskopf ist mit der Buchse Power Sensor am R&S FSH zu verbinden und anzuschrauben. Das Messobjekt ist mit der N-Buchse am Leistungsmesskopf zu verbinden.

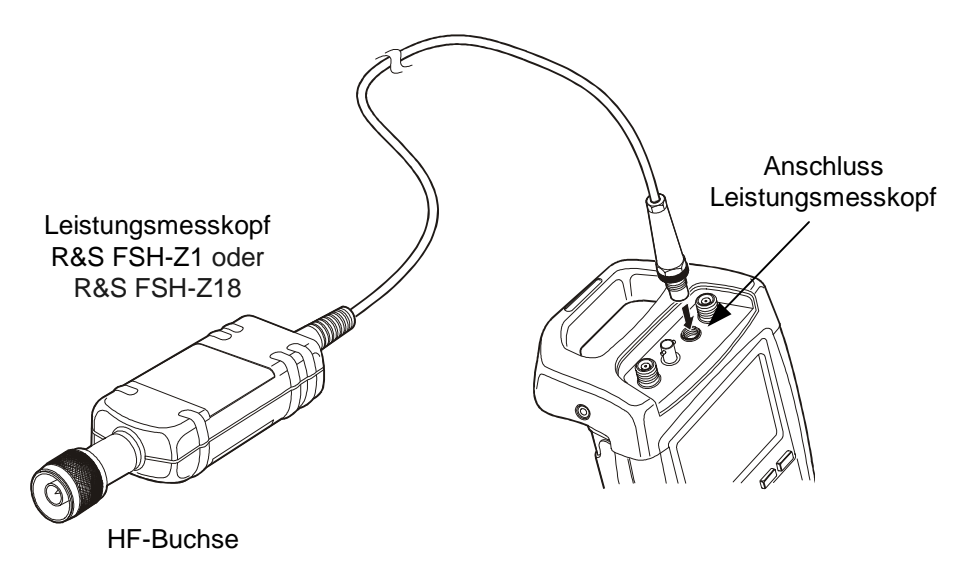

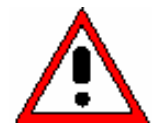

Die Dauerleistung am Messkopfeingang darf maximal 400 mW (26 dBm) betragen. Kurzzeitige ( $\leq$  10 µs) Spitzenleistungen sind bis zu 1 W (30 dBm) möglich. Bei höheren Eingangsleistungen kann der Messkopf zerstört werden. Bei Messungen an Sendern mit hoher Leistung muss ein Leistungsdämpfungsglied verwendet werden, um die maximal zulässige Leistung am Leistungsmesskopf keinesfalls zu überschreiten.

### Messung:

Mit der Funktion POWER SENSOR wird der R&S FSH zum breitbandigen Leistungsmesser. Er misst immer die Leistung des Gesamtsignals im Frequenzbereich von 10 MHz bis 8 GHz oder 10 MHz bis 18 GHz weitgehend unabhängig von der Signalform.

## **Bedienung:**

- ➢ Die Taste MEAS drücken.
- > Den Softkey MEASURE drücken.

Der R&S FSH öffnet das Menü für die Messfunktionen.

Mit den Cursortasten oder dem Drehrad den Menüpunkt POWER SENSOR auswählen und die Auswahl mit der ENTER-Taste oder dem Softkey MEA-SURE bestätigen.

| Detect: Sample    | Trig :Free      | RBW: 300 kHz       |  |  |  |
|-------------------|-----------------|--------------------|--|--|--|
| Ref: -20 dBm      | Trace: Cl/Wr    | VBW: 300 kHz       |  |  |  |
|                   |                 | SWT: 100 ms        |  |  |  |
| -30               |                 |                    |  |  |  |
| -40               |                 |                    |  |  |  |
| -10               |                 |                    |  |  |  |
| -50               |                 |                    |  |  |  |
| _n                |                 |                    |  |  |  |
| MEASUREMENT       |                 |                    |  |  |  |
| ANALYZER          | ا ، ال ال ال    | أسمسا ذيان أالسمال |  |  |  |
| TRACKING GEN      | 医静脉的神经          | 塑脂优素医糖液肥肥          |  |  |  |
| POWER SENSOR      | 16. T.T. 64 16. |                    |  |  |  |
| CHANNEL POWER     |                 |                    |  |  |  |
| OCCUPIED BW       |                 |                    |  |  |  |
| TOMA POWER        |                 |                    |  |  |  |
|                   |                 |                    |  |  |  |
| DISTANCE TO PROLI | -C Span: 25     | MHz                |  |  |  |
| MEASURE TRANS     |                 | LAY                |  |  |  |
| · DULER ·         | LINCO : LI      |                    |  |  |  |

Der R&S FSH öffnet den Bildschirm für die Leistungsmessung. Wenn kein Leistungsmesskopf angeschlossen ist, zeigt er keinen Messwert an. Wenn ein Leistungsmesskopf angeschlossen ist nimmt er über die Schnittstelle Verbindung zum Leistungsmesskopf auf und zeigt nach einigen Sekunden die gemessene Leistung an.

Bei Fehlbedienung oder Fehlfunktionen des Messkopfs gibt der R&S FSH folgende Meldungen aus:

| Meldung                                                       | Ursache                                                                                                  | Beseitigung                                                                                                    |  |  |
|---------------------------------------------------------------|----------------------------------------------------------------------------------------------------|----------------------------------------------------------------------------------------------------|--|--|
| Fehler bei der Nullpunktkalib-<br>rierung: Signal am Messkopf | Beim Nullabgleich des Leis-<br>tungsmesskopfs lag ein Signal<br>am Messkopf an.                          | Leistungsmesskopf vom Messob-<br>jekt abschrauben und Nullab-<br>gleich wiederholen.                                                                              |  |  |
| Warnung: Eingang übersteuert                                  | Die Leistung am Eingang des<br>Leistungsmesskopfes ist größer<br>als die zulässige<br>(23 dBm = 200 mW). | Die Leistung am Messkopf redu-<br>zieren.                                                                                                    |  |  |
| Hardwarefehler                                                | Fehler in der Kommunikation mit<br>dem Messkopf.                                                         | Den Leistungsmesskopf vom<br>R&S FSH abschrauben und Ste-<br>cker überprüfen. Wenn das Prob-<br>lem weiter besteht, wenden Sie<br>sich an eine R&S-Servicestelle. |  |  |
| Messkopffehler                                                | Der Messkopf meldet einen Feh-<br>ler an den R&S FSH.                                                    | Wenden Sie sich an eine R&S-<br>Servicestelle.                                                                                                    |  |  |
| Unbekannter Messkopf ange-<br>schlossen.                      | Der R&S FSH kann das an den<br>Stecker POWER SENSOR an-<br>geschlossene Gerät nicht identi-<br>fizieren. |                                                                                                    |  |  |

Bildschirmaufteilung bei der Messung mit dem Power Sensor:

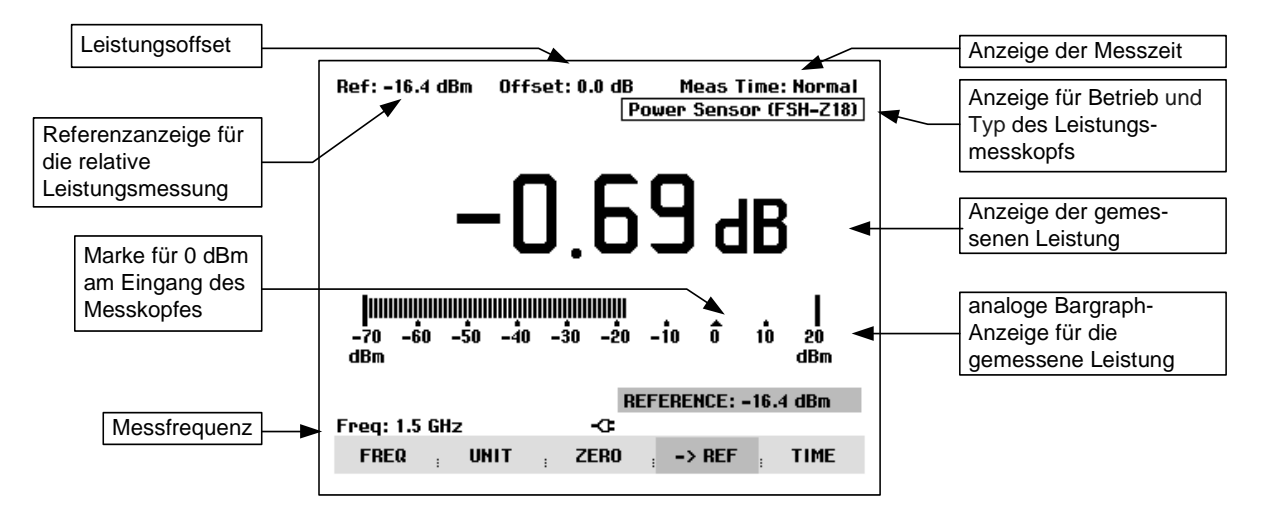

Der Leistungsmesskopf enthält frequenzabhängige Korrekturwerte. Damit erreicht er bei Signalen mit bekannter Frequenz die höchste Genauigkeit. Beim Umschalten von einer anderen Betriebsart in den Leistungsmessbetrieb übernimmt der R&S FSH die Mittenfrequenz als Frequenz für den Leistungsmesskopf.

Wenn eine anderes bekanntes Signal gemessen werden soll, kann dem Leistungsmesskopf die Mittenfrequenz über die Frequenzeingabe (Softkey FREQ) mitgeteilt werden.

Fr

> Den Softkey FREQ drücken.

| Uffset: U.U db                     | Meas lime: Normal     |
|------------------------------------|-----------------------|
|                                    | Power Sensor (FSH-Z1) |
| -69.1                              | 3 dBm                 |
| <br>-70 -60 -50 -40 -30 -20<br>dBm | -10 0 10 20<br>dBm    |
| F                                  | FREQ: 100 MHz         |
| req: 100 MHz -C                    |                       |
| FREQ UNIT ZERO                     | · -> REF · TIME       |

Der R&S FSH öffnet das Werteingabefeld für die Frequenz.

Mit den Zifferntasten die gewünschte Frequenz eingeben und die Eingabe mit der ENTER-Taste durch erneutes Drücken auf den Softkey FREQ abschließen.

Der R&S FSH überträgt die neue Frequenz zum Leistungsmesskopf, der dann die Leistungsmesswerte entsprechend korrigiert.

Meas Time: Normal Power Sensor (FSH-Z1)

## Nullabgleich des Leistungsmesskopfs

Speziell bei kleinen Leistungen beeinflussen Offsetspannungen und -Ströme den Anzeigewert der Leistung. Durch den sogenannten Nullabgleich werden die Offsets kompensiert. Der Leistungsmesskopf führt diesen Nullabgleich auf Benutzeranforderung selbstständig durch. Er darf dabei jedoch nicht mit einer Leistung beaufschlagt werden, da er nicht zwischen gleichgerichteter Leistung von Außen und internen Offsets unterscheiden kann.

Den Softkey ZERO drücken.

Der R&S FSH weist den Benutzer in einer Meldung darauf hin, dass keine Signale am Leistungsmesser während des Nullabgleichs anliegen dürfen.

- > Den Leistungsmesskopf von allen eventuell anliegenden Signalquellen trennen.
- Mit der ersten oder zweiten Softkeytaste (CONTI-NUE) den Nullabgleich starten.

Mit den Softkeytasten 4 oder 5 (CANCEL) kann der Abgleich vor dessen Beginn abgebrochen werden, wenn zum Beispiel die Signalquelle nicht abgetrennt werden kann.

Der R&S FSH stößt unmittelbar den Nullabgleich des Leistungsmessers an. Während des Nullabgleichs meldet der R&S FSH "Nullabgleich Leistungsmesskopf, bitte warten...".

Nach Beendigung des Nullabgleichs meldet der R&S FSH "Nullabgleich OK" und schaltet wieder zum Softkeymenü für den Leistungsmesskopf um.

## Wahl der Einheit für die Leistungsanzeige

Der R&S FSH kann die gemessene Leistung in logarithmischen Pegeleinheiten (dBm) oder als lineare Leistung in Watt (W, mW, µW nW und pW) anzeigen. Außerdem kann ein Bezugspegel angegeben werden, zu der der R&S FSH dann den Pegelabstand in dB anzeigt.

Den Softkey UNIT drücken.

Der R&S FSH öffnet das Menüfenster mit den Einheiten

- > Mit dem Drehrad oder den Cursortasten die gewünschte Einheit auswählen.
- Die Eingabe mit der ENTER-Taste oder mit der Softkey-Taste UNIT abschließen.

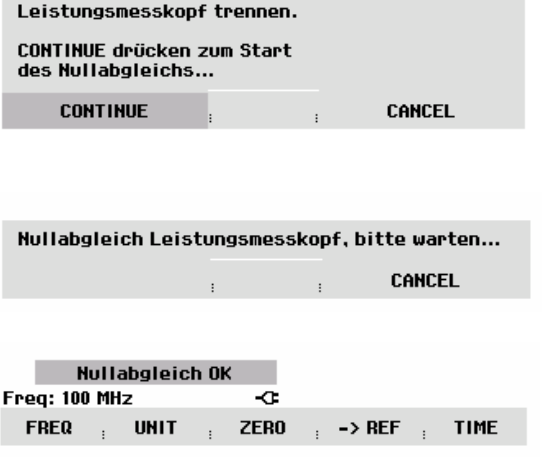

68.89 dBm

NULLABGLEICH LEISTUNGSMESSKOPF

Vor dem Nullabgleich Signal vom

Offset: 0.0 dB

| Offset: 0.0 dB<br>[ | Me<br>Power | eas T<br>Sens | ime:<br>sor ( | Normal<br>FSH-Z1) |
|---------------------|-------------|---------------|---------------|-------------------|
| 6.47                | 6           | μ             | U             | J                 |
|                     | -10         | Ô             | 10            | <br>20<br>dBm     |
| Enogy 100 MHz       |             |               |               |                   |

| 1 req. 100 | , ruiz | ~      |            |      |
|------------|--------|--------|------------|------|
| FREQ       | ; UNIT | ; ZERO | ; -> REF ; | TIME |

Bei Wahl der Einheit dB REL... öffnet der R&S FSH das Werteingabefeld für den Bezugspegel.

Den Bezugspegel (REFERENCE) mit den Zifferntasten eingeben und der zugehörigen Einheit abschließen oder mit dem Drehrad bzw. den Cursortasten verstellen.

| REFERENCE: -56.2 dBm |      |      |                      |      |  |  |
|----------------------|------|------|----------------------|------|--|--|
| Freq: 100 M          | IHz  | -0   |                      |      |  |  |
| FREQ ;               | UNIT | ZERO | ; <b>-&gt; REF</b> ; | TIME |  |  |

Der gerade gemessene Pegel kann einfach mit dem Softkey ->REF zum Referenzpegel gemacht werden.

Den Softkey ->REF drücken.

Der R&S FSH übernimmt den gerade gemessenen Pegel als Referenzpegel und zeigt den relativen Pegel zum Bezugspegel in dB an. Er stellt dabei die Einheit (UNIT) automatisch auf dB REL... um.

Der Referenzpegel wird oben links am Bildschirm angezeigt ( hier Ref: -10.4 dBm ).

Im Werteingabefeld REFERENCE kann er zusätzlich mit dem Drehrad, den Cursortasten oder durch numerische Eingabe korrigiert werden.

Die Referenz mit der ENTER-Taste oder durch Drücken des Softkeys ->REF bestätigen.

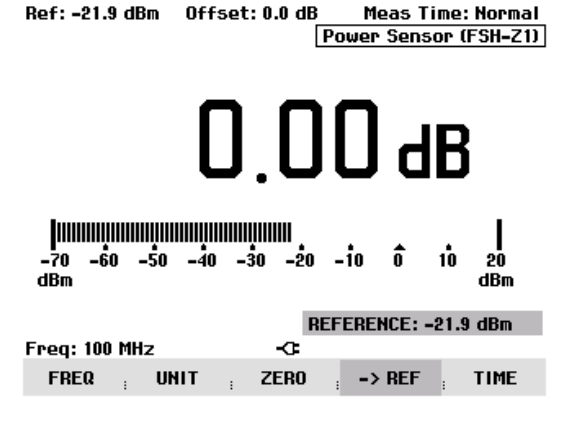

## Einstellung der Mittelungszeit

Die Mittelungszeit bestimmt die Dauer in der das Signal gemessen wird. Je länger die Mittelungszeit gewählt wird, desto stabiler wird die Anzeige vor allem bei Signalen nahe am unteren Ende des Messbereichs oder bei gestörten Signalen. Der R&S FSH bietet drei verschiedene Messzeiten zur Leistungsmessung an (Fast, Normal und Slow).

Die Messzeit bei Fast ist 160 ms, bei Normal 400 ms und bei Slow 0,8 s. Stationäre Sinussignale mit hohem Pegel (> -40 dBm) benötigen nur eine kurze Messzeit für ein stabiles und genaues Ergebnis. Hier ist die Betriebsart FAST für eine hohe Wiederholrate der Messung zu empfehlen. Mit der Grundeinstellung (Messzeit Normal) wird die Stabilität der Anzeige bei geringen Signalpegeln oder bei modulierten Signalen erhöht. Die langsame Messung ist immer dann zu empfehlen, wenn Signale am unteren Ende des Messbereichs (<-50 ... <-60 dBm) gemessen werden. Damit mittelt der R&S FSH-Z1 das Rauschen am besten aus, so dass es die Messung nur wenig beeinflusst.

- Den Softkey TIME drücken.
- Mit dem Drehrad oder den Cursor-Tasten aus dem Menü die gewünschte Messzeit auswählen (SHORT, NORMAL oder LONG).
- Die Auswahl mit der ENTER-Taste oder durch erneutes Drücken auf die Softkey-Taste TIME bestätigen.

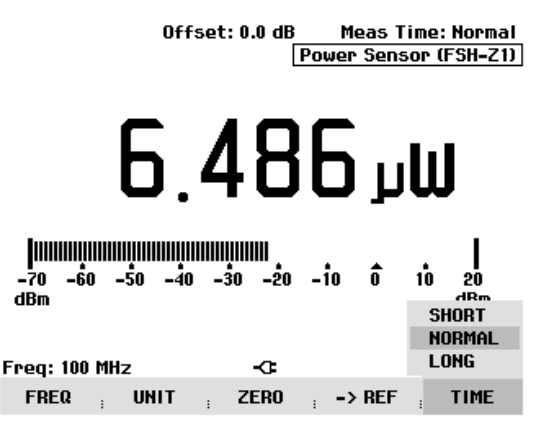

## Berücksichtigung von zusätzlicher Dämpfung oder Verstärkung

Bei hohen Leistungen, die den maximalen Eingangspegel des R&S FSH-Z1 übersteigen, oder bei sehr geringen Leistungen, die unter dessen Empfindlichkeitsgrenze liegen, kann der R&S FSH zusätzliche Dämpfung oder Verstärkung zwischen Messobjekt und Leistungsmesskopf berücksichtigen. Diese werden über einen Offset in dB zum gemessenen Pegel definiert. Ein positiver Offset entspricht dabei einer Dämpfung und ein negativer Offset einer Verstärkung.

- Die Taste AMPT drücken.
- > Den Softkey REF OFFSET drücken.

Der R&S FSH öffnet das Werteingabefeld für den Reference Offset.

Mit dem Drehrad, den Cursortasten oder Zifferntasten den gewünschten Offset eingeben und die Eingabe mit der ENTER-Taste übernehmen.

Der R&S FSH zeigt den Offset am Bildschirm oben in der Mitte an und berücksichtigt ihn bei der Anzeige der Leistung oder des Pegels.

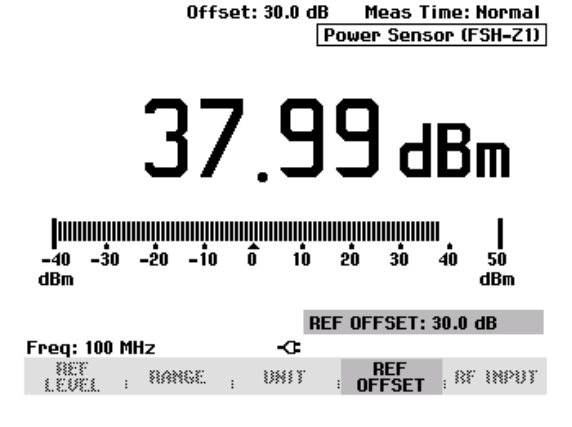

# Messung der Leistung und der Reflexion mit dem R&S FSH-Z44

Der Durchgangsleistungsmesskopf R&S FSH-Z44 wird zwischen Quelle und Last geschaltet und misst den Leistungsfluss in beiden Richtungen, d.h. von der Quelle zur Last (Vorwärtsleistung) und von der Last zur Quelle (Rückwärtsleistung). Das Verhältnis zwischen Rückwärtsleistung und Vorwärtsleistung ist ein Maß für die Anpassung der Last, das als Rückflussdämpfung oder Stehwellenverhältnis angezeigt wird.

Der Durchgangsleistungsmesskopf R&S FSH-Z44 ist unsymmetrisch aufgebaut und muss daher so in den Testaufbau eingefügt werden, dass der Pfeil FORWARD auf dem Messkopf zur Last zeigt (= Richtung des Leistungsflusses).

Er wird über eine spezielle serielle Schnittstelle angesteuert und mit Strom versorgt. Das Kabel am Leistungsmesskopf ist mit der Buchse Power Sensor am R&S FSH zu verbinden und anzuschrauben. Der Durchgangsleistungsmesskopf selbst ist zwischen Quelle und Last einzufügen.

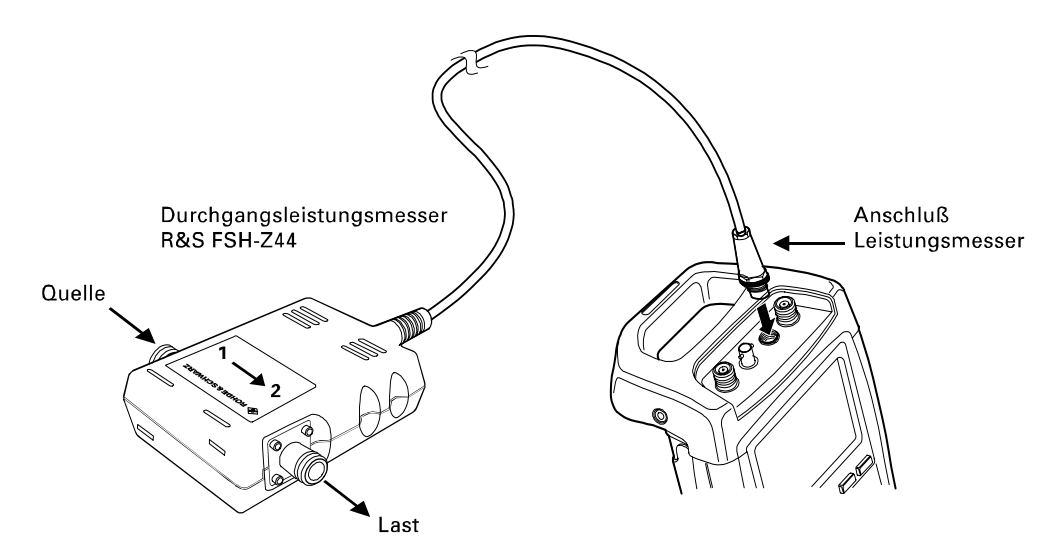

Bei der Messung von hohen Leistungen sind die folgenden Anweisungen strikt zu befolgen, um die Zerstörung des Leistungsmessers oder Schaden an Personen abzuwenden:

- Die zulässige Dauerleistung darf keinesfalls überschritten werden (siehe Diagram auf der Rückseite des Messkopfs).
- Des Messkopf nur anschließen, wenn die HF-Leistung abgeschaltet ist.
- Die HF-Anschlüsse fest anschrauben.

À

Nichtbeachtung dieser Vorschriften kann zu Verletzungen wie Hautverbrennungen oder Zerstörung der benutzten Messgeräte führen.

## **Bedienung:**

- Die Taste MEAS drücken.
- > Den Softkey MEASURE drücken.

Der R&S FSH öffnet das Menü für die Messfunktionen.

Mit den Cursortasten oder dem Drehrad den Menüpunkt POWER SENSOR auswählen und die Auswahl mit der ENTER-Taste oder dem Softkey MEA-SURE bestätigen.

| Detect: Sample     | Trig :Free                      | RBW: 300 kHz                          |
|--------------------|---------------------------------|---------------------------------------|
| Ref: -20 dBm       | Trace: Cl/Wr                    | VBW: 300 kHz                          |
|                    |                                 | SWT: 100 ms                           |
| -30                |                                 |                                       |
| _40                |                                 | · · · · · · · · · · · · · · · · · · · |
| -40                |                                 |                                       |
| -50                |                                 | ······                                |
| -0.                |                                 |                                       |
| MEASUREMENT        |                                 |                                       |
| ANALYZER           | المحاد المقالية                 | أسمستأدام ألدرمال                     |
| TRACKING GEN       |                                 | 塑的优品公開的印度                             |
| POWER SENSOR       | [[f]]. <u>ru</u>                | . [1 [1                               |
| CHANNEL POWER      |                                 |                                       |
| OCCUPIED BW        |                                 |                                       |
| TDMA POWER         |                                 |                                       |
| DISTANCE TO FAIL T |                                 |                                       |
| DISTINCE IS INCE   | <ul> <li>KF Span: 25</li> </ul> | MHZ                                   |
| MEASURE TRANS      | LIMII DISP                      | LAY                                   |

Der R&S FSH öffnet den Bildschirm für die Leistungsmessung. Wenn kein Leistungsmesskopf angeschlossen ist, zeigt er keinen Messwert an. Wenn ein Leistungsmesskopf angeschlossen ist nimmt er über die Schnittstelle Verbindung zum Leistungsmesskopf auf und zeigt nach einigen Sekunden den Typ des angeschlossenen Leistungsmessers (R&S FSH-Z44) und die gemessene Leistung an.

Bei Fehlbedienung oder Fehlfunktionen des Messkopfs gibt der R&S FSH folgende Meldungen aus:

| Meldung                                                       | Ursache                                                                            | Beseitigung                                                                                                    |
|---------------------------------------------------------------|------------------------------------------------------------------------------------|----------------------------------------------------------------------------------------------------|
| Fehler bei der Nullpunktkalib-<br>rierung: Signal am Messkopf | Beim Nullabgleich des Leis-<br>tungsmesskopfs lag ein Signal<br>am Messkopf an.    | Leistungsmesskopf vom Messob-<br>jekt abschrauben und Nullab-<br>gleich wiederholen.                                                                              |
| Warnung: Eingang übersteuert                                  | Die Leistung am Eingang des<br>Leistungsmesskopfes ist größer<br>als die zulässige | Die Leistung am Messkopf redu-<br>zieren.                                                                                                    |
| Hardwarefehler                                                | Fehler in der Kommunikation mit<br>dem Messkopf.                                   | Den Leistungsmesskopf vom<br>R&S FSH abschrauben und Ste-<br>cker überprüfen. Wenn das Prob-<br>lem weiter besteht, wenden Sie<br>sich an eine R&S-Servicestelle. |
| Messkopffehler                                                | Der Messkopf meldet einen Feh-<br>ler an den R&S FSH.                              | Wenden Sie sich an eine R&S-<br>Servicestelle.                                                                                                    |

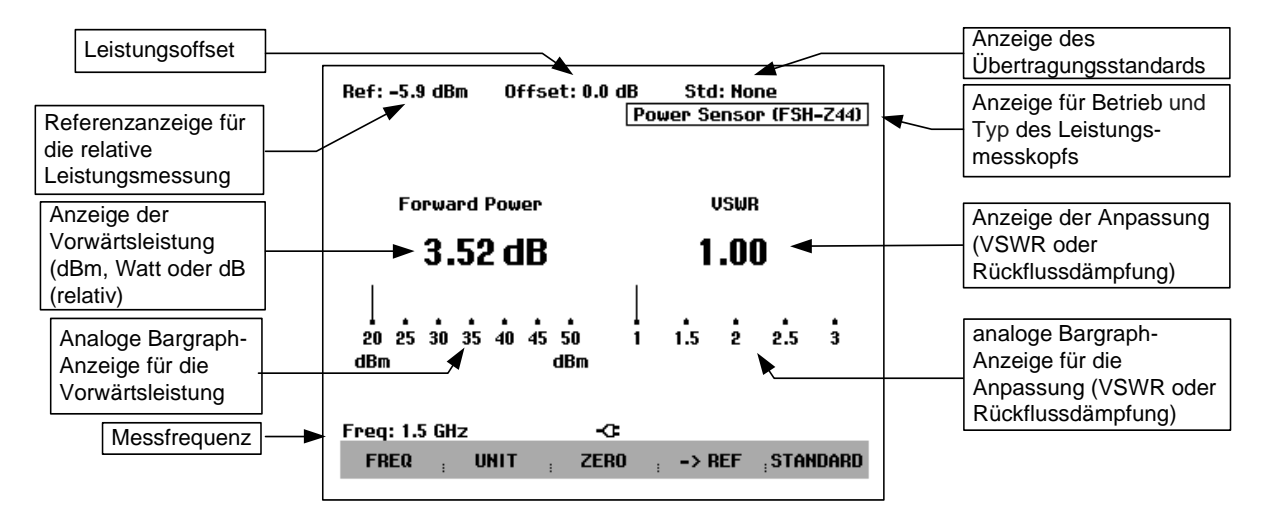

Bildschirmaufteilung bei der Messung mit dem Durchgangsmesskopf R&S FSH-Z44:

Der Leistungsmesskopf enthält frequenzabhängige Korrekturwerte. Damit erreicht er bei Signalen mit bekannter Frequenz die höchste Genauigkeit. Beim Umschalten von einer anderen Betriebsart in den Leistungsmessbetrieb übermittelt der R&S FSH seine Mittenfrequenz an den Leistungsmesskopf.

Wenn ein Signal auf einer anderen Frequenz gemessen werden soll, kann dem Leistungsmesskopf die Mittenfrequenz über die Frequenzeingabe (Softkey FREQ) mitgeteilt werden.

> Den Softkey FREQ drücken.

Offset: 6.0 dB Std: None Power Sensor (FSH-Z44) orward Power Return Loss 10.11 dBm 17.56 dB

- Der R&S FSH öffnet das Werteingabefeld für die Frequenz.
- Mit den Zifferntasten die gewünschte Frequenz eingeben und die Eingabe mit der ENTER-Taste durch erneutes Drücken auf den Softkey FREQ abschließen.

Der R&S FSH überträgt die neue Frequenz zum Leistungsmesskopf, der dann die Leistungsmesswerte entsprechend korrigiert.

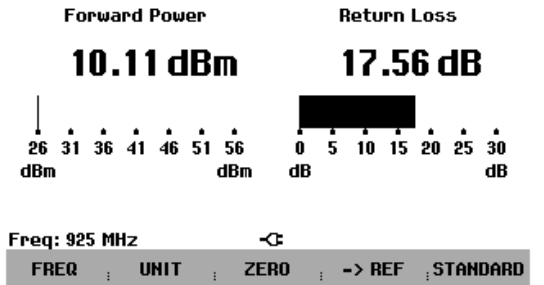

## Nullabgleich des Leistungsmesskopfs

Speziell bei kleinen Leistungen beeinflussen Offsetspannungen und -Ströme den Anzeigewert der Leistung. Durch den sogenannten Nullabgleich werden die Offsets kompensiert. Der Leistungsmesskopf führt diesen Nullabgleich auf Benutzeranforderung selbstständig durch. Er darf dabei jedoch nicht mit einer Leistung beaufschlagt werden, da er nicht zwischen Leistung von Außen und internen Offsets unterscheiden kann.

> Den Softkey ZERO drücken.

Der R&S FSH weist den Benutzer in einer Meldung darauf hin, dass keine Signale am Leistungsmesskopf während des Nullabgleichs anliegen dürfen.

- Den Leistungsmesskopf von allen eventuell anliegenden Signalquellen trennen.
- Mit der ersten oder zweiten Softkeytaste (CONTI-NUE) den Nullabgleich starten.

Mit den Softkeytasten 4 oder 5 (CANCEL) kann der Abgleich vor dessen Beginn abgebrochen werden, wenn zum Beispiel die Signalquelle nicht abgetrennt werden kann.

Der R&S FSH stößt unmittelbar den Nullabgleich des Leistungsmessers an. Während des Nullabgleichs meldet der R&S FSH "Nullabgleich Leistungsmesskopf, bitte warten...".

Nach Beendigung des Nullabgleichs meldet der R&S FSH "Nullabgleich OK" und schaltet wieder zum Softkeymenü für den Leistungsmesskopf um.

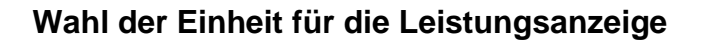

Der R&S FSH zeigt die gemessene Vorwärtsleistung in logarithmischen Pegeleinheiten (dBm) oder als lineare Leistung in Watt (W oder mW) an. Außerdem kann ein Bezugspegel angegeben werden, zu dem der R&S FSH dann den Pegelabstand in dB anzeigt. Die Anpassung der Last zeigt der R&S FSH als Rückflussdämpfung in dB oder als Stehwellenverhältnis (VSWR) an.

Den Softkey UNIT drücken.

Der R&S FSH öffnet das Menüfenster zur Auswahl der Einheiteneingabe für die Vorwärtsleistung (Forward Power...) oder der Reflexion (Reflection...).

- Mit dem Drehrad oder den Cursortasten den gewünschten Parameter für die Einheiteneingabe auswählen.
- Die Auswahl mit der ENTER-Taste oder mit der Softkeytaste UNIT abschließen.

Der R&S FSH zeigt in einem Untermenü die für den gewählten Anzeigeparameter verfügbaren Einheiten an.

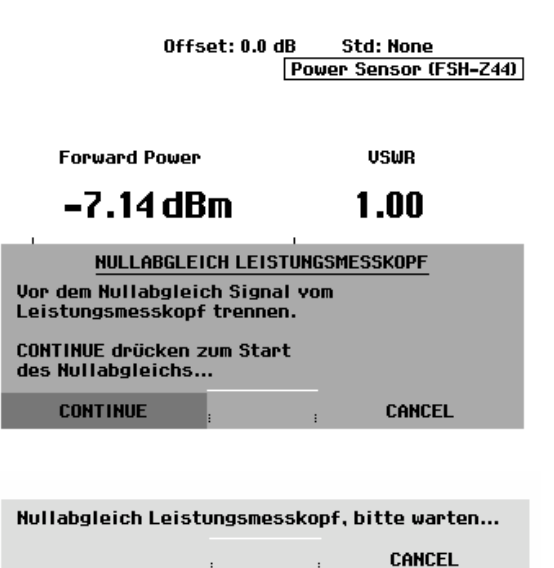

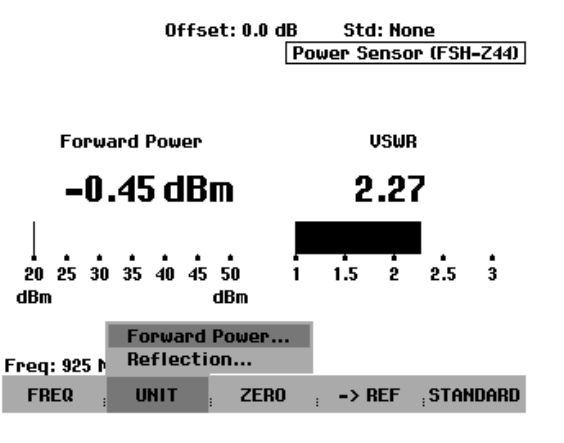

Diese sind

- dBm
- W und
- dB REL

für die Vorwärtsleistung und

- dB (Rückflussdämpfung) und - VSWR

für die Reflexion an der Last.

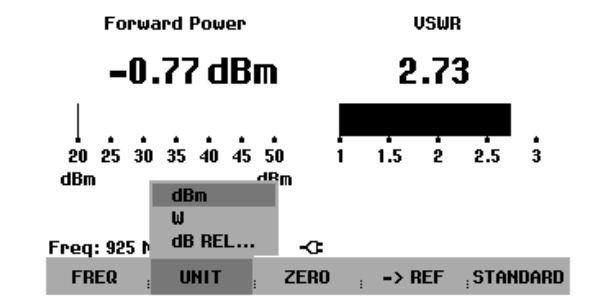

-0-

ZERO

Bei Wahl der Einheit dB REL... öffnet der R&S FSH das Werteingabefeld für den Bezugspegel.

Den Bezugspegel (REFERENCE) mit den Zifferntasten eingeben und der zugehörigen Einheit abschließen oder mit dem Drehrad bzw. den Cursortasten verstellen.

Der gerade gemessene Pegel kann einfach mit dem Softkey ->REF zum Referenzpegel gemacht werden.

Freq: 925 MHz

UNIT

FREQ

> Den Softkey ->REF drücken.

Der R&S FSH übernimmt den gerade gemessenen Pegel als Referenzpegel und zeigt den relativen Pegel zum Bezugspegel in dB an. Er stellt dabei die Einheit (UNIT) automatisch auf dB REL... um.

Der Referenzpegel wird oben links am Bildschirm angezeigt ( hier Ref: -0.8 dBm ).

Im Werteingabefeld REFERENCE kann er zusätzlich mit dem Drehrad, den Cursortasten oder durch numerische Eingabe korrigiert werden.

- Die Referenz mit der ENTER-Taste oder durch Drücken des Softkeys ->REF bestätigen.
- Zur Umschaltung der relativen Vorwärtsleistung auf absolute Werte den Softkey UNIT drücken.
- > Den Menüpunkt Forward Power... auswählen.
- dBm oder Watt f
  ür die Leistung w
  ählen.

Zur genauen Messung von modulierten Signalen bietet der R&S FSH die Berücksichtigung von Korrekturwerten für einige gebräuchliche Übertragungsstandards an.

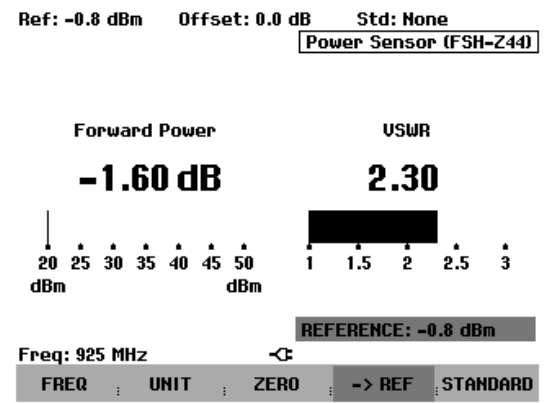

Offset: 0.0 dB Std: None Power Sensor (FSH-Z44)

**REFERENCE: 0.0 dBm** 

-> REF

STANDARD

Offset: 0.0 dB

IB Std: None |Power Sensor (FSH-Z44)|

> Den Softkey STANDARD drücken.

Der R&S FSH öffnet ein entsprechendes Menü.

- Mit dem Drehrad oder den Cursortasten den gewünschten Standard wählen.
- Mit der ENTER-Taste oder durch nochmaliges Drücken des Softkeys STANDARD die Auswahl bestätigen.

Der R&S FSH zeigt oben rechts am Bildschirm den eingestellten Standard an.

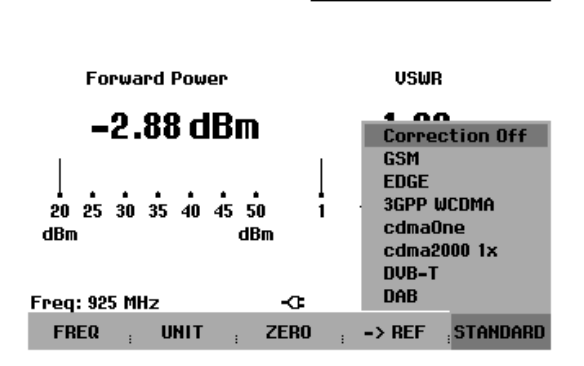

, RF INPUT

## Berücksichtigung von zusätzlicher Dämpfung

Wenn der Messkopf R&S FSH-Z44 nicht direkt, sondern nur über ein Kabel mit der gewünschten Messstelle verbunden werden kann, lässt sich dessen Einfluss auf das Messergebnis berücksichtigen. Dazu muss die Kabeldämpfung bei der Messfrequenz eingegeben werden, und zwar als positiver dB-Wert, wenn Leistung und Anpassung am Ausgang der Quelle gemessen werden sollen und sich das Kabel zwischen Quelle und Messkopf befindet. Wenn Leistung und Anpassung an der Last bestimmt werden sollen und sich das Kabel zwischen Last und Messkopf befindet, ist ein negativer Wert einzugeben. Der Messkopf R&S FSH-Z44 korrigiert daraufhin die Anzeige von Leistung und Anpassung so, als ob direkt an den gewünschten Punkten gemessen würde.

- Die Taste AMPT drücken.
- > Den Softkey REF OFFSET drücken.

Offset: 6.0 dB <u>Std: None</u> <u>Power Sensor (FSH-Z44)</u> Forward Power USWR **8.86 dBm** <u>1.55</u> <u>26 31 36 41 46 51 56</u> dBm dBm <u>52 2.5 3</u>

0807

BANGE

\$ 2033203

Der R&S FSH öffnet das Werteingabefeld für den Reference Offset.

Mit dem Drehrad, den Cursortasten oder Zifferntasten den gewünschten Offset eingeben und die Eingabe mit der ENTER-Taste übernehmen.

Der R&S FSH zeigt den Offset am Bildschirm oben in der Mitte an und berücksichtigt ihn bei der Anzeige von Leistung (Pegel) und Anpassung.

Bei sehr hohen Leistungen, die den maximal zulässigen Eingangspegel des R&S FSH-Z44 übersteigen, muss dem Messkopf ein Richtkoppler oder Leistungsdämpfungsglied vorgeschaltet werden. In diesem Fall sind die Auskoppeldämpfung des Richtkopplers bzw. der Dämpfungswert des Dämpfungsglieds als positive dB-Werte (wie oben beschrieben) in den R&S FSH einzugeben, damit die Messleistung richtig angezeigt wird. In beiden Applikationen ist der Messkopf lastseitig mit einem Abschlusswiderstand oder Dämpfungsglied ausreichender Belastbarkeit abzuschließen. Die Anpassungsanzeige sollte bei diesen Applikationen nicht ausgewertet werden, da sie dem Dämpfungswert entsprechend ebenfalls korrigiert wird (s. Messung über Kabel).

# Vierpolmessung mit dem Mitlaufgenerator

(Nur für R&S FSH mit Mitlaufgenerator (R&S FSH3 Bestell-Nr. 1145.5850.13 und 1145.5850.23, R&S FSH6 Bestell-Nr. 1145.5850.26))

Zur Messung der Übertragungsfunktion von Vierpolen oder der Reflexion von Zwei- oder Vierpolen bietet der R&S FSH einen Mitlaufgenerator an. Dieser liefert ein Signal auf der momentanen Frequenz des R&S FSH. Der Ausgangspegel des Mitlaufgenerators ist nominal –20 dBm. Bei den Modell 1145.5850.23 und 1145.5850.26 ist dieser umschaltbar auf nominal 0 dBm.

Die Messung der Übertragungsfunktion von Vierpolen kann direkt durch Verbindung des Eingangs des Messobjekts mit dem Ausgang des Mitlaufgenerators und dessen Ausgang mit dem HF-Eingang des R&S FSH erfolgen. Bei der Messung der Reflexion ist eine Messbrücke notwendig, z.B. die VSWR-Messbrücke R&S FSH-Z2.

Mit den angebotenen Kalibrierverfahren sowohl für die Durchgangsmessung als auch für die Reflexionsmessung erreicht der R&S FSH eine hohe Messgenauigkeit. In der Standardausführung bietet der R&S FSH skalare Kalibrierverfahren an, d.h. bei der Messung der Übertragungsfunktion und der Reflexion werden die Beträge korrigiert. Zur Erhöhung der Dynamik und der Messgenauigkeit sind optional vektorielle Kalibrierverfahren und Messungen möglich (Option R&S FSH-K2). Die vektorielle Messung unterscheidet sich in der Bedienung im Wesentlichen in erweiterten Kalibrierroutinen.

- Die Taste MEAS drücken.
- Den Softkey MEASURE drücken.

Der R&S FSH öffnet das Menü für die Messfunktionen.

Mit den Cursortasten oder dem Drehrad den Menüpunkt TRACKING GEN (rot hinterlegt) auswählen und die Auswahl mit der ENTER-Taste oder dem Softkey MEAS bestätigen.

Der R&S FSH schaltet den Mitlaufgenerator ein und wechselt in dessen Softkey-Menü. Die Einstellungen für die Frequenz und den Pegel aus dem Spektrumanalysatorbetrieb bleiben dabei erhalten.

| Detect: Sample<br>Ref: -20 dBm | Trig :Free<br>Trace:Cl/Wr | RBW: 300 kHz<br>VBW: 300 kHz |
|--------------------------------|---------------------------|------------------------------|
|                                |                           | SWT: 100 ms                  |
| -30                            |                           |                              |
| -40                            |                           |                              |
| F0                             |                           |                              |
| -50                            |                           |                              |
|                                |                           |                              |
| MEHSUREMENT                    | _                         |                              |
| ANALYZER                       | است المعالم               | At the All in a              |
| TRACKING GEN                   | 650993005552277           |                              |
| POWER SENSOR                   | I                         | 1 <b>v</b>                   |
| CHANNEL POWER                  |                           |                              |
| OCCUPIED BW                    |                           |                              |
| TOMA POWER                     |                           |                              |
| DISTANCE TO FAULT              | C . Caras 00              | ·                            |
| TRANC                          | - Span: 25                |                              |
| MEASURE DUCER                  |                           | NE                           |

Das Softkey-Menü für den Mitlaufgenerator enthält die Softkeys für die Kalibrierung der Messung der Übertragungsfunktion (TRANSM CAL) und der Reflexion (REFLECT CAL). Diese ist notwendig, da der Ausgangspegel des Mitlaufgenerators nicht exakt –20 dBm bzw. 0 dBm und frequenzabhängig ist. Im Fall der Übertragungsmessung eines Vierpols nimmt der R&S FSH bei der Kalibrierung das Übertragungsverhalten des Messaufbaus und den Frequenzgang des Mitlaufgenerators auf und korrigiert die Messung mit den dabei gewonnenen Korrekturdaten. Bei der Messung der Reflexion misst der R&S FSH bei der Kalibrierung die Reflexion eines Kurzschlusses und eines Leerlaufs an der Messbrücke. Aus beiden Messungen gewinnt er Korrekturwerte für die Messung der Reflexion des Messobjekts.

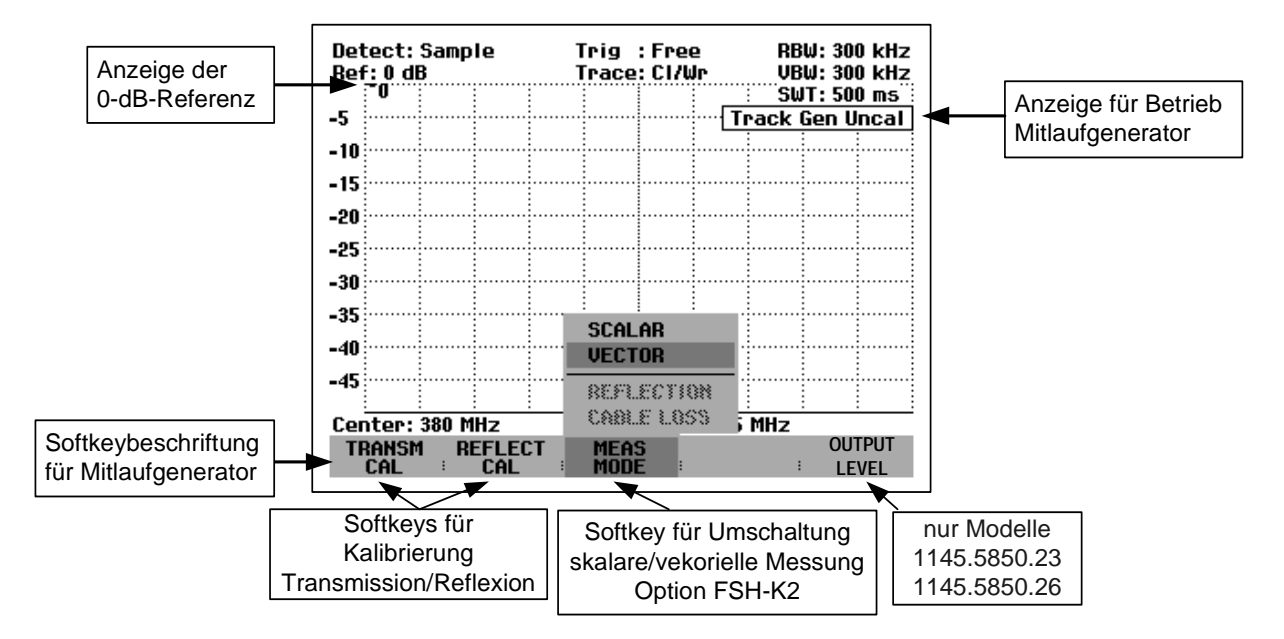

Nach dem Einschalten des Mitlaufgenerators zeigt der R&S FSH Track Gen Uncal an. Dies dient zum Hinweis, dass die Messung mit dem Mitlaufgenerator unkorrigiert ist. Die Pegelachse zeigt er in der relativen Einheit dB an. Neben den Pegelwerten zeigt er die 0-dB-Referenz an. Diese entspricht einem Referenzpegel von –20 dBm im Spektrumanalysatorbetrieb (= nominaler Ausgangspegel des Mitlaufgenerators). Im Falle von 0 dBm Ausgangspegel bei den Modellen 1145.5850.23 und 1145.5850.26 entspricht die 0-dB-Referenz einem Referenzpegel von 0 dBm.

Wenn der Mitlaufgenerator eingeschaltet ist, werden die Messparameter des R&S FSH wie die Bandbreiten oder der Frequenzbereich wie beim Spektrumanalysatorbetrieb mit den entsprechenden Tasten eingestellt. Die Taste MEAS führt jedoch direkt in das Softkeymenü für den Mitlaufgenerator.

Bevor die Kalibrierung durchgeführt wird, sollte der Ausgangspegel des Trackingenerators (nur Modelle 1145.5850.23 und 1145.5850.26), der gewünschte Frequenzbereich und der passende Referenzpegel eingestellt werden, da die Kalibrierung nur für den kalibrierten Frequenzbereich und die Referenz gültig ist. Wenn diese Parameter nach erfolgter Kalibrierung geändert werden, wird diese ungültig.

Nach zweimaligem Drücken der Taste MEAS öffnet der R&S FSH wieder das Menü zur Auswahl der verschiedenen Messungen.

### Einstellung des Ausgangspegels:

(nur Modelle 1145.5850.23 und 1145.5850.26)

Den Softkey OUTPUT LEVEL im Menü TRACKING GEN drücken.

Der R&S FSH öffnet das Untermenü zur Auswahl des Ausgangspegels.

- Mit dem Drehrad oder den Cursortasten den roten Cursor auf den gewünschten Pegel stellen.
- Mit der ENTER-Taste oder dem Softkey OUTPUT LEVEL die Auswahl abschließen.

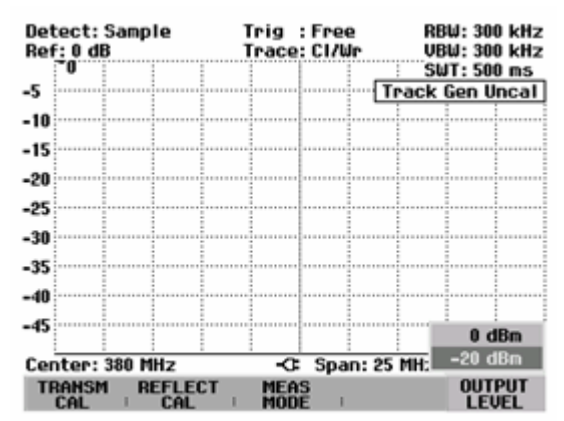

## Messung der Übertragungsfunktion von Vierpolen

Bei der Messung der Übertragungsfunktion ist der Eingang des Messobjekts mit dem Generator-Ausgang und dessen Ausgang mit dem HF-Eingang des R&S FSH zu verbinden. Der R&S FSH misst den Betrag der Übertragungsfunktion des Messobjekts. Die Bedienfolge wird im Folgenden anhand der Messung der Übertragungsfunktion eines SAW-Filters mit der Mittenfrequenz 380 MHz und der Bandbreite von ca. 4 MHz erläutert. Das Messbeispiel geht von der Grundeinstellung des R&S FSH aus.

## Einstellung des Frequenzbereichs:

- Die Taste PRESET drücken.
- Die Taste MEAS drücken.
- Den Softkey MEASURE drücken.
- Mit dem Drehrad oder den Cursortasten im Menü MEASUREMENT den Eintrag TRACKING GEN auswählen und die Auswahl mit der ENTER-Taste oder dem Softkey MEASURE bestätigen.

Der R&S FSH zeigt das Menü für den Mitlaufgenerator an. Da keine Kalibrierung durchgeführt ist, wird oben rechts im Messdiagramm Track Gen Uncal angezeigt.

- ➢ Die Taste FREQ drücken.
- > Mit den Zifferntasten die Mittenfrequenz (380 MHz im Beispiel) eingeben.
- Die Taste SPAN drücken.
- > Mit den Zifferntasten den Frequenzdarstellbereich (25 MHz im Beispiel) eingeben.

### Skalare Messung der Übertragungsfunktion:

- > Taste MEAS drücken.
- > Den Softkey TRANSM CAL drücken.

Der R&S FSH fordert für die Kalibrierung der Übertragungsmessung dazu auf, den HF-Eingang mit dem Ausgang des Mitlaufgenerators zu verbinden.

- Den HF-Eingang mit dem Generator-Ausgang direkt ohne Messobjekt verbinden.
- Den Softkey F1 oder F2 (CONTINUE) zum Start der Kalibrierung drücken.
- Durch Drücken des vierten oder fünften Softkeys (CANCEL) kann die Kalibrierung abgebrochen werden.

Während der Kalibrierung meldet der R&S FSH "Durchgang wird kalibriert, bitte warten....".

Mit den Softkeys CANCEL kann der Kalibriervorgang abgebrochen werden.

Nach Abschluss der Kalibrierung meldet der R&S FSH für 3 Sekunden "Durchgang kalibriert".

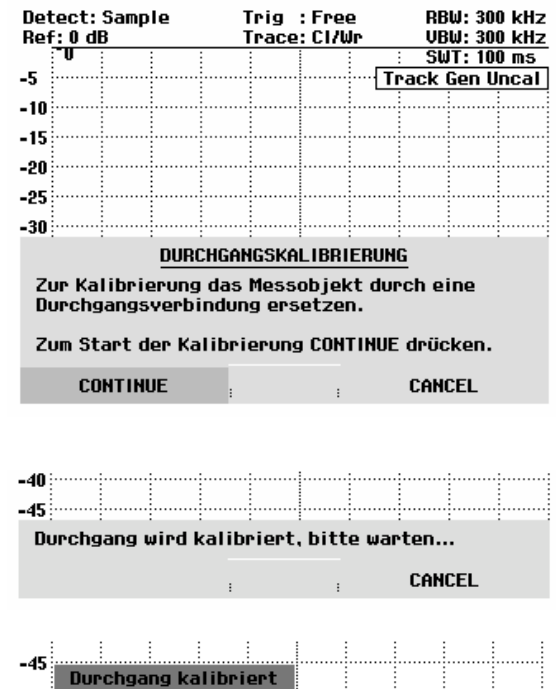

-C Span: 25 MHz

MEAS

Center: 300 MHz

REFLECT

Nach Beendigung der Kalibrierung gibt der R&S FSH oben rechts im Diagramm <u>Transmission</u> aus. Dies dient als Hinweis, dass er zur Messung der Übertragungsfunktion kalibriert ist. Zusätzlich ist die Softkeybeschriftung TRANSM CAL grün hinterlegt.

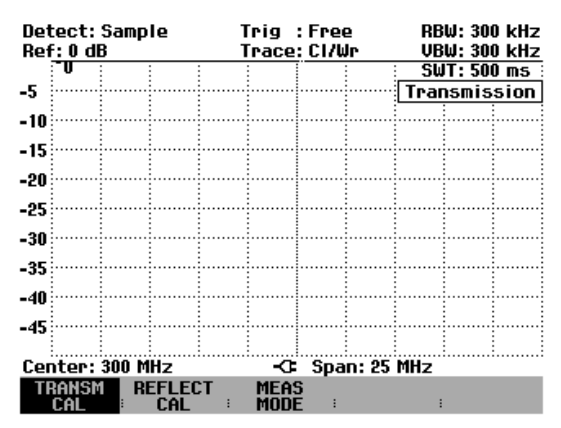

Zwischen HF-Eingang und Generator-Ausgang das Messobjekt anschließen.

Der R&S FSH zeigt den Betrag der Übertragungsfunktion an. Diese kann nun z. B. mit den Markern vermessen werden.

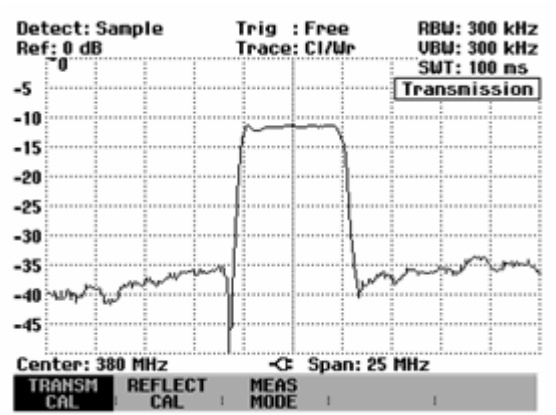

Die Durchgangskalibrierung bleibt solange erhalten, bis die Mittenfrequenz oder der Darstellbereich des R&S FSH geändert wird. Bei Verlust der Kalibrierung meldet er Track Gen Uncal oben rechts am Bildschirm.

Bei Änderung der Referenz nach der Kalibrierung ist mit einer größeren Ungenauigkeit der Messung zu rechnen. Der R&S FSH behält zwar die Kalibrierwerte bei, weist jedoch mit einem roten Punkt vor der Ausgabe Transmission am oberen rechten Bildschirmrand auf den eventuell erhöhten Messfehler (<0,3 dB) hin.

Eine Änderung der übrigen Einstellparameter wie die Bandbreite, der Detektor, die Sweepzeit oder der Messbereich beeinflussen die Messgenauigkeit nicht. Sie können daher auch nach der Kalibrierung ohne Verlust an Genauigkeit geändert werden.

Bei Speicherung eines Datensatzes für skalare Transmissionsmessung im kalibrierten Zustand kann der R&S FSH mit den übrigen Einstellungen auch die Kalibrierdaten ablegen (siehe Kapitel 2, Abschnitt "Speicherung von Kalibrierdaten"). Somit kann nach Wiederaufruf der Einstellung ohne vorhergehende Kalibrierung gemessen werden.

Wenn die Temperatur des R&S FSH um mehr als 5 °C von der Temperatur während der Kalibrierung abweicht, weist er durch einen roten Punkt vor der Ausgabe • Transmission auf eine erhöhte Messungenauigkeit hin. Eine Neukalibrierung ist dann empfehlenswert.

## Messung an Verstärkern:

Bei der Messung an Verstärkern muss die Referenz verschoben werden, damit die Übertragungsfunktion des Verstärkers innerhalb des Bildschirms sichtbar wird. Eine Erhöhung des Referenzpegels entspricht einer Erhöhung der Eingangsdämpfung. Dazu bietet der R&S FSH eine Referenzeinstellung an. Die Position der 0-dB-Referenz kann zu positiven oder negativen Werten verschoben werden.

- Die Taste AMPT drücken.
- Den Softkey REF drücken.
- Mit dem Drehrad oder den Cursortasten die Referenz ändern oder mit den numerischen Tasten eine neue Referenz eingeben.

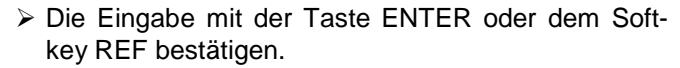

Bei Messungen an Verstärkern ist darauf zu achten, dass der R&S FSH nicht übersteuert wird. Dies ist dann sichergestellt, wenn die Messkurve sich innerhalb des Bildschirmrasters befindet (bei REF POSI-TION = 0 dB und TRACE OFFSET = 0 dB).

-30

-35

Center: 191 MHz

RANGE

REF

Die Referenz kann auch verschoben werden, ohne dass sich die Eingangsdämpfung erhöht, z. B. um die Messkurve in die Mitte des Bildschirms zu schieben. Die ist mit der Funktion REF POSITION durchzuführen.

- Die Taste AMPT drücken.
- > Den Softkey REF POSITION drücken.
- Mit dem Drehrad oder den Cursortasten die Referenzposition ändern oder mit den numerischen Tasten eine neue Referenzposition eingeben.
- Die Eingabe mit der Taste ENTER oder dem Softkey REF POSITION bestätigen.

| -30        |       |       |       |   |               |            |                |                 |      |      |
|------------|-------|-------|-------|---|---------------|------------|----------------|-----------------|------|------|
| -JJ<br>Cer | nter: | 150 M | Hz    |   | -œ            | REF<br>Spa | POS:<br>n: 10( | 10.0 c<br>) MHz | IB   |      |
|            | REF   | ; I   | RANGE | : | trac<br>offse | E<br>T     | REI<br>POSI1   | F<br>Tion #     | RF I | NPUT |

REFERENCE:

**RE INPIIT** 

-C: Span: 100 MHz

Zusätzlich kann die Messkurve in ihrer position verschoben werden, ohne dass sich die Referenz und die Skalierung der Y-Asche ändert.

- Die Taste AMPT drücken.
- > Den Softkey TRACE OFFSET drücken.
- Mit dem Drehrad oder den Cursortasten den Pegel-Offset der Messkurve ändern oder mit den numerischen Tasten einen neuen Offset eingeben.
- Die Eingabe mit der Taste ENTER oder dem Softkey TRACE OFFSET bestätigen.

Der Trace-Offset ist dann nützlich, wenn z. B. eine feste Dämpfung oder Verstärkung bei der Messung ausgeglichen werden soll.

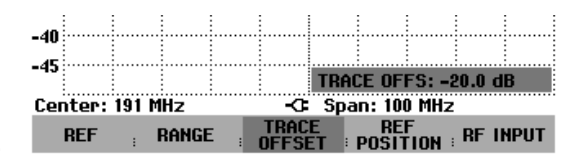

## Vektorielle Messung der Übertragungsfunktion

## (nur mit Option R&S FSH-K2)

Bei der vektoriellen Messung wertet der R&S FSH neben dem Betrag auch die Phase des Empfangssignals aus. Damit korrigiert er die Einflüsse des R&S FSH auf das Messergebnis mit den in den Kalibrierroutinen aufgenommenen komplexen Korrekturwerten phasenrichtig. Der Bezug sind die verwendeten Kalibrierstandards (Durchverbindung und 50- $\Omega$ -Abschluss).

Mit der vektoriellen Messung der Übertragungsfunktion ist im Vergleich zur skalaren Messung eine höhere Messgenauigkeit und Dynamik erzielbar.

### Einschalten der Vektormessung:

- Die Taste MEAS drücken.
- > Den Softkey MEAS MODE drücken.
- Mit dem Drehrad oder den Cursortasten den Menüpunkt VECTOR auswählen.
- Die Auswahl mit der Taste ENTER oder dem Softkey MEAS MODE bestätigen.

| -35<br>-40        | SCALAR<br>Vector         |       |
|-------------------|--------------------------|-------|
| -45               | REFLECTION<br>CARLETINSS |       |
| Lenter: 810.7 MHZ | MEAC                     | ) MHZ |
| CAL CAL           | MODE                     | :     |

### Kalibrierung der Messung:

Bevor der R&S FSH kalibriert wird, muss die gewünschte Mittenfrequenz und der Frequenzdarstellbereich eingestellt werden. Bei nachträglicher Einstellung gehen die Kalibrierwerte verloren und es muss erneut kalibriert werden.

- ➤ Taste MEAS drücken.
- > Den Softkey TRANSM CAL drücken.

Der R&S FSH fordert für die Kalibrierung der Übertragungsmessung dazu auf, den HF-Ausgang mit dem Eingang des Mitlaufgenerators zu verbinden.

- Den HF-Ausgang mit dem Generator-Eingang direkt ohne Messobjekt verbinden.
- Den Softkey F1 oder F2 (CONTINUE) zum Start der Kalibrierung drücken.
- Durch Drücken des Softkeys F4 oder F5 (CANCEL) kann die Kalibrierung abgebrochen werden.

Während der Kalibrierung meldet der R&S FSH "Durchgang wird kalibriert, bitte warten....".

Mit CANCEL kann der Kalibriervorgang abgebrochen werden.

| Detect: Sample<br>Ref: 0 dB                                                  |    |   |      | Trig :Free<br>Trace:Cl/Wr |       |        |               | RBW: 300 kHz<br>VBW: 300 kHz |         |                                       |  |
|------------------------------------------------------------------------------|----|---|------|---------------------------|-------|--------|---------------|------------------------------|---------|---------------------------------------|--|
|                                                                              | -U |   |      |                           |       |        | _             | : S                          | WT:10   | 10 m.s                                |  |
| -5                                                                           |    |   |      |                           |       |        | ···· [*       | Frack                        | : Gen I | Incal                                 |  |
| -                                                                            |    |   | : :  |                           | ÷ .   | 1 1    |               | :                            | :       | : :                                   |  |
| -10                                                                          |    |   |      |                           |       |        | • • • • • • • |                              |         | · · · · · · · · · · · · · · · · · · · |  |
| 10                                                                           |    |   |      |                           | :     |        |               |                              |         |                                       |  |
| -15                                                                          |    |   |      |                           | 1     | 1      |               | 1                            | 1       | 1                                     |  |
| -20                                                                          |    |   |      |                           |       |        |               |                              |         |                                       |  |
|                                                                              |    |   |      |                           |       | 1      |               |                              |         | 1                                     |  |
| -25                                                                          |    |   |      |                           |       |        | • • • • • • • |                              |         | · · · · · · · · · · · · · · · · · · · |  |
| 20                                                                           |    |   |      |                           |       | 1      |               | 1                            | 1       | 1 1                                   |  |
| -30                                                                          |    | : | :    |                           | :     |        |               | :                            | :       |                                       |  |
|                                                                              |    |   | DURC | HGA                       | IGSKA | ILIBRI | ERU           | NG                           |         |                                       |  |
| Zur Kalibrierung das Messobjekt durch eine<br>Durchgangsverbindung ersetzen. |    |   |      |                           |       |        |               |                              |         |                                       |  |
| Zum Start der Kalibrierung CONTINUE drücken.                                 |    |   |      |                           |       |        |               |                              |         |                                       |  |
| CONTINUE CANCEL                                                              |    |   |      |                           |       |        |               |                              |         |                                       |  |
|                                                                              |    |   |      |                           |       |        |               |                              |         |                                       |  |

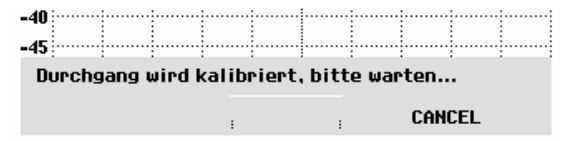

bitte warten...

Anschließend fordert der R&S FSH dazu auf den Ausgang des Tracking-Generators mit 50- $\Omega$  abzuschließen.

- Den Generator-Ausgang mit dem 50-Ω-Abschluss verbinden.
- > Den Softkey F1 oder F2 (CONTINUE) drücken.

| Detect: Sample<br>Ref: 0 dB                                                                                                    | Trig :Free<br>Trace:Cl/Wr | RBW: 1 kHz<br>VBW: 3 MHz |  |  |  |
|----------------------------------------------------------------------------------------------------|---------------------------|--------------------------|--|--|--|
| -5                                                                                                    |                           | Track Gen Uncal          |  |  |  |
| -10                                                                                                    |                           |                          |  |  |  |
| -15<br>-20                                                                                                    |                           |                          |  |  |  |
| -25                                                                                                    |                           |                          |  |  |  |
| KALIBRIERUNG MIT ABSCHLUSS<br>Zur Kalibrierung 50-Ohm-Abschluss mit dem<br>Messtor der Brücke verbinden.<br>CONTINUE zur Fortsetzung der Kalibrierung<br>Drücken. |                           |                          |  |  |  |
| CONTINUE : CANCEL                                                                                                    |                           |                          |  |  |  |
| Kalibrierung mit 50-Ohm-Abschluss,                                                                                                    |                           |                          |  |  |  |

Während der Kalibrierung meldet der R&S FSH "Kalibrierung mit 50-Ohm-Abschluss, bitte warten....".

Nach Abschluss der Kalibrierung zeigt der R&S FSH als Hinweis, dass er für Transmissionsmessung vektoriell kalibriert ist, oben rechts im Display Transm (vect) an.

Das Messobjekt zwischen Tracking-Generator-Ausgang und HF-Eingang anschließen. Der R&S FSH zeigt den Betrag der Übertragungsfunktion des Messobjekts an.

| Detect: Sample<br>Ref: 0 dB | Trig :Free<br>Trace:Cl/Wr | RBW: 1 kHz<br>VBW: 3 MHz                  |
|-----------------------------|---------------------------|-------------------------------------------|
| -5                          |                           | SWT: 1 s<br>Transm (vect)                 |
| Detect: Sample              | Trig :Free                | RBW: 1 kHz                                |
| Ref: 0 dB<br>-10            | Trace: Cl/Wr              | UBU: 3 MHz<br>SWT: 1 s<br>smission (vect) |
| -20                         |                           |                                           |

CANCEL

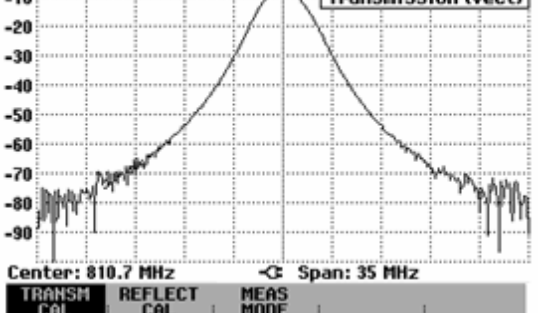

## Messung der Reflexion

Zur Messung der Reflexion ist die Messbrücke R&S FSH-Z2 notwendig. Es kann aber auch eine andere Messbrücke (z. B. R&S ZRB2 von Rohde & Schwarz) verwendet werden.

- > Das Steuerkabel der R&S FSH-Z2 mit der Buchse Power Sensor des R&S FSH verbinden.
- Die HF-Stecker der Messbrücke R&S FSH-Z2 direkt an die HF-Eingangsbuchse und den Generator-Ausgang entsprechend er Beschriftung auf der Messbrücke schrauben.

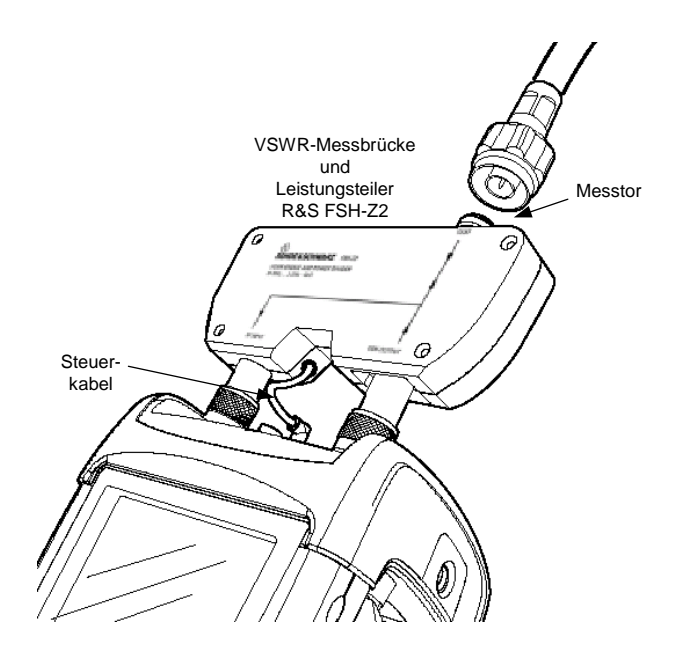

Der R&S FSH kann sowohl die Rückflussdämpfung als auch das VSWR eines Messobjekts anzeigen.

## **Skalare Messung der Reflexion**

Vor der Messung muss die Messanordnung kalibriert werden. Dies erfolgt mit Hilfe eines Kurzschlusses und eines Leerlaufs an der Stelle, an der die Reflexion gemessen werden soll. Wenn zwischen Messobjekt und Brücke ein Kabel benutzt wird, erfolgt die Kalibrierung am messseitigen Ende des Kabels.

> Den Softkey REFLECT CAL drücken.

Der R&S FSH fordert in einer Meldung auf den Messeingang offen zu lassen.

- Den Messeingang der Brücke bzw. das Ende des Messkabels offen lassen.
- Durch Drücken des ersten oder zweiten Softkeys (CONTINUE) die Leerlaufkalibrierung starten. Während der Kalibrierung meldet der R&S FSH "Kalibrierung Leerlauf, bitte warten...".
- Mit den Softkeys CANCEL kann die Kalibrierung abgebrochen werden.

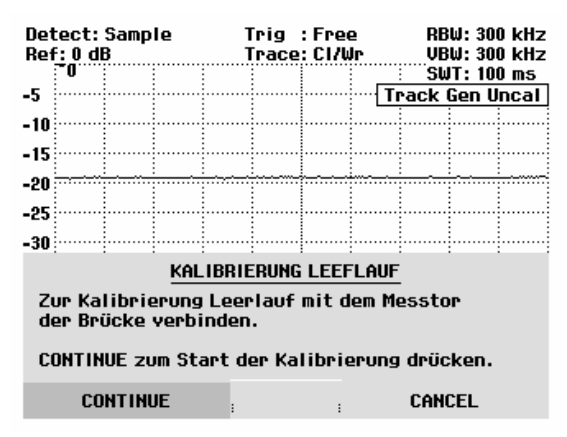

Nach Beendigung der Leerlaufkalibrierung fordert der R&S FSH zur Kurschlusskalibrierung auf.

- An den Messeingang der Brücke einen Kurzschluss anschließen.
- > Mit CONTINUE die Kurzschlusskalibrierung starten.
- Mit CANCEL kann der Start der Kalibrierung abgebrochen werden.
- <u>Anmerkung</u>: Anstatt mit einem Kurzschluss kann auch nochmals mit einem Leerlauf kalibriert werden. Da der R&S FSH nur den Betrag der reflektierten Spannung auswertet, kann er nicht zwischen einem Kurzschluss und Leerlauf unterscheiden. Die Kalibrierung mit einem Kurzschluss erhöht allerdings die Messgenauigkeit, da der R&S FSH die Kalibrierwerte für den Kurzschluss und den Leerlauf mittelt.

Während des Kalibriervorgangs meldet der R&S FSH "Kalibrierung Kurzschluss, bitte warten...". Mit den Softkeys CANCEL kann der Kalibriervorgang abgebrochen werden.

Nach Beendigung der Kalibrierung gibt der R&S FSH für 3 Sekunden die Meldung "Kurzschluss kalibriert" aus.

Oben rechts im Diagramm zeigt er Reflection an. Dies dient als Hinweis, dass er zur Messung der Reflexion kalibriert ist. Zusätzlich ist die Softkeybeschriftung REFLECT CAL grün hinterlegt.

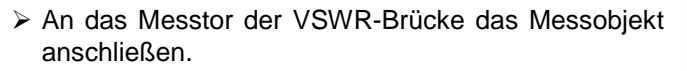

Der R&S FSH zeigt dessen Rückflussdämpfung an.

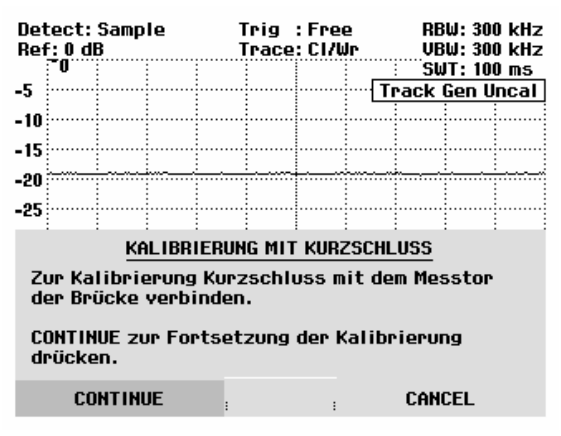

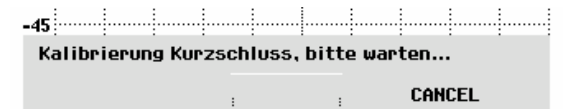

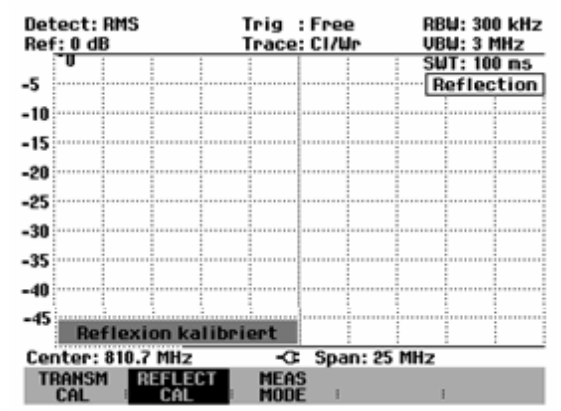

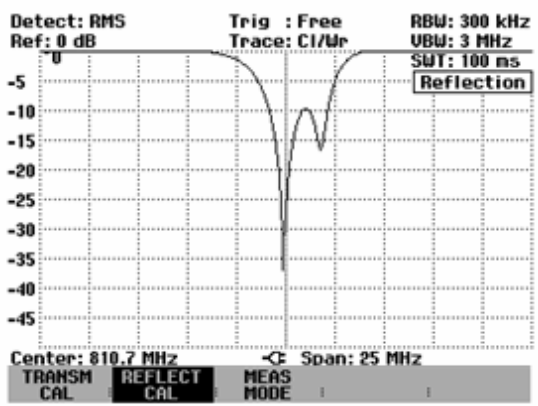

Um das Stehwellenverhältnis (VSWR) anzuzeigen, muss der Messbereich umgeschaltet werden.

- Die Taste AMPT drücken.
- Den Softkey RANGE drücken.

Der R&S FSH öffnet das Menü zur Auswahl der Anzeigebereiche. Dabei stehen zwei Bereiche für die Anzeige des VSWR zur Verfügung. Für Messobjekte mit guter Anpassung ist der Anzeigebereich von VSWR = 1 bis 2 zu empfehlen. Bei der Messung von weniger gut angepassten Messobjekten bietet sich der größere Anzeigebereich VSWR = 1 bis 6 an.

Den gewünschten Anzeigebereich mit den Cursor-Tasten oder dem Drehrad auswählen.

Die Auswahl mit der ENTER-Taste oder durch Drükken des Softkeys RANGE anschließen.

Der R&S FSH zeigt das Stehwellenverhältnis (VSWR) des Messobjekts an.

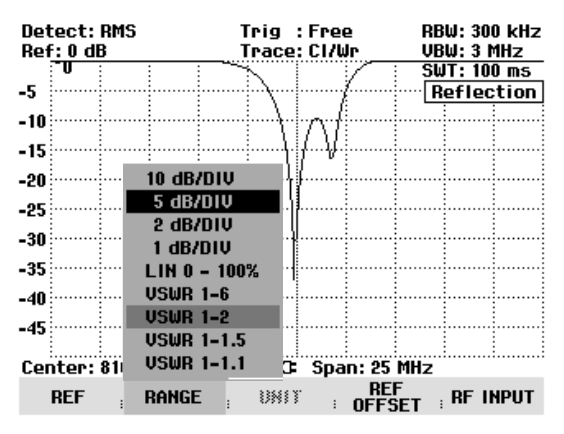

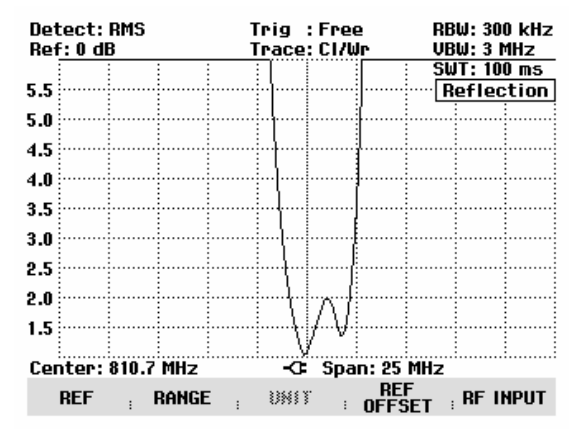

Die Kalibrierung der Reflexion bleibt solange erhalten, bis die Mittenfrequenz oder der Darstellbereich des R&S FSH geändert wird. Bei Verlust der Kalibrierung meldet er Track Gen Uncal oben rechts am Bildschirm.

Bei Änderung der Referenz nach der Kalibrierung ist mit einer größeren Ungenauigkeit der Messung zu rechnen. Der R&S FSH behält zwar die Kalibrierwerte bei, weist jedoch mit einem roten Punkt vor der Ausgabe • Reflection am oberen rechten Bildschirmrand auf den eventuell erhöhten Messfehler hin.

Eine Änderung der übrigen Einstellparameter wie die Bandbreite, der Detektor, die Sweepzeit oder der Messbereich beeinflussen die Messgenauigkeit nicht. Sie können daher auch nach der Kalibrierung ohne Verlust an Genauigkeit geändert werden.

Bei Speicherung eines Datensatzes für skalare Reflexionsmessung im kalibrierten Zustand kann der R&S FSH mit den übrigen Einstellungen auch die Kalibrierdaten ablegen (siehe Kapitel 2, Abschnitt "Speicherung der Kalibrierdaten"). Somit kann nach Wiederaufruf der Einstellung ohne vorhergehende Kalibrierung gemessen werden.

Wenn die Temperatur des R&S FSH um mehr als 5 °C von der Temperatur während der Kalibrierung abweicht, weist er durch einen roten Punkt vor der Ausgabe • Reflection auf eine erhöhte Messungenauigkeit hin. Eine Neukalibrierung ist dann empfehlenswert.

## Vektorielle Messung der Reflexion

(nur mit der Option R&S FSH-K2 verfügbar)

Im Gegensatz zur skalaren Messung korrigiert der R&S FSH die vom Messobjekt reflektierte Welle nach Betrag <u>und</u> Phase mit den aus der Kalibrierung gewonnenen Korrekturwerten. Zusätzlich zur Kalibrierung mit Leerlauf und Kurzschluss muss dabei auch mit einem 50- $\Omega$ -Abschluss kalibriert werden. Damit gehen die Eigenschaften der Messbrücke (Richtwirkung und Impedanzen) nicht mehr in das Messergebnis ein. Bestimmend ist vielmehr die Qualität der Kalibriernormale Leerlauf, Kurzschluss und 50- $\Omega$ -Abschluss.

Bei vektorieller Messung ist daher eine höhere Dynamik und damit Genauigkeit erzielbar.

Bei der vektoriellen Messung stellt der R&S FSH die Bandbreiten (Res BW und Video BW) auf einen festen, nicht änderbaren Wert ein. Als Detektor verwendet er immer den Sample-Detektor. Alle anderen Messparameter sind wie bei der skalaren Messung einstellbar.

## Einschalten der Vektormessung:

- Die Taste MEAS drücken.
- > Den Softkey MEAS MODE drücken.
- Mit dem Drehrad oder den Cursortasten den Menüpunkt VECTOR auswählen.
- Die Auswahl mit der Taste ENTER oder dem Softkey MEAS MODE bestätigen.

| _25:                          | · · ·        |       |
|-------------------------------|--------------|-------|
| -JJ                           | SCALAR       |       |
| -40                           | VECTOR       |       |
| -45                           | REFLECTION   |       |
| Center: 810.7 MHz             | CABLE LOSS   | i MHz |
| TRANSM REFLECT<br>CAL : CAL : | MEAS<br>MODE | :     |

Kalibrierung:

Bevor der R&S FSH kalibriert wird, muss die gewünschte Mittenfrequenz und der Frequenzdarstellbereich eingestellt werden. Bei nachträglicher Einstellung gehen die Kalibrierwerte verloren und es muss erneut kalibriert werden.

> Den Softkey REFLECT CAL drücken.

Der R&S FSH fordert in einer Meldung auf den Messeingang mit einem "Leerlauf" (Open) abzuschließen.

- Den Messeingang der Brücke bzw. das Ende des Messkabels mit einem Leerlauf abschließen.
- Durch Drücken des ersten oder zweiten Softkeys (CONTINUE) die Leerlaufkalibrierung starten. Während der Kalibrierung meldet der R&S FSH "Kalibrierung Leerlauf, bitte warten...".
- Mit den Softkeys CANCEL kann die Kalibrierung bei jedem Schritt abgebrochen werden.

| Det<br>Ref                                                                                  | tect:<br>: 0 d<br>0 | Samp<br>B | le | ן<br>ו                                | frig<br>Frace | : Free<br>: CI/W | ≥ RBW:300 ki<br>Ir VBW:300 ki<br>SWT:100 m |       |       | 00 kHz<br>00 kHz<br>00 ms |
|---------------------------------------------------------------------------------------------|---------------------|-----------|----|---------------------------------------|---------------|------------------|--------------------------------------------|-------|-------|---------------------------|
| -5                                                                                          |                     |           |    | · · · · · · · · · · · · · · · · · · · |               | * •              | F                                          | Traci | c Gen | Uncal                     |
|                                                                                             |                     |           |    |                                       |               |                  | -                                          | -     |       | -                         |
| -10                                                                                         |                     |           |    |                                       |               |                  |                                            |       |       |                           |
| -15                                                                                         |                     |           |    |                                       |               |                  |                                            |       |       |                           |
|                                                                                             |                     |           |    |                                       |               |                  |                                            |       |       |                           |
| -20                                                                                         |                     |           |    |                                       |               |                  |                                            |       |       |                           |
| -25                                                                                         |                     |           |    |                                       |               |                  |                                            |       |       |                           |
| -LU                                                                                         |                     |           |    |                                       |               |                  |                                            |       |       |                           |
| -30                                                                                         |                     |           |    |                                       |               |                  |                                            |       |       |                           |
| KALIBRIERUNG LEEFLAUF<br>Zur Kalibrierung Leerlauf mit dem Messtor<br>der Brücke verbinden. |                     |           |    |                                       |               |                  |                                            |       |       |                           |
| CONTINUE zum Start der Kalibrierung drücken.                                                |                     |           |    |                                       |               |                  |                                            |       |       |                           |
|                                                                                             | CONTINUE CANCEL     |           |    |                                       |               |                  |                                            |       |       |                           |

Nach Abschluss der Leerlaufkalibrierung fordert der R&S FSH in einer Meldung das Messtor auf, mit einem Kurzschluss abzuschließen.

- Den Messeingang der Brücke bzw. das Ende des Messkabels mit einem Kurzschluss abschließen.
- Durch Drücken des ersten oder zweiten Softkeys (CONTINUE) die Kurzschlusskalibrierung starten. Während der Kalibrierung meldet der R&S FSH "Kalibrierung mit Kurzschluss, bitte warten...".

| Detect: Sample<br>Ref: 0 dB                                           | Trig :Free<br>Trace:Cl/Wr | RBW: 1 kHz<br>VBW: 3 MHz<br>SWT: 100 ms |  |  |  |
|-----------------------------------------------------------------------|---------------------------|-----------------------------------------|--|--|--|
| -5                                                                    |                           | Track Gen Uncal                         |  |  |  |
|                                                                       |                           |                                         |  |  |  |
| -10                                                                   |                           |                                         |  |  |  |
| -15                                                                   |                           |                                         |  |  |  |
|                                                                       |                           |                                         |  |  |  |
| -20                                                                   |                           |                                         |  |  |  |
| -25                                                                   |                           |                                         |  |  |  |
| KALIBRIERUNG MIT KURZSCHLUSS                                          |                           |                                         |  |  |  |
| Zur Kalibrierung Kurzschluss mit dem Messtor<br>der Brücke verbinden. |                           |                                         |  |  |  |
| CONTINUE zur Fortsetzung der Kalibrierung<br>Drücken.                 |                           |                                         |  |  |  |

| CONTINUE |  | CANCEL |
|----------|--|--------|

Im dritten Kalibrierschritt ist das Messtor mit einem 50- $\Omega$ -Abschluss abzuschließen.

- Den Messeingang der Brücke bzw. das Ende des Messkabels mit einem 50-Ω-Abschluss abschließen.
- Durch Drücken des ersten oder zweiten Softkeys (CONTINUE) die Abschlusskalibrierung starten. Während der Kalibrierung meldet der R&S FSH "Kalibrierung mit 50-Ohm-Abschluss, bitte warten...".

Nach Beendigung der Kalibrierung gibt der R&S FSH für 3 Sekunden die Meldung "Reflexion kalibriert" aus.

Oben rechts im Diagramm zeigt er Refl (vect) an.

Dies dient als Hinweis, dass er zur Messung der Reflexionsmessung vektoriell kalibriert ist. Zusätzlich ist die Softkeybeschriftung REFLECT CAL grün hinterlegt.

| Det<br>Ref                                                                 | ect:<br>:0dE | Samp<br>} | le | ו<br>ו | Trig : Free RBW:<br>Trace: Cl/Wr VBW: |  |       | :1 k<br>:3 h<br>:10 | 1 kHz<br>3 MHz<br>100 ms |             |      |
|----------------------------------------------------------------------------|--------------|-----------|----|--------|---------------------------------------|--|-------|---------------------|--------------------------|-------------|------|
| -5                                                                         |              |           |    |        |                                       |  | ···-[ | Trac                | k Ge                     | <u>en U</u> | ncal |
| -10                                                                        |              |           |    |        |                                       |  |       |                     |                          |             |      |
| -15                                                                        |              |           |    |        |                                       |  |       |                     |                          |             |      |
| -20                                                                        |              |           |    |        |                                       |  |       |                     |                          |             |      |
| -25                                                                        |              | •••••     |    |        |                                       |  |       |                     |                          |             |      |
| KALIBRIERUNG MIT ABSCHLUSS                                                 |              |           |    |        |                                       |  |       |                     |                          |             |      |
| Zur Kalibrierung 50-Ohm-Abschluss mit dem<br>Messtor der Brücke verbinden. |              |           |    |        |                                       |  |       |                     |                          |             |      |
| CONTINUE zur Fortsetzung der Kalibrierung<br>Drücken.                      |              |           |    |        |                                       |  |       |                     |                          |             |      |
|                                                                            | CO           | нтіні     | JE |        |                                       |  |       | C                   | ANCE                     | L           |      |

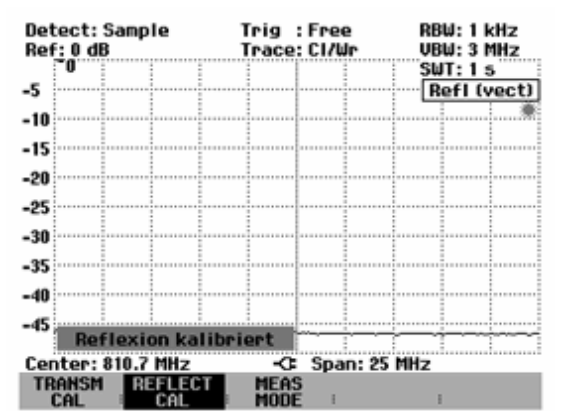

Die Kalibrierung der Reflexion bleibt solange erhalten, bis die Mittenfrequenz oder der Darstellbereich des R&S FSH geändert wird. Bei Verlust der Kalibrierung meldet er Track Gen Uncal oben rechts am Bildschirm.

Bei Änderung des Referenzpegels (Taste AMPT, Softkey REF) nach der Kalibrierung ist mit einer größeren Ungenauigkeit der Messung zu rechnen. Der R&S FSH behält zwar die Kalibrierwerte bei, weist jedoch mit einem roten Punkt vor der Ausgabe • Refl (vect) am oberen rechten Bildschirmrand auf den eventuell erhöhten Messfehler hin.

Eine Änderung der Sweepzeit beeinflusst die Reflexionsmessung nicht.

Der R&S FSH überwacht intern die Temperatur. Bei Temperaturänderungen, die zu einem erhöhten Messfehler führen, zeigt er einen roten Punkt vor der Ausgabe für den Messmodus • Refl (vect).

## Anzeige des Reflektion bei vektorieller Messung

Da der R&S FSH nach vektorieller Kalibrierung auch bei der Messung den Betrag und die Phase auswertet, stehen gegenüber der skalaren Messung erweiterte Anzeigemöglichkeiten zur Verfügung. Aufgrund der höheren Messdynamik sind die Anzeigebereiche für das Stehwellenverhältnis (VSWR) und VSWR 1 –1.5 und VSWR 1 –1.1 erweitert. Sehr gut angepasste Messobjekte sind damit genauer und mit höherer Displayauflösung messbar.

Ein wesentlicher Vorteil der vektoriellen Messung ist jedoch auch die Möglichkeit die komplexen Messergebnisse in einem Smith-Diagramm darzustellen. Damit ist ein viel tieferer Einblick in Eigenschaften des Messobjekts möglich als mit der Betragsdarstellung der Reflexion als Rückflussdämpfung oder Stehwellenverhältnis.

- Die Taste AMPT drücken.
- Den Softkey RANGE drücken.
- Mit den Cursortasten oder dem Drehrad den Menüpunkt SMITH CHART auswählen.

Die Auswahl mit der ENTER-Taste oder durch nochmaliges Drücken des Softkeys RANGE bestätigen.

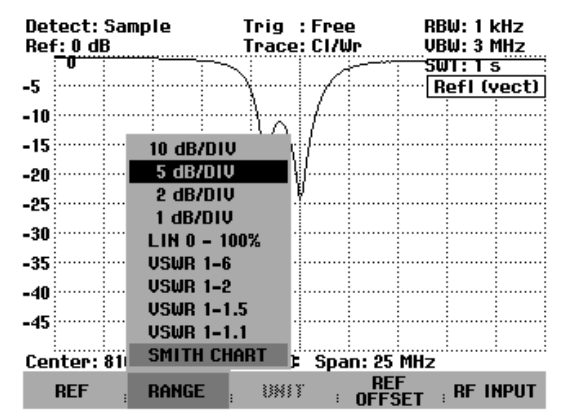

Der R&S FSH stellt die Reflexion des Messobjekts im Smith-Diagramm dar.

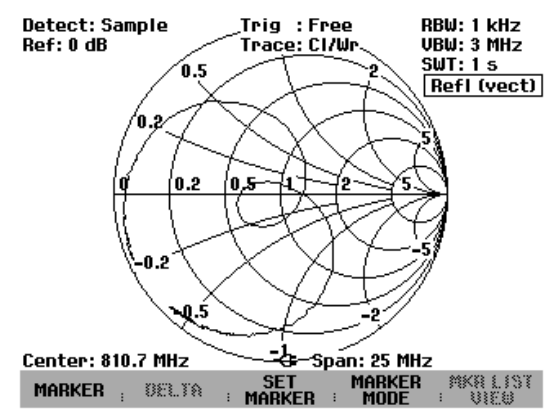

### Benutzung der Marker im Smith Diagramm:

Wie bei der skalaren Messung stehen auch bei der Smith-Diagrammdarstellung alle Markerfunktionen (Marker, Delta-Marker, Multi-Marker) zur Verfügung.

Die Taste MARKER drücken.

Der R&S FSH schaltet das Markermenü und einem Marker ein.

Mit dem Drehrad, den Cursortasten oder durch Zifferneingabe wird der Marker auf der komplexen Reflexionskurve bewegt.

Die numerische Ausgabe der Markerwerte erfolgt mit der Markerfrequenz und dem komplexen Widerstand ((Realteil) + j (Imaginärteil)) in der Einheit Ohm.

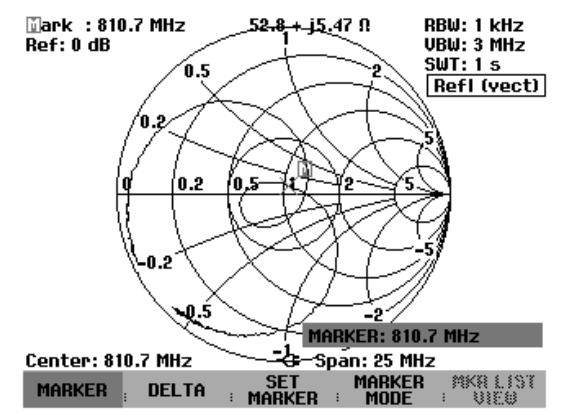

Die Ausgabewerte für den oder die Delta-Marker beziehen sich auf den Wert des Bezugsmarkers.

## Grenzwertlinien im Smith Diagramm:

Zur visuellen Überwachung von VSWR-Grenzen bietet der R&S FSH VSWR-Grenzwerte im Smith-Diagramm an. Ein VSWR-Grenzwert ist im Smith-Diagramm durch einen Kreis gegeben, dessen Mittelpunkt der Bezugswiderstand ist und dessen Radius durch den VSWR-Wert bestimmt ist. Alle Werte innerhalb des Kreises haben einen VSWR-Wert, der kleiner ist als der durch den Kreis vorgegebene VSWR-Wert.

VSWR-Grenzwert einschalten:

- Ausgehend vom Hauptmenü für den Tracking-Generator die Taste MEAS drücken oder ausgehend von jedem anderen Menü die Taste MEAS zweimal drücken.
- > Den Softkey LIMIT LINES drücken.

Der R&S FSH zeigt das Menü für Grenzwerte bei Smith-Diagrammdarstellung an. Wenn bereits ein VSWR-Grenzwert eingeschaltet ist, ist der Softkey VSWR LIMIT grün hinterlegt.

- Zur Eingabe eines VSWR-Grenzwerts oder zum Einschalten des vorhandenen Grenzwerts den Softkey VSWR LIMIT drücken.
- Den angezeigten VSWR-Grenzwert mit dem Drehrad auf den gewünschten Wert verändern oder mit den Zifferntasten einen neuen Grenzwert eingeben.
- > Die Eingabe mit der ENTER-Taste abschließen.

## VSWR-Grenzwert ausschalten:

- Ausgehend vom Hauptmenü für den Tracking-Generator die Taste MEAS drücken oder ausgehend von jedem anderen Menü die Taste MEAS zweimal drücken.
- > Den Softkey LIMIT LINES drücken.

Der Softkey VSWR LIMIT ist grün hinterlegt.

> Den Softkey VSWR LIMIT zweimal drücken.

Der VSWR-Grenzwert ist nun ausgeschaltet.

Wie bei Grenzwertlinien bei skalaren Diagrammen bietet der R&S FSH auch für Grenzwerte im Smith-Diagramm eine automatische Überwachung des Grenzwerts an. Wenn sich komplette die Impedanzkurve innerhalb des VSWR-Kreises befindet, meldet der R&S FSH nach jedem Sweep PASS. Befindet sich ein Teil der Messkurve ausserhalb, meldet er FAIL.

Die Grenzwertüberwachung ist mit dem Softkey OPTIONS im Menü LIMIT LINES konfigurierbar (siehe Abschnitt "Benutzung von Grenzwertlinien").

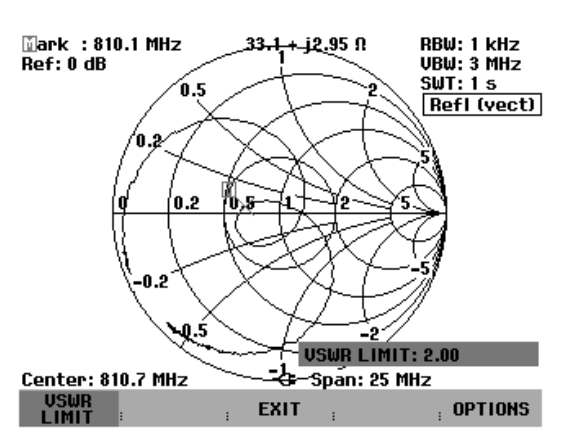

# 1-Tor-Messung der Kabeldämpfung

(nur bei installierter Option R&S FSH-K2 verfügbar)

Mit der Messung der Rückflussdämpfung an am Ende kurzgeschlossenen oder leerlaufenden Kabeln kann die Dämpfung des Kabels nach folgender Überlegung berechnet werden: Ein Kurzschluss oder Leerlauf am Ende des Kabels reflektiert die hinlaufende Welle vollständig. Da die Welle das Kabel zweimal durchläuft, ist die rücklaufende Welle am Messtor der Brücke um das Doppelte der Kabeldämpfung abgeschwächt. Das Pegelverhältnis von empfangenem Signal Welle zu dem in das Kabel eingespeisten ist damit gleich der zweifachen Dämpfung des vermessenen Kabels.

Der R&S FSH bietet bei installierter Option R&S FSH-K2 die Messung der Kabeldämpfung nach der Methode der Rückflussdämpfungsmessung direkt an, ohne dass der Anwender die Umrechnung von Reflexionsdämpfung in Kabeldämpfung selbst durchführen muss.

## **Bedienung:**

- > Die Messbrücke R&S FSH-Z2 an den R&S FSH anschließen.
- Am R&S FSH den Mode TRACKING GEN einschalten (Taste MEAS, Softkey MEASURE: TRA-CKING GEN).
- > Den gewünschten Frequenzbereich am R&S FSH einstellen.
- > Die vektorielle Messung einschalten (Taste MEAS, Softkey MEAS MODE, Menüpunkt VECTOR).
- > Den R&S FSH kalibrieren (Taste MEAS, Softkey RELECT CAL).
- Das zu messende Kabel an das Messtor der Brücke anschließen. Das andere Ende des Kabels muss mit einem Kurzschluss abgeschlossen sein oder offen bleiben.

Der R&S FSH zeigt die Rückflussdämpfung des Kabels an.

- > Den Softkey MEAS MODE drücken.
- Mit dem Drehrad oder den Cursortasten den Menüpunkt CABLE LOSS auswählen.
- Die Auswahl mit der ENTER-Taste oder dem Softkey MEAS MODE bestätigen.

Der R&S FSH zeigt die gemessene Kabeldämpfung (Cable loss) in dB an.

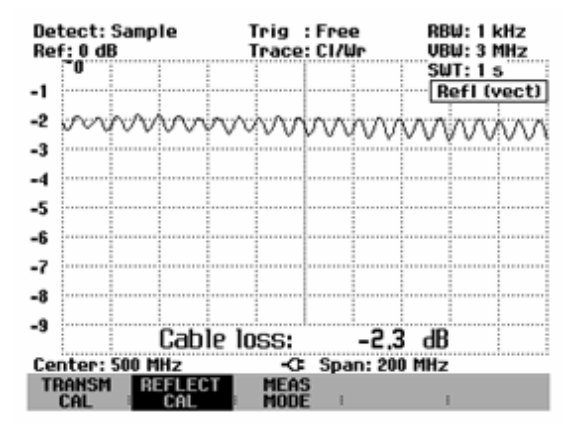

Die Kabeldämpfung berechnet der R&S FSH aus dem Mittel aus Maximalwert und Minimalwert der dargestellten Messkurve. Sie ist daher als Mittelwert innerhalb des dargestellten Frequenzbereichs zu verstehen.

Die Dämpfung bei bestimmten Frequenzen kann mit einem oder mehreren Markern ermittelt werden.

# Messungen an Kabeln

(Nur für R&S FSH mit Mitlaufgenerator (R&S FSH3 Bestell-Nr. 1145.5850.13 oder 1145.5850.23, R&S FSH6 Bestell-Nr. 1145.5850.26) und installierter Option R&S FSH-B1 (Distance to Fault Measurement)).

Bei der Installation und der Wartung von Sendeeinrichtungen ist die Messung der Eigenschaften des Kabels zur Antenne eine wichtige Aufgabe. Quetschungen des Kabels oder schlechte Verbindungen beeinflussen die Leistungsfähigkeit der Sendeanlage erheblich. Der R&S FSH ermöglicht in Verbindung mit dem Mitlaufgenerator und der Option "Distance to Fault Measurement" (DTF, R&S FSH-B1) die Bestimmung von Kabelfehlstellen und deren Abstand von der Messebene.

Als Eingangsgrößen sind nur die Art des zu vermessenden Kabels und dessen ungefähre Länge notwendig. Mit diesen Parametern misst der R&S FSH den Abstand zu Fehlstellen und die Höhe der Fehlanpassung. Die Kabelkenngrößen können bequem mit der mitgelieferten Software "FSH View" definiert und in den R&S FSH übernommen werden. Der R&S FSH kann bis zu 10 Kabelmodelle intern abspeichern.

Der R&S FSH misst die Summe aus dem Mitlaufgeneratorsignal und dem vom zu messenden Kabel reflektierten Signal im Frequenzbereich. Je nach Phasenlage des von einer Fehlstelle reflektierten Signals zum Sendesignal addieren oder subtrahieren sich beide Signale. Damit ergibt sich eine Welligkeit des empfangenen Gesamtsignals im Frequenzbereich. Der R&S FSH wandelt das Empfangssignal mittels der FFT-Transformation in den Zeitbereich. Mit den Kenndaten des vermessenen Kabels errechnet er direkt den Abstand von Reflexionen an Fehlstellen. Die Höhe der Fehlstelle ist durch die Höhe der Reflexion bei einem bestimmten Abstand gegeben.

## Messaufbau:

- Das Anschlusskabel der VSWR-Messbrücke R&S FSH-Z2 mit dem Eingang Power Sensor des R&S FSH verbinden.
- > Die Messbrücke mit dem Generatorausgang und dem HF-Eingang des R&S FSH verbinden.
- > Das mit der Option R&S FSH-B1 gelieferte Messkabel mit dem Eingang der Messbrücke verbinden.
- Hinweis: Zur Messung mit der DTF-Funktion ist immer ein 1 Meter langes Kabel am Ausgang der R&S FSH-Z2 zu verwenden. Ohne dieses Kabel erheben sich keine brauchbaren Ergebnisse.

## Aufruf der Funktion:

- Die Taste MEAS drücken.
- Den Softkey MEASURE drücken.

Der R&S FSH öffnet das Menü für die Messfunktionen.

Mit den Cursortasten oder dem Drehrad den Menüpunkt DISTANCE TO FAULT auswählen und die Auswahl mit der ENTER-Taste oder dem Softkey MEAS bestätigen.

Der R&S FSH schaltet die Messfunktion "Distance to Fault" ein.

| Detect: Auto Pk<br>Ref: -20 dBm | Trig :Free<br>Trace:Cl/Wr | RBW: 300 kHz<br>VBW: 300 kHz        |
|---------------------------------|---------------------------|-------------------------------------|
|                                 |                           | SWT: 100 ms                         |
| -30                             |                           |                                     |
| -40                             |                           |                                     |
| -50                             |                           |                                     |
| MEASUREMENT                     |                           |                                     |
| ANALYZER                        |                           |                                     |
| TRACKING GEN                    |                           |                                     |
| POWER SENSOR                    | و                         | والمرابع المرابع                    |
| OCCUPIED BW                     |                           | i - i o a a li cara a li ande o a f |
| TDMA POWER                      |                           |                                     |
| DISTANCE TO FAULT               | -C: Span: 25              | MHz                                 |
| MEASURE TRANS                   | LIMIT DISP<br>LINES : LI  | LAY<br>IE :                         |

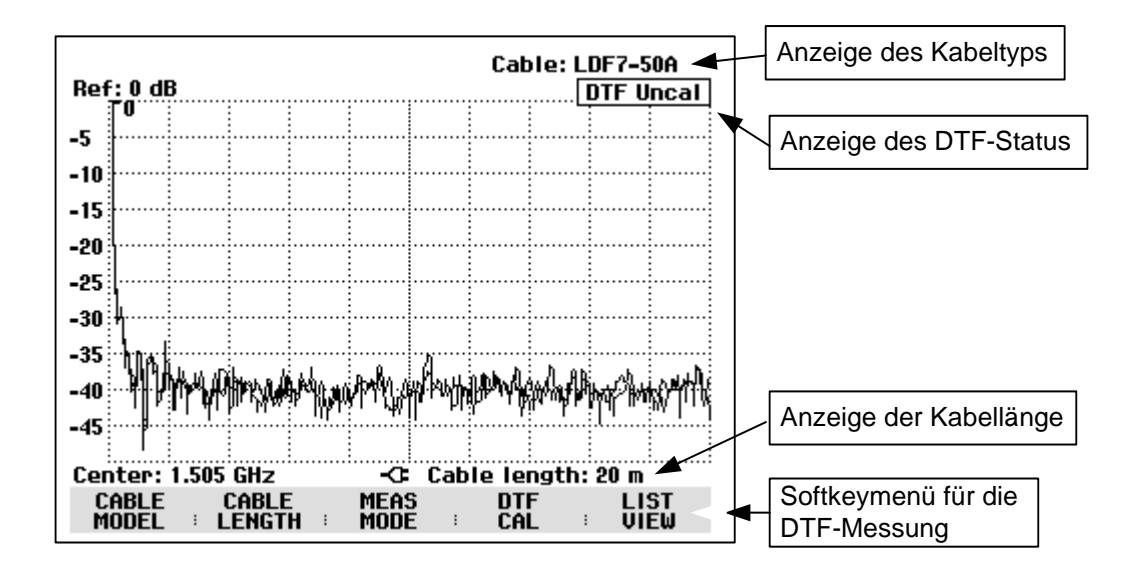

Zur Durchführung der Kabelfehlstellenmessung braucht der R&S FSH die Information über den zu messenden Kabeltyp und die ungefähre Länge des Kabels.

Der Kabeltyp muss bekannt sein, damit aus der Ausbreitungsgeschwindigkeit der Welle im Kabel der Abstand von eventuellen Fehlstellen richtig bestimmt werden kann. Die Information über die Dämpfung des Kabels ist notwendig, um die Höhe der Fehlstelle richtig zu bestimmen. Ferner stellt der R&S FSH abhängig von der ungefähren Länge des Kabels den Span ein.

### Auswahl des Kabels:

Frequenzabhängige Kabelmodelle können mit der mitgelieferten Windows-Software "FSH View" erzeugt und in den R&S FSH geladen werden. Die Vorgehensweise ist im Handbuch "FSH View" beschrieben. Der R&S FSH kann bis zu 15 verschiedene Kabelmodelle intern speichern.

Ein Kabelmodell bei einer vorgebbaren Frequenz kann auch direkt über Menübedienung in den R&S FSH eingegeben werden. Damit ist die Messung an Kabeln möglich, deren Modell momentan nicht im R&S FSH verfügbar ist.

Zur genauen Messung von Kabelfehlstellen ist es grundsätzlich notwendig das dem zu messenden Kabel entsprechende Modell zu verwenden. Nur damit kann der R&S FSH den Abstand der Fehlstelle von der Messebene und die Höhe der Reflexion an der Fehlstelle richtig messen.

#### Auswahl eines Kabelmodells aus der vordefinierten Liste:

> Den Softkey CABLE MODEL drücken.

Der R&S FSH zeigt die Liste der geladenen Kabelmodelle an.

- Mit dem Drehrad das gewünschte Kabelmodell auswählen.
- Mit dem Softkey SELECT das ausgewählte Modell aktivieren.

Der R&S FSH kehrt zur DTF-Messfunktion zurück und zeigt oben rechts am Bildschirm das für die Messung benutzte Kabel an.

| 19/07/2003 | CABLE LIST | 12:36:25   |
|------------|------------|------------|
| RG8U       | 18/12/200  | 2 18:27:24 |
| RG58C      | 18/12/200  | 2 18:27:24 |
| RG223U     | 18/12/200  | 2 18:27:24 |
| RG214      | 18/12/200  | 2 18:27:24 |
| RG213U     | 18/12/200  | 2 18:27:24 |
| RG142      | 18/12/200  | 2 18:27:24 |
| RG141A     | 18/12/200  | 2 18:27:24 |
| LMR900     | 18/12/200  | 2 18:27:24 |
| LMR600     | 18/12/200  | 2 18:27:24 |
| LMR1200    | 18/12/200  | 2 18:27:24 |
|            |            |            |
|            |            |            |

| SELECT SELECT EXIT |  | LIST-> |
|--------------------|--|--------|
|--------------------|--|--------|

### Direkte Eingabe der Kabelparameter:

- Den Softkey CABLE MODEL drücken.
- > Den Softkey SELECT USER MOD drücken.

Der Softkey ist grün hinterlegt als Hinweis, dass das Benutzer-spezifizierte Kabelmodell ausgewählt ist.

Über den Softkey DEFINE USER MOD kann das Kabelmodell überprüft oder geändert werden.

> Den Softkey DEFINE USER MOD drücken.

Der R&S FSH öffnet das Menü zur Eingabe der Frequenz, des Kabelverkürzungsfaktors und der Kabeldämpfung.

- FREQUENCY... auswählen und mit der Taste EN-TER bestätigen.
- Die Frequenz f
  ür die Kabelparameter mit der EN-TER-Taste best
  ätigen oder eine neue Frequenz eingeben.
- > Den Softkey DEFINE USER MOD drücken.
- Im Menü VELOCITY FACTOR... auswählen und mit der ENTER-Taste bestätigen.

Der R&S FSH zeigt im Werteingabefeld den augenblicklichen Verkürzungsfaktor an.

Einen neuen Verkürzungsfaktor eingeben und die Eingabe mit der ENTER-Taste oder dem Softkey DEFINE USER MOD bestätigen.

Der Verkürzungsfaktor kann zum Beispiel dem Datenblatt des verwendeten Kabels entnommen werden.

| 19/07/2003                                                                                   | CABLE LIST                                                                                                    | 14:39:17                                                                                                    |
|----------------------------------------------------------------------------------------------|----------------------------------------------------------------------------------------------------|----------------------------------------------------------------------------------------------------|
| RG8U<br>RG58C<br>RG223U<br>RG214<br>RG213U<br>RG142<br>RG141A<br>LMR900<br>LMR600<br>LMR1200 | 18/12/200<br>18/12/200<br>18/12/200<br>18/12/200<br>18/12/200<br>18/12/200<br>18/12/200<br>18/12/200<br>18/12/200<br>18/12/200<br>18/12/200 | 2 18:27:24<br>2 18:27:24<br>2 18:27:24<br>2 18:27:24<br>2 18:27:24<br>2 18:27:24<br>2 18:27:24<br>2 18:27:24<br>2 18:27:24<br>2 18:27:24<br>2 18:27:24 |
| SELECT SELEC                                                                                 | FREQUEN<br>VELOCIT<br>ATTENUA<br>CT EXIT DEFINE<br>USER MC                                                                                  | CY<br>Y FACTOR<br>TION<br>LIST-><br>D PRINTER                                                                                                    |

|        |                    | F    | REQUENCY: 1.       | 5 GHz  |
|--------|--------------------|------|--------------------|--------|
| SELECT | SELECT<br>USER MOD | EXIT | DEFINE<br>USEB MOD | LIST-> |

|        |                    | U    | ELOCITY FACT       | : 0.880           |
|--------|--------------------|------|--------------------|-------------------|
| SELECT | SELECT<br>USER MOD | EXIT | DEFINE<br>USER MOD | LIST-><br>PRINTER |

- > Den Softkey DEFINE USER MOD drücken.
- Im Menü ATTENUATION... auswählen und mit der ENTER-Taste bestätigen.

Der R&S FSH zeigt im Werteingabefeld die augenblickliche Kabeldämpfung in dB/m oder dB/ft an, je nachdem welche Längeneinheit im Setup-Menü eingestellt ist.

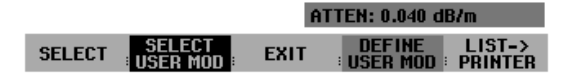

Eine neue Kabeldämpfung eingeben und die Eingabe mit der ENTER-Taste oder dem Softkey DEFINE USER MOD bestätigen.

Die Dämpfung des verwendeten Kabels kann zum Beispiel aus dessen Datenblatt entnommen werden.

### Vorauswahl der Kabellänge:

Die Kabellänge verwendet der R&S FSH zur optimalen Einstellung des Frequenzbereichs für die Messung. Je länger das zu vermessende Kabel ist, desto kleiner ist der Frequenzbereich, den der R&S FSH benutzt. Zusätzlich berechnet er aus dem eingestellten Kabelmodell und der Länge die Dämpfung des Kabels, um die Höhe der Reflexion richtig zu messen. Bei der graphischen Darstellung des Messergebnisses skaliert er die X-Achse entsprechend der gewählten Kabellänge.

Wird eine Kabellänge im Vergleich zur tatsächlichen Kabellänge zu kurz eingegeben, stellt der R&S FSH die Fehlstellen nicht über die gesamte tatsächliche Kabellänge dar. Eine Reflexion am Ende des Kabels ist nicht erkennbar. Eine zu kurz eingestellte Kabellänge kann aber dann sinnvoll sein, wenn eine hohe Genauigkeit des Abstandes einer Fehlstelle nahe der Messebene erzielt werden soll. Wenn die Kabellänge zu lang eingestellt ist, sind die Messwerte außerhalb der tatsächlichen Kabellänge des Kabels ist zu empfehlen die Länge etwa 20 bis 50 % größer zu wählen als die vermutete Länge des Kabels.

> Den Softkey CABLE LENGTH drücken.

Der R&S FSH öffnet das Werteingabefeld für die Kabellänge (CABLE LEN) und zeigt die gerade eingestellte Kabellänge in Meter oder Fuß an. Die Längeneinheit hängt von der mit SETUP: LOCAL SETTINGS: UNIT OF LENGTH gewählten Längeneinheit ab.

- Mit den numerischen Tasten eine Kabellänge in Meter eingeben und die Eingabe mit der ENTER-Taste oder einer der Einheitentasten abschließen oder
- Mit dem Drehrad (1-m-Schritte) oder den Cursortasten (10-m-Schritte) die Kabellänge verändern.

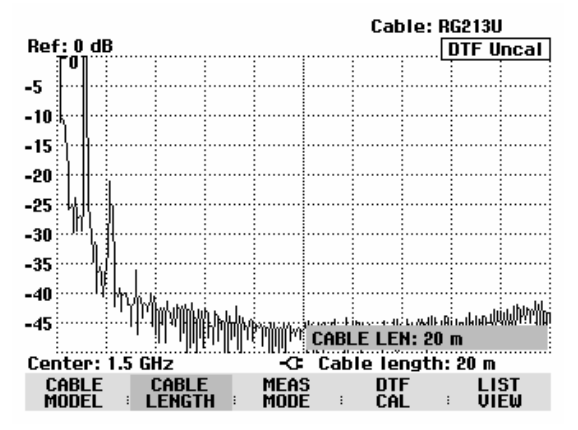

Die minimale Kabellänge ist 3 m oder 10 Fuß. Sie ist bestimmt durch den maximalen Frequenzbereich des R&S FSH. Die maximal eingebbare Kabellänge ist 1000 m. Die maximale Kabellänge, mit der sinnvoll gemessen werden kann, hängt von der Kabeldämpfung ab. Da das Messsignal das Kabel zweimal durchlaufen muss, kommt das am Ende des Kabels reflektierte Signal mit der doppelten Kabeldämpfung abgeschwächt am Eingang des Leistungsteilers an. Damit verringert sich die Messdynamik mit zunehmender Kabellänge.

Wenn die einfache Kabeldämpfung 10 dB überschreitet, gibt der R&S FSH eine Warnung aus mit dem Hinweis, dass die Kabeldämpfung zu hoch ist. Er gibt dabei auch die Kabellänge an, bei der noch genaue Messergebnisse zu erwarten sind.

Mit CONTINUE wird die Eingabe übernommen.

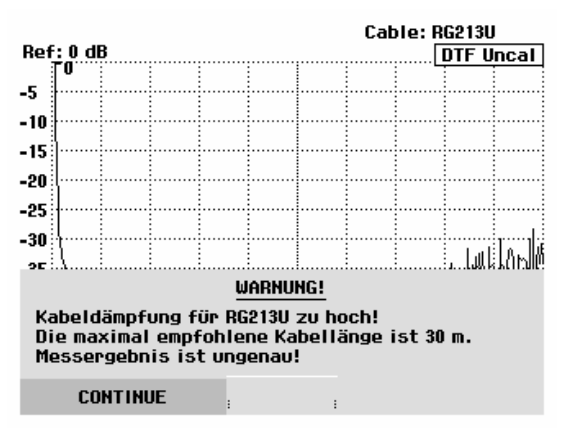

## Wahl des Frequenzbereichs:

In der Grundeinstellung wählt der R&S FSH den Frequenzbereich um die eingestellte Mittenfrequenz abhängig von der Kabellänge und dem Kabelmodell automatisch aus. Er wählt dabei den Frequenzbereich so, dass eine maximale Längenauflösung erzielt wird.

Das kann vor allem bei relativ kurzen Kabeln dazu führen, dass der Frequenzbereich, in dem das Kabel spezifiziert ist, überschritten wird. Deshalb bietet der R&S FSH die Möglichkeit den Frequenzbereich vorzugeben, in dem die Kabelfehlstellenmessung durchgeführt wird. Die Längenauflösung der Messung wird allerdings durch die Verwendung von kleineren Frequenzbereichen reduziert.

Bei der Einstellung des Frequenzbereichs ist empfehlenswert zuerst den Span und dann die Mittenfrequenz einzustellen. Damit vermeidet man die Meldung, dass die gewünschte Mittenfrequenz bei dem momentan für die Kabelfehlstellenmessung verwendeten Span nicht einstellbar ist.

### Die Taste Span drücken.

Der R&S FSH zeigt das Span-Menü für die DTF-Messung an. Wenn die automatische Einstellung des Spans gewählt ist, ist der Softkey AUTO SPAN grün hinterlegt. Durch Drücken des Softkeys AUTO SPAN stellt der R&S FSH den Span für die beste Längenauflösung ein. Wenn bei der augenblicklichen Mittenfrequenz der dazu notwendige Span zu gross ist, stellt er die Mittenfrequenz auf die kleinstmögliche Frequenz.

- > Die Taste MANUAL SPAN drücken.
- Durch Zifferneingabe, mit den Cursortasten oder dem Drehrad den gewünschten Span einstellen.
- Die Einstellung mit der ENTER-Taste oder durch nochmaliges Drücken auf den Softkey MANUAL SPAN übernehmen.

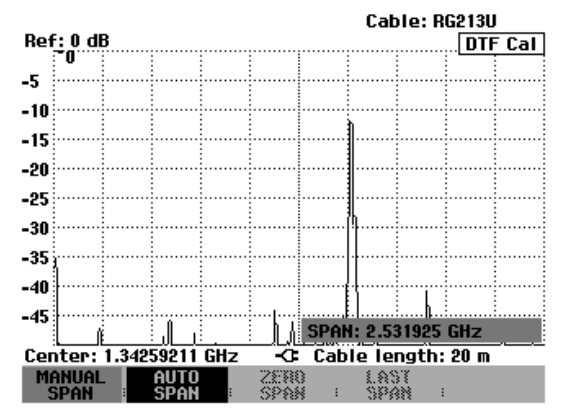

Der minimal einstellbare Span ist 1/10 des automatisch bei AUTO SPAN vom R&S FSH eingestellten Spans oder 200 MHz (der jeweils kleinere Wert). Grössere Spans als die bei AUTO SPAN vom R&S FSH eingestellte sind nicht zuglassen. Beim Versuch kleinere oder größere Spans einzustellen meldet der R&S FSH "Minimum erreicht" bzw. "Bereichsüberschreitung".

- Die Taste FREQ drücken.
- Mit den Zifferntasten, den Cursortasten oder dem Drehrad die gewünschte Frequenz eingeben.
- Die Eingabe mit der ENTER-Taste oder dem Softkey CENTER FREQ abschließen.

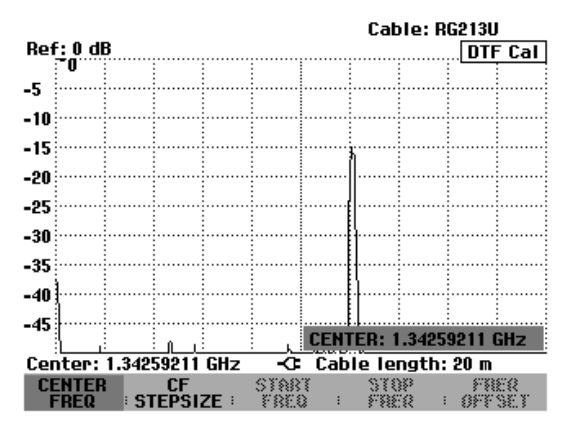

## Kalibrierung der Messanordnung:

Vor der Messung muss die Messanordnung kalibriert werden. Dazu ist am Ausgang des 1-m-Messkabels ein Kurzschluss (SHORT) notwendig. Der Kurzschluss kann auch durch einen Leerlauf ersetzt werden. Bei Kalibrierung mit einem Leerlauf ist jedoch mit höheren Messunsicherheiten zu rechnen, da dieser nicht so genau definiert ist wie der Kurzschluss.

- Hinweis: Die Bezugsebene muss der Ausgang des 1-m-Messkabels sein; d. h. das Messkabel darf nicht weggelassen werden. Wenn als Bezugsebene der Ausgang der Messbrücke gewählt wird, ergibt die DTF-Messung keine sinnvollen Ergebnisse.
- Den Softkey DTF CAL drücken.

Der R&S FSH öffnet ein Text-Fenster, in dem er zum Abschluss des Messkabels mit einem Kurzschluss auffordert.

- Am Ausgang des Messkabels den Kurzschluss (SHORT) fest anschrauben.
- Mit den Softkeys CONTINUE die Kurschlusskalibrierung starten.
- Mit CANCEL kann die Kalibrierung abgebrochen werden.

Während der Kurzschlusskalibrierung meldet der R&S FSH "Kalibrierung mit Kurzschluss, bitte warten...".

Die Kalibrierung kann mit dem Softkey CANCEL abgebrochen werden.

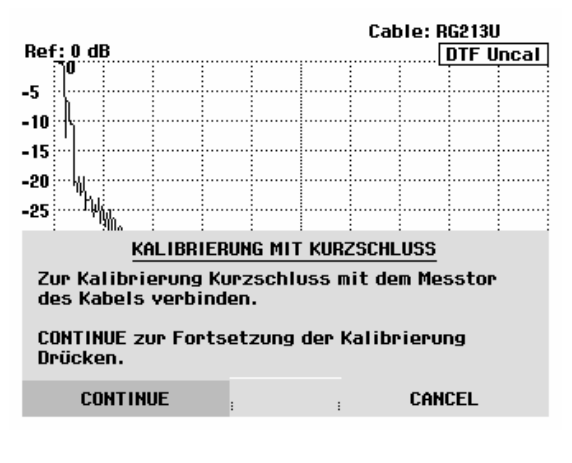

| -45<br>Kalit | orier | ung m | nit Ku | irzsci | hluss | , bit | te wa | rten. |   |  |
|--------------|-------|-------|--------|--------|-------|-------|-------|-------|---|--|
|              |       |       |        | :      |       | :     | Cí    | ANCEI | L |  |

Nach Abschluss der Kalibrierung zeigt der R&S FSH oben rechts am Bildschirm DTF CAL an. Der Softkey REFLECT CAL ist als Hinweis auf den kalibrierten Zustand grün hinterlegt.

Die Messkurve zeigt die Reflexionen des Kabels über dem Abstand von der Messebene an.

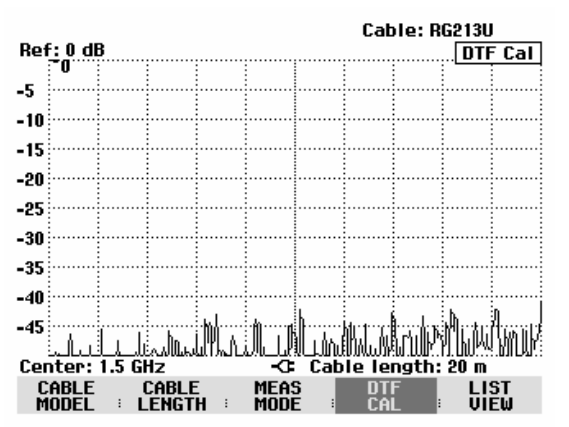

## Hinweis zur Kalibrierung:

Der R&S FSH führt die Kalibrierung über den gesamten Frequenzbereich durch. Damit kann auf eine erneute Kalibrierung nach Änderung der Kabellänge verzichtet werden. Die Kalibrierdaten werden im Speicher des R&S FSH abgelegt, so dass auch nach Umschalten in eine andere Betriebsart oder Ausschalten des Gerätes die Kalibrierung erhalten bleibt. Voraussetzung für eine gültige Kalibrierung ist allerdings, dass sich die Gerätetemperatur nach der Kalibrierung um nicht mehr als 5 °C ändert. Ist dies der Fall, so weist der R&S FSH durch einen roten Punkt vor der Ausgabe • DTF auf einen erhöhten Messfehler hin. Eine Neukalibrierung ist dann zu empfehlen.

- > Den Kurzschluss vom Messkabel abschrauben.
- > Das zu vermessende Kabel an das Messkabel anschrauben.

Der R&S FSH zeigt die Reflexionen des zu messenden Kabels an. Als Beispiel ist hier ein ca. 15 Meter langes Kabel gezeigt, das nach 5 Metern mit einer Kupplung gestückelt ist. Das Ende des Kabels ist mit einem 3-dB-Dämpfungsglied abgeschlossen.

Die Reflexion des Abschlusses am Ende des Kabels zeigt der R&S FSH mit einer Reflexionsdämpfung von ca. 7 dB bei ca. 15,7 Meter an. Die Kupplung ist z. B. bei 5 m mit 20 dB Reflexionsdämpfung zu erkennen. Auf der linken Seite der Messkurve ist die Anpassung des Übergangs zum vermessenen Kabel zu erkennen.

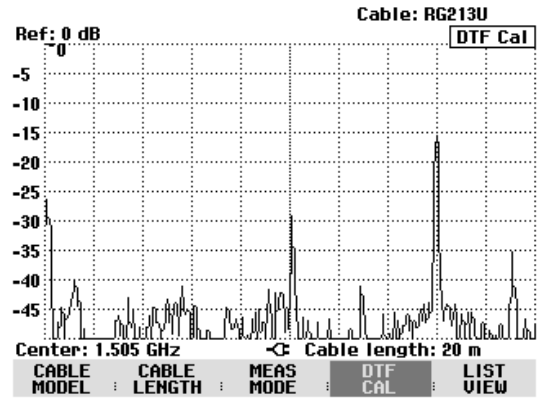

Cable: RG213U

THRESHOLD: -32 dB

🗘 Cable length: 20 m

Cable: RG213U Mode : DTF cal

**RETURN LOSS** 

-29.3 dB

-15.6 dB

DTF Cal

DIEW

Alternativ zur Rückflussdämpfung kann der R&S FSH auch das VSWR der Fehlstellen anzeigen. Die Umschaltung auf VSWR-Darstellung erfolgt mit der Taste AMPT.

- Die Taste AMPT drücken.
- Den Softkey RANGE drücken.
- Im der Liste der möglichen Bereichseinstellungen VSWR 1-6, VSWR 1-2, VSWR 1-1.5 oder VSWR 1-1.1 auswählen. (Die Bereiche VSWR 1-1.5 und VSWR 1-1.1 sind nur verfügbar, wenn die Option R&S FSH-K2 installiert ist.)
- Die Auswahl mit der ENTER-Taste oder dem Softkey RANGE bestätigen.

Der R&S FSH zeigt nun das VSWR des vermessenen Kabels über die Kabellänge an.

Die Kabelfehlstellen kann der R&S FSH auch in einer Liste ausgeben. Er zeigt alle Reflexionen, die einen vorgebbaren Schwellwert überschreiten mit der Höhe der Reflexionsdämpfung und dem Abstand von der Messebene an.

Ref: 0 dB

-5

-10

-15

-20 -25

-30

-35

-40 -45

Center: 1.505 GHz

Threshold: -32 dB

PEAK

1

2

CABLE

CABLE

Den Softkey LIST VIEW im Menü Distance to Fault drücken.

Der R&S FSH öffnet das Werteingabefeld für die Schwelle (Threshold) und zeigt zugleich die Schwelle mit einer horizontalen Linie im Messdiagramm an.

- Die Schwelle mit den Cursortasten (5-dB-Schritte), dem Drehrad (1-dB-Schritte) oder durch numerische Eingabe mit den Zahlentasten einstellen.
- Die ENTER-Taste drücken oder den Softkey LIST VIEW nochmals drücken.

Der R&S FSH zeigt die Tabelle mit allen Reflexionen über dem Schwellwert sortiert nach Abstand von der Messebene an.

- Zur Veränderung der Schwelle bei tabellarischer Anzeige den Softkey THRESHOLD drücken und neuen Wert eingeben.
- Mit LIST->PRINTER die Liste auf einen angeschlossenen Drucker ausgeben.
- Um die Liste zu schließen und zur graphischen Anzeige zurückzukehren den Softkey EXIT drücken.

| Center: 1.505 GHz | Cable length: 20 m |
|-------------------|--------------------|

MEAS

DISTANCE

10.07 m

16.00 m

|               | ocneer r mooo an |   | odbie rengeni zo m       |  |
|---------------|------------------|---|--------------------------|--|
| HOLD I HIHLEN | THRES<br>HOLD    | : | LIST-><br>PRINTER : EXIT |  |

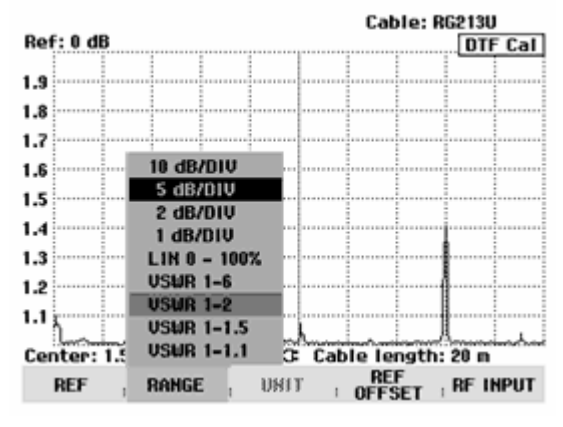
### Lokalisierung von Kabelfehlstellen mit dem Marker

Die Kabelfehlstellen oder der Abstand zwischen zwei Fehlstellen können auch mit dem Marker vermessen werden.

Die Taste MARKER drücken.

Der R&S FSH öffnet das Markermenü und setzt den Marker auf die größte Fehlstelle. Im Ausgabefeld für den Marker gibt er den Abstand der Fehlstelle von der Messebene in Metern und deren Reflexionsdämpfung aus.

Die Markerausgabe für den Abstand von der Messebene ist umbenannt in "Dist". Der Marker ist für eine Eingabe aktiviert (Werteingabefeld DISTANCE).

Den Distance-Marker durch Eingabe eines Zahlenwerts, Drehen am Drehrad (pixelweise) oder mit den Cursortasten (in 10 %-Schritten vom Darstellbereich) verändern.

Die Bezugsebene zur Messung des Abstands einer Reflexion kann mit dem Marker Offset neu festgelegt werden.

Zur Festlegung einer neuen Bezugsebene für den Marker den Softkey MARKER OFFSET drücken.

Der R&S FSH schaltet den Abstandsmarker (OFFSET) ein und setzt ihn an den Anfang der Messkurve. Im Ausgabefeld für den Offsetmarker gibt er den Abstand von der Messebene in Metern und deren Reflexionsdämpfung aus. Der Marker (Distance Marker) gibt nun den Abstand vom Marker Offset aus.

Der Marker für den Abstand vom Distance Marker ist umbenannt in "Offset". Er ist für eine Eingabe aktiviert (Werteingabefeld OFFSET).

Den Offset-Marker durch Eingabe eines Zahlenwerts, Drehen am Drehrad (pixelweise) oder mit den Cursortasten (in 10 %-Schritten vom Darstellbereich) verändern.

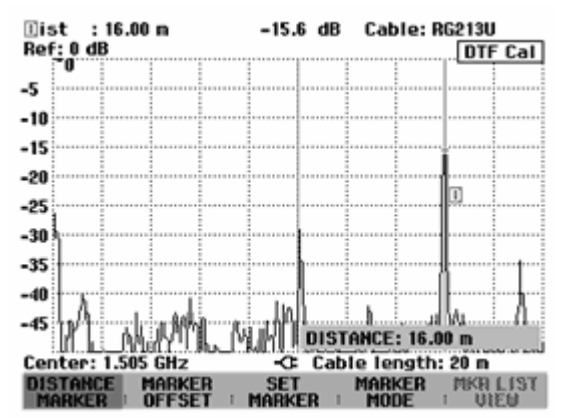

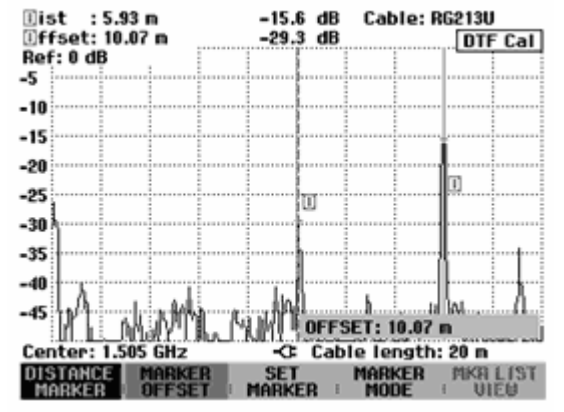

Wie bei der Spektrumanalyse bietet der R&S FSH Funktionen an, um den Marker oder den Marker Offset auf der Messkurve automatisch zu positionieren. Diese sind unter dem Softkey SET MARKER zusammengefasst.

> Den Softkey SET MARKER drücken.

Der R&S FSH öffnet das Untermenü zum automatischen Setzen des aktiven Markers.

- Mit dem Drehrad oder den Cursortasten den gewünschten Menüpunkt auswählen.
- Die Auswahl mit der ENTER-Taste oder durch nochmaliges Drücken des Softkeys SET MARKER bestätigen.

Der R&S FSH bietet folgende Funktionen an:

- PEAK setzt den aktiven Marker an die Position der höchsten Reflexion der Messkurve.
- NEXT PEAK setzt den aktiven Marker ausgehend von der aktuellen Position auf die nächstgrößte Reflexion der Messkurve.

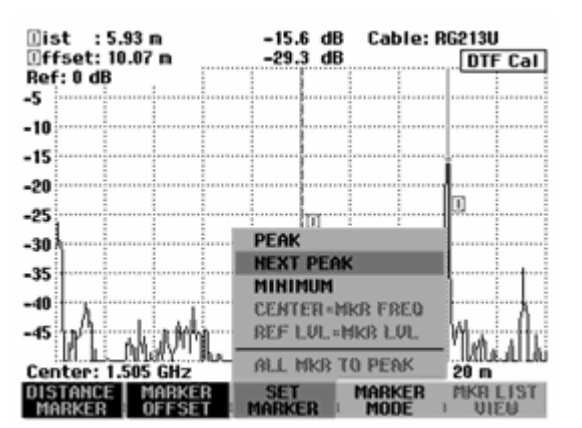

Für eine höhere Auflösung der Kabelfehlstellen ist eine Zoom-Funktion verfügbar. Damit sind vor allem bei langen Kabeln eng beieinander liegende Fehlstellen besser unterscheidbar.

- Den Marker auf die n\u00e4her zu untersuchende Fehlstelle im Kabel setzen.
- > Den Softkey MARKER MODE drücken.
- Mit dem Drehrad oder den Cursortasten den Menüpunkt ZOOM ON auswählen.
- > Die Auswahl mit der ENTER-Taste bestätigen.

Der R&S FSH stellt die Kabelfehlstelle um den Faktor 2 gedehnt dar. Den Dehnungsfaktor zeigt er im Werteingabefeld an (hier ZOOM FACTOR: 2)

Den Dehnungsfaktor mit dem Drehrad oder durch Werteingabe erhöhen, um die Fehlstelle noch höher aufzulösen.

Der zugelassene Dehnungsfaktor ist abhängig von der gewählten Kabellänge. Der minimale Darstellbereich ist 3 m.

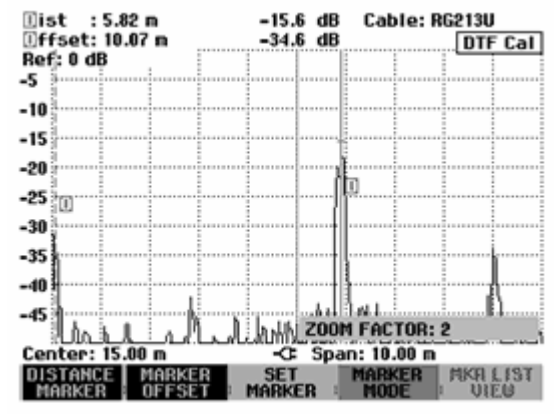

Der nebenstehende Bildschirmabzug zeigt die Fehlstelle aus der vorhergehenden Messung um den Faktor 6 gedehnt an.

Fehlstellen vor allem am Ende des Kabels sind damit gut auflösbar.

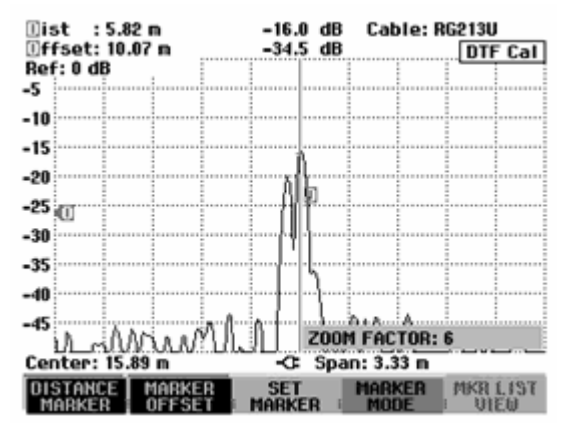

Die Zoom-Funktion wie folgt wieder ausschalten:

- > Im Marker-Menü den Softkey MARKER MODE drücken.
- > Mit dem Drehrad oder den Cursortasten den Menüpunkt ZOOM OFF auswählen.
- Die Auswahl mit der ENTER-Taste oder durch nochmaliges Drücken des Softkeys MARKER MODE bestätigen.

### Messung von Mehrfachfehlstellen mit dem Multi-Marker:

Bei mehreren Fehlstellen kann mit der Multi-Marker-Funktion jede gezielt mit je einem Marker (Distance Marker) angefahren werden.

- > Den Softkey MARKER MODE drücken.
- > Mit dem Drehrad oder den Cursor-Tasten den Menüpunkt MULTI MARKER auswählen.
- > Die Auswahl mit der ENTER-Taste oder dem Softkey MARKER MODE bestätigen.
- > Den Softkey DISTANCE MARKER drücken.

Der R&S FSH öffnet das Menü für die Auswahl eines Markers aus den 6 verfügbaren Markern.

Folgende Aktionen sind nun möglich:

- Mit der ENTER-Taste den hinterlegten Marker als aktiven Marker auswählen.
- Mit dem Drehrad oder den Cursor-Tasten einen Marker auswählen und die Auswahl mit der ENTER-Taste bestätigen.
- Mit dem Drehrad oder den Cursortasten den Menüpunkt ALL MARKERS ON auswählen.

Der Spectrum Analyzer R&S FSH schaltet alle Marker ein und positioniert sie auf die größten Werte der Messkurve.

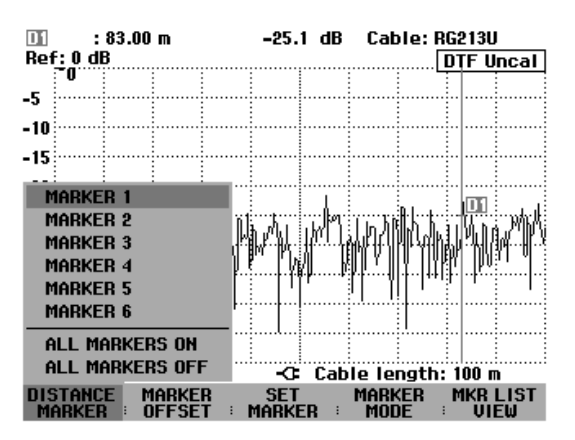

Nachdem ein Marker eingeschaltet wurde, zeigt der R&S FSH dessen Position im Werteingabefeld an. Diese kann nun durch Eingabe eines Abstands mit den Zifferntasten (z.B. 11.5 m), durch pixelweise Bewegung des Markers mit dem Drehknopf oder mit den Cursortasten in 10%-Schritten der dargestellten Kabellänge bewegt werden. Zur schnellen Positionierung des Markers an eine bestimmten Stelle ist die Grobeinstellung mit den Cursortasten und anschließende Feineinstellung mit dem Drehrad empfehlenswert.

Das Eingabefeld für die Markerposition wird bei Bestätigung der Markerposition mit der ENTER-Taste geschlossen.

Der Offset Marker erlaubt die Bezugsebene für die Abstandsmessung mit den Markers zu ändern. Nach setzen des Offset-Markers bezieht der R&S FSH alle Abstandsangaben der Marker auf die Position des Offset-Markers.

Die automatische Positionierung eines Markers (PEAK, NEXT PEAK, MINIMUM) bezieht sich immer auf den aktiven Marker. Der aktive Marker ist vor der jeweiligen Einstellfunktion angegeben (Beispiel: D1: PEAK). Ebenso führt der R&S FSH die Zoom-Funktion an der Stelle des aktiven Markers aus.

### Messung des Spektrums und der Kabelreflexion:

Neben der Kabelfehlstellenmessung bietet der R&S FSH mit denselben Einstellungen wie Mittenfrequenz und Frequenzdarstellbereich auch eine Übersichtmessung für das Frequenzspektrum und die Reflexion an. Die Spektrumsdarstellung ist zur Überprüfung auf Fremdeinstreuungen nützlich. Externe Signale zum Beispiel von anderen Funksendern stören die Kabelfehlstellenmessung, da sie sich am HF-Eingang des R&S FSH dem Mess-Signal überlagern. Die Reflexionsmessung ist zum Beispiel zur Überprüfung der Anpassung einer am Kabelende angeschlossenen Antenne nützlich.

Den Softkey MEAS MODE drücken.

Der R&S FSH öffnet das Menü für die verschiedenen Messmodi in der Option an.

- Den gewünschten Mode mit dem Drehrad oder den Cursortasten anwählen.
- Durch nochmaliges Drücken des Softkeys MEAS MODE oder durch Drücken der ENTER-Taste die Auswahl bestätigen.

Mit der Einstellung SPECTRUM schaltet der R&S FSH den Mitlaufgenerator aus und stellt das Spektrum im Frequenzbereich der DTF-Messung dar. Als Hinweis, dass der R&S FSH in der Spektrumsdarstellung arbeitet, gibt er oben rechts am Bildschirm

DTF Spectrum aus. Er verwendet ansonsten exakt die Einstellungen, die er auch für die DTF-Messung verwendet.

Die Spektrumdarstellung dient zur Überprüfung eventueller Störsignale im Frequenzbereich der DTF-Messung. Diese können vor allem auftreten, wenn das zu messende Kabel mit einer Antenne abgeschlossen ist.

Mit der Einstellung REFLECTION misst der R&S FSH die Reflexionsdämpfung in dem Frequenzbereich, in dem er auch die Kabelfehlstellenmessung durchführt. Dadurch kann zum Beispiel die Anpassung einer Antenne ohne Wechsel des Messaufbaus durchgeführt werden. Der R&S FSH schaltet die Messbrücke R&S FSH-Z2 automatisch auf VSWR-Messung um, wenn REFLECTION gewählt ist.

Zum Hinweis, dass der R&S FSH die Reflexionsdämpfung misst, zeigt er oben rechts am Bildschirm DTF refl. cal an.

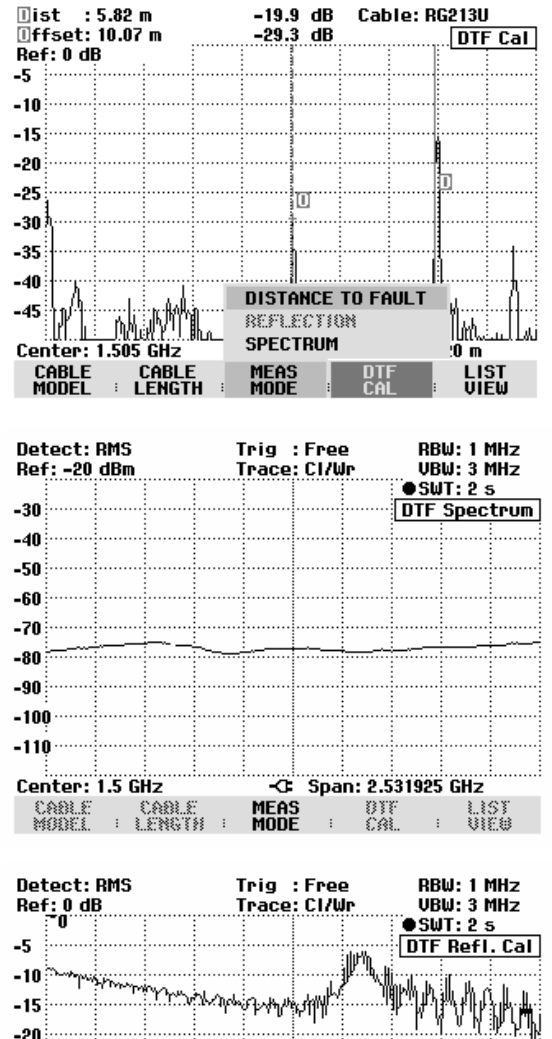

0

MEAS

Span: 2.531925 GHz

-25

-30 -35

-40

-45

Center: 1.5 GHz

CABLE : LENGTH :

CABLE MODEL

LIST VIEØ

# Weitergehende Hinweise

### Einstellung des Spans:

Der R&S FSHwählt bei automatischer Einstellung (AUTO SPAN) den Span abhängig von der eingegebenen Kabellänge und dem Kabelmodell automatisch. Je kürzer das zu vermessende Kabel ist, desto größer ist der gewählte Span. Wenn die Mittenfrequenz für eine gegebene Kabellänge zu hoch oder zu niedrig ist, passt er diese automatisch an den notwendigen Span an. Den Span berechnet der R&S FSH wie folgt aus der Kabellänge:

Span =  $1023 \cdot \frac{c_0 \cdot v_r}{2 \cdot CL} \cdot \frac{1024}{2048}$ ,

wobei

c<sub>0</sub> = Lichtgeschwindigkeit

v<sub>r</sub> = Verkürzungsfaktor des Kabels

CL = Kabellänge

1024 = Anzahl der berechneten Punkte

2048 = Anzahl der aufgenommen Punkte für die inverse Fouriertransformation

Wenn bei kurzen Kabellängen der 3-GHz-Frequenzbereich der R&S FSH nicht ausreicht, um den nach obiger Formel berechneten Span einzustellen, berechnet er entsprechend weniger Punkte für die Kabelfehlstellendarstellung.

Bei manueller Einstellung des Spans berechnet der R&S FSH wie bei automatischer Einstellung 1024 Punkte. Da jedoch aufgrund des eingeschränkten Frequenzbereichs nicht alle 1024 Punkte nutzbar sind, stellt er nur soviel Punkte dar, wie es der eingestellte Span zulässt. Damit verringert sich die Längenauflösung bei Reduzierung des Spans.

Die folgenden zwei Bildschirmabzüge zeigen die Messung der Fehlstellen der Fehlstellen eines 22 m langen Kabels bei 25 m eingestellter Kabellänge einmal gemessen mit automatischer Einstellung des Spans und einmal mit auf 400 MHz reduzierten Span. Bei beiden Messungen ist deutlich die bei 12 m verwendete Kabelkupplung und das mit einem 50-Ohm-Abschluss versehene Ende des Kabels zu erkennen.

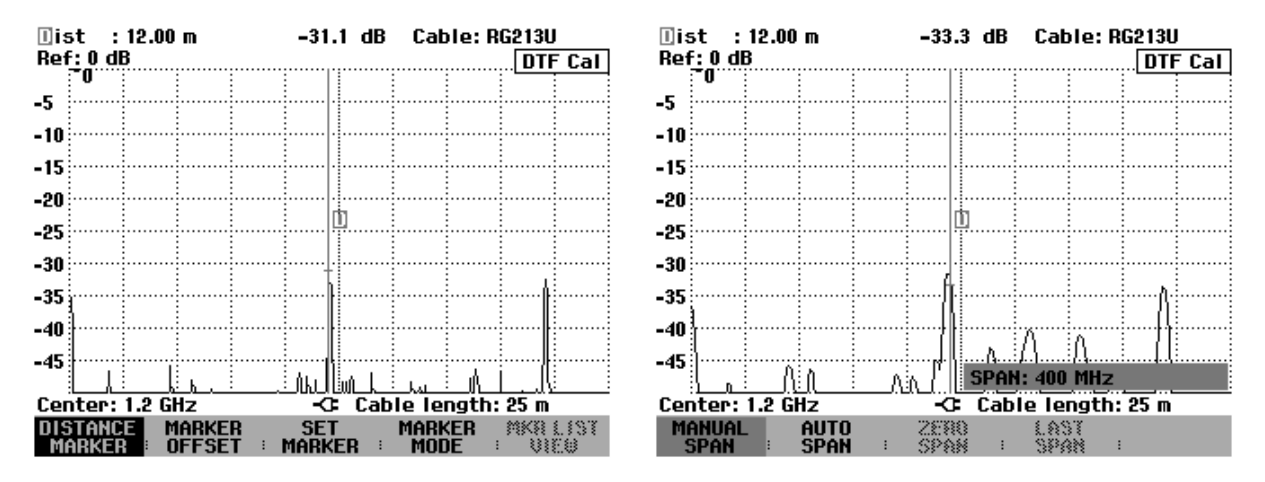

Messung mit automatischer Einstellung des Spans Messung mit 400 MHz Span (Span = 2,025 GHz)

Die rechte Messkurve zeigt die Störstelle am Ende des Kabels deutlich breiter an als die linke mit optimalem Span gemessene. Der Grund ist die reduzierte Punktezahl bei der Berechnung mit reduziertem Span. Die Punkte bei reduziertem Span werden nach folgender Formel berechnet:

$$\begin{split} N &= \frac{SPAN}{AUTOSPAN} \cdot 1024 \ , \\ wobei \\ N &= Anzahl der Messpunkte \\ SPAN &= manuell eingestellter Span \\ AUTOSPAN &= Span, den der R&S FSH bei automatischer Einstellung des Spans benutzt. \end{split}$$

Im obigen Messbeispiel beträgt damit die Auflösung 202 Punkte für 25 m Kabellänge, d. h. der Abstand ist ca. 12,4 cm zwischen zwei Messpunkten.

### Wahl der Mittenfrequenz:

Die Mittenfrequenz des R&S FSH sollte möglichst der Betriebsfrequenz des zu vermessenden Kabels angepasst werden (zum Beispiel der Sendefrequenz der am Ende des Kabels angeschlossenen Antenne). Die Kabeldämpfung steigt zu höheren Frequenzen hin an. Das bedeutet, dass sowohl die hinlaufende als auch die am Kabelende oder an Fehlstellen reflektierte Welle bei höheren Frequenzen mehr gedämpft werden. Das schränkt den Dynamikbereich zu höheren Mittenfrequenzen hin ein. Diese sollte daher nicht höher als notwendig gewählt werden.

Bei kurzen Kabellängen und automatischer Einstellung des Frequenzdarstellbereichs benutzt der R&S FSH seinen gesamten Frequenzbereich für die Messung. Dabei wählt er automatisch 1,505 GHz als Mittenfrequenz.

Nach Reduzierung des Frequenzdarstellbereichs kann der R&S FSH auf die gewünschte Mittenfrequenz gestellt werden.

### Messablauf:

Der R&S FSH führt einen Sweep über 1024 Messpunkte durch, um das Summensignal aus hinlaufender Welle und rücklaufender Welle zu messen. Das Summensignal im Frequenzbereich transformiert er in den Zeitbereich mit Hilfe der inversen FFT (IFFT). Die Länge der IFFT ist 2048 Punkte. Dazu wird der Datensatz durch Auffüllen von Nullen (Zero-Padding) auf 2048 Punkte erweitert und mit einem Hamming-Fenster bewertet, bevor er die IFFT durchläuft. Das Ergebnis der IFFT korrigiert der R&S FSH mit den Korrekturwerten aus der Kalibrierung.

Anschließend errechnet er aus den Kabelparametern, der Lichtgeschwindigkeit und dem Frequenzbereich das Ergebnis der IFFT in Längeneinheiten um. Zusätzlich berücksichtigt er die Dämpfung des zu messenden Kabels, um die Stoßstellen pegelrichtig darzustellen.

### Längen-Messgenauigkeit:

Die Längen-Messgenauigkeit ist im Wesentlichen durch die Abweichung der Kabeldaten aus dem Kabelmodell von den realen Kabeldaten bestimmt. Diese können je nach Kabel eine Toleranz von bis zu 10 % aufweisen. Die Abweichung geht direkt in den Messfehler ein. Ein zweiter Einflussfaktor ist die Displayauflösung des R&S FSH. Die Unsicherheit daraus beträgt  $\pm$  1/2 Pixel oder 1/2 x (Länge/301).

# Benutzung von Grenzwertlinien

Grenzwertlinien werden verwendet, um am Bildschirm Pegelverläufe über der Zeit oder der Frequenz zu markieren, die nicht unter- oder überschritten werden dürfen. Sie kennzeichnen z. B. die Obergrenzen von Störaussendungen oder Nebenwellen, die für ein Messobjekt zulässig sind. Der untere und der obere Grenzwert ist beim R&S FSH durch je eine Grenzwertlinie vorgebbar. Ein Spektrum oder ein Pegelverlauf im Zeitbereich (Span = 0 Hz) kann damit entweder visuell oder durch automatische Prüfung auf Unter- bzw. Überschreitung kontrolliert werden.

Eine Grenzwertlinie ist durch mindestens zwei und maximal 25 Wertepaare (Stützpunkte) für die x-Achse (Frequenz, Zeit oder Länge) und die y-Achse (Pegel) bestimmt. Die einzelnen Stützpunkte verbindet der R&S FSH durch gerade Linien. Die x-Achsenstützpunkte können in absoluten Einheiten (z.B. Frequenz in MHz) oder relativen Einheiten bezogen auf die Mitte des Messwertdiagramms (z.B. Mittenfrequenz) definiert sein. Relative Einheiten sind zum Beispiel bei der Messung von modulierten Aussendungen hilfreich. Bei Änderung der Mittenfrequenz bleibt die Maske am Bildschirm erhalten. Die y-Achsenstützpunkte sind immer Dezibel-Einheiten. Bei linearer Skalierung der y-Achse (Einheit V oder W) schaltet der R&S FSH automatisch auf die entsprechende Dezibel-Einheit um, nachdem eine Grenzwertlinie eingeschaltet wurde.

Die Definition von Grenzwertlinien erfolgt mit Hilfe der Steuersoftware FSH View. Die Grenzwertlinien werden über die RS-232-Schnittstelle in den Speicher des R&S FSH geladen. Der R&S FSH kann maximal 15 Grenzwertlinien gleichzeitig im internen Speicher halten.

### **Bedienung:**

- Die Taste MEAS drücken.
- Den Softkey LIMIT LINES drücken.

Der R&S FSH zeigt das Softkeymenü für die Bedienung der Grenzwertlinien an.

Hinweis: Bei der Messung mit dem Power Sensor R&S FSH-Z1 sind keine Grenzwertlinien verfügbar. Der Softkey LIMIT LINES ist daher ausgeblendet.

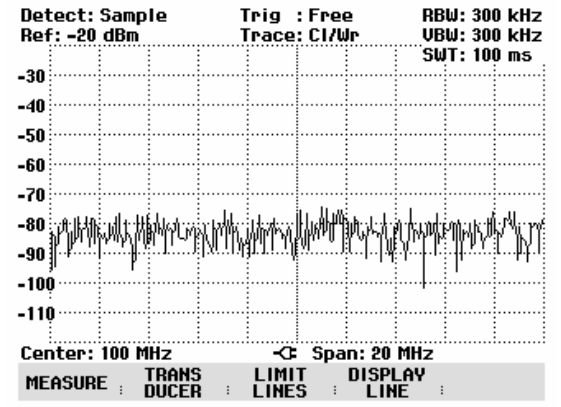

Der R&S FSH unterscheidet zwischen oberen Grenzwertlinien (UPPER LIMIT) und unteren Grenzwertlinien (LOWER LIMIT). Bei einer oberen Grenzwertlinie prüft der R&S FSH, ob ein Messwert die Grenzwertlinie überschreitet. Bei einem unteren Grenzwert überprüft er dessen Unterschreitung. Im R&S FSH gespeicherte Grenzwertlinien können sowohl als obere als auch als untere Grenzwerte verwendet werden.

EIST->

Je nach Anwendung den Softkey UPPER LIMIT oder LOWER LIMIT drücken.

| Detect: Sample                                                                                                    | Trig :Fr                                                                             | ee l                                                                      | 300 kHz                                                                                                    |
|----------------------------------------------------------------------------------------------------|--------------------------------------------------------------------------------------|---------------------------------------------------------------------------|----------------------------------------------------------------------------------------------------|
| Ret: -20 dBm                                                                                                    | Irace: Ul                                                                            | Ŵr                                                                        | JBW: 300 KHZ                                                                                                    |
|                                                                                                    |                                                                                      |                                                                           | 5W1:100 ms                                                                                                    |
| -30                                                                                                    |                                                                                      |                                                                           |                                                                                                    |
| -40                                                                                                    |                                                                                      |                                                                           |                                                                                                    |
| F.0.                                                                                                    |                                                                                      |                                                                           |                                                                                                    |
| -50                                                                                                    |                                                                                      |                                                                           |                                                                                                    |
| -60                                                                                                    |                                                                                      |                                                                           |                                                                                                    |
| -70                                                                                                    |                                                                                      |                                                                           |                                                                                                    |
|                                                                                                    |                                                                                      | dan E.                                                                    | أبالانتقاب فان                                                                                                    |
| -80 Mill Tok, Ashir Mitselfan                                                                                                    | 陸底が増に                                                                                | MMAGA                                                                     | 财富武的新建长日                                                                                                    |
| -90 1                                                                                                    | 1:11:201.600                                                                         | րեր հերե                                                                  | .K:K.K.4444446                                                                                                    |
| 100                                                                                                    |                                                                                      | 1 1 2                                                                     | Т. ,                                                                                                    |
| -100                                                                                                    |                                                                                      |                                                                           |                                                                                                    |
| -110                                                                                                    |                                                                                      |                                                                           |                                                                                                    |
|                                                                                                    |                                                                                      |                                                                           |                                                                                                    |
|                                                                                                    |                                                                                      |                                                                           |                                                                                                    |
| Center: 100 MHz                                                                                                    | -C: Sp                                                                               | an: 20 MH:                                                                |                                                                                                    |
| Center: 100 MHz<br>UPPER LOWER                                                                                                    | -CE Sp<br>EXIT                                                                       | an: 20 MH:                                                                | z<br>OPTIONS                                                                                                    |
| Center: 100 MHz<br>UPPER LOWER<br>LIMIT ILIMIT I                                                                                                    | -С= Sp<br>Ехіт                                                                       | an: 20 MH:<br>LIMITS<br>OFT                                               | z<br>† OPTIONS                                                                                                    |
| Center: 100 MHz<br>UPPER LOWER<br>LIMIT : LIMIT :                                                                                                    | -CE Sp<br>Exit                                                                       | an: 20 MH:<br>LIMITS<br>OFT                                               | z<br>† OPTIONS                                                                                                    |
| Center: 100 MHz<br>UPPER LOWER<br>LIMIT LIMIT I                                                                                                    | -C: Sp<br>Exit                                                                       | a <b>n: 20 MH</b><br>Limits<br>OFT                                        | z<br>; options                                                                                                    |
| Center: 100 MHz<br>UPPER LOWER<br>LIMIT LIMIT I<br>30/11/2002 UPP                                                                                                  | -CE Sp<br>Exit<br>Er Limit L                                                         | an: 20 MH:<br>Limits<br>Off                                               | 2<br>OPTIONS<br>10:51:18                                                                                                    |
| Center: 100 MHz<br>UPPER LOWER<br>LIMIT LIMIT :<br>30/11/2002 UPP                                                                                                  | -CE Sp<br>EXIT<br>ER LIMIT L                                                         | an: 20 MH:<br>LIMITS<br>OFT                                               | 2<br>OPTIONS<br>10:51:18                                                                                                    |
| Center: 100 MHz<br>UPPER LOWER<br>LIMIT LIMIT<br>30/11/2002 UPP<br>PowerMask                                                                                       | -CE Sp<br>EXIT<br>ER LIMIT L<br>free                                                 | an: 20 MH;<br>Limits<br>IST<br>IST                                        | dB                                                                                                    |
| Center: 100 MHz<br>UPPER LOWER<br>LIMIT LIMIT =<br>30/11/2002 UPP<br>PowerMask<br>New abs                                                                          | -CF Sp<br>EXIT<br>ER LIMIT L<br>free<br>free                                         | an: 20 MH;<br>LIMITS<br>OFF<br>IST<br>IST<br>I rel<br>abs                 | dB<br>dB<br>dB<br>dB                                                                                                    |
| Center: 100 MHz<br>UPPER LOWER<br>LIMIT LIMIT =<br>30/11/2002 UPP<br>PowerMask<br>New abs<br>New Line2<br>New Line2                                                | -CE Sp<br>EXIT<br>ER LIMIT L<br>free<br>free<br>free                                 | ist<br>an: 20 MH;<br>Ist<br>Ist<br>Ist<br>abs<br>rel<br>rel               | dB<br>dB<br>dB<br>dB<br>dB<br>dB<br>dB<br>dB<br>dB                                                                                                    |
| Center: 100 MHz<br>UPPER LOWER<br>LIMIT LIMIT =<br>30/11/2002 UPP<br>PowerMask<br>New abs<br>New Line2<br>New Line2<br>Line1+2                                     | -CE Sp<br>EXIT<br>ER LIMIT L<br>free<br>free<br>free                                 | an: 20 MH:<br>LIMITS<br>OFF<br>IST<br>I rel<br>I rel<br>I rel<br>I rel    | dB<br>dB<br>dB<br>dB<br>dB<br>dB<br>dB<br>dB<br>dB<br>dB                                                                                                    |
| Center: 100 MHz<br>UPPER LOWER<br>LIMIT LIMIT<br>30/11/2002 UPP<br>PowerMask<br>New abs<br>New Line2<br>New Line2<br>New Line2<br>Limit2<br>Limit1                 | -CE Sp<br>EXIT<br>ER LIMIT L<br>free<br>free<br>free<br>free                         | IST<br>IST<br>I rel<br>I rel<br>I rel<br>I rel<br>I abs<br>I abs          | ID:51:18<br>ID:51:18<br>ID: |
| Center: 100 MHz<br>UPPER LOWER<br>LIMIT LIMIT<br>30/11/2002 UPP<br>PowerMask<br>New abs<br>New Line2<br>New Line2<br>New Line<br>Limit2<br>Limit1<br>EreoMask2     | -CE Sp<br>EXIT<br>ER LIMIT L<br>free<br>free<br>free<br>free<br>free                 | IST<br>IST<br>abs<br>rel<br>rel<br>abs<br>abs<br>abs                      | dB<br>dB<br>dB<br>dB<br>dB<br>dB<br>dB<br>dB<br>dB<br>dB<br>dB<br>dBm<br>dBm                                                                                                    |
| Center: 100 MHz<br>UPPER LOWER<br>LIMIT LIMIT<br>30/11/2002 UPP<br>PowerMask<br>New abs<br>New Line2<br>New Line<br>Limit2<br>Limit1<br>FreqMask2<br>Fieldstrength | -CE Sp<br>EXIT<br>ER LIMIT L<br>free<br>free<br>free<br>free<br>free<br>free<br>free | IST<br>IST<br>abs<br>off<br>abs<br>rel<br>rel<br>abs<br>abs<br>abs<br>abs | dB<br>dB<br>dB<br>dB<br>dB<br>dB<br>dB<br>dB<br>dB<br>dBm<br>dBm<br>dBm<br>d                                                                                                    |

EXIT

Der R&S FSH zeigt die Liste der verfügbaren Grenzwertlinien an. Wenn noch keine Grenzwertlinie eingeschaltet ist, ist der erste Grenzwert der Liste hinterlegt. Bei einer bereits eingeschalteten Grenzwertlinie, steht der Auswahlcursor auf dem entsprechenden Eintrag. Wenn keine Grenzwertlinie im R&S FSH gespeichert ist, erscheint die Meldung 'NO LIMIT LINES'.

Die Einheit der Grenzwertlinie muss mit der Einheit der X-Achse der augenblicklichen Einstellung übereinstimmen. Als Hinweis auf die Einheit der einzelnen Grenzwertlinien ist jeder Eintrag neben dem Namen, mit dem Bereich gekennzeichnet:

| freq | Frequenzbereich (Messung des<br>Spektrums) |
|------|--------------------------------------------|
| time | Zeitbereich (Messung bei Zero-Span)        |
| dist | Abstand (Distance to Fault Messung)        |

Weiterhin ist angegeben, ob die Grenzwertlinie absoluten Frequenzen, Zeiten oder Abständen zugeordnet ist (abs), oder ob sie relativ zur Mitte der X-Achse (rel) definiert ist. In der letzten Spalte ist die Einheit angegeben, in der die Grenzwertlinie definiert ist.

### Einschalten einer Grenzwertlinie:

Aus den angebotenen Grenzwertlinien die gewünschte Grenzwertlinie mit den Cursor-Tasten oder dem Drehrad auswählen.

Wenn die gewählte Grenzwertlinie nicht zur augenblicklichen Einheit der x-Achse passt, gibt der R&S FSH die Meldung "Die Einheit der Grenzwertlinie passt nicht zur Einheit der Messung" aus. Der R&S FSH schaltet die Grenzwertline nicht ein.

| Die Einheit der Grenzwertlinie passt nicht zur<br>Einheit der Messung. |  |   |
|------------------------------------------------------------------------|--|---|
| OK                                                                     |  | 1 |

LIMIT

SELECT :

> Mit SELECT die ausgewählte Grenzwertlinie einschalten.

### Ausschalten einer Grenzwertlinie:

> Mit dem Softkey LIMIT OFF die Grenzwertlinie ausschalten.

## Liste der Grenzwertlinien verlassen:

> Mit dem Softkey EXIT die Liste der Grenzwertlinien schließen.

| 1 | 1 | 45 | .59 | 973 | .11 |  |
|---|---|----|-----|-----|-----|--|
|---|---|----|-----|-----|-----|--|

Nachdem eine Grenzwertlinie eingeschaltet wurde, kehrt der R&S FSH zum Menü für die Grenzwertlinien zurück und zeigt die gewählte Grenzwertlinie im Messdiagramm an. Zusätzlich zeigt er den Namen und die Art der Grenzwertlinie an (UPPER für einen oberen Grenzwert und LOWER für einen unteren Grenzwert). Als Hinweis, dass eine Grenzwertlinie aktiv ist, ist die entsprechende Softkeybeschriftung (UPPER LIMIT oder LOWER LIMIT) grün hinterlegt.

Bei Verlassen des Menüs für die Grenzwertlinien mit EXIT oder einer Taste, die ein anderes Menü zur Folge hat, verschwindet die Anzeige für die Grenzwertlinie wieder. Durch Aufruf des Menüs für die Grenzwertlinien sind damit schnell die Namen und die Art der verwendeten Grenzwerte abrufbar.

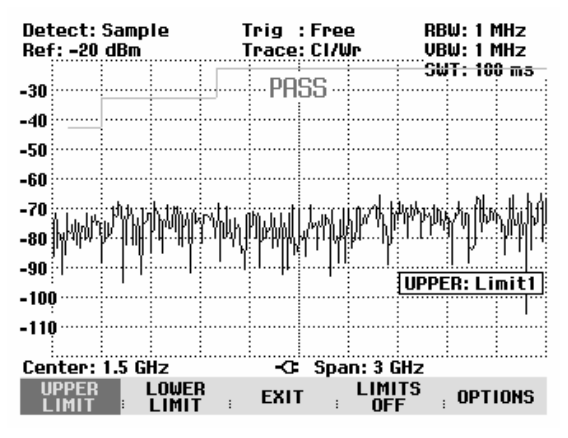

Alle aktiven Grenzwertlinien lassen sich mit dem Softkey LIMITS OFF auf einmal ausschalten.

### Messen mit Grenzwertlinien

Während der Messung überprüft der R&S FSH nach jedem Frequenzablauf die Messkurve auf Überschreitung eines oberen Grenzwerts oder Unterschreitung eines unteren Grenzwerts. Sind alle Messwerte innerhalb der vorgegebenen Grenzen, meldet er PASS in der Mitte oben im Messwertdiagramm. Überschreitet auch nur ein Messwert (= Pixel der Messkurve) einen Grenzwert, meldet er FAIL. Solange keine Entscheidung über eine Grenzwertüberschreitung möglich ist, zum Beispiel weil ein Frequenzablauf noch nicht beendet ist, zeigt der R&S FSH ein '?' anstelle der PASS- oder FAIL-Meldung an.

Die automatische Grenzwertüberprüfung ist im Menü OPTIONS abschaltbar oder eine Grenzwertüberschreitung kann zusätzlich akustisch gemeldet werden.

### **PASS/FAIL Information:**

- > Den Softkey OPTIONS drücken.
- Mit dem Drehrad oder den Cursortasten MESSA-GE... auswählen.
- Mit dem Drehrad oder den Cursortasten ON oder OFF auswählen und die Selektion mit dem Softkey OPTIONS oder der ENTER-Taste bestätigen.

Der R&S FSH schaltet die PASS/FAIL-Meldung im Messwertdiagramm aus oder ein.

### Piepser:

- Den Softkey OPTIONS drücken.
- Mit dem Drehrad oder den Cursortasten BEEP... auswählen.
- Mit dem Drehrad oder den Cursortasten ON oder OFF auswählen und die Selektion mit dem Softkey OPTIONS oder der ENTER-Taste bestätigen.

Bei eingeschalteten Piepser gibt der R&S FSH bei Verletzung eines Grenzwert einen Piepston ab.

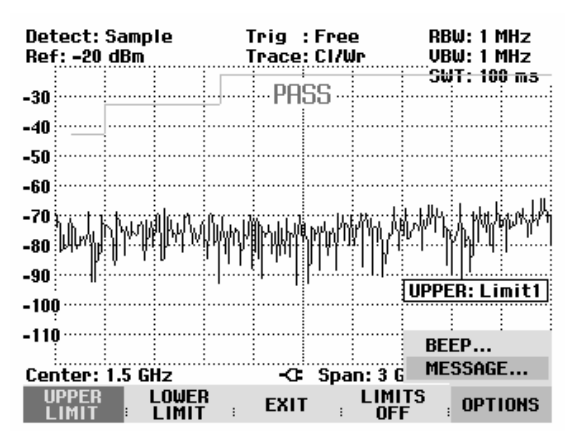

### Definitionsbereich von Grenzwertlinien:

Wenn eine Grenzwertlinie nicht im gesamten Frequenz- oder Zeitdarstellbereich definiert ist, erfolgt außerhalb des Definitionsbereichs keine Überprüfung.

#### Laden von Datensätzen mit Grenzwertlinien:

Beim Speichern von Datensätzen legt der R&S FSH die eingeschalteten Grenzwertlinien zusammen mit den restlichen Einstelldaten im internen Datenspeicher ab. Nach dem Laden eines Datensatzes stehen damit auch die Grenzwertlinien zur Verfügung. Diese erscheinen jedoch nicht in der Liste der Grenzwertlinien.

# Messen mit Transducerfaktoren

Mit Hilfe von Transducerfaktoren kann der R&S FSH das frequenzabhängige Wandlungsmaß von externen Messwandlern wie Antennen direkt in das Messergebnis einbeziehen. Ein Transducerfaktor ist gekennzeichnet durch numerische Stützwerte und eine Einheit. Der R&S FSH korrigiert die Pegelwerte der Messkurve mit dem Wert des Transducers. Zugleich nimmt die Pegelachse die Einheit des Transducers an. Bei Feldstärkemessungen mit Antennen zum Beispiel zeigt der R&S FSH damit direkt die elektrische Feldstärke in dBµV/m an. Ein Transducerfaktor kann auch verwendet werden um eine frequenzabhängige Dämpfung, z. B. eines Kabels zwischen Messobjekt und HF-Eingang des R&S FSH zu korrigieren.

Der R&S FSH kann bis zu 15 Transducerfaktoren mit je 60 Stützwerten im internen CMOS-RAM speichern. Die Interpolation zwischen den Stützstellen erfolgt mit Hilfe eines modifizierten Spline Algorithmus. Dieser kann schon mit relativ wenigen Stützwerten wie Maxima, Minima und Wendepunkte Korrekturfaktoren von üblichen Messwandlern sehr gut nachbilden. Zwei Transducer lassen sich gleichzeitig einschalten. Der zweite muss jedoch zwingend die Einheit 'dB' haben. Der R&S FSH addiert die beiden Transducer zu einem Gesamt-Transducer.

Die Definition der Transducerfaktoren erfolgt mit Hilfe der Steuersoftware FSH View. Die Übertragung vom Steuerrechner in das Gerät erfolgt über die optische RS-232-Schnittstelle.

Die unterstützten Einheiten für Transducerfaktoren sind:

- dB
- dBµV/m
- dBµA/m

Die Einheit dB verändert die am R&S FSH eingestellte Einheit nicht. Sie ist zum Beispiel geeignet frequenzabhängige Dämpfungen und Verstärkungen am Eingang des R&S FSH auszugleichen. Die Einheit dBµV/m oder dBµA/m konvertieren die Leistung am Ausgang einer Antenne in die elektrische oder magnetische Feldstärke.

Zum Ausgleich, zum Beispiel der Dämpfung des Kabels zwischen dem Messwandler und dem HF-Eingang, kann der R&S FSH zwei Transducer gleichzeitig verwenden. Einer davon muss allerdings die Einheit dB haben, also einer Dämpfung oder Verstärkung entsprechen.

### **Bedienung:**

- Die Taste MEAS drücken.
- Den Softkey TRANSDUCER drücken.

Der R&S FSH zeigt das Softkeymenü für die Bedienung der Tranducerfaktoren an.

Hinweis: Bei der Messung mit dem Tracking Generator und dem Power Sensor R&S FSH-Z1 sind keine Transducerfaktoren verfügbar. Der Softkey TRANSDUCER ist daher inaktiv.

Mit den Softkeys TRANSD und TRANSD dB lassen sich zwei Transducerfaktoren einschalten. Mit EXIT verlässt der R&S FSH das Transducermenü, mit TRD'S OFF schaltet er alle Transducerfaktoren aus.

Den Softkey TRANSD drücken.

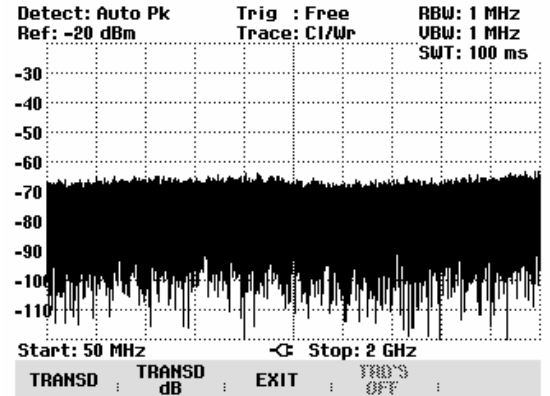

Der R&S FSH zeigt die Liste der im Gerät verfügbaren Transducerfaktoren an. Der Cursor (Zeile dunkel hinterlegt) steht dabei auf dem aktiven Transducer-Faktor. Ist kein Tranducer aktiv, steht er auf dem ersten Eintrag.

- > Mit dem Drehrad oder den Cursortasten den gewünschten Transducer-Faktor auswählen und mit dem Softkey SELECT einschalten.
- > Einen aktiven Transducerfaktor mit dem Softkey TRANSD OFF ausschalten.

oder

Mit dem Softkey EX sen.

Mit LIST->PRINTER g -Faktoren an einen angeschlossenen Drucker aus.

30/11/2002

PreAmp

HK116 HE200P-HF

HE200A-HE

CBL6111

HE200P-500-3000

HE200P-200-500

HE200A-500-3000

TRANSO

- 638735

HE200A-200-500

HE200A-20-200

HE200P-20-200

RAM

HL223

Wenn ein Transduce R&S FSH oben rechts am Bildschirm das Label TRD an.

Der volle Name des benutzten Transducers ist in der Statusliste angegeben (Taste Status drücken, Liste nach unten blättern) oder wird in der Liste der Transducerfaktoren angezeigt (Eintrag rot hinterlegt).

Im Beispiel (Bild rechts) ist das Wandlungsmaß der R&S HL223-Antenne als Transducer ausgewählt. Sie ist zwischen 200 MHz und 1300 MHz definiert. Der R&S FSH zeigt daher das Rauschen in diesem Frequenzbereich frequenzabhängig um das Wandlungsmaß höher an. Außerhalb des Transducerbereichs setzt der R&S FSH das Wandlungsmaß zu Null. Eine Messung in diesem Bereich führt daher zu nicht sinnvollen Ergebnissen.

Mit dem Softkey TRANSD dB ist ein zweiter Transducerfaktor einschaltbar, den der R&S FSH zum ersten addiert. Die Einheit des zweiten Transducerfaktors muss dazu immer die relative Einheit dB haben. Ansonsten wäre eine Addition nicht sinnvoll. Der R&S FSH bietet daher bei der Auswahl von TRANSD DB nur die im Gerät gespeicherten Transducerfaktoren mit der Einheit dB an.

### Einheit bei der Messung mit Transducern:

Ist die Einheit des Transducers 'dB' so bleiben die Einheiten dBm, dBmV oder dBµV unverändert. Die linearen Einheiten Volt oder Watt sind allerdings nicht erlaubt. Sie sind im Menü für die Einheiten deaktiviert.

Ist die Einheit des Transducers dBµV/m oder dBµA/m bestimmt diese die Einheit auch die Einheit der Pegelanzeige des R&S FSH. Sowohl die Pegelachse des Messdiagramms als auch der Pegelwert des Markers nimmt die Einheit des Transducers an. Im Falle der Transducereinheit dBµV/m ist eine Umschaltung der Pegelausgabe in die lineare Einheit V/m möglich. Umschaltung der Einheit auf V/m:

Die Taste AMPT drücken.

|    |       |           |       |         |         | SELECT     |
|----|-------|-----------|-------|---------|---------|------------|
| T  | das 1 | Fransduce | er-Me | enü ver | las-    |            |
| bt | der I | R&S FSH   | die   | Liste d | ler Tra | nsducer    |
| r  | einge | eschaltet | ist,  | zeigt   | der     | Detect: Au |

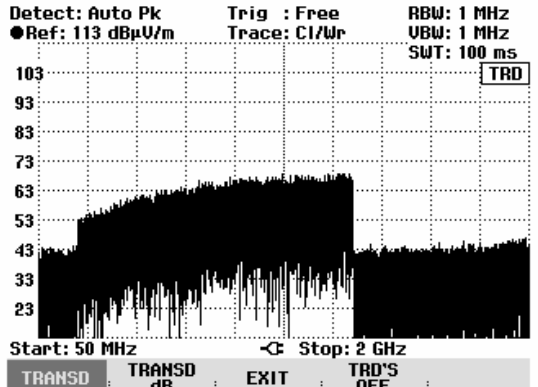

TRANSDUCER LIST

EXIT

dВ

dB

10:09:19

LIST-> PRINTER

30/10/2002 11:48:44

30/10/2002 11:48:44

dBµV/m 30/10/2002 11:48:44

dBµU/m 30/10/2002 11:48:44

dBµV/m 30/10/2002 11:48:44

dBµV/m 30/10/2002 11:48:44

dBµV/m 30/10/2002 11:48:44

dBuU/m 30/10/2002 11:48:44

dBuU/m 30/10/2002 11:48:44

dBµV/m 30/10/2002 11:48:44

dBµV/m 30/10/2002 11:48:44

dBµV/m 30/10/2002 11:48:44

dBuU/m 30/10/2002 11:48:42

- Den Softkey UNIT drücken.
- Im Menü UNIT mit dem Drehrad oder den Cursortasten die Einheit V auswählen und die Auswahl mit der ENTER-Taste oder durch nochmaliges Drücken des Softkeys F3 (UNIT) bestätigen.

Wenn ein Transducer mit der Einheit dBµA/m eingeschaltet ist, ist die Auswahl der Einheit im Menü AMPT deaktiviert. Der R&S FSH zeigt Pegel immer in der Einheit dBµA/m an.

#### Referenzpegeleinstellung bei der Messung mit Transducern:

Der Transducer verschiebt die Messkurve frequenzabhängig um seinen Wert. Bei positiven Transducerwerten erhöht sich der Pegel, bei negativen verringert er sich. Damit sich die Messkurve immer innerhalb des Diagramms befindet, passt der R&S FSH den Referenzpegel entsprechend an. Er verschiebt den Referenzpegel um den größten Wert des Transducers in positive oder negative Richtung.

#### Frequenzbereich eines Transducers:

Ist der eingestellte Frequenzbereich größer als der Bereich, in dem ein Transducer definiert ist, so nimmt der R&S FSH die Transducerwerte außerhalb des Definitionsbereichs zu Null an.

#### Laden von Datensätzen mit Transducerfaktoren:

Beim Speichern von Datensätzen legt der R&S FSH die eingeschalteten Transducerfaktoren zusammen mit den restlichen Einstelldaten im internen Datenspeicher ab. Nach dem Laden eines Datensatzes sind damit auch die zugehörigen Transducerfaktoren eingeschaltet. Mit dem Datensatz aufgerufene Transducer erscheinen jedoch nicht in der Liste der Transducerfaktoren.

# Abspeichern und Laden von Geräteeinstellungen und Messergebnissen

Geräteeinstellungen und Messergebnisse des R&S FSH können intern im Gerät gespeichert und später wieder geladen werden. Ebenso können diese Datensätze mit der **FSH View** - Software von einem PC aus vom R&S FSH gespeichert bzw. in den R&S FSH geladen werden.

Messergebnisse werden immer zusammen mit den zugehörigen Einstellungen einschließlich der Messfunktion gespeichert, so dass bei Wiederaufruf die Zuordnung der Ergebnisse auf alle Fälle eindeutig ist. Der R&S FSH kann maximal 100 Datensätze speichern, die durch ihren Namen unterschieden werden.

Bei Datensätzen zur skalaren Transmissions- oder Reflexionsmessung können die zugehörigen Kalibrierdaten mit dem Datensatz gespeichert werden. Damit kann eine Neukalibrierung nach Wiederaufruf des Datensatzes vermieden werden. Ein Datensatz mit Kalibrierdaten benötigt den doppelten Speicherplatz und belegt daher zwei Datensätze ohne Kalibrierdaten. Die maximale Anzahl der speicherbaren Datensätze verringert sich daher um die Anzahl der mit Kalibrierdaten gespeicherten Datensätze.

Ob die Kalibrierdaten mit dem Datensatz gespeichert werden, kann im Menü SETUP eingestellt werden (siehe Kapitel 2, Abschnitt "Speicherung von Kalibrierdaten").

> Die Taste SAVE / PRINT drücken.

Der R&S FSH öffnet das Menü SAVE / PRINT, in dem die Funktionen zum Speichern, Löschen und Laden von Datensätzen angeboten werden.

Des weiteren kann ein Ausdruck der aktuellen Bildschirmdarstellung an einem angeschlossenen Drucker erfolgen.

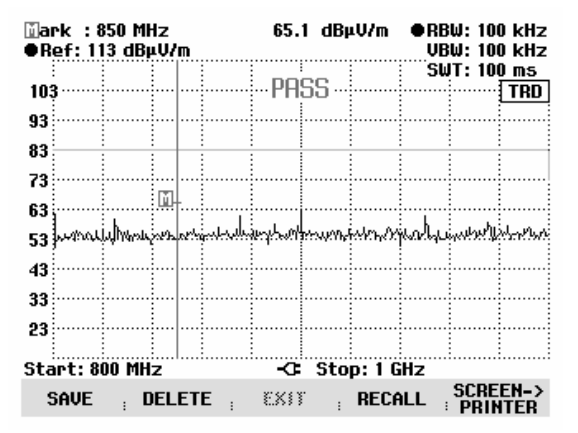

# Messergebnisse abspeichern

Die Taste SAVE drücken.

Der R&S FSH öffnet eine Textbox, in der er den Benutzer zur Eingabe eines Namens für den Datensatz auffordert.

Er zeigt im rot hinterlegten Eingabefeld **Name** auch einen Vorschlag für den Namen an (DATASET.000), der mit der ENTER-Taste bestätigt werden kann.

Der Einfachheit halber speichert der R&S FSH den Datensatz auch nach zweimaligem Drücken auf den Softkey SAVE unter dem vorgeschlagenen Namen ab.

Die noch verbliebenen freien Speicherplätze *Free Locations* werden ebenfalls in der Textbox angezeigt.

| ∭ark :850 MHz<br>●Ref:113 dBµV/m | 65.3 dBµV/m             | ●RBW: 100 kHz<br>       |
|----------------------------------|-------------------------|-------------------------|
| 103                              | PASS                    | SWT: 100 ms<br>TRD      |
| 83                               |                         |                         |
| 63<br>53                         | hindung alan Mair and h | unallasidh'a Misintana  |
| SAVE DATASET                     |                         |                         |
| Name: DATASET.000                | Free                    | Locations: 100          |
| SAVE DELETE                      | EXIT RECA               | ALL SCREEN-><br>PRINTER |

Die Bezeichnung (Name) für einen Datensatz besteht aus einem Textteil und einer numerischen Erweiterung (Extension), die durch einen Punkt getrennt ist. Der vom R&S FSH vorgeschlagene Name für den Datensatz leitet sich aus dem Namen des zuletzt gespeicherten Datensatzes ab, wobei die numerische Erweiterung jeweils um 1 erhöht wird.

Damit können fortlaufende Datensatznamen durch einfaches Abspeichern mit SAVE bzw. ENTER vergeben werden.

Mit der BACK-Taste können die Namen bereits vorhandener Datensätze der Reihe nach angezeigt werden. Damit ist es zum Beispiel ohne neues Eintippen eines neuen Namens möglich neue Messergebnisse unter dem Namen eines vorher aufgerufenen Datensatzes (Beispiel: Antenna.000)zu speichern. Der R&S FSH zeigt diesen Namen mit der ersten freien Erweiterung (Beispiel Antenna.001)an.

# Eingabe eines Namens für einen Datensatz

Ein neuer Name kann mit dem numerischen Tastenfeld eingegeben werden. Die Belegung der Tasten mit den Buchstaben entspricht der Belegung der Tasten von Mobiltelefonen:

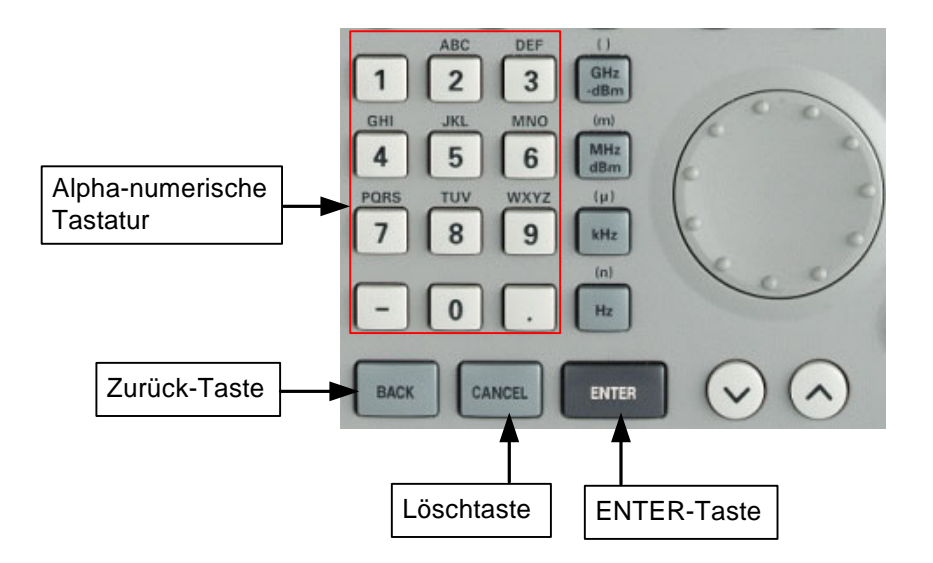

Wenn der R&S FSH eine Eingabe von Buchstaben erwartet, belegt er die Tasten der alphanumerischen Tastatur automatisch mit den oberhalb den Tasten ausgewiesenen Buchstaben. Die Tasten sind dabei mehrfach belegt. Die Eingabe des gewünschten Buchstabens erfolgt, indem man die entsprechende Taste mehrfach drückt.

Mit dem numerischen Tastenfeld einen Namen f
ür den Datensatz eingeben und die Eingabe mit der ENTER-Taste abschließen.

Der Datensatz wird unter dem angegebenen Namen im internen Speicher des R&S FSH abgelegt.

# Messergebnisse laden

Früher abgespeicherte Messergebnisse und Einstellungen werden mit der Recall-Funktion des R&S FSH wieder verfügbar.

Den Softkey RECALL drücken.

Der R&S FSH öffnet eine Liste mit allen gespeicherten Datensätzen (DATASET LIST).

Der rote Auswahlbalken steht auf dem zuletzt gespeicherten Datensatz.

Mit den Cursor-Tasten wird der Auswahlbalken jeweils zum Seitenanfang bzw. zum Seitenende gesetzt. Dies ermöglicht ein schnelles Blättern, wenn viele Datensätze im R&S FSH gespeichert sind.

Die angezeigte Liste der Datensätze kann über den Softkey LIST->PRINTER ausgedruckt werden.

Das Menü kann mit dem Softkey EXIT wieder verlassen werden und kehrt in die bisherige Einstellung des R&S FSH zurück.

> Mit dem Drehrad oder den Cursor-Tasten einen Datensatz auswählen.

> Den Datensatz mit dem Softkey RECALL laden.

Der R&S FSH zeigt den Inhalt des gewählten Datensatzes graphisch am Bildschirm an, ohne dass dessen Einstellungen im Gerät übernommen werden. Damit bietet er die Möglichkeit an, den Datensatz visuell zu überprüfen, bevor dessen Einstellungen übernommen werden.

Der Name des Datensatzes steht unten links am Bildschirmrand.

In dieser Einstellung kann man mit den Cursor-Tasten oder dem Drehrad durch die im R&S FSH gespeicherten Datensätze blättern und so die Messergebnisse und zugehörigen Einstellungen besichtigen.

Der Benutzer hat nun die Möglichkeit

- den Datensatz mit ACTIVATE zu übernehmen und mit dieser Einstellung wieder in den zugehörigen Messmodus des R&S FSH zurückzukehren.
- mit PRINT die in dem Datensatz gespeicherte Messung mit den Einstellungen auf einem angeschlossenen Drucker auszudrucken.

> mit EXIT die Einstellung wieder zu verlassen.

Der Softkey EXIT führt wieder zurück in die Darstellung mit der Liste aller gespeicherten Datensätze (DATASET LIST) von der aus Datensätze ausgewählt und geladen oder gelöscht werden können.

| 30/11/2002                                | DATASET LIST                           | 11:07:36                         |
|-------------------------------------------|----------------------------------------|----------------------------------|
| DATASET.002<br>DATASET.001<br>DATASET.000 | 30/11/2002<br>30/11/2002<br>30/11/2002 | 11:07:20<br>11:07:13<br>11:05:20 |
| DELETE<br>ALL ; DELET                     | e ; exit ; recall                      | LIST-><br>PRINTER                |

| ∐ark :850 MHz<br>●Ref:113 dBµV/m | 64.4 dBµV/m       | ●RBW: 100 kHz<br>VBW: 100 kHz |
|----------------------------------|-------------------|-------------------------------|
| 103                              |                   | SWT: 100 ms                   |
| 93                               |                   |                               |
| 83                               |                   |                               |
| 73                               |                   |                               |
| 63                               |                   |                               |
| 53 annu lunditar                 | uhjuhaufanaaitaaa | inalteriorenthiup-tren        |
| 43                               | IIPPFB:           | Fieldstrenath                 |
| 33                               |                   |                               |
| 23                               |                   |                               |
| Start: 800 MHz                   | -C: Stop:10       | iHz                           |
| DATASET.000                      | EXIT ACTIV        | JATE SCREEN->                 |

# Gespeicherte Datensätze löschen

Gespeicherte Datensätze können in der Darstellung DATASET LIST ausgewählt und einzeln gelöscht werden.

Der R&S FSH markiert mit dem roten Auswahlbalken den ausgewählten Datensatz.

Mit den Cursor-Tasten wird der Auswahlbalken jeweils zum Seitenanfang bzw. zum Seitenende gesetzt. Dies ermöglicht ein schnelles Blättern, wenn viele Datensätze im R&S FSH gespeichert sind.

Die angezeigte Liste der Datensätze kann über den Softkey LIST->PRINTER ausgedruckt werden.

Das Menü kann mit dem Softkey EXIT wieder verlassen werden und kehrt in die bisherige Einstellung des R&S FSH zurück.

| 30/11/2002                                | DATASET LIST                           | 11:09:42                         |
|-------------------------------------------|----------------------------------------|----------------------------------|
| DATASET.002<br>DATASET.001<br>DATASET.000 | 30/11/2002<br>30/11/2002<br>30/11/2002 | 11:07:20<br>11:07:13<br>11:05:20 |
|                                           |                                        |                                  |
|                                           |                                        |                                  |
| DELETE<br>ALL : DELET                     | e ; exit ; recall                      | LIST-><br>PRINTER                |

> Mit dem Drehrad oder den Cursor-Tasten einen Datensatz auswählen.

> Den Datensatz mit dem Softkey DELETE löschen.

Der Datensatz wird im R&S FSH und aus der Liste gelöscht.

# Alle Datensätze löschen

Ausgehend von der Darstellung DATASET LIST können alle im R&S FSH gespeicherten Datensätze mit dem Softkey DELETE ALL DATASETS komplett gelöscht werden.

> Den Softkey DELETE ALL DATASETS drücken.

Bevor alle Datensätze gelöscht werden, erfolgt durch den R&S FSH eine Sicherheitsabfrage, ob dies wirklich die gewünschte Aktion ist.

Das Löschen aller Datensätze muss explizit mit dem Softkey YES bestätigt werden.

Mit dem Softkey NO wird die Aktion abgebrochen, ebenso wie mit der ENTER-Taste, um ein unbeabsichtigtes Löschen aller Datensätze zu vermeiden.

| 30/11/2002  | DATASET LIST | 11:10:36   |
|-------------|--------------|------------|
| DATASET.002 | 30/11/2002   | 11:07:20   |
| DATASET.001 | 30/11/2002   | 2 11:07:13 |

| ALLE DATENSÄTZE LÖSCHEN           |  |  |     |
|-----------------------------------|--|--|-----|
| Alle Datensätze wirklich löschen? |  |  |     |
| NO                                |  |  | YES |

# Ausdrucken von Messergebnissen

Der R&S FSH unterstützt die Ausgabe des Bildschirminhaltes auf einen angeschlossenen Drucker. Der Druckertyp und die Baudrate der seriellen Verbindung können in dem Setup-Menü über den Softkey GENERAL / PRINTER... ausgewählt werden.

Die Taste SAVE / PRINT drücken.

Der R&S FSH öffnet das Menü SAVE / PRINT, in dem die Funktion Ausdruck der aktuellen Bildschirmdarstellung an einem angeschlossenen Drucker angeboten wird.

Des weiteren können Geräteeinstellungen gespeichert und Datensätze geladen oder gelöscht werden.

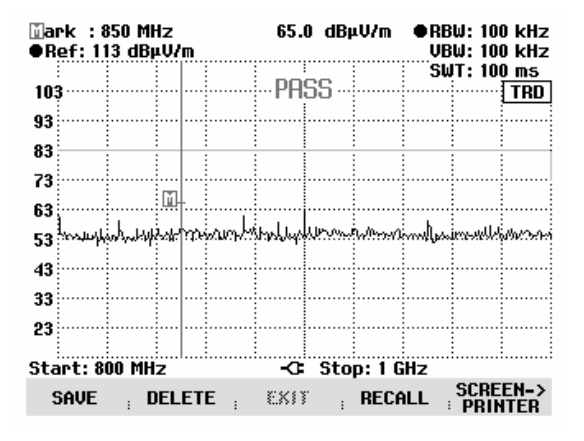

Der Softkey SCREEN->PRINTER startet den Ausdruck des Bildschirminhaltes auf dem angeschlossenen Drucker.

Die Ausgabe des Bildschirminhaltes auf dem Drucker erfolgt im Schwarzweiß-Mode.

In den beiden Kopfzeilen werden Druckdatum und Zeit sowie Datum und Zeit der Messung ausgegeben.

Unterhalb der Hardcopy des Bildschirminhaltes werden die zugehörigen Setup-Parameter der jeweiligen Messung mit ausgedruckt. Printed at : 01/02/2002 15:27:15 Measured at: 01/02/2002 15:15:16

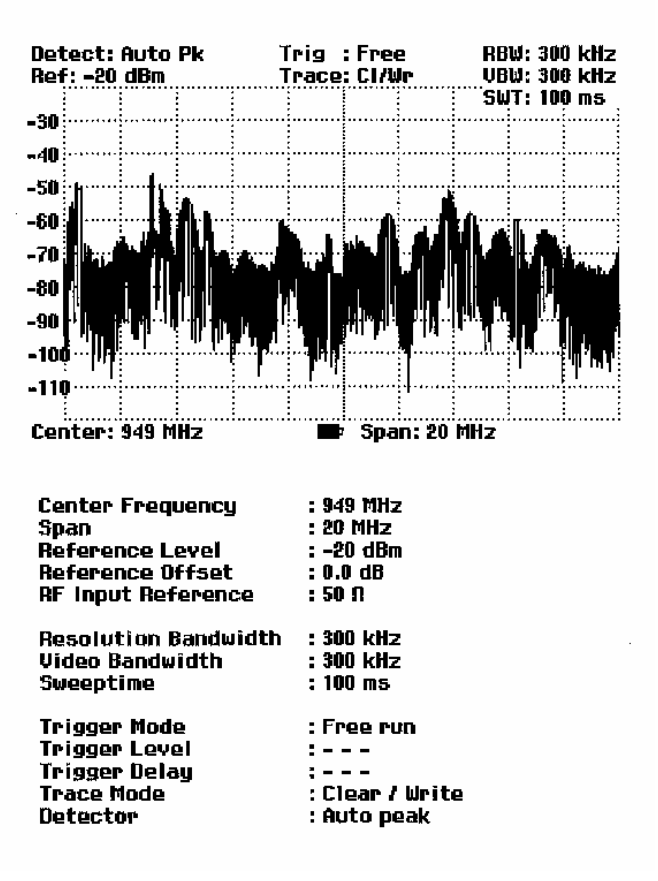

# Messungen

# Das Prinzip des Spektrumanalysators

Ein HF-Signal kann prinzipiell auf zwei verschiedene Weisen betrachtet werden.

Im Zeitbereich kann z. B. mit einem Oszilloskop der Zeitverlauf des Signals angezeigt werden. Mit einem Spektrumanalysator können im Frequenzbereich die spektralen Anteile eines Signals gemessen werden.

Beide Verfahren sind im Prinzip gleichwertig, da sich jedes Signal über die Fouriertransformation in seine spektralen Anteile zerlegen lässt. Wenn jedoch bestimmte Eigenschaften eines Signals gemessen werden sollen, ist jeweils das eine oder das andere Verfahren zu bevorzugen. So lässt sich mit einem Oszilloskop auf einen Blick erkennen, ob es sich bei einem Mess-Signal um ein Sinussignal, ein Rechtecksignal mit einem bestimmten Tastverhältnis oder um ein Dreieckssignal handelt. Es ist jedoch nicht einfach erkennbar, ob und welche Oberwellen ein Signal enthält und ob noch andere Signale mit geringem Pegel überlagert sind. Dies kann jedoch ein Spektrumanalysator gut leisten.

Das folgende Bild zeigt das Prinzip beider Messverfahren. Im Zeitbereich stellt ein Oszilloskop einen Ausschnitt des Zeitverlaufs eines Signals mit nahezu rechteckiger Kurvenform dar. Das gleiche Signal in einem Frequenzfenster betrachtet zeigt ein Linienspektrum mit einer Grundfrequenz und deren Oberwellen.

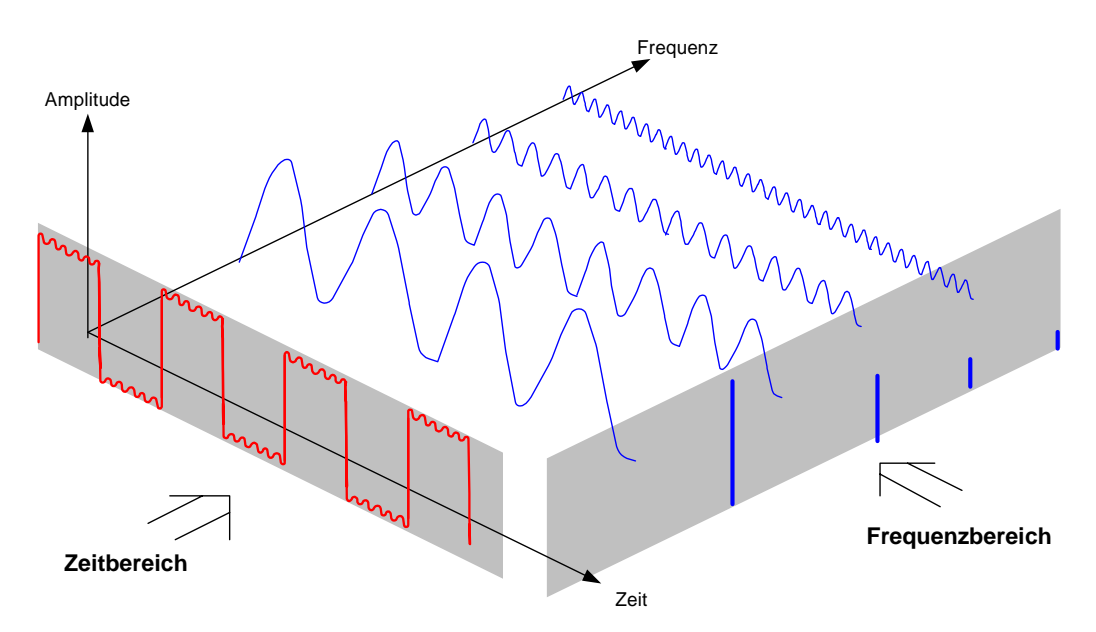

Das periodische Rechtecksignal im Zeitbereich kann mit Hilfe der Fouriertransformation in den Frequenzbereich transformiert werden. Im Falle eines Rechtecksignals treten dabei die Grundwelle (= Frequenz des Rechtecksignals) und deren ungerade Harmonische auf. Der Spektrumanalysator misst mit einem schmalbandigen Bandpassfilter im Frequenzbereich. Nur bei Frequenzen, bei denen ein Signal vorhanden ist, ergibt sich dabei eine Anzeige, die der Amplitude des jeweiligen Frequenzanteils entspricht.

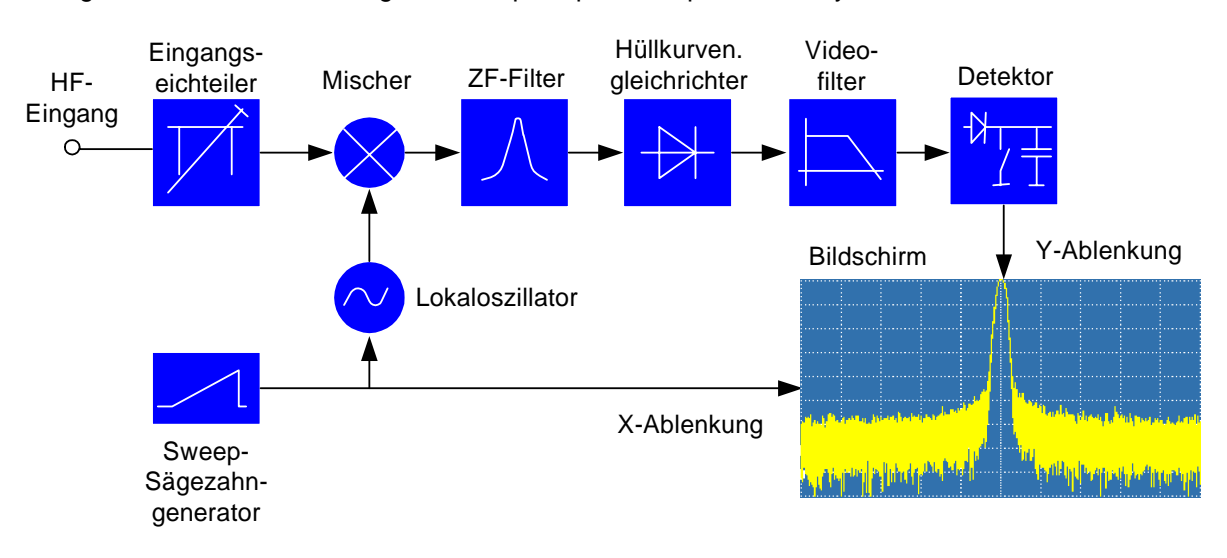

Das folgende Blockschaltbild zeigt das Wirkprinzip eines Spektrumanalysators.

Der Eichteiler am Eingang des Spektrumanalysators passt den Pegel des Mess-Signals an den Pegelbereich an, den der Mischer verarbeiten kann, ohne dass er übersteuert wird. Beim R&S FSH ist der Eingangseichteiler in 10-dB-Schritten von 0 bis 30 dB schaltbar und direkt an die Einstellung des Referenzpegels gekoppelt.

Der Mischer setzt das HF-Eingangssignal auf eine feste Zwischenfrequenz um. Die Umsetzung erfolgt üblicherweise in mehreren Stufen auf eine Zwischenfrequenz, bei der schmalbandige ZF-Filter gut realisierbar sind. Der R&S FSH3 benutzt drei Mischstufen mit den Zwischenfrequenzen 4031 MHz, 831,25 MHz und 31,25 MHz. Der R&S FSH6 verwendet bis 3 GHz die gleichen Zwischenfrequenzen wie der R&S FSH3. Zwischen 3 und 6 GHz benutzt er eine erste Zwischenfrequenz bei 7231 MHz, die er mit Hilfe des 2. Lokaloszillators bei 6400 MHz auf die 2. Zwischenfrequenz von 831,25 MHz mischt. Ab der zweiten Zwischenfrequenz ist der Signalzweig für die beiden Bereiche identisch.

Zur Umsetzung auf die erste Zwischenfrequenz wird beim R&S FSH3 ein von 4031 MHz bis 7031 MHz durchstimmbarer Lokaloszillator benutzt, so dass eine bestimmte Eingangsfrequenz auf die erste Zwischenfrequenz gemischt wird. Die weiteren Umsetzungen erfolgen durch Oszillatoren auf einer Festfrequenz.

Die Frequenz des Lokaloszillators bestimmt die Eingangsfrequenz, auf der der Spektrumanalysator misst:

### $f_{Eing} = f_{LO} - f_{ZF.}$

Neben der Differenzfrequenz f<sub>LO</sub> - f<sub>Eing</sub> entsteht im ersten Mischer auch die Summenfrequenz f<sub>LO</sub> + f<sub>Eing</sub>

(= Spiegelfrequenz f <sub>Spiegel</sub>).

Durch den Bandpass auf der Zwischenfrequenz wird die Spiegelfrequenz unterdrückt, so dass sie für die weiteren Frequenzumsetzungen nicht mehr stört.

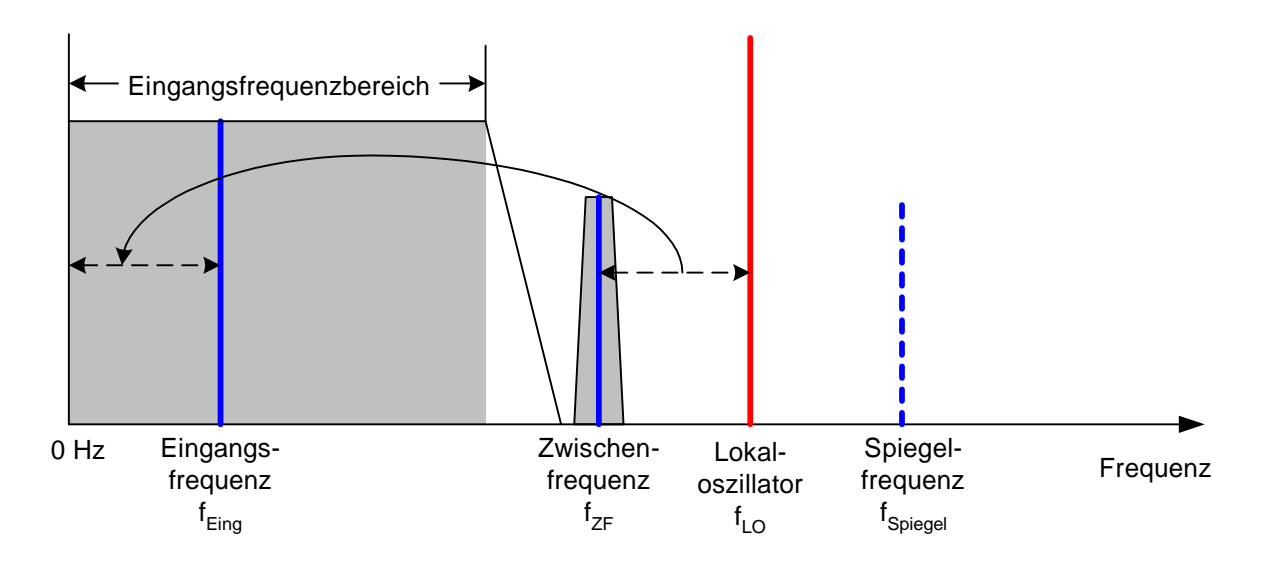

Die Abstimmung des 1. Lokaloszillators erfolgt über eine Sägezahnspannung, die gleichzeitig als x-Ablenkspannung für das Display dient. Die praktische Realisierung nutzt die Synthesizertechnik zur Erzeugung der Frequenz des ersten Lokaloszillators und ein digitales Display zur Anzeige.

Die momentane Sägezahnspannung bestimmt damit die Eingangsfrequenz des Spektrumanalysators.

Die Bandbreite des ZF-Filters auf der Zwischenfrequenz bestimmt die Bandbreite, mit der die Messung erfolgt. Dabei werden reine Sinussignale mit der Durchlasskurve des ZF-Filters abgebildet. Dadurch können Signale, die näher beieinander liegen als das ZF-Filter breit ist, nicht mehr unterschieden werden. Deswegen wird die Bandbreite des ZF-Filters beim Spektrumanalysator auch Auflösebandbreite genannt. Der R&S FSH bietet zu Messung Auflösebandbreiten zwischen 1 kHz und 1 MHz an.

Das bandbegrenzte Zwischenfrequenzsignal wird mit dem Hüllkurvendemodulator gleichgerichtet. Der Hüllkurvendemodulator entfernt die Zwischenfrequenz aus dem Signal und liefert nur mehr deren Hüllkurve am Ausgang. Das Ausgangssignal des Hüllkurvendemodulators nennt man auch Videosignal. Es enthält aufgrund der Gleichrichtung nur noch die Amplitudeninformation. Die Phaseninformation geht dabei verloren.

Für HF-Sinussignale ist das Videosignal eine Gleichspannung. Für AM-modulierte Signale enthält das Videosignal einen Gleichanteil, der der Trägerleistung entspricht, und einen Wechselspannungsanteil, dessen Frequenz der Modulationsfrequenz entspricht, vorausgesetzt die Modulationsfrequenz ist innerhalb der Auflösebandbreite.

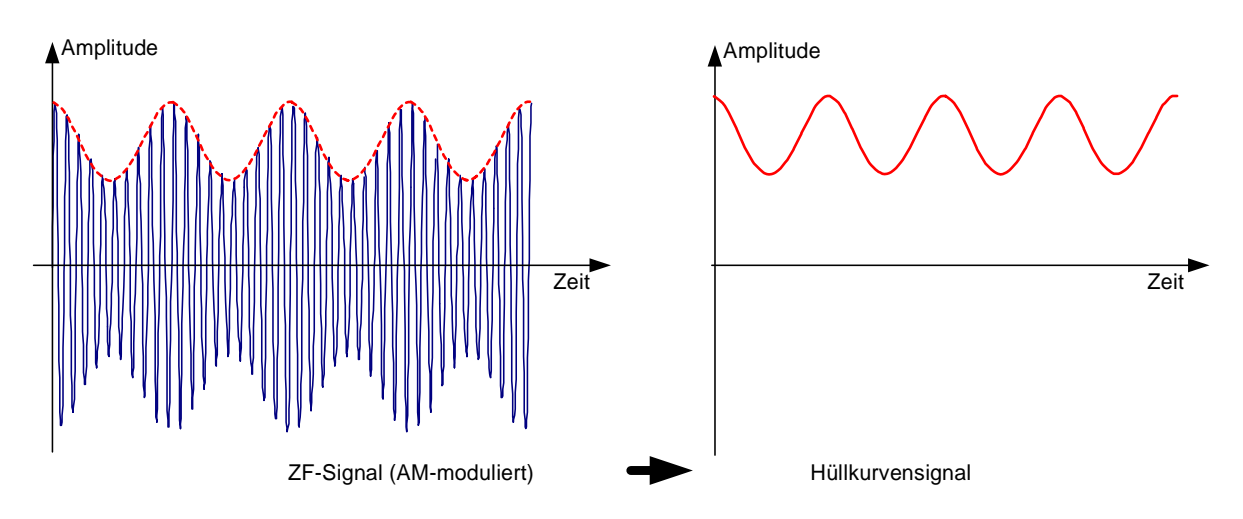

Dem Hüllkurvendemodulator folgt das Videofilter. Dieses ist ein in der Grenzfrequenz einstellbarer Tiefpass, der die Bandbreite des Videosignals beschränkt. Er ist vor allem dann nützlich, wenn Sinussignale nahe am Eigenrauschen des Spektrumanalysators gemessen werden sollen. Das Sinussignal erzeugt eine Gleichspannung als Videosignal. Das Rauschen ist jedoch bei der Zwischenfrequenz über die gesamte Bandbreite oder beim Videosignal über die halbe Bandbreite des Auflösefilters verteilt. Durch die Wahl einer im Vergleich zur Auflösebandbreite schmalen Videobandbreite kann das Rauschen unterdrückt werden, während das zu messende Sinussignal (= Gleichspannung) unbeeinflusst bleibt.

Die folgenden Bilder zeigen ein schwaches Sinussignal einmal gemessen mit großer Videobandbreite und einmal mit kleiner Videobandbreite.

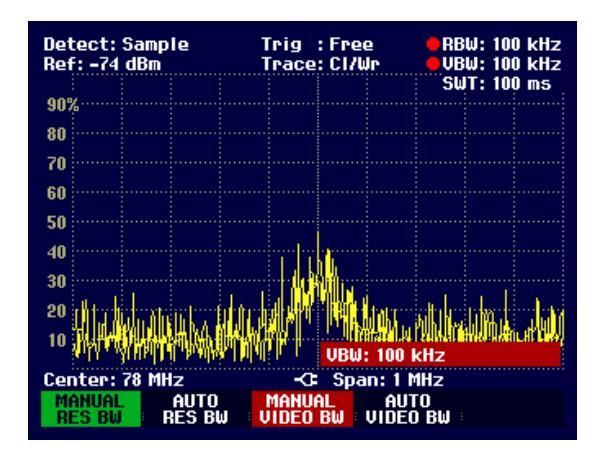

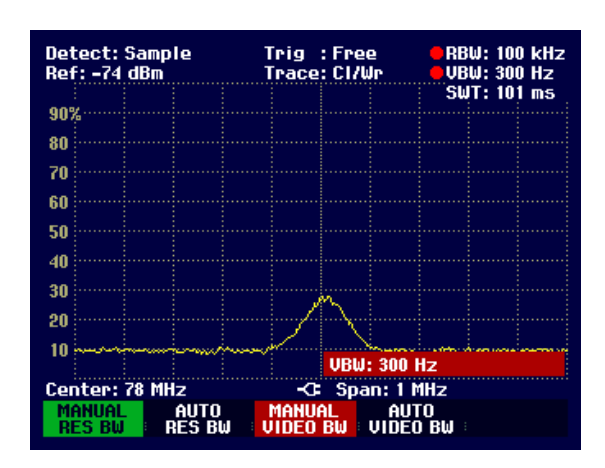

Die Begrenzung der Videobandbreite bewirkt eine deutliche Glättung der Messkurve. Der Pegel des Messsignals kann damit viel besser bestimmt werden.

Dem Videofilter folgt der Detektor. Er ist zuständig für die Zusammenfassung des gemessenen Spektrums zu den Pixels der Messkurve des digitalen Displays. Der R&S FSH nutzt 301 Pixel für die Messkurve, d.h. dass das gemessene Spektrum auf 301 Werte reduziert werden muss. Übliche Detektoren bei Spektrumanalysatoren sind der Spitzenwertdetektor (PEAK), der Sample-Detektor (SAMPLE) und der RMS-Detektor (RMS). Zusätzlich ist meist ein Auto-Peak-Detektor verfügbar, der den maximalen Spitzenwert und den minimalen Spitzenwert gleichzeitig darstellt. Die Arbeitsweise der Detektoren ist im folgenden Bild illustriert.

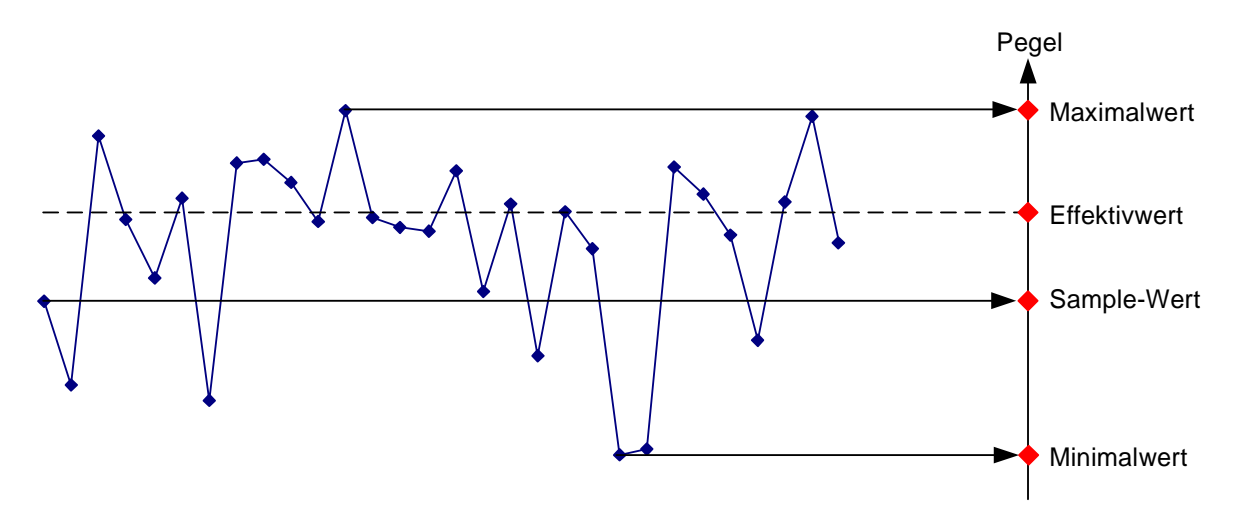

Das Bild enthält 30 Messwerte, die zu einem Bildpunkt (Pixel) zusammengefasst werden. Der Spitzenwertdetektor nimmt den maximalen Messwert und bringt ihn zur Anzeige. Der Auto-Peak-Detektor nimmt den Maximalwert und den Minimalwert und stellt diese gemeinsam dar. Beide Werte sind durch eine senkrechte Linie miteinander verbunden. Damit erhält man einen guten Eindruck von der Pegelvariation innerhalb eines Pixels. Beim RMS-Detektor berechnet der Spektrumanalysator den Effektivwert der einzelnen Messwerte. Er entspricht damit der Leistung des Spektrums, das in einem Pixel abgebildet wird. Der Sample-Detektor nimmt einen beliebigen Messwert (im obigen Bild den ersten) und stellt ihn dar. Die restlichen Messwerte gehen bei der Anzeige verloren.

Aufgrund der Arbeitsweise der verschiedenen Detektoren lassen sich einige Empfehlungen für deren Benutzung ableiten.

- Zur Spektrumsmessung über weite Frequenzbereiche verwendet man am besten den Auto-Peak-Detektor oder den Peak-Detektor. Damit ist sichergestellt dass alle Signale dargestellt werden.
- Für die Messung der Leistung von modulierten Signalen ist der RMS-Detektor zu empfehlen. Allerdings sollt der Darstellbereich nicht größer gewählt werden als 100 mal die Bandbreite des Signals oder die Auflösebandbreite, je nachdem welche von beiden den größeren Wert hat.
- Bei der Messung von Rauschen ist der Sample-Detektor oder der RMS-Detektor (bevorzugt) zu verwenden. Nur diese beiden Detektoren sind in der Lage die Leistung von Rauschen richtig zu messen.
- Bei der Messung von Sinussignalen ist die Pegelanzeige unabhängig vom Detektor. Allerdings ist beim RMS-Detektor und beim Sample-Detektor darauf zu achten, dass der Frequenzdarstellbereich nicht zu groß gewählt wird. Ansonsten können Sinussignale mit zu kleinem Pegel angezeigt werden.